# Lynx<sup>®</sup> NGT-9000 MultiLink Surveillance System

# Part Number: 9029000-( )

# Installation Manual

This manual contains installation instructions and recommended flightline maintenance information for the Lynx NGT-9000 MultLink Surveillance System, Configuration Module, and Directional Antenna. Guidelines for external equipment necessary for installation are included. This information is supplemented and kept current by revisions, service letters and service bulletins.

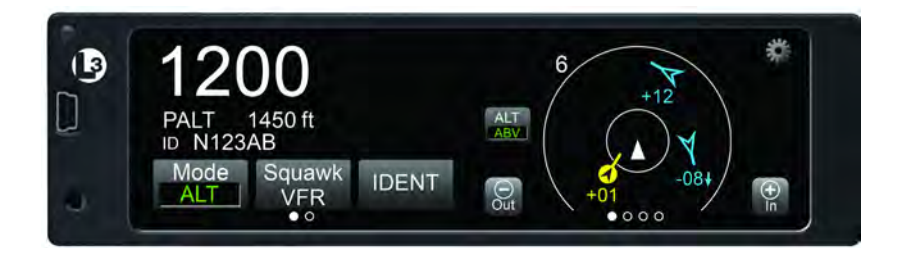

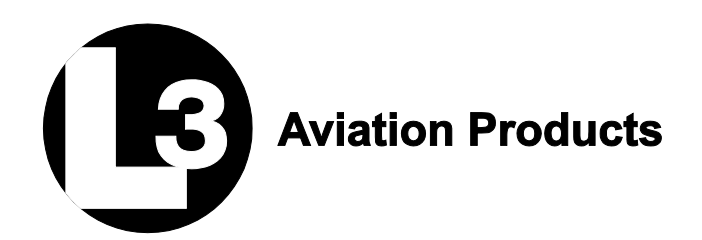

0040-17001-01 (Revision A) January 15, 2015

# Foreword

This manual provides information intended for use by persons who, in accordance with current regulatory requirements, are qualified to install this equipment. Installation requirements may vary, depending on the particularities of each aircraft, and this manual is intended as a guideline for that purpose. This manual assumes familiarity with the setup and operation of the aircraft systems that interface with the NGT-9000.

If further information is required, please contact:

#### L-3 Avionics Systems

Attn: Field Service Engineering 5353 52<sup>nd</sup> Street, S.E. Grand Rapids, MI USA 49512-9704 Telephone: (800) 453-0288 or (616) 949-6600 Fax: (616) 977-6898 Email: <u>fieldservice.avionics@L-3com.com</u> Web: http:///www.L-3avionics.com

This manual is distributed with permission by:

**L-3 Avionics Systems** 5353 52<sup>nd</sup> Street, S.E. Grand Rapids, MI USA 49512-9704 Telephone: (800) 453-0288 or (616) 949-6600 Fax: (616) 977-6898 Email: <u>avionics.techpubs@L-3com.com</u>

We welcome your comments concerning this manual. Although every effort has been made to keep it free of errors, some may occur. When reporting a specific problem, please describe it briefly and include the manual part number, the paragraph/figure/table number, and the page number. Send your comments to the address or email above:

#### WARNING

#### INFORMATION SUBJECT TO EXPORT CONTROL LAWS

This technical data is controlled under the Export Administration Regulations (EAR) and may not be exported without proper authorization by the U.S. Department of Commerce.

© Copyright 2015 ACSS

Trademarks Lynx<sup>®</sup> is a trademark of L-3 Avionics Systems

**Patent Pending** 

# About This Manual

#### SECTION 1 – GENERAL INFORMATION

This section provides the following information: unit configurations, unit functionality, items required but not supplied with the unit, equipment specifications, installation approval/limitations and TSO approvals.

#### **SECTION 2 - INSTALLATION**

This section contains instructions to locate, assemble and install the Lynx NGT-9000s MultLink Surveillance System as well as information for unpacking equipment, and inspection procedure for in-shipment damage.

#### **SECTION 3 – INSTALLATION CHECKOUT**

This section contains instructions for post installation setup, post installation and return to service checkout.

#### **SECTION 4 – MAINTENANCE**

This section contains general flightline maintenance procedures. It includes periodic maintenance, troubleshooting and instructions for the return of defective components.

#### **APPENDIX A – SIGNAL AND CABLE CHARACTERISTICS**

This appendix defines the electrical characteristics of all input and output signals.

#### **APPENDIX B – ENVIRONMENTAL QUALIFICATION FORM**

This appendix provides the environmental qualification test data.

#### **APPENDIX C – CONFIGURATION AND CHECKOUT LOG**

This appendix provides the installer a way to record configuration options.

# References

| PUBLICATION   | DESCRIPTION                    |
|---------------|--------------------------------|
| 0040-17000-01 | Pilot's Guide for the NGT-9000 |

# **List of Effective Pages**

Dates of original and changed pages are: Revision A ...

Revision A .....January 15, 2015

Total number of pages in this publication consists of the following:

Title page Page A i thru xvi 1-1 thru 1-40 2-1 thru 2-30 3-1 thru 3-34 4-1 thru 4-32 A-1 thru 4-32 A-1 thru A-24 B-1 thru B-4 C-1 thru C-2

#### Disclaimer

This Installation Manual contains information that is considered relevant only at the time of distribution with the Avionics Systems product for which it is shipped. Information in this manual is subject to change without notice and will not be updated after distribution.

Avionics Systems does provide a listing of all publications and directives with their current revision and change levels to insure up-to-date information. See www.as.l-3com.com, Customer Care Section, Technical Publications Page for the Publications Index to get an up-to-date listing of all Avionics Systems technical publications and directives. Contact Avionics Systems Customer Service [1-800-453-0288] to determine availability of technical publications and directives.

# **Revision A Highlights**

Original release.

This page intentionally left blank.

# **Table of Contents**

# Paragraph

| Foreword                             | A    |
|--------------------------------------|------|
| About This Manual                    | i    |
| References                           | i    |
| List of Effective Pages              | ii   |
| Revision A Highlights                | ii   |
| Table of Contents                    | iv   |
| ist of Illustrations                 | viii |
| List of Tables                       | x    |
| Abbreviations, Acronyms, and Symbols | xi   |

# Section 1

#### **General Information**

| 1.1    | Introduction                                      | . 1-1 |
|--------|---------------------------------------------------|-------|
| 1.2    | Functional Description                            | 1-2   |
| 1.2.1  | GPS Functional Overview                           | 1-2   |
| 1.2.2  | ADS-B System Overview                             | 1-3   |
| 1.2.3  | ADS-R System Overview                             | 1-3   |
| 1.2.4  | TIS-B System Overview                             | 1-3   |
| 1.2.5  | FIS-B System Overview                             | 1-4   |
| 1.2.6  | Traffic Awareness System (option) Overview        | 1-4   |
| 1.2.7  | Discrete Inputs and Outputs                       | 1-4   |
| 1.3    | Equipment Descriptions                            | 1-6   |
| 1.3.1  | Model Options                                     | 1-6   |
| 1.3.2  | Detachable Configuration Module (DCM)             | 1-6   |
| 1.3.3  | System Unlock Code                                | . 1-7 |
| 1.4    | INterfaces                                        | . 1-7 |
| 1.4.1  | ADS-B Out Fail                                    | 1-8   |
| 1.4.2  | AHRS Input                                        | 1-8   |
| 1.4.3  | Altitude Encoder Input                            | 1-8   |
| 1.4.4  | Audio Out                                         | 1-9   |
| 1.4.5  | RF Suppression Input/output                       | 1-9   |
| 1.4.6  | TAS Alert                                         | 1-9   |
| 1.4.7  | TIS-B Not In Coverage                             | 1-9   |
| 1.4.8  | WiFi Interface                                    | 1-9   |
| 1.4.9  | WOW Input                                         | 1-9   |
| 1.4.10 | Maintenance Interface                             | 1-9   |
| 1.4.11 | GPS Antenna                                       | 1-9   |
| 1.4.12 | L-Band (UAT/1090) Antenna                         | 1-10  |
| 1.4.13 | Directional Antenna                               | 1-10  |
| 1.4.14 | Traffic Display                                   | 1-10  |
| 1.4.15 | Weather Display                                   | 1-10  |
| 1.5    | Installation Considerations                       | 1-11  |
| 1.6    | Specifications                                    | 1-12  |
| 1.7    | TSO Information                                   | 1-15  |
| 1.7.1  | TSO Markings                                      | 1-16  |
| 1.7.2  | TSO Deviations from Minimum Performance Standards | 1-17  |
| 1.7.3  | Non-TSO Functions                                 | 1-18  |
| 1.8    | Modifications                                     | 1-19  |
| 1.9    | Software Versions                                 | 1-19  |
| 1.10   | Equipment Required Not Supplied                   | 1-20  |
| 1.10.1 | Installation Kits                                 | 1-23  |
| 1.10.2 | Antenna Cables                                    | 1-24  |

Page

# Table of Contents (continued)

# Paragraph

Page

| 1.11   | Equipment Interfaces                          |      |
|--------|-----------------------------------------------|------|
| 1.11.1 | GPS Antenna                                   |      |
| 1.11.2 | L-Band Antenna                                | 1-27 |
| 1.11.3 | Directional Antenna                           |      |
| 1.11.4 | Traffic Displays                              |      |
| 1.11.5 | Weather Display                               |      |
| 1.11.6 | WIFI Accessory                                |      |
| 1.11.7 | Personal Electronic Device (PED) Apps         | 1-31 |
| 1.12   | Software Updates                              | 1-31 |
| 1.12.1 | Website Download                              | 1-31 |
| 1.12.2 | Compact Disc                                  | 1-33 |
| 1.12.3 | Installation Procedure for LynxMMS USB Driver | 1-34 |
| 1.13   | Installation Approval and Limitations         |      |

# Section 2

| Installation |  |
|--------------|--|
|--------------|--|

| 2.1   | Introduction                         |      |
|-------|--------------------------------------|------|
| 2.2   | Unpacking and Inspecting             | 2-1  |
| 2.2.1 | Transport and Storage Considerations | 2-1  |
| 2.3   | Installation Procedures              |      |
| 2.3.1 | Location                             | 2-3  |
| 2.3.2 | Electrical Connections               |      |
| 2.3.3 | Panel Installation                   | 2-19 |
| 2.3.4 | Installation                         | 2-21 |
| 2.3.5 | Antenna Installation Guidelines      | 2-21 |
| 2.3.6 | Remove and Replacement Procedures    |      |
|       | •                                    |      |

# Section 3

# Installation Checkout

| 3.1   | Introduction                                       | 3-1  |
|-------|----------------------------------------------------|------|
| 3.2   | Basic Operation                                    | 3-1  |
| 3.2.1 | Power On                                           |      |
| 3.3   | Maintenance PC                                     | 3-3  |
| 3.4   | Maintenance Mode                                   |      |
| 3.5   | Configure WIFI Accessory                           | 3-7  |
| 3.6   | Verify Software Version                            | 3-8  |
| 3.7   | Select Configuration Options                       | 3-9  |
| 3.7.1 | Aircraft Specific Options                          | 3-10 |
| 3.7.2 | I/O Options – AHRS and Altitude                    | 3-13 |
| 3.7.3 | I/O Options – Misc                                 | 3-14 |
| 3.7.4 | Backup                                             | 3-16 |
| 3.8   | Calibration Setup                                  | 3-17 |
| 3.8.1 | Audio Calibration and Test                         | 3-17 |
| 3.8.2 | Screen Calibration                                 | 3-17 |
| 3.8.3 | TAS Antenna Calibration                            | 3-18 |
| 3.8.4 | Clear Fault Log                                    | 3-18 |
| 3.9   | Interface Check                                    | 3-19 |
| 3.9.1 | Live Data - Discrete Inputs, Altitude, and Heading | 3-19 |
| 3.9.2 | Live Data - GPS                                    |      |
| 3.9.3 | Live Data – ADS-B                                  | 3-21 |
| 3.9.4 | Live Data – Simulate                               |      |
| 3.9.5 | Configuration Check Complete                       |      |

# Table of Contents (continued)

# Paragraph

Page

| 3.10   | Installation Checkout                       | 3-23 |
|--------|---------------------------------------------|------|
| 3.10.1 | Functional Checks                           | 3-23 |
| 3.10.2 | Ground Checks                               | 3-28 |
| 3.10.3 | Electromagnetic Interference (E.M.I.) Check | 3-31 |
| 3.10.4 | Display Check                               | 3-33 |
| 3.10.5 | Flight Test                                 | 3-33 |
| 3.10.6 | Installation Checkout Complete              | 3-33 |

# Section 4

#### Maintenance

| 4.1   | Introduction                          |      |
|-------|---------------------------------------|------|
| 4.2   | Continued Airworthiness               |      |
| 4.3   | Periodic Maintenance                  |      |
| 4.3.1 | Screen Calibration                    |      |
| 4.3.2 | Directional Antenna (NY156 and NY164) |      |
| 4.4   | Fault Isolation                       |      |
| 4.4.1 | System Status Messages                | 4-10 |
| 4.5   | Using the Maintenance PC              |      |
| 4.5.1 | Load Software                         |      |
| 4.5.2 | Load Databases                        |      |
| 4.5.3 | View or Retrieve Data                 | 4-18 |
| 4.5.4 | Configuration Restore                 |      |
| 4.5.5 | Service                               |      |
| 4.6   | Return to Service                     |      |
| 4.6.1 | Lynx NGT-9000s                        |      |
| 4.6.2 | Detachable Configuration Module       | 4-31 |
| 4.6.3 | Directional Antenna (NY156 and NY164) |      |
| 4.6.4 | L-Band (UAT/1090) Antenna             |      |
| 4.6.5 | GPS Antenna                           |      |
| 4.7   | Disposition of Failed Items           |      |

#### Appendix A

# Interface Signal Name & Cable Characteristics

| A.1    | Introduction                                                  | A-1 |
|--------|---------------------------------------------------------------|-----|
| A.2    | Input and Output Interfaces                                   | A-1 |
| A.2.1  | Input Power                                                   | A-1 |
| A.2.2  | RF Suppression Bus                                            | A-1 |
| A.2.3  | Audio Output                                                  | A-1 |
| A.2.4  | Gilham Input (Altitude Input)                                 | A-1 |
| A.2.5  | RS-232 Interface                                              | A-2 |
| A.2.6  | RS-422 Interface                                              | A-3 |
| A.2.7  | ARINC 429 Input                                               | A-4 |
| A.2.8  | ARINC 429 Output                                              | A-5 |
| A.2.9  | Discrete Input                                                | A-6 |
| A.2.10 | Discrete Output                                               | A-6 |
| A.2.11 | I <sup>2</sup> C Serial Bus (Detachable Configuration Module) | A-7 |
| A.2.12 | Antenna Connections                                           | A7  |
| A.3    | Pin Definition Summary                                        | A-8 |
| A.4    | [J1 connector]                                                | A-9 |

# Table of Contents (continued)

Page

# Appendix B

# Environmental Qualification Form

| B.1 | IntroductionB                                     | -1 |
|-----|---------------------------------------------------|----|
| B.2 | NGT-9000 Environmental Qualification FormB        | -1 |
| B.3 | NY156 and NY164 Environmental Qualification FormB | -4 |

## APPENDIX C

CONFIGURATION AND CHECKOUT LOG

# List of Illustrations

| Figure                                                                    | Page         |
|---------------------------------------------------------------------------|--------------|
| 1-1: Lynx NGT-9000s                                                       | 1_1          |
| 1-2: Example of Own Aircraft LIAT 1090ES and TAS Traffic                  |              |
| 1-2: System Block Diagram                                                 | 1-5<br>1_8   |
| 2-1: Outline Dimensions for Panel Mount NGT-9000                          | 1-0<br>2_1   |
| 2-2: Outline Dimensions for Mounting Rack                                 | 2 4<br>2_5   |
| 2-2: Interconnect Wiring Diagram                                          | 2-5<br>2_10  |
| 2-4: Mating Connector (P1) and Pin Assignments                            | 2-10<br>2_13 |
| 2-5: P1 Mating Connector Assembly                                         | 2-13<br>2-14 |
| 2-6: Outline Dimensions for the Data Configuration Module (9230-17003-01) | 2-14<br>2_15 |
| 2-7: Example of Assembled RF Cable                                        | 2-16         |
| 2-8: Coay Cable Prenaration                                               | 2-10<br>2_17 |
| 2-9: Straight Coay Contact Shield Termination                             |              |
| 2-10: Right Angle Coax Contact Installation                               | 2-10<br>2_18 |
| 2-11: Connector Assembly                                                  | 2-19         |
| 2-17: Panel Assembly                                                      | 2-20         |
| 2-12: Example of Antenna Mounting Locations                               | 2-20<br>2_21 |
| 2-14: Directional Antenna Mounting Location                               | 2-21<br>2_25 |
| 2-15: NV156 / NV164 Directional Antenna Outline Dimensions                | 2-25<br>2-26 |
| 2-16: Antenna Mounting Holes                                              | 2-20<br>2_28 |
| 2-17: Directional Antenna Installation                                    | 2-20<br>2_28 |
| 3-1: Transponder/Traffic Screens                                          | 2 20<br>3_1  |
| 3-2. Maintenance Application Tool – Main Page                             | 3-4          |
| 3-3 <sup>-</sup> Lynx MAT – Main Screen                                   | 3-4          |
| 3-4: Lynx MAT – Restart Unit                                              | 3-5          |
| 3-5: Activate Maintenance Mode Window                                     | 3-6          |
| 3-6: Maintenance Mode Screens                                             | 3-6          |
| 3-7: Lynx MAT – WiFi Accessory                                            | 3-7          |
| 3-8: Lynx MAT - Check Versions                                            |              |
| 3-9: Lynx MAT – Aircraft Specific Options                                 | 3-10         |
| 3-10: Lynx MAT – I/O Ontions – AHRS and Altitude                          | 3-13         |
| 3-11: Lynx MAT – I/O Options – Misc                                       | 3-14         |
| 3-12: Lynx MAT – Configuration - Backup                                   | 3-16         |
| 3-13: Lynx MAT – Setup - Calibration                                      |              |
| 3-14: Lynx MAT – Info – Fault Log                                         | 3-18         |
| 3-15: Lynx MAT – Live Data - Inputs                                       |              |
| 3-16: Lynx MAT – Live Data - GPS                                          |              |
| 3-17: Lynx MAT – Live Data - GPS                                          |              |
| 3-18: Lynx MAT – Live Data - Simulate                                     | 3-22         |
| 3-19: Examples of Start-up Screens                                        | 3-24         |
| 3-20: Example of Normal Operation                                         | 3-24         |
| 3-21: Example of Flight ID Input Screen                                   | 3-24         |
| 3-22: Example of System Test Results                                      | 3-25         |
| 3-23: Options Screen                                                      |              |
| 3-24: Lvnx MAT – Ground Test                                              |              |
| ,                                                                         |              |

# List of Illustrations

| Figure                                                       | Page |
|--------------------------------------------------------------|------|
|                                                              |      |
| 4-1: Activate Maintenance Mode Window                        | 4-2  |
| 4-2: Maintenance Mode Screens                                | 4-2  |
| 4-3: Lynx MAT – Update Software                              | 4-15 |
| 4-4: Lynx MAT – Update Database                              | 4-16 |
| 4-5: Lynx MAT – Information                                  | 4-17 |
| 4-6: Lynx MAT – Version                                      | 4-17 |
| 4-7: Lynx MAT –Configuration - Restore                       | 4-27 |
| 4-8: Lynx MAT – Service                                      | 4-28 |
| A-1: RN370M Interconnect Option for RS-232 to WiFi Converter | A-2  |
|                                                              |      |

# List of Tables

| Table                                                                 | Page |
|-----------------------------------------------------------------------|------|
| 1-1: System Components                                                | 1-1  |
| 1-2: Built-in Interfaces                                              |      |
| 1-3: Specifications for Lvnx NGT-9000s                                |      |
| 1-4: Specifications for Detachable configuration module               |      |
| 1-5: Applicable TSO's                                                 | 1-15 |
| 1-6: TSO Markings                                                     | 1-16 |
| 1-7: TSO Deviations                                                   | 1-17 |
| 1-8: Failure Classification                                           | 1-19 |
| 1-9: Hardware Modifications                                           | 1-19 |
| 1-10: Software Revisions                                              | 1-20 |
| 1-11: Equipment List                                                  | 1-21 |
| 1-12: Installation Kit P/N 9060-17000-01 for Straight RF Connector    | 1-24 |
| 1-13: Installation Kit P/N 9060-17000-02 for Right Angle RF Connector | 1-24 |
| 1-14: Coaxial Cable Specifications                                    | 1-25 |
| 1-15: Directional Antenna SIGMA and DELTA Port Cable Vendors          | 1-26 |
| 1-16: Cable to Connector Reference                                    | 1-27 |
| 1-17: GPS Antennas                                                    | 1-28 |
| 1-18: L-Band Antennas                                                 | 1-28 |
| 1-19: Directional Antenna Model Options and Specifications            | 1-29 |
| 1-20: Directional Antenna Installation Kit 817-10009-xxx              | 1-30 |
| 1-21: Airframe Installation Kits                                      | 1-30 |
| 1-22: Traffic Displays                                                | 1-31 |
| 1-23: FIS-B WX Displays                                               | 1-31 |
| 1-24: RS-232 to WiFi Accessories                                      | 1-31 |
| 1-25: APPS for PED                                                    | 1-32 |
| 1-26: List of Service Notices                                         | 1-34 |
| 1-27: System Software CD Part Numbers and Contents                    | 1-35 |
| 4-1: Troubleshooting                                                  | 4-3  |
| 4-2: System Status Messages                                           |      |
| 4-3: List of Fault Log Messages                                       | 4-18 |
| A-1: Connector (P1) Pin Assignments                                   | A-8  |

| ITEM   | DEFINITION                                                |  |
|--------|-----------------------------------------------------------|--|
| 0      | Degrees                                                   |  |
| °C     | Degrees Celsius                                           |  |
| °F     | Degrees Fahrenheit                                        |  |
| 1090ES | 1090 megahertz extended squitter                          |  |
| AC     | Advisory Circular                                         |  |
| ACSS   | Aviation Communication and Surveillance Systems           |  |
| ADS-B  | Automatic Dependent Surveillance-Broadcast                |  |
| ADS-R  | Automatic Dependent Surveillance - Rebroadcast            |  |
| AHRS   | Attitude & Heading Reference System                       |  |
| AIRB   | Basic Airborne Situation Awareness                        |  |
| ARINC  | Aeronautical Radio, Incorporated                          |  |
| ASA    | Aircraft Surveillance Applications                        |  |
| ASSAP  | Airborne Surveillance and Separation Assurance Processing |  |
| ATC    | Air Traffic Control                                       |  |
| ATCRBS | Air Traffic Control Radar Beacon System                   |  |
| ATM    | Air Traffic Management                                    |  |
| AWG    | American Wire Gauge                                       |  |
| BIT    | Built In Test                                             |  |
| Cal    | Calibration                                               |  |
| CCW    | Counter Clock Wise                                        |  |
| CDTI   | Cockpit Display of Traffic Information                    |  |
| CFR    | Code of Federal Regulations                               |  |
| CONUS  | Continental United States                                 |  |
| CW     | Clock Wise                                                |  |
| dB     | Decibel                                                   |  |
| dBm    | Decibels referenced to one Milli-watt                     |  |
| dc     | Direct Current                                            |  |
| DCM    | Detachable Configuration Module                           |  |
| DL     | Data Loading                                              |  |
| DME    | Distance Measuring Equipment                              |  |
| DO-    | RTCA Document Number Prefix (i.e., DO-160)                |  |
| DTIF   | Display Traffic Information File                          |  |
| EMI    | Electro-Magnetic Interference                             |  |
| EVAcq  | Enhanced Visual Acquisition Application                   |  |
| FAA    | Federal Aviation Administration                           |  |
| FAR    | Federal Aviation Regulations                              |  |
| FCC    | Federal Communications Commission                         |  |
| FIS-B  | Flight Information Services - Broadcast                   |  |
| FPGA   | Field Programmable Gate-Array                             |  |
| FSS    | Flight Service Station                                    |  |

| ITEM     | DEFINITION                                |  |
|----------|-------------------------------------------|--|
| Ft       | feet                                      |  |
| FW       | Firmware                                  |  |
| g        | Gravitational Acceleration                |  |
| GPS      | Global Positioning System                 |  |
| H/W      | Hardware                                  |  |
| hPa      | Hectopascal                               |  |
| Hz       | Hertz                                     |  |
| i.e.     | That is                                   |  |
| IAW      | In Accordance With                        |  |
| ID       | Identification                            |  |
| in Hg    | Inches of Mercury                         |  |
| Kg       | Kilogram                                  |  |
| kHz      | Kilohertz                                 |  |
| Kts      | Knots                                     |  |
| L-3 AS   | L-3 Communications Avionics Systems       |  |
| LLC      | Limited Liability Company                 |  |
| LRU      | Line Replaceable Unit                     |  |
| Lynx MAT | Maintenance Application Tool              |  |
| m        | Meter                                     |  |
| Max      | Maximum                                   |  |
| MSG      | Message                                   |  |
| MHz      | Megahertz                                 |  |
| mm       | Millimeter                                |  |
| MPC      | Maintenance Personal Computer             |  |
| MSS      | MultiLink Surveillance System             |  |
| N/A      | Not Applicable                            |  |
| NACp     | Navigation Accuracy Category for position |  |
| NAR      | Non Altitude Reporting                    |  |
| NAS      | National Airspace System                  |  |
| NC       | Not Connected                             |  |
| NEXRAD   | Next Generation Radar Reflectivity        |  |
| NGT      | Not an abbreviation                       |  |
| NIC      | Navigation Integrity Category             |  |
| No.      | Number                                    |  |
| NOTAM    | Notice to Airmen                          |  |
| NVM      | Non-Volatile Memory                       |  |
| Orig     | Original                                  |  |
| P/N      | Part Number                               |  |
| PBIT     | Periodic Built-In Test                    |  |
| PED      | Personal Electronic Device                |  |
| PFD      | Primary Flight Display                    |  |

# Abbreviations, Acronyms, and Symbols

| ITEM  | DEFINITION                                   |
|-------|----------------------------------------------|
| RAIM  | Receiver Autonomous Integrity Monitoring     |
| RBA   | Risk-Based Authentication                    |
| RF    | Radio Frequency                              |
| RTCA  | RTCA, Inc.                                   |
| S/N   | Serial Number                                |
| S/W   | Software                                     |
| SBAS  | Satellite Based Augmentation systems         |
| SPI   | Special Position Identification              |
| STC   | Supplemental Type Certification              |
| STIF  | Standard TCAS Intruder File                  |
| SUA   | Special Use airspace                         |
| SURF  | Basic Surface application                    |
| TAF   | Terminal Area Forecasts                      |
| TAS   | Traffic Advisory System                      |
| TCAS  | Traffic Alert and Collision Avoidance System |
| TFR   | Temporary Flight Restrictions                |
| TIS-B | Traffic Information Service – Broadcast      |
| TSAA  | Traffic and Situational Awareness Alerts     |
| TSO   | Technical Standard Order                     |
| UAT   | Universal Access Transceiver                 |
| USB   | Universal Serial Bus                         |
| UTC   | Coordinated Universal Time                   |
| Vdc   | Volts Direct Current                         |
| VFR   | Visual Flight Rules                          |
| VHF   | Very High Frequency                          |
| VOR   | VHF Omni-directional                         |
| W     | Watts                                        |
| WAAS  | Wide Area Augmentation System                |
| WiFi  | Wireless Fidelity                            |
| WOW   | Weight On Wheels                             |
| Wx    | Weather                                      |

# Abbreviations, Acronyms, and Symbols

This page intentionally blank

# Section 1 General Information

# 1.1 INTRODUCTION

This section includes descriptions, specifications, TSO information, equipment required but not supplied, and installation approval and limitations for the Lynx<sup>®</sup> MultLink Surveillance System Lynx NGT-9000s family (Release 1) See Figure 1-1. Available models of the Lynx NGT-9000s are detailed in Table 1-1.

Included at the end of this section is a list of compatible equipment and equipment required but not supplied with the system.

| COMPONENT                       | MODELS                                               | H/W PART NO.  | S/W PART NO.               |
|---------------------------------|------------------------------------------------------|---------------|----------------------------|
| MultiLink Surveillance System   | NGT-9000+ <sup>(1)</sup><br>NGT-9000D <sup>(1)</sup> | 9029000-20000 | 9020010-001 <sup>(2)</sup> |
| Detachable Configuration Module | DCM                                                  | 9230-17003-01 |                            |
| GPS Antenna                     | See Table 1-17                                       |               |                            |
| L-Band Antenna                  | See Table 1-18                                       |               |                            |
| Directional Antenna (optional)  | See Table 1-19                                       |               |                            |

#### Table 1-1: System Components

Notes:

(1) The NGT-9000D and NGT-9000+ require an unlock code that is set up during installation. See paragraph1.3.3.

(2) Details on software releases are located in paragraph 1.9.

(3) The "+" at the end of the model number indicates TAS functionality. The "D" at the end of the model number indicates Diversity functionality.

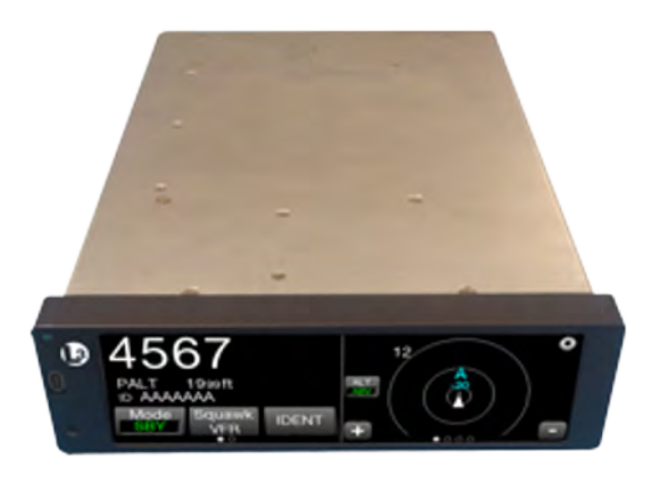

Figure 1-1: Lynx NGT-9000s

# 1.2 FUNCTIONAL DESCRIPTION

The Lynx MultiLink Surveillance System (also referred to in this manual as the Lynx NGT-9000s) is a Mode S Level 2 dens Class 1 Transponder with an integrated GPS receiver providing Automatic Dependent Surveillance-Broadcast (ADS-B) output using a 1090ES (Extended Squitter). The unit also receives ADS-B data via 1090ES and UAT (978 MHz Universal Access Transceiver). Some models support optional Active Traffic Awareness System (TAS) or antenna Diversity functionality.

The unit replies to Mode A, Mode C and Mode S interrogations receiving interrogations at 1030 MHz and transmitting responses at 1090 MHz. The unit is equipped with IDENT capability that activates the Special Identification (SPI) pulse for 18 seconds.

Ground stations can interrogate Mode S Transponders individually using a 24-bit ICAO Mode S address, which is unique to the particular aircraft. In addition, ground stations may interrogate the unit for its transponder data capability and the aircraft's Flight ID.

The ADS-B provides own aircraft data with Enhanced Visual Acquisition (EVAcq) traffic information that improves situational awareness and flight safety by providing aircraft position, velocity, and heading information that is automatically transmitted to other aircraft and ground stations providing immediate surveillance of air-to-air traffic.

The 1090ES and UAT ADS-B datalink have the following capabilities:

- 1090ES In Receive ADS-B, ADS-R and TIS-B
- 1090ES Out Transmit ADS-B
- UAT In Receives ADS-B, ADS-R and TIS-B, FIS-B, NOTAMS, and TFR's

The unit also provides TAS traffic advisories when TAS configuration is enabled. A voice or tone audio output announces traffic alerts. The unit has multiple transmit/receive ARINC 429, RS-422 and RS-232 data ports used to transmit data to traffic, weather, and PED displays.

The unit provides the transponder code, reply symbol and mode of operation to the display.

Maintenance and configuration setup can be accomplished via the USB port located on the front of the unit or by an optional WiFi connection.

Models are available that provide Active Traffic Awareness System (TAS) function and antenna Diversity. Both models require additional equipment to be installed.

# 1.2.1 GPS Functional Overview

The GPS function utilizes signals from Global Positioning System (GPS) satellite constellation and Satellite-Based Augmentation Systems (SBAS) such as the USA Wide Area Augmentation System (WAAS), European EGNOS, Indian GAGAN and the Japanese MSAS. Currently it supports WAAS and WAAS compatible SBAS systems.

The internal GPS function provides position, velocity, time, and integrity (NIC, NAC etc.) information to the ADS-B functions and is ADS-B rule compliant with the requirements of AC20-165A.

# 1.2.2 ADS-B System Overview

The Automatic Dependent Surveillance-Broadcast (ADS-B) improves situational awareness and flight safety by providing real time traffic information. The ADS-B In function is used to receive ground station supported TIS-B and ADS-R traffic, and direct communication with nearby like equipped aircraft (with Mode S or UAT). The ADS-B Out (1090ES) function is used to periodically broadcast (without interrogation) information about the aircraft that includes aircraft identification, position, altitude, velocity and other aircraft status information.

- The traffic display shows the relative position of ADS-B or standard traffic using text, shapes, and colors. ADS-B also provides similar information on ADS-B equipped ground vehicles.
- The effective surveillance range is 60 nmi. The passive-mode surveillance range is 160 nmi and maintains report messages for a minimum of 200 1090ES ADS-B participants and 300 UAT ADS-B participants simultaneously. To reduce display clutter a set number of other aircraft of the highest priority other aircraft are displayed at a time. See Figure 1-2 for an example of own aircraft traffic (UAT, 1090ES, TIS-B, and TAS).
- The Lynx NGT-9000 is equipped with a dual-link receiver. ADS-R service is unnecessary to provide a complete picture of traffic in the area.

# 1.2.3 ADS-R System Overview

The Automatic Dependent Surveillance – Re-broadcast (ADS-R) is a ground based broadcast service that repeats ADS-B messages from one link (1090ES or UAT) to the other link for aircraft with ADS-B In.

- ADS-R transmissions are updated at least every 2 seconds on the surface, 5 seconds in the terminal area, and 10 seconds in the en-route airspace.
- An aircraft on the ground receiving ADS-R is provided both ground aircraft and vehicles as well as airborne other aircraft within 5nm and 2,000 ft above ground level of the airport reference point.
- Other aircraft are provided by the ground station if within a 15 nm horizontal range and +/-5,000 ft of altitude of the receiving aircraft. ADS-B equipped ground aircraft and vehicles are not displayed to airborne aircraft. See Figure 1-2 for an example of own aircraft traffic (UAT, 1090ES, TIS-B, and TAS).

# 1.2.4 TIS-B System Overview

Traffic Information Service Broadcast (TIS-B) is a ground based broadcast service that provides secondary surveillance radar (SSR) derived traffic data (aircraft not equipped with ADS-B Out capability) to ADS-B In equipped aircraft.

- The actual availability of services depends upon the availability of ground-based radar to support TIS-B source data.
- Receiving aircraft must be in both radar coverage and ground based transceiver (GBT) coverage in a given area to receive TIS-B service in that area. When ownship is above 24,000 ft, the ground station will no longer provide TIS-B service. To reduce display clutter, the TIS-B service provides traffic information on other aircraft within 15 nmi and +/- 3500 ft of ownship.
- Other aircraft are provided by the ground station if within a 15nm horizontal range and +/-3,500 ft of altitude of the receiving aircraft. ADS-B equipped ground aircraft and vehicles are not displayed to airborne aircraft. See Figure 1-2 for an example of own aircraft traffic (UAT, 1090ES, TIS-B, and TAS).

## 1.2.5 FIS-B System Overview

The Flight Information Services - Broadcast (FIS-B) function provides pilots with a cockpit display of certain aviation weather and aeronautical information for awareness of own aircraft location with respect to reported weather, including hazardous meteorological conditions (CONUS/ NEXRAD /AIRMETS/ SIGMETS/ NOTAMS/ METARS, etc) and SUA status and TAF (FIS-B products).

## NOTE

CONUS and Regional NEXRAD may not always contain complete data. The data is refreshed every 15 minutes and it is likely to be updated in a future cycle.

FIS-B is advisory information only and is intended to enhance pilot decision-making during strategic flight planning. FIS-B augments traditional sources of this information such as ATC and Flight Service Station (FSS). FIS-B information is provided over the ADS-B Services network on the 978 MHz UAT link when in ground station coverage.

# 1.2.6 Traffic Awareness System (option) Overview

The TAS option is an active system that operates as an aircraft-to-aircraft interrogation device. The unit interrogates transponders in the surrounding airspace similar to ground based radar. When replies to these active interrogations are received, the responding aircraft's range, altitude, and closure rates are computed to plot traffic location and predict collision threats. The unit alerts the flight crew to nearby transponder equipped aircraft and assists the pilot in the visual acquisition of aircraft that may represent a danger. Traffic information, out to a selected range, is graphically displayed on the unit or alternate display. See Figure 1-2 for an example of own aircraft traffic (UAT, 1090ES, TIS-B, and TAS).

- The system display shows the relative position of traffic using text, shapes (i.e., Traffic Advisory = solid circle; Other Traffic = open diamond) and colors.
- The effective active-mode surveillance range is 35 nmi and track 35 ATCRBS intruders simultaneously with the target bearing relative to the nose of own aircraft.
- The tracking of targets is in a cylindrical volume centered on own aircraft that has, at a minimum, a radius of 35 nmi and extends 10,000 ft above and 10,000 ft below own aircraft.

# 1.2.7 Discrete Inputs and Outputs

The Lynx NGT-9000s have discrete inputs and outputs available that can be interfaced to indicator lamps and cockpit switches. These are optional installations and are not required.

- The WOW input discrete signals the On Ground status to the unit via a squat switch, airspeed monitor, or a collective switch.
- The IDENT switch activates the IDENT pulse which highlights the aircraft's symbol on the ATC's radar screen and is identified on the NGT-9000 when active.
- The Audio Mute switch is used to signal the unit to suppress all audio output. The discrete is set to GND/Open. The active position indicates Audio Muted. When grounded this input mutes all audio from the NGT-9000. This input is typically only used if the aircraft equipped with TAWS or other aircraft alerting systems.
- The TAS Alert lamp is used to indicate Traffic Alert (TA). The discrete is set to GND/Open. The GND (active) position indicates Traffic Alert. The GND (active) position illuminates the lamp.
- The TIS-B Not In Coverage lamp is used to indicate that the unit is not receiving a ground station signal. The discrete is set to GND/Open. The GND (active) position illuminates the lamp.
- The ADS-B Out Fail lamp is used to indicate that ADS-B out is not operating. The discrete is set to GND/Open. The GND (active) position illuminates the lamp. Depending on the situation the lamp has the following functions: flashes while the GPS is initializing and stays illuminated when the ADS-B Out has failed.

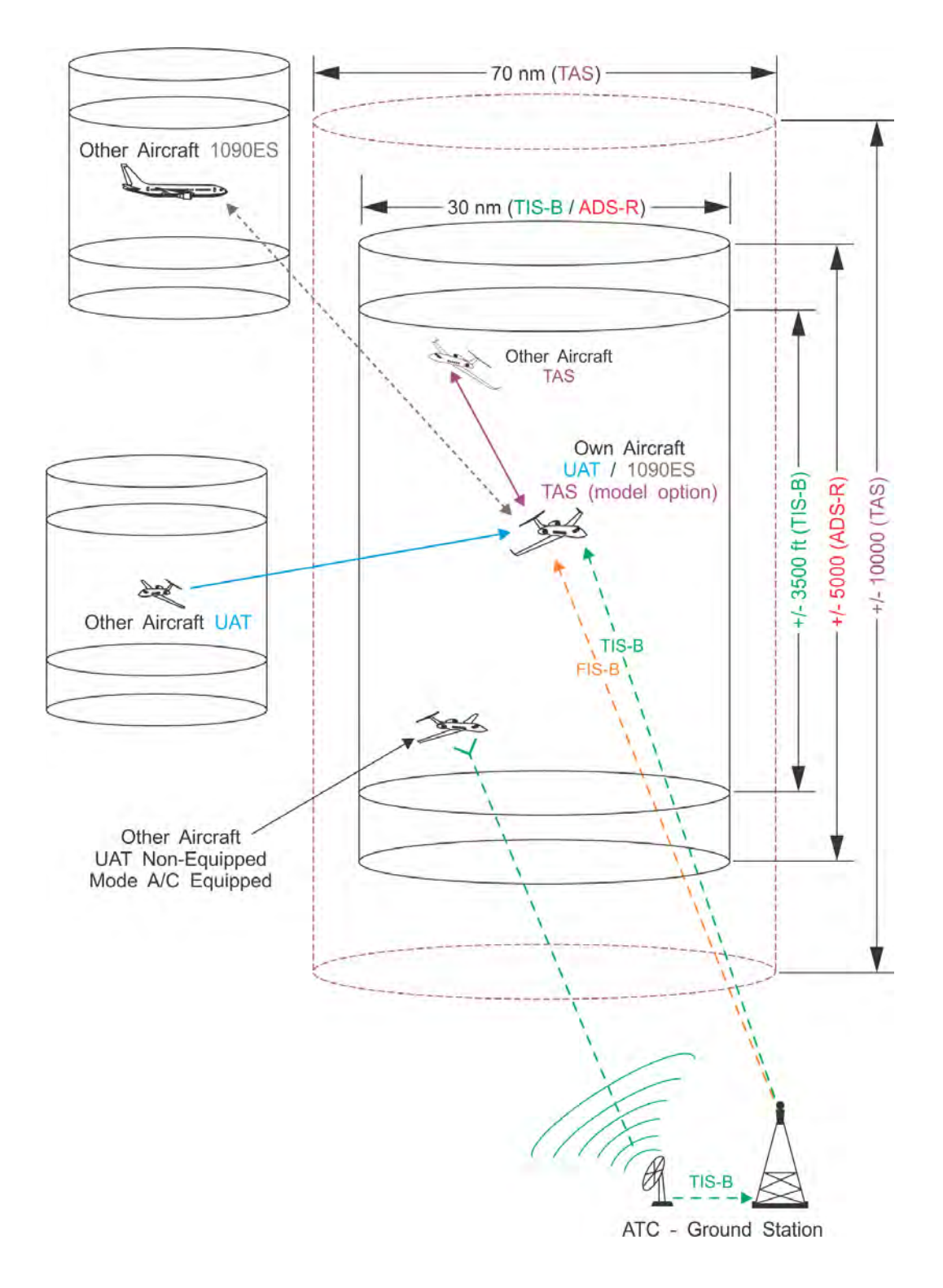

Figure 1-2: Example of Own Aircraft UAT, 1090ES, and TAS Traffic

# 1.3 EQUIPMENT DESCRIPTIONS

The Lynx MultiLink Surveillance System includes a Detachable Configuration Module (DCM). A panel mounted rack is required for installation. Additional 3<sup>rd</sup> party components are necessary to complete the installation. Refer to paragraph 1.5 for component requirements and installation considerations. Details on these components are provided in paragraph 1.11.

The unit has a bezel containing a multifunction touch screen that is designed to fit into a MARK width panel. LED backlighting is controlled by either the auto-dimming functionality provided by the ambient light sensor or using the pilot adjustable brightness control. The unit is equipped with a main sub-D connector (J1) and RF connectors. A USB port is available to establish communication between the unit and a maintenance computer for installation and maintenance activities.

The multifunction touch screen has full operational control providing the means to select screen views and interface with transponder, traffic, and weather information. The following information is available for display and control:

- Flight ID or aircraft Tail Number
- Transponder and Traffic Mode of Operation
- ADS-B Status
- VFR Select and Squawk Code Input
- IDENT
- Traffic (graphic and textual)
- Weather (graphic and textual)
- TAS Mode (model specific)

## 1.3.1 Model Options

The Diversity option offers enhanced traffic awareness receiving data via 1090MHz using the ADS-B service.

The Traffic Awareness System (TAS) option provides additional traffic awareness when ADS-B equipped aircraft are not in the area providing Traffic Alert (TA) warnings to the flight crew. See paragraph 1.2.6 for TAS functionality.

The Diversity and TAS options require an unlock codes that are entered using the Lynx MAT.

Models with Diversity require the installation of an additional L-Band antenna. The TAS option requires the installation of a directional antenna.

# 1.3.2 Detachable Configuration Module (DCM)

The DCM part number 9230-17003-01 is part of the Lynx NGT-9000s and is used for the storage of configuration data. The DCM is permanently installed with the wire harness and interfaces to the unit via a 4 wire interface from the DCM.

The configuration settings are stored in the unit's non-volatile memory and are entered via commands sent over the maintenance interface to configure such items as; input / output interface options, aircraft specific options (including TAS and Diversity), and installation calibration parameters.

When the configuration data is set, Lynx NGT-9000s units may be swapped and the configuration remains with the aircraft.

# 1.3.3 System Unlock Code

Unlock codes are required if installing and activating the TAS and Diversity options. The unlock codes are 10 digit codes that are entered during installation using the Lynx MAT to install either of these options. The unlock codes may be purchased and shipped with the unit. If the unlock code is not included, contact L-3 Avionics Systems Customer Service to obtain the code. Be sure to have the Mode-S ID (e.g. ICAO) available for the service representative. The unlock code is associated with the aircraft ICAO address and will only work for that aircraft ID.

## 1.4 INTERFACES

The unit supports a number of built-in interfaces as described in Table 1-2. A system block diagram is provided in Figure 1-3. Additional information on these interfaces is detailed below. Refer to Appendix A for interface options and the installation section for an interconnect diagram.

| Interface (No.)                   | Function                                                                                                    |
|-----------------------------------|----------------------------------------------------------------------------------------------------|
| ARINC 429 Input (4)               | Receive ADC and AHRS data                                                                                                    |
| ARINC 429 Output (1)              | Transmit to a traffic display                                                                                                    |
| Discrete Inputs (17)              | Receive Gillham Altitude Encoder, Audio Mute, IDENT<br>Command, and In Air / On Ground (WOW) status                                                                   |
| Discrete Output (9)               | Transmit ADS-B Out Fail, TIS-B Out of Coverage, Traffic Alert output                                                                                                  |
| RS-232 Input / Output (4)         | Wi-Fi accessory port                                                                                                    |
| RS-232 Input (1)                  | Altitude Encoder port                                                                                                    |
| RS-422 Input / Output (1)         | External display port                                                                                                    |
| RF Suppression Input / Output (1) | Provides on aircraft suppression of the L-band equipment                                                                                                    |
| Analog Audio Output (1)           | Connects to Audio Panel un-muted input.                                                                                                    |
| I2C Port (1)                      | Detachable configuration module                                                                                                    |
| GPS Antenna Port                  | Connect to a top mount antenna providing GPS data to support ADS-B functionality                                                                                      |
| L-Band Antenna Port               | Connects to the bottom mount antenna. Provides UAT 978<br>MHz input, 1030/1090 MHz extended squitter input/output to<br>support ADS-B/ATAC Transponder functionality. |
| Extra Antenna Ports               | Connects to a top mounted antenna (L-Band or Directional) providing optional TAS or Diversity functionality.                                                          |

#### Table 1-2: Built-in Interfaces

Note: Not all interfaces are used. Some are spares, reserved for future use, or optional.

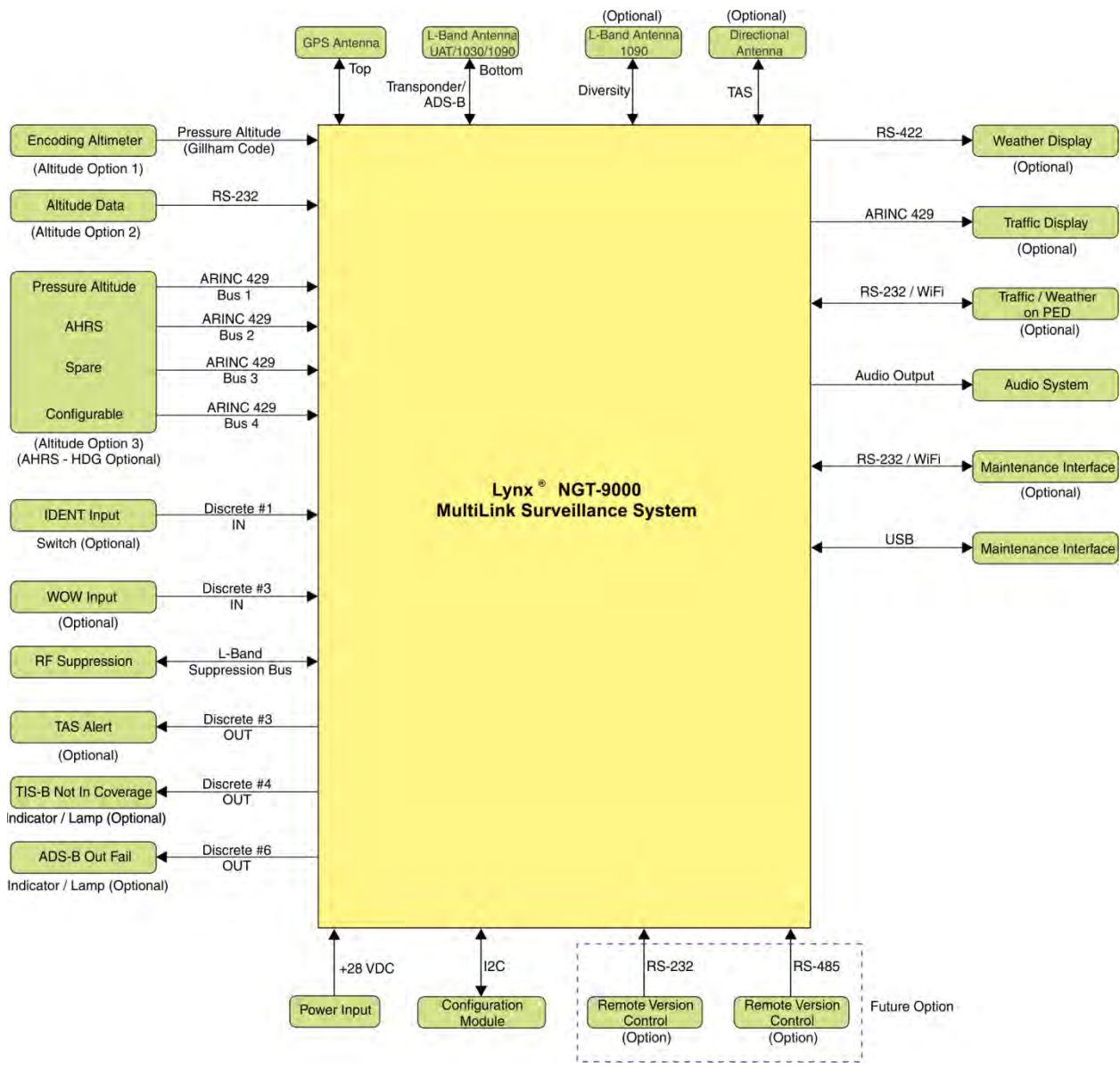

Figure 1-3: System Block Diagram

# 1.4.1 ADS-B Out Fail

The ADS-B Out Fail is a discrete output that provides an indication of when there is a loss of ADS-B Out. The discrete output is a ground/open type and is able to sink 250mA.

# 1.4.2 AHRS Input

An optional ARINC 429 input is provided to interface to an AHRS (heading) system in order to provide data for Enhanced Surveillance (EHS) and ADS-B data.

# 1.4.3 Altitude Encoder Input

Altitude input is required on either and an RS-232 input port, 11 Wire Gillham Input Port or ARINC 429 Input Port.

# 1.4.4 Audio Out

Two audio out discrete outputs are available that can output a 40 mW signal to equipment with a load of 600 Ohms.

# 1.4.5 RF Suppression Input/output

The mutual suppression input/output is used to provide suppression of L-band equipment on the aircraft. The transponder uses the signal as an input to inhibit decoding of receiver signals when other equipment on the aircraft is transmitting. When the transponder transmits, it asserts a positive voltage on the output to provide the suppression to other systems on the aircplane.

# 1.4.6 TAS Alert

Traffic Alert is a discrete output that provides an indication of when a TAS Alert exists. Discrete outputs are ground/open type and are able to sink 250mA.

# 1.4.7 TIS-B Not In Coverage

The TIS-B Not In Coverage discrete output provides an indication that the unit is not in an Radar coverage area or that power has been removed from the unit. Discrete outputs are ground/open type and are able to sink 250mA.

# 1.4.8 WiFi Interface

The Unit uses a RS-232 bus to interface with a commercially available RS-232 to Wifi accessory. This interface provides traffic and weather information on a personal electronic device via an approved software application (APP).

# 1.4.9 WOW Input

The WOW input discrete is optional. The input signals the On Ground status to the unit via squat switch, Airspeed monitor, or a collective switch. The discrete input is active (ON) when the input is grounded.

- Do not connect this to a gear switch or a manual pilot switch input.
- An internal algorithmic override that uses ground speed and altitude inputs may override this input and change the air/ground state (ex. a WOW "in-air" state could get changed back to on ground if the Aircraft is sitting on the ground). This is expected behavior. If simulated in-air tested is required, use the ground test mode.

# **1.4.10 Maintenance Interface**

The Unit can interface to a maintenance computer using either the WiFi interface or the USB port located on the front of the unit. This interface is used for installation setup and fault isolation and is only available while on ground.

# 1.4.11 GPS Antenna

Antenna performance is critical to the operation of the Unit. The unit requires that the GPS Antenna meet performance requirements specified in TSO-145c.

# 1.4.12 L-Band (978/1030/1090 MHz) Antenna

The L-Band antenna is used by the Unit to receive 978 MHz, 1030 MHz, and transmit/receive 1090 MHz. The unit requires that the L-Band Antenna meet performance requirements specified in DO-181E and DO-282B Section 2.2.14.

If the NGT-9000 is configured for Diversity, then two L-Band antennas are required.

## 1.4.13 Directional Antenna

L-3 Avionics Systems has two models of Directional Antenna available: the NY156 (P/N 805-10003-001) and model NY164 (P/N 805-10890-001). The teardrop-shaped antenna is sealed against environmental extremes and used by the Unit to receive Active Traffic (TAS) information.

## 1.4.14 Traffic Display

Traffic information is output to a compatible traffic display from the unit using an ARINC 735B interface format. Possible traffic output format selections include Standard TCAS Intruder File (STIF or TIF) and Display Traffic Information File (DTIF). The unit allows installed configuration selection of STIF, DTIF, or both formats of output data via the ARINC 429 bus to the traffic display.

#### 1.4.15 Weather Display

The Unit interfaces to supported FIS-B Wx displays via a RS-422 Input and Output data bus.

# 1.5 INSTALLATION CONSIDERATIONS

The installation of the following equipment is the minimum required by the Unit to provide ADS-B functionality as well as the optional TAS and Diversity functionality.

- Each installation requires at a minimum the following equipment installed:
  - 1. Lynx NGT-9000s
  - 2. Detachable configuration module
  - 3. GPS Antenna
  - 4. L-Band (978/1030/1090 MHz) Antenna
  - 5. Altitude Source (ARINC 429, RS-232, or Gilham Code)
- A Unit with TAS (model: NGT-9000+) also requires the following:
  - 1. Unlock code to unlock TAS option via the Lynx MAT
  - 2. Directional Antenna (NY156 or NY164)
- A Unit with Diversity (model: NGT-9000D) also requires the following:
  - 1. Unlock code to unlock Diversity option via the Lynx MAT
  - 2. Additional L-Band Antenna, located on the top of the aircraft.

# 1.6 SPECIFICATIONS

| PART NUMBERS:          | 9029000-20000                                                                                                    |  |
|------------------------|----------------------------------------------------------------------------------------------------|--|
| CEPTIFICATION          | LISA (EAA): TSO-C112d C113a C145c C147 C154c C157a C166b C195a                                                                                                    |  |
| CERTIFICATION.         | USA (FAA). 150-01120, 01156, 01450, 0147, 01540, 01576, 01600, 01956.                                                                                                    |  |
|                        | See paragraph 1.7 for specific 1.50 information.                                                                                                    |  |
|                        | latest certification information                                                                                                    |  |
| ADVISORY CIRCULARS:    | AC20-21-46, AC20-115B, AC20-152, AC20-165A, AC20-172A                                                                                                    |  |
| RTCA COMPLIANCE:       | Environmental Category: DO-160G (See Environmental Qualification Form in Appendix B.)<br>Software Category: DO-178B, Design Assurance Level C<br>Hardware Category: DO-254, Design Assurance Level C                                                                                     |  |
|                        | Other: DO-181E, DO-197A, DO-229D, DO-260B, DO-267A, DO-282B, DO-317A, ARINC 718A-4 and SAE AS8034B.                                                                                                    |  |
| COMPLIANCE:            | ATC transponder functionality: 14 CFR 91.215, 91.217, 91.413                                                                                                    |  |
|                        | ADS-B Out functionality: 14 CFR 91.225, and 91.227                                                                                                    |  |
|                        | The Lynx NGT-9000s has been shown to meet the requirements in TSO-C166b and meets the requirements of 14 CFR 91.227 installed in accordance with these installation instructions.                                                                                                    |  |
| SIZE:                  | Case                                                                                                    |  |
|                        | Width 1.48 inches [12.83 cm]     MAX       Height: 5.75 inches [7.42 cm]     MAX       Depth*: 8.99 inches [3.81 cm]     MAX                                                                                                    |  |
|                        | Bezel                                                                                                    |  |
|                        | Width 6.25 inches [13.44 cm]MAXHeight: 1.8 inches [7.62 cm]MAX                                                                                                    |  |
|                        | * Does not include connectors.                                                                                                    |  |
|                        | Note: Unit Fits into a "MARK width" panel.                                                                                                    |  |
| WEIGHT:                | Nominal 1.0 Lbs (0.5 kg) Maximum 4.0 Lbs (0.8 kg)                                                                                                    |  |
| CHASSIS GROUND:        | Bonding impedance between aircraft ground and the Lynx NGT-9000s Chassis must be less than 2.5 milliohms.                                                                                                    |  |
| POWER REQUIREMENTS:    | +14.0 VDC nominal. 19.0 watts nominal (24.0 watts maximum)                                                                                                    |  |
|                        | +28.0 VDC nominal. 19.0 watts nominal (24.0 watts maximum)                                                                                                    |  |
| ELECTRICAL CONNECTORS: | • 78 position d-subminiature connector receptacle (shell size 5) with swaged float plate.<br>Connector insert per MIL-DTL-24308, Appendix A, Figure A-5, Arrangement 2.<br>Connector insert shall accommodate 22D removable crimp contacts (socket) per<br>M39029/57-324, or equivalent. |  |
|                        | RF Connectors: 5W5 Coax D-Sub                                                                                                    |  |
|                        | Mini-B USB: Maintenance Port                                                                                                    |  |
| INTERFACE (S):         | ARINC 429                                                                                                    |  |
|                        | • RS-422                                                                                                    |  |
|                        | • RS-232                                                                                                    |  |
|                        | Discrete Input/Outputs                                                                                                    |  |
|                        | RF Suppression Bus                                                                                                    |  |
|                        | I <sup>C</sup> serial interface (detachable configuration module interface)                                                                                                    |  |
|                        | Note: Refer to Appendix A for signal names and characteristics                                                                                                    |  |

Table 1-3: Specifications for Lynx NGT-9000s

| OPERATING TEMPERATURE: | -20° to +55°C (-4° to +131°F)                                                                                                    |                                                                          |
|------------------------|----------------------------------------------------------------------------------------------------|--------------------------------------------------------------------------|
| STORAGE TEMPERATURE:   | -55° to +85°C (-67° to +185°F)                                                                                                    |                                                                          |
| MAXIMUM ALTITUDE:      | 55,000 ft (installation environm                                                                                                    | ent)                                                                     |
| FUNCTIONALITY:         | Mode S Transponder Global Positioning System                                                                                                    | m (GPS)                                                                  |
|                        |                                                                                                    |                                                                          |
|                        | • 0A1/1090E3 AD3-B III                                                                                                    |                                                                          |
|                        | 1090ES ADS-B Out: Auto                                                                                                    | omatic Dependent Surveillance – Broadcast                                |
|                        | Traffic Awareness System                                                                                                    | m (TAS) (optional)                                                       |
| OPERATION:             | Start Up Time:                                                                                                    | On Ground 20 seconds or less                                             |
|                        |                                                                                                    | In air 5 seconds or less.                                                |
|                        | Display Luminance:                                                                                                    | Range 0.05 fl to 150 fl                                                  |
|                        | Built In Test:                                                                                                    | Fault Monitoring on all stages of operation from start up to power down. |
|                        | UAT Receiver Sensitivity<br>(Class A1S)                                                                                                    | -95.0dBm for 90% Message Decoding for Long ADS-B<br>Messages             |
|                        |                                                                                                    | -96.0dBm for 90% Message Decoding for Short ADS-B<br>Messages            |
|                        |                                                                                                    | -93.0dBm for 90% Message Decoding for Ground Uplink<br>Messages          |
|                        | Mode S Transponder Power                                                                                                    | (Class 1 Transponder). 125W minimum, 250 W maximum.                      |
|                        | TAS Output Power                                                                                                    | (Class A TAS). 125W minimum, 250 W maximum.                              |
| SCHEDULED MAINTENANCE: | The Lynx NGT-9000s is a transponder device and must be tested and inspected every 24 months subject to the requirements of FAA documents 14 CFR Part 43 Appendix F. |                                                                          |
| SERVICE LIFE:          | The Lynx NGT-9000s has unlimited service life.                                                                                                    |                                                                          |
| REPAIRABILITY:         | Repairs performed at the FAA certificated Repair Station co-located at the OEM (equipment) facility.                                                                |                                                                          |

## Table 1-3: Specifications for Lynx NGT-9000s

| PART NUMBER:            | 9230-17003-01                                                                                                    |  |
|-------------------------|----------------------------------------------------------------------------------------------------|--|
| CERTIFICATION:          | USA (FAA): TSO-C145c, C154c, C157a, C195a.                                                                                       |  |
|                         | See paragraph 1.7 for specific TSO information.                                                                                  |  |
|                         | Listed are current authorizations at time of publication, contact Field Service Engineering for latest certification information |  |
| RTCA COMPLIANCE:        | The DCM is tested as part of the NGT-9000.                                                                                       |  |
| WEIGHT:                 | Negligible                                                                                                    |  |
| SIZE:                   | Length: 6 inches (includes wires)                                                                                                |  |
| POWER REQUIREMENTS:     | 3.3 Vdc (regulated via J1 connector)                                                                                             |  |
| INTERFACE (S):          | I <sub>2</sub> C serial interface                                                                                                |  |
| OPERATING TEMPERATURE:  | -40° to +70°C (-40° to +158°F)                                                                                                   |  |
| STORAGE TEMPERATURE:    | -55° to +85°C (-67° to +185°F)                                                                                                   |  |
| MAXIMUM ALTITUDE:       | 55,000 ft (installation environment)                                                                                             |  |
| SCHEDULED MAINTENENACE: | None.                                                                                                    |  |
| SERVICE LIFE:           | Unlimited.                                                                                                    |  |
| REPAIRABILITY:          | Replacement only.                                                                                                    |  |

## Table 1-4: Specifications for Detachable configuration module

# 1.7 TSO INFORMATION

# NOTE

Unless otherwise specified Release 1 refers to Release 1.0 and any subsequent minor changes to Release 1.0.

The NGT-9000D Release 1 and DCM Release 1 meet the requirements of the following TSO's.

| TSO NO.   | FUNCTION                                | TSO TITLE                                                                                                    |
|-----------|-----------------------------------------|----------------------------------------------------------------------------------------------------|
| TSO-C112d | ATCRBS / MODE S<br>Airborne Equipment   | Air Traffic Control Radar Beacon System/Mode Select<br>(ATCRBS / MODE S) Airborne Equipment                                                                                                    |
| TSO-C113a | Electronic Display                      | Airborne Multipurpose Electronic Displays                                                                                                    |
| TSO-C145c | GPS SBAS Output                         | Airborne Navigation Sensors Using The Global Positioning<br>System Augmented By The Satellite Based Augmentation<br>System                                                                             |
| TSO-C147  | TAS System                              | Traffic Advisory System (TAS) Airborne Equipment                                                                                                    |
| TSO-C154c | UAT-IN                                  | Universal Access Transceiver (UAT) Automatic Dependent<br>Surveillance-Broadcast (ADS-B) Equipment Operating on<br>Frequency of 978 MHz                                                                |
| TSO-C157a | FIS-B Display                           | Aircraft Flight Information Services-Broadcast (FIS-B) Data<br>Link Systems and Equipment                                                                                                    |
| TSO-C166b | 1090ES MHz ADS-B<br>and TIS-B equipment | Extended Squitter Automatic Dependent Surveillance -<br>Broadcast (ADS-B) and Traffic Information Service -<br>Broadcast (TIS-B) Equipment Operating on the Radio<br>Frequency of 1090 Megahertz (MHz) |
| TSO-C195a | ADS-B System                            | Avionics Supporting Automatic Dependent Surveillance –<br>Broadcast (ADS-B) Aircraft Surveillance Applications (ASA)                                                                                   |

Table 1-5: Applicable TSO's

# 1.7.1 TSO Markings

The following information summarizes the TSO application for the NGT-9000D Release 1 and DCM Release 1.

| TSO No. | TSO MARKING            | TSO TITLE                                                                                                    |
|---------|------------------------|----------------------------------------------------------------------------------------------------|
| C112d   | Level 2 dens Class 1   | Air Traffic Control Radar Beacon System/Mode Select<br>(ATCRBS/Mode S) Airborne Equipment                                                                                                    |
| C113a   |                        | Airborne Multipurpose Electronic Displays SAE<br>AS8034B, Multipurpose Display                                                                                                    |
| C145c   | Class Beta 1           | Airborne Navigation Sensors Using The Global<br>Positioning System Augmented By The Satellite Based<br>Augmentation System                                                                             |
| C147    | Class A                | Traffic Advisory System (TAS) Airborne Equipment, DO-<br>197A, Traffic Advisory System                                                                                                    |
| C154c   | Class A1S Receive Only | Universal Access Transceiver (UAT) Automatic<br>Dependent Surveillance- Broadcast (ADS-B) Equipment<br>Operating on Frequency of 978 MHz                                                               |
| C157a   | Class 2                | Aircraft Flight Information Services-Broadcast (FIS-B)<br>Data Link Systems and Equipment                                                                                                    |
| C166b   | Class A2               | Extended Squitter Automatic Dependent Surveillance -<br>Broadcast (ADS-B) and Traffic Information Service –<br>Broadcast (TIS-B) Equipment Operating on the Radio<br>Frequency of 1090 Megahertz (MHz) |
| C195a   | Class B1, B5, C1, C5   | Avionics Supporting Automatic Dependent Surveillance –<br>Broadcast (ADS-B) Aircraft Surveillance Applications<br>(ASA)                                                                                |

## Table 1-6: TSO Markings

# **1.7.2 TSO Deviations from Minimum Performance Standards**

The following information lists the TSOs for the unit that requires a deviation to Minimum Performance Standards (MPS) that are called out in the TSO and provides the justification for the deviation.

Deviations to TSO-C147 are applicable to the diversity variants only. Deviations to TSO-C113a are applicable to the panel mount variants only.

| TSO NO.                                                                                                    | DEVIATION                                                                                                    |  |  |
|----------------------------------------------------------------------------------------------------|----------------------------------------------------------------------------------------------------|--|--|
| TSOC-145c, 3.d                                                                                                    | TSO requires use of DO-160E for environmental qualification testing; DO-<br>160G was used instead.                                                                                                    |  |  |
| TSOC-147, 1.c                                                                                                    | TSO requires use of DO-160D for environmental qualification testing; DO-<br>160G was used instead.                                                                                                    |  |  |
| TSO-C145c, 4.c<br>TSO-C147, 2.c<br>TSO-C154c, 4.d<br>TSO-C166b, 4.d                                                             | The Lynx NGT-9000s utilizes electronic part marking for the software part number, which is stored in non-volatile memory.                                                                                                    |  |  |
| TSO-C113a, 4.a<br>TSO-C145c, 4.a & 4.e<br>TSO-C147, 2.a<br>TSO-C154c, 4.a<br>TSO-C157a, 4.a<br>TSO-C166b, 4.a<br>TSO-C195a, 4.a | Per the guidance in FAA Order 8150.1c, the appliances are marked with the primary TSO along with a reference to the Installation Manual for the other TSO information (other applicable TSOAs, deviations, etc.).                                                                                                    |  |  |
| TSO-C112d, 3.d<br>TSO-C166b, 3.d                                                                                                | The Lynx NGT-9000s has an RF transmitter which is used to generate both<br>the 1030MHz and 1090MHz waveforms for Mode S Transponder , ADS-B<br>Out, and TAS functions. Due to the RF power requirement and inherent non-<br>linearities in RF transmitters, the harmonics of the transmitter exceed the RF<br>radiated emissions limit in DO-160G. ACSS deviates from DO—160G<br>Section 21 Category M Radiated RF Emissions in the following frequency<br>bands when the transmitter is active:<br>2180MHz ± 7MHz (2nd Transmitter harmonic) Exceeds Cat M by as much<br>as 19.3dB<br>3270MHz ± 23MHz (3rd Transmitter harmonic) Exceeds Cat M by as much<br>as 22.0dB<br>4360MHz ± 23MHz (4th Transmitter harmonic) Exceeds Cat M by as much<br>as 24.4dB<br>5450MHz ± 23MHz (5th Transmitter harmonic) Exceeds Cat M by as much<br>as 21.4dB |  |  |

## Table 1-7: TSO Deviations

Table 1-7: TSO Deviations

| TSO NO.       | DEVIATION                                                                                                    |  |  |
|---------------|----------------------------------------------------------------------------------------------------|--|--|
| TSO-C147, 1.c | Due to the RF power requirement and inherent non-linearities in RF transmitters, the harmonics of the transmitter exceed the RF radiated emissions limit in DO-160G. ACSS deviates from DO—160G Section 21 Category M Radiated RF Emissions in the following frequency bands when the transmitter is active:                                                                   |  |  |
|               | 2060MHz ± 5MHz (2nd Transmitter harmonic) Exceeds Cat M by as much as15.6dB.                                                                                                    |  |  |
|               | 3090MHz ± 5MHz (3rd Transmitter harmonic) Exceeds Cat M by as much as 16.7dB.                                                                                                    |  |  |
|               | 4120MHz ± 20MHz (4th Transmitter harmonic) Exceeds Cat M by as much as 22.7dB.                                                                                                    |  |  |
|               | 5150MHz $\pm$ 5MHz (5th Transmitter harmonic) Exceeds Cat M by as much as 12.2dB                                                                                                    |  |  |
| TSO-C112d     | The NGT-9000 does not perform Comm-A (broadcast or addressed) or<br>Comm-B Air-Initiated ADLP (Airborne Data Link Processor) link operations.<br>The NGT-9000 meets the certification of Level 2 transponders except for the<br>support of the above listed ADLP functions.                                                                                                    |  |  |
| TSO-147       | The use of traffic symbology as defined in DO-317A is equivalent level of safety to the symbols define in TSO-C147.                                                                                                    |  |  |
|               | ACSS submits that the use of the 0.1 inch character size for the TAS characters (relative altitude tag) and use of 0.163 inch traffic symbols provides an equivalent level of safety to the TSO-C147 specified character and symbol sizes.                                                                                                    |  |  |
| TSO-195a      | The ACSS ATCRBS and ADS-B traffic in a track-up orientation when<br>heading source is unavailable. ACSS believes that removing the ADS-B<br>traffic or ATCRBS traffic from the display when the heading input is not<br>available would significantly reduce the value of the CDTI's support in the<br>pilot's see and avoid responsibilities.                                 |  |  |
|               | ACSS proposes the DO-317A ASA AIRB application display TIS-B traffic, with a NACv of 0, as a non-directional track similar to EVAcq. This removes the contradiction between requirements and is in-line with updates in the next revision of the MOPS (i.e., DO-317B).                                                                                                    |  |  |
|               | ACSS proposes the DO-317A ASA AIRB application display TIS-B traffic by reporting the most recent non-zero NACv reading confirmed over a 60 second interval.                                                                                                    |  |  |
|               | ACSS will set the EVAcq and AIRB functions unavailable when ownship<br>position is beyond 85 degrees North or South latitude. The result is a<br>display of "Traffic Unavailable" on Panel mount units and an indication of<br>"Standby" for remote displays. However, for NGT-9000 installations, where<br>TAS is enabled, the range/bearing based TAS targets are displayed. |  |  |

# 1.7.3 Non-TSO Functions

The Non-TSO functions information provided here and below is to support FAA Order 8150.1B, section 17.c.(3) and Order 8110.4C Change 3, section 6-9.b.(2),(3) and are covered throughout this installation manual as applicable. All Non- TSO functions are provided for situational awareness and are not catastrophic or hazardous (per FAA Notice 8150.6 Section 5(f) (4)). Non-TSO functions are functions not covered by a TSO approved Minimum Performance Standard/Specification (MPS) and are distinct and independent, i.e., are not a supporting or additional feature of another TSO's function.

The Lynx NGT-9000s and DCM do not have any Non-TSO functions.

## 1.7.4 Failure Classification

Table 1-8 summarizes the potential hazards associated with the Lynx NGT-9000s functions and the associated failure condition severity classifications per AC 23.1309-1E.

| Functional<br>Description                                                                           | Hazard Classification                                                                      | Failure Condition                                                                                                    |  |
|----------------------------------------------------------------------------------------------------|--------------------------------------------------------------------------------------------|----------------------------------------------------------------------------------------------------|--|
| TAS Traffic Advisory                                                                                | Major<br>AC 120-55C, §12.b.(1)                                                             | Relative position of traffic associated with<br>Traffic Advisory is incorrectly indicating<br>(either visually or aurally or both).<br>Per operational procedures crew will not<br>deviate from assigned clearance based<br>only on TA information.<br>Confusion of crew to locate traffic<br>associated with advisory.<br>Significant increase in workload on crew. |  |
| Mode S Transponder<br>Response to SSR and<br>TCAS Interrogations                                    | Major<br>TSO-C112d §3.b.                                                                   | Incorrect reply to an SSR or TCAS<br>interrogation.<br>Significant reduction in safety margins or<br>functional capabilities                                                                                                    |  |
| ADS-B Output                                                                                        | Major<br>AC 20-165A, Appendix 1, §cc<br>TSO-C166b, § 3.b<br>TSO-C154c, § 3.b.              | Incorrect position or velocity data reported<br>to ground surveillance system providing<br>aircraft separation services.<br>Significant reduction in safety margins.                                                                                                    |  |
| Enhanced Visual<br>Acquisition (EVAcq)<br>Basic Airborne Traffic<br>Situational Awareness<br>(AIRB) | Major<br>AC 20-172A, § 2-7.d.<br>TSO-C166b, § 3.b<br>TSO-C154c, § 3.b.<br>TSO-C195a, § 3.b | Traffic is incorrectly displayed relative to<br>own ship position on the CDTI or displayed<br>traffic information is incorrect.<br>Crew confusion with traffic situation.<br>Flight crew uses visual cues and ATC<br>traffic advisories or instructions to avoid<br>traffic.<br>Significant increase in crew workload.                                               |  |

# Table 1-8: Failure Classification

# 1.8 MODIFICATIONS

Modifications (MODS) are identified by an entry on the I.D tag on individual units. A list of modifications to the Lynx NGT-9000s is identified below:

| MOD # | EFFECTIVITY / COMPLIANCE | DESCRIPTION |
|-------|--------------------------|-------------|
| None  |                          |             |

# 1.9 SOFTWARE VERSIONS

Flight and Firmware versions are displayed on the splash screen when power is cycled. Additional Software and database versions can be viewed using the MPC via the Maintenance Application Tool. A list of current software revisions is identified below.

| DESCRIPTION                                  | REVISION | PART NUMBER | COMPATIBLE<br>LYNX MAT |
|----------------------------------------------|----------|-------------|------------------------|
| NGT-9000 Ops SW<br>(includes flight & maint) | 1.0      | 9020010-001 | 8010-17002-0100        |
# 1.10 EQUIPMENT REQUIRED NOT SUPPLIED

Use Table 1-11 to identify equipment required for installation, calibration, and testing.

#### NOTE

Equivalent tools, equipment and hardware may be used.

#### Table 1-11: Equipment List

| ITEM               | DESCRIPTION                                                                                                    |
|--------------------|----------------------------------------------------------------------------------------------------|
| Cables and Wiring: | The installer supplies all system wires and cables.<br><u>Mating Connector (P1)</u>                                                                                                    |
|                    | • Wires are #22 or #24 AWG as noted on interconnect wiring diagram in section 2. Use M22759 or equivalent wire and use M27500 or equivalent for twisted shielded wire for installation.                                                                                                    |
|                    | WiFi Accessory Connector                                                                                                    |
|                    | <ul> <li>9-Pin Sub-D Connector, P/N M24308/2-1 or equivalent. Use M27500 or<br/>equivalent for twisted shielded wire for installation as noted on<br/>interconnect wiring diagram.</li> </ul>                                                                                                    |
|                    | Antenna Cables                                                                                                    |
|                    | L-Band and GPS Antenna                                                                                                    |
|                    | Require M17/128-RG400 or equivalent coaxial cable. For the L-Band antenna the attenuation must not exceed 1.5 dB per cable (including the connectors). For the GPS antenna the attenuation should not exceed 10 dB per cable (including the connectors).                                                                                                    |
|                    | NOTE                                                                                                    |
|                    | RG type coaxial cable insertion loss can vary significantly between manufacturers. Refer to the cable manufacturer's specification sheet for actual attenuation (insertion loss) for the cable being used.                                                                                                    |
|                    | Directional Antenna (Required only for models with TAS)                                                                                                    |
|                    | The Directional Antenna (NY156 or NY164) requires three cable<br>assemblies; sum (Sigma Port), bit probe (Probe Port) and difference<br>(Delta Port). Cable attenuation for the sum and difference ports must not<br>exceed 1.5 dB. Table 1-15 identifies U. S. vendors who sell approved<br>cables by the foot. Table 1-16 provides a cable to connector cross-<br>reference.<br>M17/128-RG-400 or equivalent may be used for the bit probe cable |
|                    | Attenuation for the bit probe cable must not exceed 6 dB.                                                                                                    |
| Circuit Breaker:   | Installer is responsible for determining appropriate circuit breakers needed to protect aircraft wiring. Manufacturer recommends the following:                                                                                                    |
|                    | 2.0 Amp circuit breaker for the unit with 28Vdc input                                                                                                    |
|                    | <ul> <li>5.0 Amp circuit breaker for the unit with 14Vdc input</li> </ul>                                                                                                    |
| Consumables:       | Antenna Sealant                                                                                                    |
|                    | • For pressurized aircraft, use a sealant that meets the requirements of SAE AMS-S-8802 such as Flamemaster® CS3204 class B. For non-pressurized aircraft, use a non-corrosive sealant that meets the physical requirements of MIL-A-46146 such as General Electric RTV162.                                                                                                    |
|                    | Surface Preparation                                                                                                    |
|                    | Alodine® No. 1001 required for installation of the antenna.                                                                                                    |
|                    | Tie Wraps or Lacing Cord                                                                                                    |
|                    | Commercially available.                                                                                                    |

| Table | 1-11: | Equipment | List |
|-------|-------|-----------|------|
|-------|-------|-----------|------|

| ITEM                             | DESCRIPTION                                                                                                    |
|----------------------------------|----------------------------------------------------------------------------------------------------|
| External Annunciators<br>(Lamp): | Type 313 Lamp. (Colored as described below)<br>Lamps can be 12 or 28V dc with maximum current 300 mA.<br>An isolation relay is required for ac operation.<br>Placards are recommended such as "ADS-B Fail" and "Traffic Alert")                                                                                                    |
|                                  | <ul> <li>The following external lamps may be required:</li> <li>An amber lamp to indicate ADS-B Out Fail.</li> <li>An amber lamp to indicate Traffic Alert (TA).</li> <li>A blue lamp to indicate Loss of TIS-B Coverage.</li> <li>May be required when using an alternate display that is not capable of displaying above, below and unrestricted vertical modes. Lamp outputs are switched to ground when active (LP1OUT &amp; LP2OUT). Placards for the Lamps should be labeled ABV and BLW.</li> </ul> |
| Hardware:                        | <ul> <li>The following items are commercially available and are the responsibility of the installer:</li> <li>Cockpit switches (if applicable) for the IDENT input and Audio Mute input</li> </ul>                                                                                                    |
|                                  | (momentary switch). Placards are recommended.                                                                                                    |
|                                  | King Terminais (For Grounding).     Solder Sleeves                                                                                                    |
|                                  | Cable tie/Tie wrap.                                                                                                    |
|                                  | <ul> <li>Ground Braid (RAY-101-20.0/AA59569R36TXXXX or equivalent).</li> </ul>                                                                                                    |
|                                  | Coaxial connectors.                                                                                                    |
|                                  | Fusion tape.                                                                                                    |
| Installation Kits:               | Installation Kits for the unit and Directional Antenna are a customer option<br>and are ordered separately. Refer to paragraph 1.10.1 for ordering<br>information and a parts list for the unit. The Directional Antenna Kits are<br>located in paragraph 1.11.3.                                                                                                    |
| Installation Tools:              | Twisted Shield Wire Stripper Tool:                                                                                                    |
|                                  | Used for preparing wires for the P1 mating connector.                                                                                                    |
|                                  | Manufacturer: EDMO Distributors, TSK-7000 (P/N 12-02031)                                                                                                    |
|                                  | Crimp Hand Tools:                                                                                                    |
|                                  | <ul> <li>Crimp Tool: M22520/2-01<br/>Positioner M22520/2-06 used for mating connector (P1)</li> </ul>                                                                                                    |
|                                  | Used for coaxial contact shield crimp termination.                                                                                                    |
|                                  | <ul> <li>Crimp Tool: M22520/5-01<br/>Insert M22520/5-05 used for coaxial contact shield crimp termination</li> </ul>                                                                                                    |
|                                  | Used for crimping pins to wires for the P1 mating connector                                                                                                    |
|                                  | Tools can be purchased from:                                                                                                    |
|                                  | Amphenol Industrial; 40-60 Delaware Avenue; Sidney, NY 13838<br>Phone: 800-678-0141 Fax: 607-563-5157                                                                                                    |
|                                  | Panel Retainer Tool:                                                                                                    |
|                                  | <ul> <li>Allen Hex Socket Screwdriver, 3/32 head.</li> <li>Used to secure and remove the unit from the rack.</li> </ul>                                                                                                    |

| Table | 1-11: | Equipment | List |
|-------|-------|-----------|------|
|-------|-------|-----------|------|

| ITEM               | DESCRIPTION                                                                                                    |
|--------------------|----------------------------------------------------------------------------------------------------|
| Software:          | Lynx Maintenance Application Tool (Lynx MAT)                                                                                                    |
|                    | Tool used for diagnostics, set up configuration options, and software<br>downloading. The tool is only available to an Avionics Systems Authorized<br>Installer. Refer to paragraph 1.12 for details on how to obtain a copy or<br>Contact Avionics Systems Field Service for more information. |
|                    | • P/N 8010-17002-0100                                                                                                    |
|                    | LynxMMS USB Drivers                                                                                                    |
|                    | • P/N 8010-17004-0100 (for Windows 7)                                                                                                    |
|                    | <ul> <li>P/N 8010-17006-0100 (for Windows XP)</li> </ul>                                                                                                    |
|                    | This driver is required for communication between the MPC and the Lynx NGT-9000s via the USB interface. The driver comes with the Lynx MAT tool software.                                                                                                    |
|                    | Procedures to install the Lynx MAT and LynxMMS USB Driver are found in paragraph 1.12.3.                                                                                                    |
| System Components: | The following system components must be purchased separately and do not come with the unit:<br>DCM, GPS antenna, L-Band antenna, Directional antenna, install kits, and any display. A list of compatible components is found in paragraph 1.11.                                                |
| Tost Equipmont:    | Air Data Tast Sat                                                                                                    |
| rest Equipment.    | Required to test altitude inputs.                                                                                                    |
|                    | Maintenance Computer (MPC)                                                                                                    |
|                    | • The MPC is a laptop computer used to operate the Lynx MAT for system setup, post installation checkout and troubleshooting.                                                                                                    |
|                    | The computer should be using Windows XP or 7 as the operating system, 1.3 GHz processor or greater and 512 MB or more of RAM. Other configurations may operate normally, but they have not been tested.                                                                                         |
|                    | The computer must also have an USB connection and the installation of the correct Lynx MSS USB driver (versions for Windows XP or 7).                                                                                                    |
|                    | Mini-b USB Cable                                                                                                    |
|                    | <ul> <li>Required if using the USB port to interface the MPC to the Lynx NGT-<br/>9000s.</li> </ul>                                                                                                    |
|                    | <ul> <li><u>DB9 F/F Standard Null Modem Cable (optional)</u></li> <li>Required to configure WiFi Accessory.</li> </ul>                                                                                                    |
|                    | Flightline Tester                                                                                                    |
|                    | <ul> <li>IFR-6000 Ramp Test Set (with upgrade package Option #3 (1090) &amp; #5<br/>(UAT)), Manufacturer: AEROFLEX.</li> </ul>                                                                                                    |
|                    | Milliohm Meter                                                                                                    |
|                    | Required to check installation bonding to aircraft structure.                                                                                                    |

# 1.10.1 Installation Kits

Ordering Installation Kits is a customer option. Refer to the following for ordering information:

| DESCRIPTION                                           | PART NUMBER    | QTY |
|-------------------------------------------------------|----------------|-----|
| Cable Tie 4.1x0.098 NYL 6.6 Black Low Pro PBF         | 1040-10002-01  | 15  |
| Screw F100 2-56 X 0.250 SS Pass W/ Vibra-Tite         | 2000-10085-01  | 8   |
| Screw 4-40 X 0.312 SS Pass W/ Vibra-Tite              | 2000-10087-01  | 10  |
| Contact D-Sub Combo 50 Ohm Plug solder/Crimp          | 3050-10124-01  | 5   |
| Rack Rear Plate Panel Mount                           | 9000-17025-02  | 1   |
| Floating Nut Plate D-Sub Shell Size 5                 | 9000-17034-01  | 1   |
| Enclosed Backshell Shell Size 5                       | 9000-17035-01  | 1   |
| Floating Nut Plate D-Sub Shell Size 3                 | 9000-17036-01  | 1   |
| Screw, Machine                                        | MS35206-230    | 6   |
| Wire Clamp                                            | 9000-17076-01  | 2   |
| Float RF backshell 5W5 d-sub shell size 3             | 9000-17106-01  | 1   |
| Shield Clamp .55 Mounting Center                      | 9010-17012-01  | 1   |
| Panel Mount Rack Assembly                             | 9010-17022-01  | 1   |
| Cable Ground Strap                                    | 9020-17002-01  | 2   |
| Connector D-Sub 78 Position Float Mount Assembly      | 9080-17006-01  | 1   |
| Connector D-Sub 5 Position 5W5 Float Mount Assembly   | 9080-17007-01  | 1   |
| Contact Socket Crimp Size 22D                         | M39029/57-354  | 78  |
| Screw, F100 4-40 x 0.312                              | NAS514-P-440-5 | 4   |
| Screw, F100 4-40 x 0.438                              | NAS514-P-440-7 | 4   |
| Grounding Clip Copper Spring With Ground Finger Stock | 9001963-001    | 1   |
| Wire Clamp Pad                                        | 9000-17132-01  | 2   |

Table 1-13: Installation Kit P/N 9060-17000-02 for Right Angle RF Connector

| DESCRIPTION                                                 | PART NUMBER    | QTY |
|-------------------------------------------------------------|----------------|-----|
| Screw, 4-40 x 0.188 with Vibra-Tite                         | 101-10114-011  | 2   |
| Cable Tie 4.1x0.098 NYL 6.6 Black Low Pro PBF               | 1040-10002-01  | 15  |
| Screw F100 2-56 X 0.250 SS Pass W/ Vibra-Tite               | 2000-10085-01  | 8   |
| Screw 4-40 X 0.312 SS Pass W/ Vibra-Tite                    | 2000-10087-01  | 8   |
| Contact D-Sub Combo 50 Ohm Plug solder/Crimp                | 3050-10123-01  | 5   |
| Rack Rear Plate Panel Mount                                 | 9000-17025-02  | 1   |
| Floating Nut Plate D-Sub Shell Size 5                       | 9000-17034-01  | 1   |
| Floating Nut Plate D-Sub Shell Size 3                       | 9000-17036-01  | 1   |
| Wire Clamp                                                  | 9000-17076-01  | 2   |
| Float RF Backshell 5W5 D-Sub Shell Size 3 90deg Right Angle | 9000-17105-01  | 1   |
| Wire Clamp Pad                                              | 9000-17132-01  | 2   |
| Grounding Clip Copper Spring With Ground Finger Stock       | 9001963-001    | 1   |
| Enclosed Backshell, Shell Size 5                            | 9010-17012-01  | 1   |
| Panel Mount Rack Assembly                                   | 9010-17022-01  | 1   |
| Cable Ground Strap                                          | 9020-17002-01  | 2   |
| Connector D-Sub 78 Position Float Mount Assembly            | 9080-17006-01  | 1   |
| Connector D-Sub 5 Position 5W5 Float Mount Assembly         | 9080-17007-01  | 1   |
| Contact Socket Crimp Size 22D                               | M39029/57-354  | 78  |
| Screw, Machine                                              | MS35206-230    | 6   |
| Screw, F100 4-40 x 0.312                                    | NAS514-P-440-5 | 4   |
| Screw, F100 4-40 x 0.438                                    | NAS514-P-440-7 | 4   |

# 1.10.2 Antenna Cables

For L-Band and GPS antenna cables, Table 1-14 lists examples of the recommended antenna cable vendors and the type of cable to be used for specific lengths of cable.

For Directional antenna cables, Table 1-15 identifies U. S. vendors who sell approved cables by the foot. Table 1-16 provides a cable to connector cross-reference.

Any cable meeting specifications is acceptable for the installation.

| INSERTION LOSS<br>(DB/100FT) [1]                                                                                                    | CARLISLE IT TYPE [2] | MIL-C-17 TYPE [3] | RG TYPE |
|----------------------------------------------------------------------------------------------------|----------------------|-------------------|---------|
| 18.5                                                                                                    | N/A                  | M17/128-RG400     | RG-400  |
| 11.1                                                                                                    | N/A                  | M17/112-RG304     | RG-304  |
| 9.2                                                                                                    | N/A                  | M17/127-RG393     | RG-393  |
| 15.2                                                                                                    | 3C142B               | N/A               | N/A     |
| 9.2                                                                                                    | 311601               | N/A               | N/A     |
| 7.5                                                                                                    | 311501               | N/A               | N/A     |
| 5.8                                                                                                    | 311201               | N/A               | N/A     |
| 3.8                                                                                                    | 310801               | N/A               | N/A     |
| [1] RG type coaxial cable insertion loss can vary significantly between manufacturers. The insertion loss for RG type cables shown in this column is considered 'worst case'. Refer to the cable manufacturer's specification sheet for actual attenuation (insertion loss) for the cable being used. |                      |                   |         |
| [2] Supplier information (for reference only):                                                                                                    |                      |                   |         |

Table 1-14: Coaxial Cable Specifications

Carlisle IT 5300 W. Franklin Drive Franklin, WI 53132 Tel: 800-327-9473 414-421-5300 Fax: 414-421-5301 www.carlisle.com

Alternate cable suppliers: Pic Wire (<u>www.picwire.com</u>) and EMTEQ (<u>www.emteq.com</u>)

[3] Supplier information: See current issue of Qualified Products List QPL-17.

| Manufacturer: Electrical & Mechanical Technologies (EMTEQ)                                                                                           |                                    |                             |                        |                             |
|----------------------------------------------------------------------------------------------------|------------------------------------|-----------------------------|------------------------|-----------------------------|
| Part Number                                                                                                    | Attenuation<br>(dB/100 ft 1.0 GHz) | Weight (lb)<br>(per 100 ft) | Maximum<br>Length (ft) | Minimum Bend<br>Radius (in) |
| Polyethylene                                                                                                    |                                    |                             |                        |                             |
| PFLX195-500                                                                                                    | 10.93                              | 2.6                         | 10                     | 0.50                        |
| PFLX240-500                                                                                                    | 8.79                               | 3.8                         | 12                     | 0.75                        |
| PFLX240-501                                                                                                    | 7.9                                | 4.5                         | 13                     | 0.85                        |
| PFLX340-500                                                                                                    | 5.25                               | 7.4                         | 20                     | 1.00                        |
| PFLX400-500                                                                                                    | 4.0                                | 6.8                         | 27                     | 1.00                        |
| PFLX500-500                                                                                                    | 3.31                               | 11.8                        | 35                     | 1.25                        |
| Teflon                                                                                                    |                                    |                             |                        |                             |
| TFLX130-100                                                                                                    | 16.7                               | 1.4                         | 6                      | 0.50                        |
| TFLX165-100                                                                                                    | 13.8                               | 2.2                         | 8                      | 0.85                        |
| TFLX205-100                                                                                                    | 9.9                                | 3.2                         | 11                     | 0.75                        |
| TFLX225-100                                                                                                    | 7.9                                | 4.1                         | 14                     | 2.0                         |
| TFLX295-100                                                                                                    | 5.95                               | 7.2                         | 18                     | 1.5                         |
| TFLX480-100                                                                                                    | 3.5                                | 19                          | 31                     | 4.5                         |
| Frequency: 1030 MHz<br>Loss: <1.5 dB at 1030 MHz (includes all cables and connectors)<br>VSWR: <1.5:1 at 1030 MHz<br>Connectors have 0.2db loss each |                                    |                             |                        |                             |
| Manufacturer: Electronic Cable Specialists                                                                                                    |                                    |                             |                        |                             |
| Part Number                                                                                                    | Attenuation<br>(dB/100 ft 1.0 GHz) | Weight (Ib)<br>(per 100 ft) | Maximum<br>Length (ft) | Minimum Bend<br>Radius (in) |
| 352001                                                                                                    | 12.2                               | 2.7                         | 9                      | 0.81                        |
| 311601                                                                                                    | 8.7                                | 5.5                         | 12                     | 1.15                        |
| 311201                                                                                                    | 5.56                               | 8.5                         | 19                     | 1.59                        |
| 310801                                                                                                    | 3.63                               | 16.1                        | 30                     | 2.26                        |
|                                                                                                    | Manufacture                        | er: PIC Wire and C          | Cable                  |                             |
| Part Number                                                                                                    | Attenuation<br>(dB/100 ft 1.0 GHz) | Weight (lb)<br>(per 100 ft) | Maximum<br>Length (ft) | Minimum Bend<br>Radius (in) |
| S33141                                                                                                    | 7.2                                | 6.5                         | 15                     | 1.5                         |
| S55122                                                                                                    | 5.7                                | 8.2                         | 19                     | 1.6                         |
| S22089                                                                                                    | 3.8                                | 18                          | 29                     | 2.5                         |

# Table 1-15: Directional Antenna SIGMA and DELTA Port Cable Vendors

#### NOTE

If cable weight is not a consideration, select lowest loss cable. Contact cable vendors before installation. New low-loss light-weight cables may be available.

| Electrical & Mechanical Technologies (EMTEQ) |              |                    |              |                    |
|----------------------------------------------|--------------|--------------------|--------------|--------------------|
| Cable Part<br>Number                         | TNC Straight | TNC Right<br>Angle | BNC Straight | BNC Right<br>Angle |
| Polyethylene                                 |              |                    |              |                    |
| PFLX195-500                                  | TMS195-1     | TMR195-1           | BMS195-1     | BMR195-1           |
| PFLX240-500                                  | TMS240-1     | TMR240-1           | BMS240-1     | BMR240-1           |
| PFLX240-501                                  | TMS240-1     | TMR240-1           | BMS240-1     | BMR240-1           |
| PFLX340-500                                  | TMS340-1     | TMR340-1           | BMS340-1     | BMR340-1           |
| PFLX400-500                                  | TMS400-1     | TMR400-1           | BMS400-1     | BMR400-1           |
| PFLX500-500                                  | TMS500-1     | TMR500-1           | BMS500-1     | BMR500-1           |
| Teflon                                       |              |                    |              |                    |
| TFLX130-100                                  | TMS130-1     | TMR130-1           | BMS130-1     | BMR130-1           |
| TFLX165-100                                  | TMS165-1     | TMR165-1           | BMS165-1     | BMR165-1           |
| TFLX205-100                                  | TMS205-1     | TMR205-1           | BMS205-1     | BMR205-1           |
| TFLX225-100                                  | TMS225-1     | TMR225-1           | BMS225-1     | BMR225-1           |
| TFLX295-100                                  | TMS295-1     | TMR295-1           | BMS295-1     | BMR295-1           |
| TFLX480-100                                  | TMS488-1     | TMR488-1           | BMS488-1     | BMR488-1           |
| Electronic Cable Specialists                 |              |                    |              |                    |
| Cable Part<br>Number                         | TNC Straight | TNC Right<br>Angle | BNC Straight | BNC Right<br>Angle |
| 311601                                       | CTS922       | CTR922             | CBS922       | CBR922             |
| 311201                                       | CTS122       | CTR122             | CBS122       | CBR122             |
| 310801                                       | CTS022       | CTR022             | CBS022       | CBR022             |
| 352001                                       | CTS3522      | CTR3522            | CBS3522      | CBR3522            |
| PIC Wire and Cable                           |              |                    |              |                    |
| Cable Part<br>Number                         | TNC Straight | TNC Right<br>Angle | BNC Straight | BNC Right<br>Angle |
| S33141                                       | 190308       | 190309             | 190312       | 190313             |
| S55122                                       | 190608       | 190609             | 190612       | 190613             |
| S22089                                       | 190408       | 190409             | 190412       | 190413             |

#### Table 1-16: Cable to Connector Reference

## 1.11 EQUIPMENT INTERFACES

The equipment listed here is compatible with the Lynx NGT-9000s. Equipment interfaces not listed in this section can still be found to be compatible for installation, but must meet the requirements same requirements. When interfacing to compatible equipment there may be set-up steps for the equipment that need to be done before it can communicate with the unit. Listed software versions are the versions that were tested by the manufacturer.

#### 1.11.1 GPS Antenna

The antenna performance is critical to operation of GPS in the Unit. The recommended antenna is a DO-301 compliant antenna meeting the requirements of TSO-C190. For installations where the aircraft has an existing antenna complying with DO-228 (TSO-C144a), the unit may be installed utilizing this antenna, as per DO-229D Note 1, Section 2.1.1.10. Additional information can be found in the installation section of this manual. All listed GPS antennas have TNC connector.

| MANUFACTURER   | PART NUMBER                    |
|----------------|--------------------------------|
| AeroAntenna    | AT575-326W-TNCF-000-RG-30-NM   |
| AeroAntenna    | AT575-343W-TNCF-000-RG-33-NM   |
| AeroAntenna    | AT575-493W-TNCF-000-RG-29.5-NM |
| AeroAntenna    | AT575-516W-TNCF-000-RG-29-NM   |
| AeroAntenna    | AT135-3                        |
| Comant         | CI-2580-200                    |
| Comant         | CI-2728-410                    |
| Comant         | CI 428-200                     |
| Comant         | CI 429-200                     |
| Comant         | CI 429-410                     |
| Sensor Systems | S67-1575-135                   |
| Sensor Systems | S67-1575-137                   |
| Sensor Systems | S67-1575-145                   |
| Sensor Systems | S67-1575-160                   |

Table 1-17: GPS Antennas

## 1.11.2 L-Band Antenna

The L-Band antennas listed in Table 1-18 have been tested for compatibility and meet system requirements.

| MANUFACTURER | PART NUMBER | CONNECTOR TYPE |
|--------------|-------------|----------------|
| Comant       | CI-105 *    | BNC            |
| Comant       | CI-105-11   | TNC            |

Table 1-18: L-Band Antennas

\* Note: The CI-105 antenna is not recommended for new installation as it does not include direct effects of lightning protection.

Antennas not listed may still be used. Contact L-3 Communications for further information regarding compatibility.

## 1.11.3 Directional Antenna

The antenna listed in Table 1-19 have been tested for compatibility. Antennas not listed below can still be approved for installation but must meet the specifications for Directional antenna that support TCAS or TAS operation and meet the specifications required by the Lynx NGT-9000+.

# NOTE

The NY156 and NY164 Directional Antenna may not be used for non-TAS functions.

To fit specific airframes, a special adapter plate is also required. The adapter plate is included in the installation kit shipped with each system. Table 1-20 lists the contents of each installation kit. The installation kits differ only in the size of the special airframe adapter plate.

Table 1-21 lists of installation kits associated with various airframes. For aircraft not listed, contact the aircraft manufacturer for information relative to the radius of the area where the antenna is to be mounted.

| PART NUMBER:            | <ul> <li>805-10003-001 (NY156 - White Paint).<br/>Used for Installations with TCAS1 or TAS.</li> <li>805-10890-001 (NY164 - White Paint).<br/>Used for Installations with TAS.</li> <li>805-10890-002 (NY164 - Black Paint).<br/>Used for Installations with TAS.</li> </ul> |
|-------------------------|----------------------------------------------------------------------------------------------------|
| MANUFACTURER            | L-3 Avionics Systems                                                                                                    |
| CERTIFICATION:          | TSO-C118 and TSOC147                                                                                                    |
| RTCA COMPLIANCE:        | DO-160C (For further details refer to Appendix B - Environmental Qualification Form.)                                                                                                    |
| SIZE:                   | 1.3 inches (3.25 cm) high<br>6.23 in (15.82 cm) wide<br>11.12 in (27.94 cm) deep                                                                                                    |
| WEIGHT:                 | 2.3 lb (1.04 kg)                                                                                                    |
| SPEED:                  | Rated to 600 knots (0.9 Mach) @ 25,000 feet.                                                                                                    |
| FREQUENCY:              | 1030-1090 MHz                                                                                                    |
| FINISH:                 | Gloss white or black Skydrol resistant polyurethane paint.                                                                                                    |
| OPERATING TEMPERATURE:  | -55° to +70°C (-67° to +185°F)                                                                                                    |
| STORAGE TEMPERATURE:    | -55° to +85°C (-67° to +185°F)                                                                                                    |
| MAXIMUM ALTITUDE:       | 55,000 ft (installation environment)                                                                                                    |
| SCHEDULED MAINTENENACE: | None.                                                                                                    |
| SERVICE LIFE:           | Unlimited.                                                                                                    |
| REPAIRABILITY:          | Replacement only.                                                                                                    |

#### Table 1-19: Directional Antenna Model Options and Specifications

| KIT PART           | SUPPLIED PARTS * |                                                  |          |
|--------------------|------------------|--------------------------------------------------|----------|
| NUMBER             | PART NUMBER      | DESCRIPTION                                      | QUANTITY |
| 817-10009-001      | 800-10066-001    | Special Adapter Plate, 40 Inch (101.6 cm) Radius | 1        |
| 817-10009-002      | 800-10066-002    | Special Adapter Plate, 63 Inch (160.0 cm) Radius | 1        |
| 817-10009-003      | 800-10066-004    | Special Adapter Plate, 80 Inch (203.2 cm) Radius | 1        |
| 817-10009-004      | 800-10066-003    | Special Adapter Plate, 32 Inch (81.3 cm) Radius  | 1        |
| 817-10009-005      | 800-10066-005    | Special Adapter Plate, 47 Inch (119.4 cm) Radius | 1        |
| 817-10009-006      | 100-10022-001*   | Screw, 10-32 x 1 PPH SS (MS51958-67)             | 4        |
| (No Adapter Plate) | 101-10027-001*   | Stop Nut, 10-32 (MS21044C3)                      | 4        |

#### Table 1-20: Directional Antenna Installation Kit 817-10009-xxx

\* Hardware supplied with all kits.

| MANUFACTURER | AIRFRAME                          | INSTALLATION KIT P/N |
|--------------|-----------------------------------|----------------------|
| Cessna       | CITATION III, VI, VII             | 817-10009-001        |
|              | CITATIONJET, CITATION I, II, V    | 817-10009-004        |
|              | 182, 210, 337, 401, 414, 425, 441 | 817-10009-006        |
| MOONEY       | M20                               | 817-10009-006        |

#### Table 1-21: Airframe Installation Kits

## 1.11.4 Traffic Displays

Traffic information is output to a compatible traffic display from the unit using an ARINC 735B interface format. Possible traffic output format selections include Standard TCAS Intruder File (STIF or TIF) and Display Traffic Information File (DTIF). The unit allows installed configuration selection of STIF, DTIF, or both formats of output data via the ARINC 429 bus to the traffic display. Displays not listed below can still be found to be compatible for installation, but must meet the same specifications.

| MANUFACTURER | MODEL                                          | SW VERSION                                         |  |
|--------------|------------------------------------------------|----------------------------------------------------|--|
| Garmin       | GNS 430W (Standard traffic only)               | 5.0 GPS SW / Version 5.10                          |  |
| Garmin       | G 500 (Standard traffic only)                  | GDU-620 Version 6.11<br>FPGA and I/O Version – 2.1 |  |
| Garmin       | GTN 650 (Standard traffic only) (2)            | 4.0 GPS / SW Version - 5.0                         |  |
| Garmin       | GMX 200 (Standard traffic only) <sup>(1)</sup> | 2.13                                               |  |
| Garmin       | MX 20 (Standard traffic only) <sup>(1)</sup>   | Version – 5.7                                      |  |

#### Table 1-22: Traffic Displays

Notes:

- Traffic may be displayed using the ARINC 429 interface (GMX 200 requires optional 429 card)
- The RS-422 interface for traffic is a future option.
- (2) Installation using the GTN 650 as an external traffic display should note that the NGT-9000 Pilot-Initiated Self Test, traffic test pattern is oriented to a heading of zero degrees. (I.e. if the aircraft is pointed a direction other than True North, the traffic in the test pattern may be rotated relative to the difference between true heading and 0 degrees.)

#### 1.11.5 Weather Display

#### Table 1-23: FIS-B WX Displays

| MANUFACTURER | MODEL                  | SW VERSION |
|--------------|------------------------|------------|
| Garmin       | GMX 200 <sup>(1)</sup> | 2.13       |

Notes:

(1) Traffic must be disabled if using the GMX 200 as a weather display.

#### 1.11.6 WIFI Accessory

The Wifi accessory is also referred to as a "dongle".

| Table 1-24: | RS-232 to | o WiFi Accessories |
|-------------|-----------|--------------------|
|-------------|-----------|--------------------|

| MANUFACTURER         | MODEL OR PART<br>NUMBER |
|----------------------|-------------------------|
| Roving Network       | RN370M                  |
| L-3 Avionics Systems | 9080-10024-01           |

<sup>(1)</sup> For Installations using the MX 20 or GMX 200:

# 1.11.7 Personal Electronic Device (PED) Apps

| Table | 1-25: | APPS | for | PED |
|-------|-------|------|-----|-----|
|-------|-------|------|-----|-----|

| MANUFACTURER          | MODEL      |
|-----------------------|------------|
| Sky Radar Radenna LLC | Sky Radar  |
| Hilton Software LLC   | Wing X PRO |

#### 1.12 SOFTWARE UPDATES

Software for the unit, Lynx MAT, databases (Navigation and Cultural Features) can be obtained by either downloading from the L-3 Technical Publications website or by receiving a compact disc.

#### 1.12.1 Website Download

Use the following procedure to gain access to the L-3 Technical Publications website.

#### NOTE

For users of the L-3 RSA tokens a Risk-Based Authentication (RBA) security system is currently being implemented that will eventually eliminate the need for physical RSA tokens. Token accounts will not be immediately converted. Continue to log in using the token until the month in which it expires. Upon the expiration of the token, the account will be converted to a RBA account. The expiration date is located on the back of the RSA token.

First time users of RBA:

- 1. Go to https://www.l-3avionics.com/customer-support/technical-publications/.
- 2. On the Technical Publications page first time users must fill out the Secure Site Access Request and return the form and supporting documentation to L-3 Avionics Systems by fax or email.
- 3. A User ID and temporary password will be sent by L-3 Avionics Systems after the documentation is reviewed and accepted.
- 4. Go to <u>https://www.avionicstechpubs.com</u>.
- 5. Click on the Self-Service Console Link.
- 6. Enter the User ID and click the OK button.
- 7. Enter the temporary password and click the Log On button.
- 8. Create a new password and press the OK button.
- 9. Select and answer five security questions. Click the Submit button.
- 10. The Self-Service Console page is shown. Click the Log Off link in the upper right corner of the page to complete the process. Go to the User s with site access.

Users with RBA site access:

1. Go to https://www.avionicstechpubs.com.

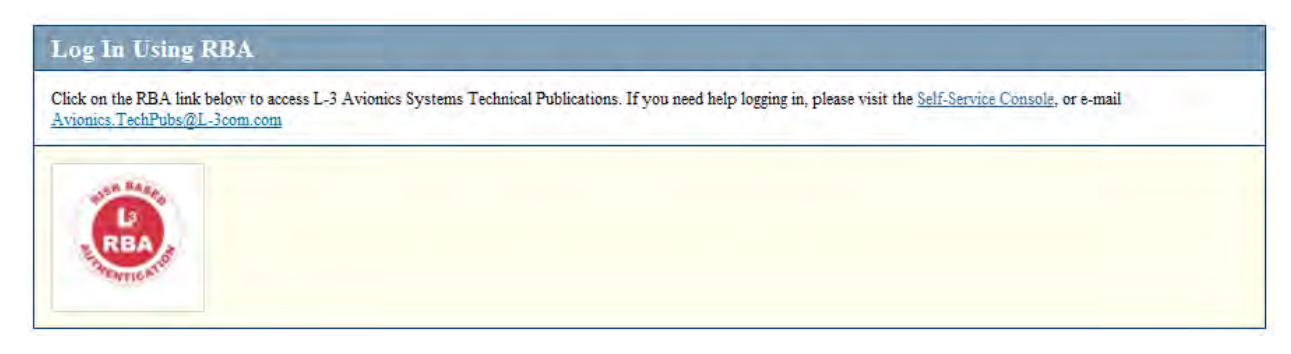

- 2. Using the Log In Using RBA, click on the red L-3 RBA link.
- 3. Enter User ID and click the OK button.
- 4. Answer security questions if requested. Click the Continue button.
- 5. Select the public or shared computer question. Click the Continue button.
- 6. After successful authentication the license agreement screen is shown. Click the I Agree button to be taken to the home page.

Users with RSA Token site access:

1. Go to <u>https://www.avionicstechpubs.com/</u>.

| Log In U                        | Log In Using Your SecurID Token                                                                                          |                                                      |  |  |
|---------------------------------|----------------------------------------------------------------------------------------------------|------------------------------------------------------|--|--|
| Using your tol<br>Avionics.Tech | ten, log in to access L-3 Avionics Systems Technical Publications. If you need help logging in, pleas<br>Pubs@L-3com.com | ee visit the <u>Self-Service Console</u> , or e-mail |  |  |
| User ID;                        |                                                                                                    |                                                      |  |  |
| Passcode:                       | Your Passcode is your PDV $\div$ the number displayed on your token (the Tokencode).                                     |                                                      |  |  |
| Log In                          | Reset                                                                                                    |                                                      |  |  |

- 2. Using the **Log In Using Your SecurID Token**, enter the RSA SecureID and Pass code (Pin + Token code).
- 3. Read the subscription agreement and select "I Agree".

Using the technical publications web site:

- 1. On the left side of the home page and select Search Documents. Enter "NGT-9000" in the basic search field.
- 2. The search results provide a list of available publications and software for the unit.
- 3. Click on the "details" for the document you want to subscribe too.
- 4. Click on the "Subscribe to this document". A zip file will download to your computer. (Note This download is only required one time. Afterwards any publication file may be downloaded on its own from My Subscriptions.)

If you do not see the "Subscribe to this document" option, then access to this document is restricted. Contact the Manuals Administrator at <u>avionics.techpubs@1-3com.com</u> for subscription access.

Software Revisions and Tools can also be obtained. A software notice document is used to identify the specific software and has restricted access beyond what is required for the publication. Contact the Manuals Administrator at <u>avionics.techpubs@1-3com.com</u> for access. The software notices for the unit are listed in Table 1-26:

| SERVICE NOTICE ID   | DESCRIPTION                                                                                                    |
|---------------------|----------------------------------------------------------------------------------------------------|
| 8010-17002-0100     | Lynx Maintenance Application Tool (Lynx MAT)                                                                                                    |
|                     | Tool used for diagnostics, set up configuration options, and software downloading.                                                                                               |
|                     | LynxMMS USB Drivers (versions for Windows 7 & Windows XP)                                                                                                    |
| 9020010-001_Rel-1.0 | Release 1.0 Composite Software & Boot Loader                                                                                                    |
| 8010-22310-0201     | 68DC Navigational Database – North America                                                                                                    |
|                     | The navigational database expires every 28days; however there<br>is no requirement to update this because it is used only for<br>informational purposes.                         |
| 8010-12004-0001     | 72DC Cultural Features Database – North American Extended                                                                                                    |
|                     | The 72DC Cultural Features Database contains geographic boundaries for both states and countries including lakes and rivers. There is no expiration associated to this database. |

Table 1-26: List of Service Notices

# 1.12.2 Compact Disc

The System Software Compact Disk (CD) contains executable files and instructions to update the unit software. The contents of the CD are listed in Table 1-27.

The system software is transferred to the unit using a maintenance computer. Refer to the maintenance section for loading and validation instructions.

| PART<br>NUMBER      | RELEASE | CONTENTS                                                                           |
|---------------------|---------|------------------------------------------------------------------------------------|
| 9230-17000-<br>0100 | 1.0     | <ol> <li>Software Executable Object Code/Graphics, Data<br/>9020010-001</li> </ol> |
|                     |         | 2. System Software Label Readme,                                                   |
|                     |         | 3. Lynx Maintenance Application Tool, 8010-17002-0100                              |
|                     |         | 4. LynxMMS USB Drivers (versions for Windows 7 & Windows XP)                       |
|                     |         | • USB Driver, Windows 7, Lynx MSS, 8010-17004-0100                                 |
|                     |         | USB Driver, Windows XP, Lynx MSS, 8010-17006-0100                                  |

| Table | 4 07. | 0      | 0 - 4    |         |         |     | 0        |
|-------|-------|--------|----------|---------|---------|-----|----------|
| lable | 1-27: | System | Software | CD Part | Numbers | ana | Contents |

# 1.12.3 Installation Procedure for LynxMMS USB Driver

Typically the MPC device manager pops up when the MSS Appliance is connected to the MPC. Follow the device manager instructions to install the driver. The procedure here is typical, but may differ per settings on the computer being used.

The following procedures assume the following:

- The MSS Appliance and MPC have power applied.
- The driver has been downloaded from the internet or is available via CD.
- The MSS Appliance is connected to the MPC via USB cable.

#### 1.12.3.1 Windows XP Installation

1. After the MSS Appliance and MPC are connected a "Found New Hardware Wizard" window should pop up on the MPC.

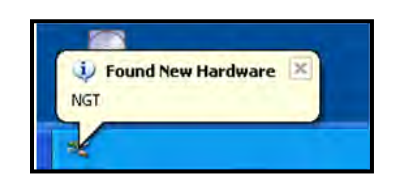

- 2. A new hardware wizard dialog is then shown on the MPC.
- 3. Select "Install from a list or specific location (Advanced)" and Press the "Next" button. See Below.
- 4. Press the "Have Disk" button.

| Found New Hardware Wi | zar d                                                                                                    | Found New Hardware Wizard                                                                                                    |
|-----------------------|----------------------------------------------------------------------------------------------------|----------------------------------------------------------------------------------------------------|
|                       | Welcome to the Found New<br>Hardware Wizard                                                              | Select the device driver you want to install for this hardware.                                                                                                  |
|                       | This wizard helps you install software for:<br>NGT                                                       | Select the manufacturer and model of your hardware device and then click Next. If you have a disk that contains the driver you want to install, click Have Disk. |
| 224                   | If your hardware came with an installation CD or floppy disk, insert it now.                             | I Show compatible hardware Model NGT                                                                                                    |
|                       | What do you want the wizard to do?<br>O [Install the software automatically (Recommended)                |                                                                                                    |
|                       | <ul> <li>Install from a list or specific location (Advanced)</li> <li>Click Next to continue.</li> </ul> | This driver is not digitally signed!     Have Disk      Iell me why driver signing is important                                                                  |
|                       | Raci Next> Cancel                                                                                        | < <u>B</u> ack <u>N</u> ext > Cancel                                                                                                    |

- 5. Press the "Browse" button and navigate to the location of the LynxMSS Driver file. See Below.
- 6. Select the LynxMSS Driver file and press the "Open" button.

|                                                                                                    | Locate File                           | · · · · · · · · · · · · · · · · · · · |
|----------------------------------------------------------------------------------------------------|---------------------------------------|---------------------------------------|
| Install From Dide                                                                                         | Look in: 🗁 winXP                      | ✓ Q I P                               |
| Insert the manufacturer's installation disk, and then make sure that the correct drive is selected below. | OK<br>Cancel                          |                                       |
| Copy manufacturer's files from:                                                                           | File name: LynxMSS.inf                | <u>Open</u>                           |
| C:\LynxMSS                                                                                                | Files of type: Server Information [1] | Cancel                                |

7. Press the "OK" button. A screen with "Lynx MSS" as the Model is shown. See Below.

| Found New Hardware Wizard                                                                                                    |  |  |
|----------------------------------------------------------------------------------------------------|--|--|
| Select the device driver you want to install for this hardware.                                                                                                  |  |  |
| Select the manufacturer and model of your hardware device and then click Next. If you have a disk that contains the driver you want to install, click Have Disk. |  |  |
| Model                                                                                                    |  |  |
| Lynx MSS                                                                                                    |  |  |
| This driver is not digitally signed!     If are Disk                                                                                                    |  |  |
| < <u>B</u> ack <u>N</u> ext> Cancel                                                                                                    |  |  |

- 8. Press the "Next" button. The driver installation process begins. See Below.
- 9. When the installation completes a completed dialog is shown. Press the "Finish" button.

| Found New Hardware Wizard                                                                                          | Found New Hardware Wizard                   |
|----------------------------------------------------------------------------------------------------|---------------------------------------------|
| Please wait while the wizard installs the software                                                                 | Completing the Found New<br>Hardware Wizard |
| Lynx MSS                                                                                                    | Lynx MSS                                    |
| 0 0                                                                                                    |                                             |
| Setting a system restore point and backing up old files in<br>case your system needs to be restored in the future. | Click Finish to close the wizard.           |
| < <u>Back</u> <u>M</u> ext3 Eamean                                                                                 | < Back Finish Cancel                        |

## 1.12.3.2 Windows 7 Installation

1. After the MSS Appliance and MPC are connected, an "Installing device driver software" is shown on the tray.

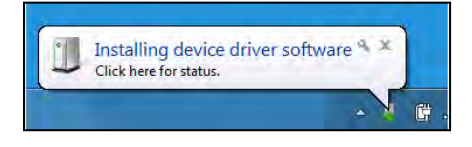

- 2. If the Driver Software Installation fails a dialog window is shown. Close out of that window.
- 3. Open the Devices and Printers from the Start menu. An "unspecified" device with the label "NGT" should be available. See below.
- 4. Double click on the "unspecified" device icon.

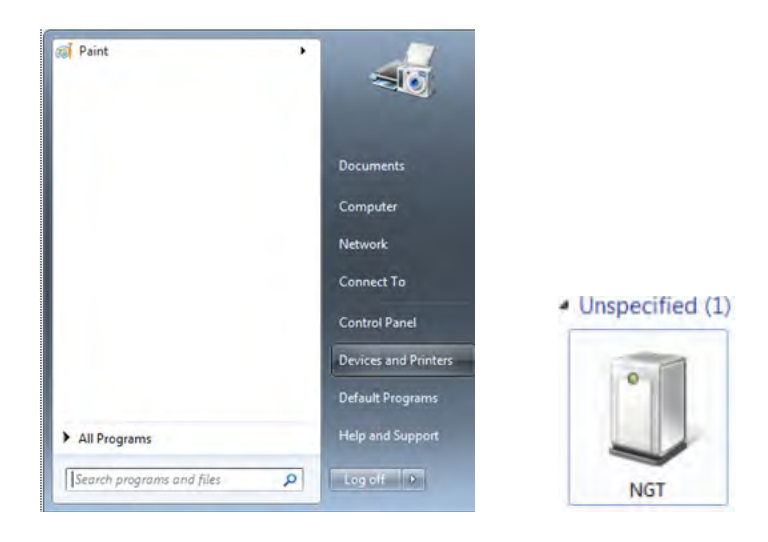

- 5. In the NGT Properties window select the "Hardware" tab. See below.
- 6. Select the "Properties" button.

| NGT                                                                                                    | General Haroware                                                                                                    |                                           |
|----------------------------------------------------------------------------------------------------|----------------------------------------------------------------------------------------------------|-------------------------------------------|
| U                                                                                                    | <b>U</b>                                                                                                    |                                           |
| Device Information                                                                                             | Device Functions:                                                                                                    |                                           |
| Manufacturer: Unavailable                                                                                      | Name                                                                                                    | Туре                                      |
| Model: NGT                                                                                                    | MGT                                                                                                    | Other devices                             |
| Model number: Unavailable                                                                                      |                                                                                                    |                                           |
| Categories: Unknown                                                                                            |                                                                                                    |                                           |
| Description: Unavailable                                                                                       |                                                                                                    |                                           |
|                                                                                                    |                                                                                                    |                                           |
| Device Tasks                                                                                                   |                                                                                                    |                                           |
| Device Tasks<br>To view tasks for this device, right-click the icon for the device in                          | Device Function Summary                                                                                                   |                                           |
| Device Tasks<br>To view tasks for this device, right-click the icon for the device in<br>Devices and Printers. | Device Function Summary<br>Manufacturer: Unknown                                                                          |                                           |
| Device Tasks<br>To view tasks for this device, right-click the icon for the device in<br>Devices and Printers. | Device Function Summary<br>Manufacturer: Unknown<br>Location: Port_#0002.Hub_#0                                           | 004                                       |
| Device Tasks<br>To view tasks for this device, right-click the icon for the device in<br>Devices and Printers. | Device Function Summary<br>Manufacturer: Unknown<br>Location: Port_#0002.Hub_#0<br>Device status: The drivers for this dr | 004<br>avice are not installed. (Code 28) |
| Device Tasks<br>To view tasks for this device, right-click the icon for the device in<br>Devices and Printers. | Device Function Summary<br>Manufacturer: Unknown<br>Location: Port_#0002.Hub_#0<br>Device status: The drivers for this dr | 004<br>evice are not installed. (Code 28) |

- 7. Select the "Change Settings" button. See below.
- 8. Select the "Update Driver" button.
- 9. Select the "Browse my computer for driver software".

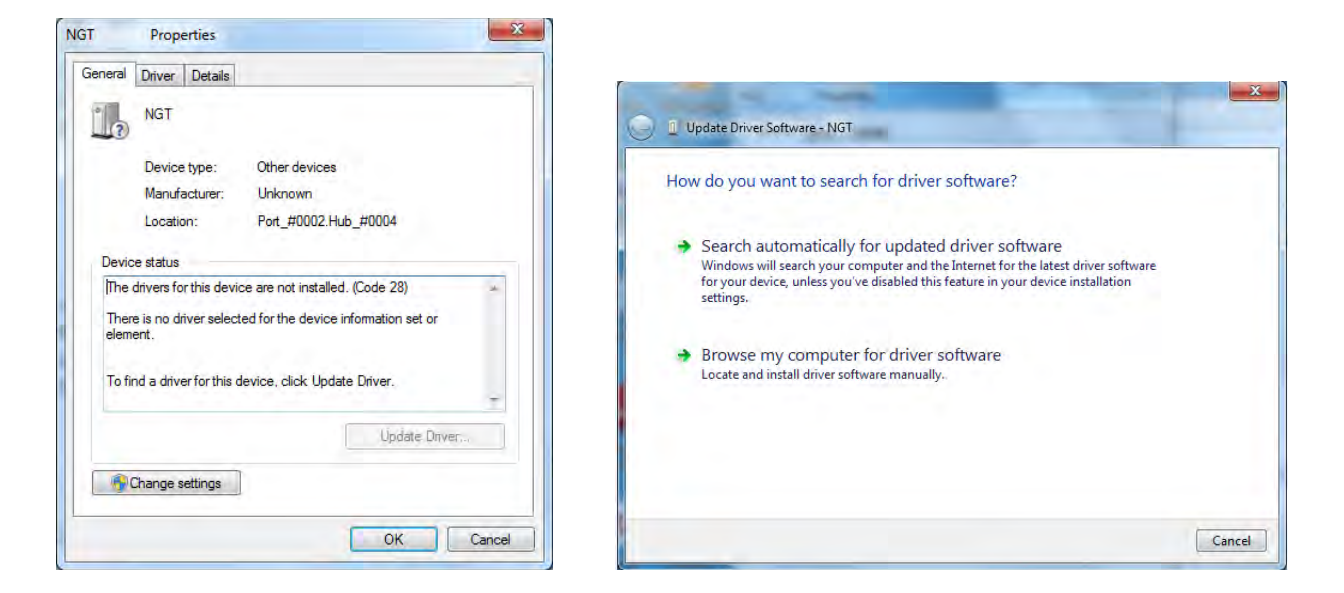

- 10. Browse to the Windows 7 USB Driver folder and select "Open". See below.
- 11. Select "Next". The driver installation process begins.
- 12. When the installation completes a completed dialog is shown. Press the "Close" button.

| Update Driver Software - NGT                                                                                                    | 🕞 🚊 Update Driver Software - Lynx MSS                                                                                         |
|----------------------------------------------------------------------------------------------------|----------------------------------------------------------------------------------------------------|
| Browse for driver software on your computer Search for driver software in this location:           I                                                                                                 | Windows has successfully updated your driver software<br>Windows has finished installing the driver software for this device: |
| Let me pick from a list of device drivers on my computer<br>This list will show installed driver software compatible with the device, and all driver<br>software in the same category as the device. |                                                                                                    |
| Next Cancel                                                                                                    | Close                                                                                                    |

# 1.13 INSTALLATION APPROVAL AND LIMITATIONS

- 1. This article meets the minimum performance and quality control standards required by the applicable technical standard orders (TSOs). Those installing this article, on or in a specific type or class of aircraft, must determine that the aircraft installation conditions are within the applicable TSOs standards. TSO articles must have separate approval for installation in an aircraft. The article may be installed only according to 14 CFR parts 43 or the applicable airworthiness requirements.
- 2. All antennas used in the installation must meet the requirements specified in this manual.
- 3. The GPS receiver must use antenna meeting the requirements specified in this manual.
- 4. The use of a frequency diplexer is not supported and as such the L-Band antenna cannot be diplexed with another L band antenna.
- 5. It is the installer's responsibility to ensure the ADS-B Out system is compliant with AC 20-165A, 14 CFR 91.225 (b) and 91.227 when installed in accordance with L-3's installation instructions.
- 6. If aircraft ground speed is less than 7 knots, and there is not a valid heading input into the unit, then TAS traffic data only may be displayed. No traffic is displayed if TAS is in standby.
- 7. The Lynx NGT-9000s is not approved for installations with SATCOM-equipped airplanes.
- 8. The Lynx NGT-9000 may be optionally configured to support the TAS function or the Diversity function, but both options may not be selected at the same time and is not supported by the FAA TSO Approval.

# Section 2 Installation

# 2.1 INTRODUCTION

This section describes the installation of the Lynx Multilink Surveillance System (MSS). Installation must be made by qualified personnel, in conformance with applicable government regulations. The information furnished is for convenience only.

Tolerances (unless otherwise indicated):ANGLES ARE $\pm 0.5^{\circ}$ 0.00 TWO PLACE DECIMALS ARE $\pm 0.02$ 0.000 THREE PLACE DECIMALS ARE $\pm 0.010$ 

# 2.2 UNPACKING AND INSPECTING

Carefully unpack the unit and note any damage to shipping containers or equipment. Visually inspect each component for evidence of damage. Compare the equipment received with that noted on the packing list. Report immediately any missing items or evidence of damage to the carrier making the delivery. To justify a claim, retain the original shipping container and all packing materials.

Every effort should be made to retain the original shipping containers for storage. If the original containers are not available, a separate cardboard container should be prepared that is large enough to accommodate sufficient packing material to prevent movement.

# 2.2.1 Transport and Storage Considerations

Transport of the avionics equipment should be done in accordance with standard procedures, i.e. hand carried or transported in the original container. The container limits the shock to the indicator at a maximum of 20g's when dropped from a distance of 36 inches.

Storage of avionics equipment must be consistent with industry standards for avionics equipment and performs satisfactorily after periods of storage up to 24 months. The ambient temperature of the storage area should not fall below  $-55^{\circ}$  C ( $-65^{\circ}$  F) or rise above  $+85^{\circ}$  C ( $+185^{\circ}$  F).

## 2.3 INSTALLATION PROCEDURES

- 1. The installer must take the following into consideration prior to installation. Specific procedures for installation of the Lynx NGT-9000s, Data Configuration Module, Mounting Rack, and Directional Antenna (for TAS option) are detailed in their respective paragraphs below.
  - The installer must obtain installation approval (i.e. Supplemental Type Certification).
  - Follow the acceptable avionics installation practices in FAA Advisory Circulars AC 43.13-1B and AC 43.13-2B or later revision of these documents.
  - It is the responsibility of the equipment installer to determine that the required aircraft viewing envelope is within the specified display viewing envelope(s). Refer to paragraph 2.3.1.
  - Bonding impedance between aircraft ground and the unit chassis must be less than 2.5 milliohms.
  - It is recommended that the aircraft battery be disconnected before performing installation procedure.
  - Installers are responsible for obtaining installation hardware (i.e. screws, supporting plates, etc) beyond those parts that come with the installation kits.
  - It is recommended that one of the following Installation Kits be used for the installation of the unit. Refer to the General Information section for details.
    - o Rack Assembly with Straight Coax Connector P/N 9060-17000-01
    - o Rack Assembly with Right Angle Coax Connector P/N 9060-17000-02
  - All antenna cables should be clearly marked to prevent inadvertent installation into the wrong connector position.
  - Tighten all screws to snug (i.e. only such torque that can be applied by hand) unless specific torque instructions are given.
  - After installation, refer to the Installation Checkout section for calibration, calibration, powerup and ground testing procedures.
- 2. Electrical equipment chassis, shield/ground terminations, antennas, supporting brackets, and racks must be electrically bonded to the aircraft's main structure (metallic aircraft) or instrument panel (composite aircraft). Compliance of the electrical bonding should be verified by inspection using a calibrated milliohm meter. An equivalent OEM procedure may also be substituted.
  - The electrical bond should achieve direct current (DC) resistance less than or equal to 2.5 milliohms to structure local to where the equipment is mounted for metallic aircraft or tube and fabric aircraft.
  - The electrical bond should achieve direct current (DC) resistance less than or equal to 5.0 milliohms to the instrument panel for composite aircraft.

The antenna ground plane must be electrically bonded to the antenna baseplate. Do not remove paint on outer skin of aircraft under the footprint of the antenna baseplate unless necessary to meet bonding requirements. Refer to antenna manufacturer's installation instructions.

# 2.3.1 Location

The unit is mounted in the instrument panel where the touch screen display can be used to view aircraft flight information and provide operational control.

- 1. The unit should be accessible for inspection, maintenance, or removal, and free from instrument panel structural flexure and excessive vibration or heat.
- 2. The wiring and antenna cables should not run adjacent to heaters, engine exhaust, or heat sources.
- 3. The display viewing envelope has a viewing angle of at least  $\pm 45^{\circ}$  in the horizontal plane and at least  $-10^{\circ}$  to  $+30^{\circ}$  in the vertical plane as seen from an eye position of 30 inches from the front of the display.
- 4. The unit should be located in an area where the touch screen control is within easy reach of the pilot and cannot be obstructed from continuous view (i.e. behind a control yoke).
- 5. A Mounting Rack is required to install the panel mount NGT-9000. Two installation kits are available each with their own mounting rack. See details below:
  - Mounting Rack Assembly with Straight RF Connector P/N 9060-17000-01
  - Mounting Rack Assembly with Right Angle RF Connector P/N 9060-17000-02

Ordering information for the installation kits are found in the General Information section.

6. Compare the space requirements of the Mounting Rack with the installation area being considered. The outline drawing for the unit is located in Figure 2-1. The outline drawing of the Rack Assembly is located in Figure 2-2. The installer is advised to consider the space requirements (2-3 inches) needed for the connector backshell and the cable bend radius.

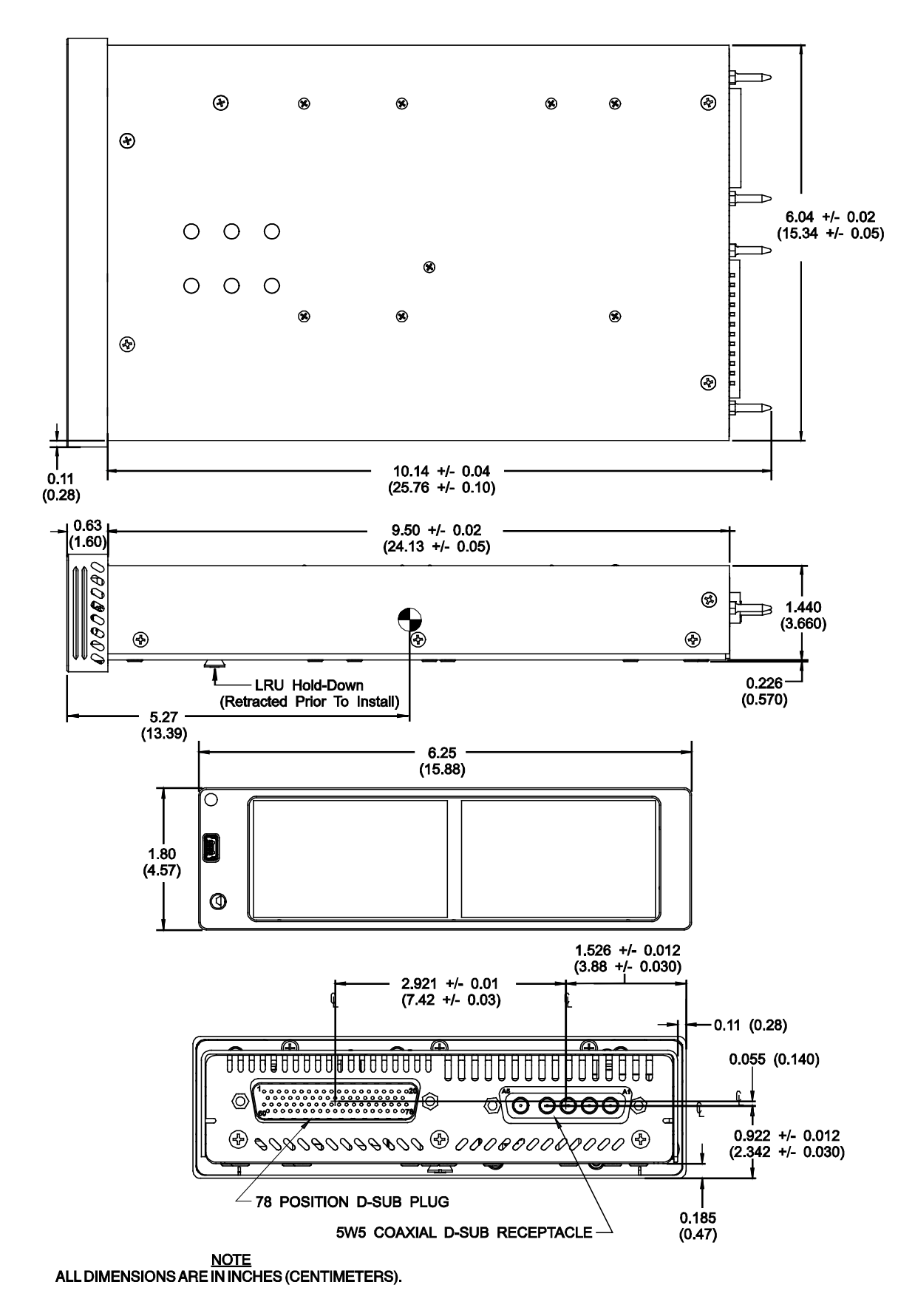

Figure 2-1: Outline Dimensions for Panel Mount NGT-9000

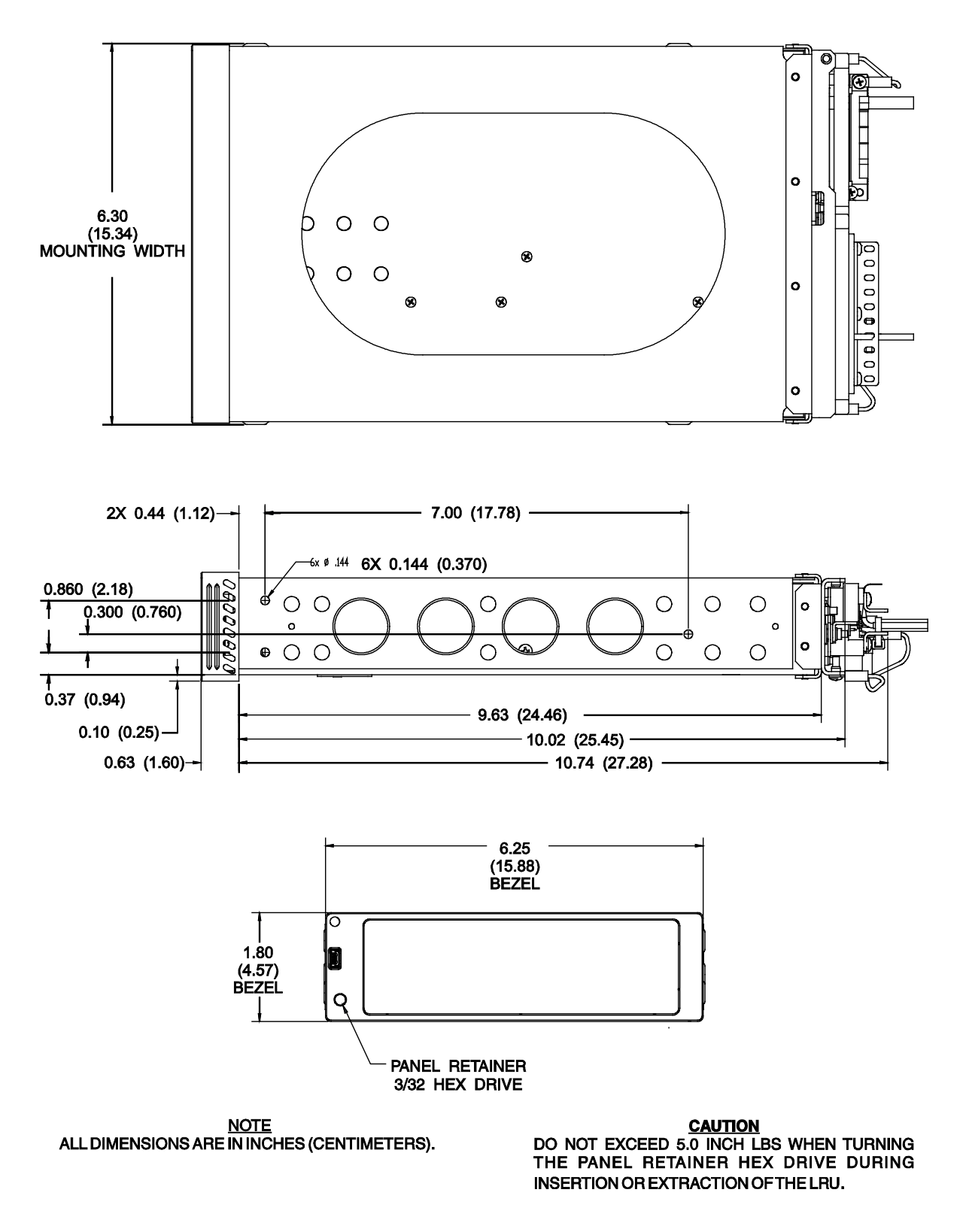

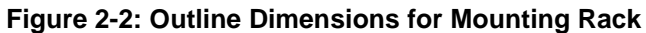

## 2.3.2 Electrical Connections

- 1. The installer must take the following into consideration before installation.
  - Use of any wire or cable not meeting specification voids all warranties.
  - The installer is responsible for supplying wires, cables and connectors.
  - Wire-marking identification is at the discretion of the installer.
  - All wiring must be in accordance with industry-accepted methods, techniques, and practices.
  - The assembly guidelines for the antenna cables are detailed in paragraph 2.3.2.3.
  - Refer to Appendix A for signal name and cable characteristics prior to wiring installation.
  - The length and routing of the external cables must be carefully studied and planned before attempting installation of the equipment.
  - The wiring harness should not run adjacent to heaters, engine exhaust, and heat sources or be located near fuel lines, high electrical capacity lines, flight control cables, and protected areas of the aircraft or be exposed to wire chafing.
  - Avoid sharp bends while routing the cables.
  - Keep the cables run as short as possible. Grounding pigtails (if installed) should not exceed more than 3 inches in length. Terminate shields in the backshell of the mating connector (at P1).
  - The unit should be placed on its own separate circuit breaker.
  - Required connectors and contact pins are supplied in the installation kits (paragraph 1.7).
  - All wires should be 22 AWG or 24 AWG as noted in the interconnect diagram. Use M22759 or equivalent wire and Tefzel Wire M27500 or equivalent for twisted shielded wired for installation.
  - Cable specifications and approved vendors are provided in Equipment Required Not Supplied.
    - The L-Band and GPS Cables must be RG-400 or equivalent. Refer to paragraph 2.3.2.3 for location and fabrication information. Cable attenuation must not exceed 1.5 dB (including the connectors).
    - The Directional Cables (required only for models with TAS) requires three cable assemblies; sum (Sigma Port blue band), bit probe (Probe Port) and difference (Delta Port red band). Cable attenuation for the sum and difference ports must not exceed 1.5 dB.
  - The DCM is permanently attached to the mating connector during wire installation and must be covered by the tinned copper braided shield. Outline dimensions for the configuration module are shown in Figure 2-6.
- 2. Refer to Figure 2-3 (sheet 1 thru 3) for Interconnect Wiring Diagram. Interconnect diagrams for alternate equipment is provided when available. Refer to Appendix A for option equipment wiring diagrams.
- 3. Refer to Figure 2-4 for pin locations, signal names, and function. Connector information for P1 is supplied in the recommended installation kit. The assembly requirements for the P1 mating connector are shown in Figure 2-5.
- 4. The GPS and L-band (UAT) connections (TNC Amphenol P/N 31-5660) require a male TNC mating connector.

- 5. The WiFi interface must be configured using the MPC MAT WiFi interface prior to installation. Refer to the Installation Checkout section (para. 3.3) for details.
- 6. When installing fail lamps in the cockpit, then amber colored lamps are required. Lamp power should be connected to dimming bus or day/night switch. Label lamps as "Traffic Alert" (amber lamp), "ADS-B Fail" (amber lamp), and "TIS-B No Coverage" (blue lamp) as applicable.
- 7. It is recommended that the installer perform the following wiring checks during installation:
  - Check all wiring point-to-point for continuity before connecting components.
  - Ensure voltages are not applied to signal wires.
  - Inspect cables for correct connection.
- 8. Use the following information for interfacing compatible equipment. Additional information may be found in the General Information section under Equipment Interfaces.
  - Installations using the GMX 200 connect the Lynx NGT-9000s (TX pins 52 & 53) only.

#### 2.3.2.1 Shielded Cable Preparation

- Use these instructions to prepare the Shielded Tefzel Wire (MIL27500) or equivalent for connection to the 62 pin sub D connector.
- The crimp pins of the 62 pin connector are to be crimped to the wires.
- The Outer Jacket of the cable is to be removed for all cables on which the solder sleeve to be placed for ground contact. The installer is to ensure that the outer jacket is removed on the cable for the length of the cable inside the 62 pin connector backshell and can be around 1 to 1.5 inches from the crimped pin side. Refer to Table 2-1 for the procedure on how to remove the jacket and insertion of solder sleeve.
- 1. The cable can be stripped according to the following procedure designed to leave the shield braid smooth and flat. The use of finger cots is recommended to prevent transfer of oils to the shield.
  - a. Score and remove the jacket as shown below:

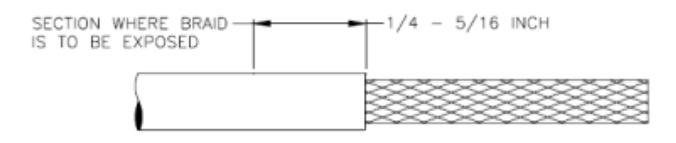

b. Bunch the braid:

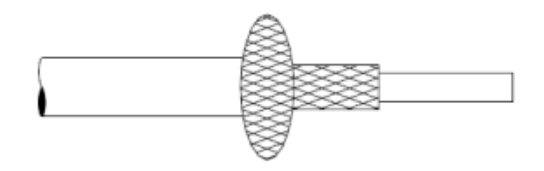

c. Trim the braid as close as possible to the jacket:

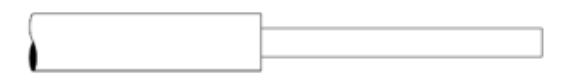

d. Score the jacket  $\frac{1}{4}$  to  $\frac{5}{16}$  inch from the end of the braid:

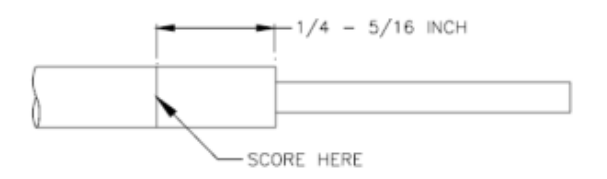

e. Remove the section of jacket carefully by pulling straight. This will flatten the braid strand ends:

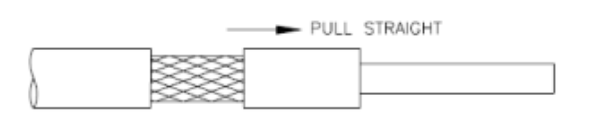

- f. Inspect the cable to make sure that the braid strands are lying against the primary insulation.
- 2. Solder Sleeve placement

#### NOTE

Ensure the strands of the shield braid and ground lead lay flat and smooth.

- a. Position the stripped portion of ground lead (s) against the stripped portion of the shield braid.
- b. Slip the selected shield terminator over the cable and ground lead assembly. Rotate the shield terminator as it slides over the ground lead to prevent it from catching on the strands.
- c. Position the terminator so that the exposed shield is centered between the solder sleeve (solder preform) inserts and some of the cable jacket is visible between the solder sleeve inserts and the exposed shield.

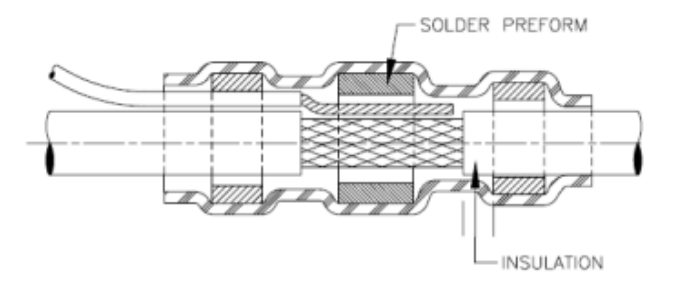

- 3. Apply Heating on the Solder Sleeve
  - a. Use Tyco Electronics approved heat source and reflector as shown below:

| Heat Gun / Setting              | Reflector           |
|---------------------------------|---------------------|
| HL1910E = 6 on dial             | PR-25 or PR-25D and |
| $HL2010E = 700^{\circ}F$ on LCD | HL1802E-ADAPT       |

- b. Allow hot air heaters to warm up before using.
- c. Position the assembly (cable, ground lead and terminator) in the reflector so that the solder preform is in the center of the hot air or at the focal point on the infrared heaters.
- d. If the cable jacket or ground lead insulation is susceptible to heat damage for example, if the insulation is PVC (PVC may not be used on new installations), or if the infrared heating is used with black insulation, move the assembly toward the heat source to minimize unwanted exposure of the jacket to the heat.
- e. Heat until the solder preform melts flows and wets the shield and ground lead.
- f. Some terminators contain a thermal indicator to signal when the correct amount of heat has been applied to the solder. There are two types of indicators. One is a thermo-chromic material which signals correct heating by loss of color. Terminators with this type of indicator should be heated until all the colored material in the joint area has turned colorless. (Slight traces of the material may remain in the standing of the shield). The other type of thermal indicator is a ring of fusible material around solder preform. Terminators with this Bi-Alloy indicator should be heated until the solder preform melts and the indicator ring completely disappears in the joint area.

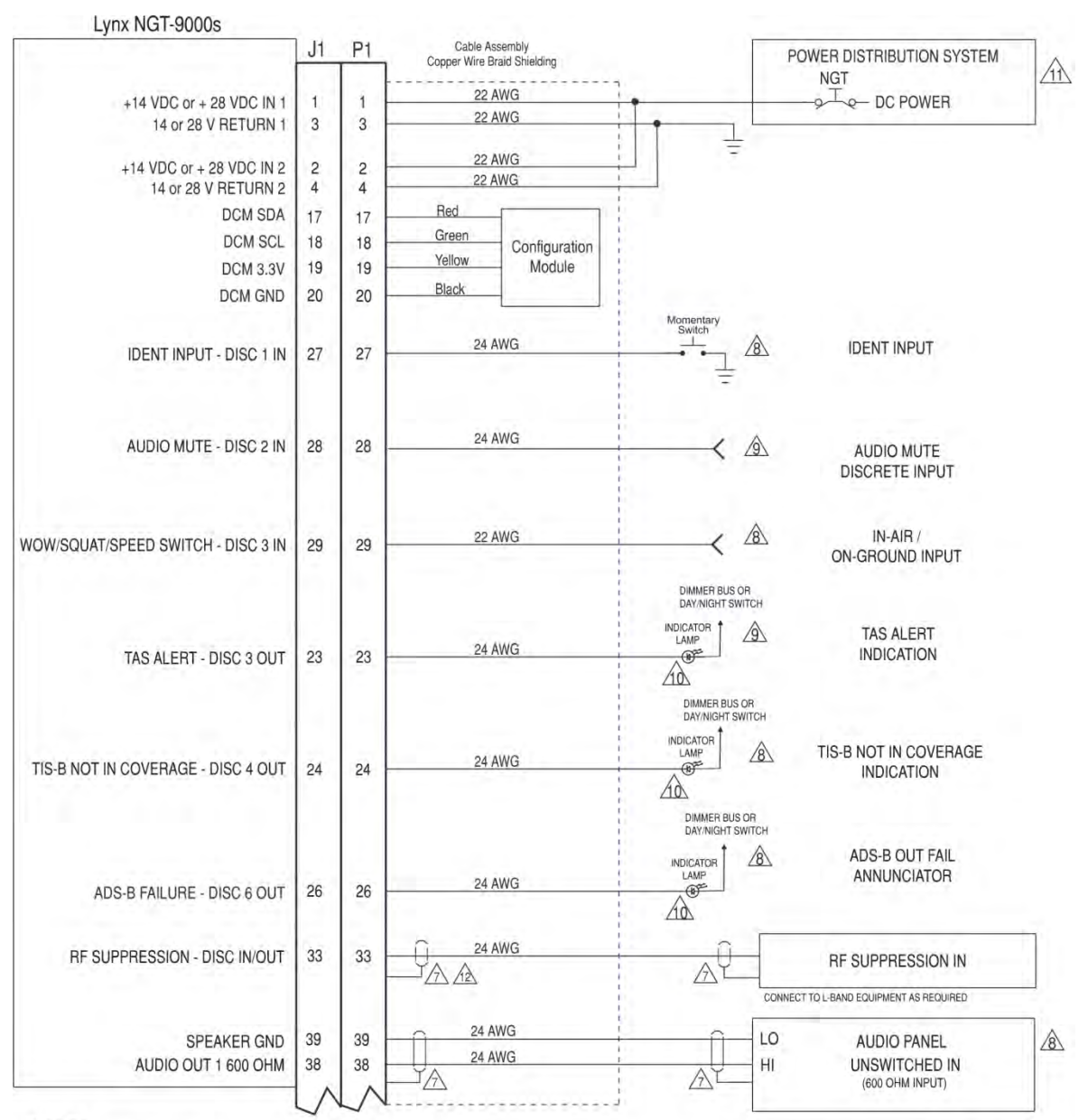

#### NOTES:

- ALL WIRES ARE 24 AWG UNLESS OTHERWISE NOTED. REFER TO P1 MATING CONNECTOR ASSEMBLY FOR WIRING DETAILS AND OVERBRAID DETAILS.
- 2. ① INDICATES TWISTED SHIELDED WIRE.
- 3. 🛓 DENOTES POWER RETURN GROUND.
- 4. H DENOTES CHASSIS OR AIRFRAME GROUND. CHASSIS GROUND WIRES MUST BE AS SHORT AS PRACTICAL MEETING COMMON INDUSTRY STANDARDS AND PRACTICES.
- 5 DC POWER RETURNS & CHASSIS/SIGNAL GROUNDS TO BE CONNECTED TO AIRFRAME GROUND USING SEPARATE TERMINATING POINTS.
- 6 DISC IN RETURN ARE CONNECTED INTERNALLY TO POWER GROUND.

- ▲ CONNECTION IS OPTIONAL. SEE APPENDIX A FOR DETAILS.
- CONNECTION DEPENDENT ON THE MODEL OF THE LYNX NGT-9000.
- ARCRAFT VOLTAGE. AN EXISTING ANNUNCIATOR DIMMER MAY BE USED OR DIMMING SWITCH (DAY/NIGHT) MAY BE INSTALLED. CLEARLY LABEL LAMPS AS INDICATED.
- THE RECOMMENDED CIRCUIT BREAKER RATING IS 5 A FOR 14VDC INSTALLATIONS AND 2 A FOR 28 VDC INSTALLATIONS. 28VDC INSTALLATIONS USE 22 AWG WIRE FOR LENGTHS OF 30 FT OR LESS. 14VDC INSTALLATIONS USE 22 AWG WIRE FOR LENGTH OF 6 FT OR LESS.

REFER TO AC 43.13-1B FOR MORE INFORMATION.

A UNSHIELDED PORTION OF SUPPRESSION LINE NOT TO EXCEED 1 INCH.

# Figure 2-3: Interconnect Wiring Diagram

#### (Sheet 1 of 3)

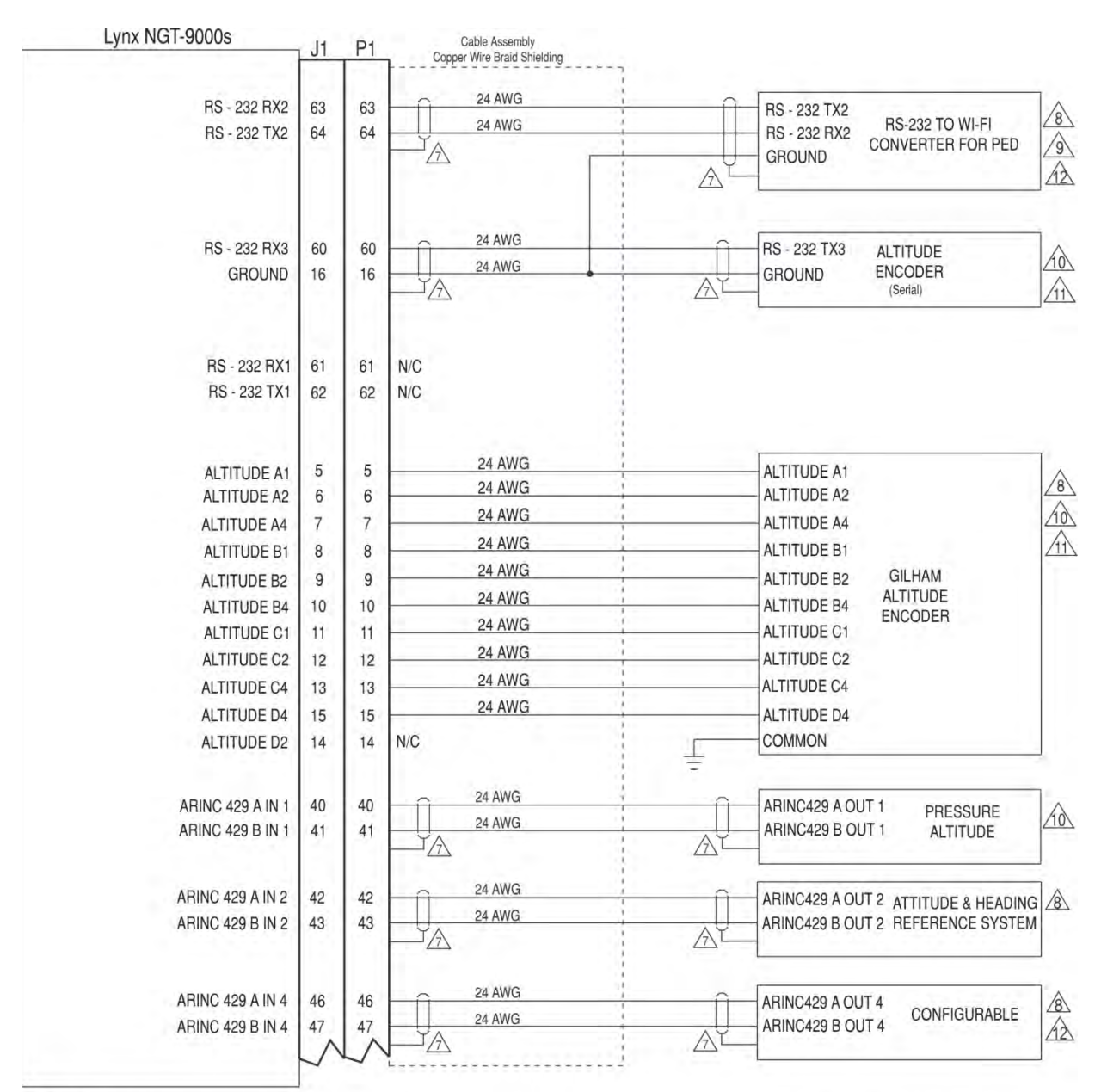

#### NOTES:

- 1. ALL WIRES ARE 24 AWG UNLESS OTHERWISE NOTED. REFER TO P1 MATING CONNECTOR ASSEMBLY FOR WIRING DETAILS AND OVERBRAID DETAILS.
- 2. **①** INDICATES TWISTED SHIELDED WIRE.
- 3. ↓ DENOTES POWER RETURN GROUND.
- 4. DENOTES CHASSIS OR AIRFRAME GROUND. CHASSIS GROUND WIRES MUST BE AS SHORT AS PRACTICAL MEETING COMMON INDUSTRY STANDARDSAND PRACTICES.
- 5. DC POWER RETURNS & CHASSIS/SIGNAL GROUNDS TO BE CONNECTED TO AIRFRAME GROUND USING SEPARATE TERMINATING POINTS.
- 6. DISC IN RETURN ARE CONNECTED INTERNALLY TO POWER GROUND.

- ▲ GROUNDED PIGTAILS MUST NOT EXCEED 3 INCHES IN LENGTH. TERMINATE INSIDE BACKSHELL.
- PIN-OUT & INTERCONNECT INFORMATION IS DEPENDENT ON THE EQUIPMENT CHOSEN FOR INSTALLATION. A LIST OF APPROVED EQUIPMENT IS PROVIDED IN THE GENERAL INFORMATION SECTION.
- PIN-OUT & INTERCONNECT INFORMATION FOR MODEL RN370M ROVING NETWORK (RS-232 TO WIFI CONVERTER) IS PROVIDED IN APPENDIXA.
- RESSURE ALTITUDE REQUIRED MAY BE EITHER SERIAL RS-232 OR GILLHAM GRAYCODE OR ARINC 429.
- REFER TO THE INSTALLATION MANUAL OF THE ALTITUDE ENCODER SELECTED FOR PIN-OUT & INTERCONNECT INSTRUCTIONS.
- 12 CONNECTION IS OPTIONAL. SEE APPENDIX A FOR DETAILS.

#### Figure 2-3: Interconnect Wiring Diagram (Sheet 2 of 3)

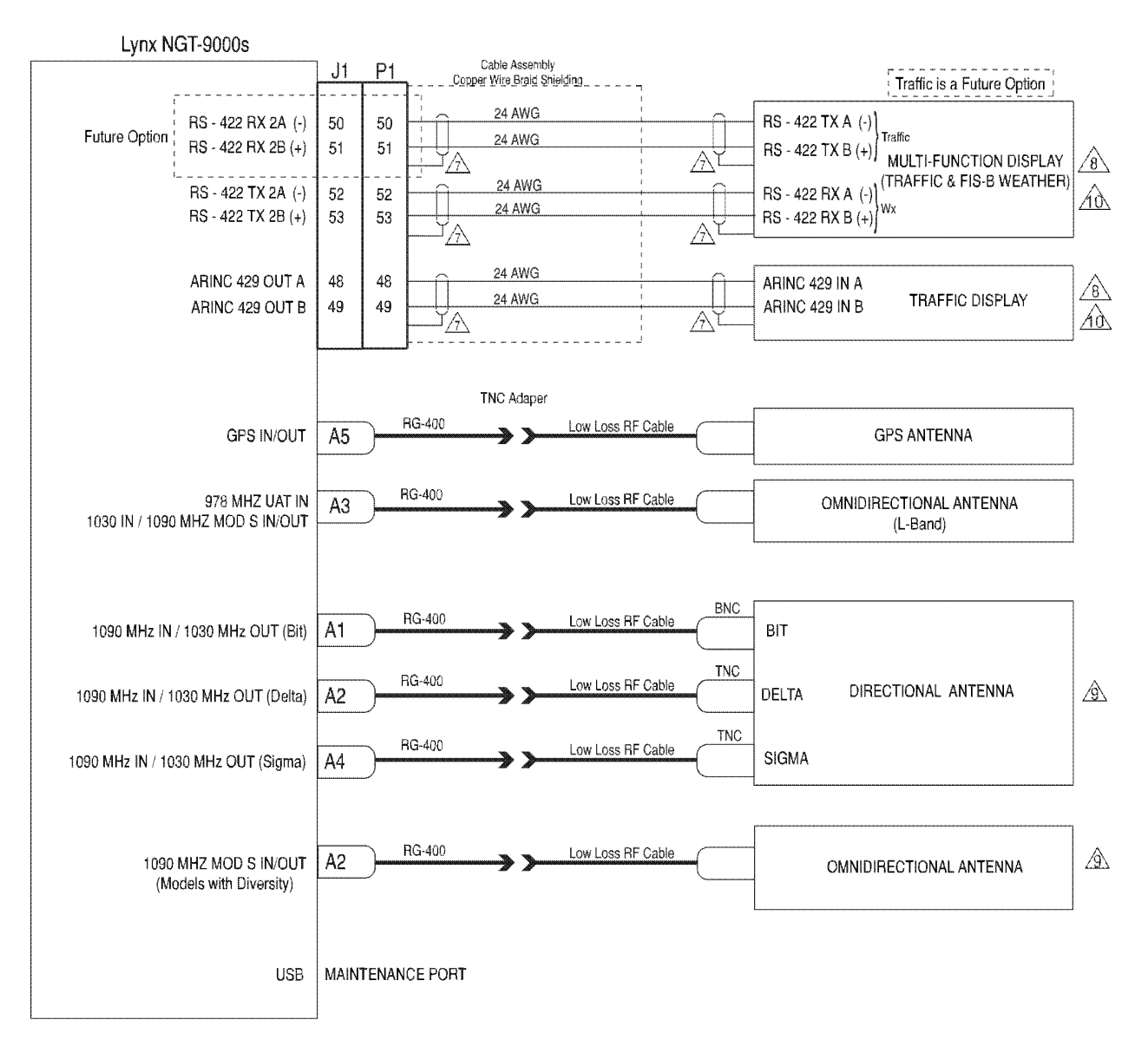

NOTES:

- 1. ALL WIRES ARE 24 AWG UNLESS OTHERWISE NOTED. REFER TO P1 MATING CONNECTOR ASSEMBLY FOR WIRING DETAILS AND OVERBRAID DETAILS.
- 2. () INDICATES TWISTED SHIELDED WIRE.
- 3. ± DENOTES POWER RETURN GROUND.
- 5. DC POWER RETURNS & CHASSIS/SIGNAL GROUNDS TO BE CONNECTED TO AIRFRAME GROUND USING SEPARATE TERMINATING POINTS.
- 6. DISC IN RETURN ARE CONNECTED INTERNALLY TO POWER GROUND.
- CROUNDED PIGTAILS MUST NOT EXCEED 3 INCHES IN LENGTH. TERMINATE INSIDE BACKSHELL.
- PIN-OUT & INTERCONNECT INFORMATION IS DEPENDENT ON THE EQUIPMENT APPROVED FOR INSTALLATION. A LIST OF APPROVED EQUIPMENT IS PROVIDED IN THE GENERAL INFORMATION SECTION.
- CONNECTION DEPENDENT ON THE MODEL OF THE LYNX NGT-9000.
- 10 CONNECTION IS OPTIONAL. SEE APPENDIX A FOR DETAILS.

# Figure 2-3: Interconnect Wiring Diagram (Sheet 3 of 3)

|                                                                                                    | Socket<br>(Front V<br>0 0 0 0 0 0 0 0 0 0 0 0 0 0 0 0 0 0 0                                                                                                     | Side<br>/iew) 1<br>000000000000000000000000000000000000                                                                                                    |
|----------------------------------------------------------------------------------------------------|----------------------------------------------------------------------------------------------------|----------------------------------------------------------------------------------------------------|
|                                                                                                    | Pin Inser<br>1 Rear V<br>0 0 0 0 0 0 0 0 0 0 0 0 0 0 0 0 0 0 0                                                                                                     | t Side<br>iew) 39<br>000000000000000000000000000000000000                                                                                                    |
| J1                                                                                                    | Signal Name                                                                                                    | Function                                                                                                    |
| J1<br>1<br>2<br>3<br>4<br>5<br>6<br>7<br>8<br>9<br>10<br>11<br>12<br>13<br>14<br>15<br>16<br>17<br>18<br>19<br>20<br>21<br>22<br>23<br>24<br>25<br>26<br>27<br>28<br>29<br>20<br>21<br>22<br>23<br>24<br>25<br>26<br>27<br>28<br>29<br>20<br>20<br>20<br>20<br>20<br>20<br>20<br>20<br>20<br>20 | Signal Name<br>PWR_14_28VDC_IN<br>PWR_14_28VDC_IN<br>Ground<br>Ground<br>ALT_IN_A1<br>ALT_IN_A2<br>ALT_IN_B1<br>ALT_IN_B1<br>ALT_IN_B2<br>ALT_IN_B4<br>ALT_IN_C1<br>ALT_IN_C2<br>ALT_IN_C2<br>ALT_IN_C4<br>ALT_IN_C2<br>ALT_IN_C4<br>ALT_IN_D2<br>ALT_IN_D4<br>Ground<br>SDA2_3V<br>SCL2_3V<br>+3.3V_DCM<br>Ground<br>DISC_OUT1<br>DISC_OUT2<br>DISC_OUT3<br>DISC_OUT5<br>DISC_OUT6<br>DISC_IN2<br>DISC_IN3 | Function         + 14/28 VDC Power IN 1         + 14/28 VDC Power IN 2         14/28 V Power Return 1         14/28 V Power Return 2         Gilham Altitude Encoder         Gilham Altitude Encoder         Signal Ground         I2C Data Line         I2C Clock Line         3.3V Output         3.3V Return         Reserved         Reserved         ADS-B Out Fail         IDENT         Audio Mute         WOW Input |

|    | Signal Name | Function                          |
|----|-------------|-----------------------------------|
| J1 |             |                                   |
| 30 | DISC_IN4    | Reserved                          |
| 31 | DISC_IN5    | Spare                             |
| 32 | DISC_IN6    | Spare                             |
| 33 | SUPPR_BUS   | RF Suppression Input              |
| 34 | N/C         | Spare                             |
| 35 | N/C         | Spare                             |
| 36 | N/C         | Spare                             |
| 37 | N/C         | Spare                             |
| 38 | AUDIO       | Audio Out 600 Ohm H               |
| 39 | GROUND      | Audio Out 600 Ohm L               |
| 40 | RX1 429A    | Pressure Altitude Input ARINC 429 |
| 41 | RX1 429B    | Pressure Altitude Input ARINC 429 |
| 42 | RX2 429A    | AHRS Input ARINC 429              |
| 43 | RX2 429B    | AHRS Input ARINC 429              |
| 44 | RX3 429A    | Reserved                          |
| 45 | RX3 429B    | Reserved                          |
| 46 | RX4 429A    | Configurable Input ARINC 429 #2   |
| 47 | RX4 429B    | Configurable Input ARINC 429 #2   |
| 48 | TX 429A     | ARINC 429 Output for Tx Display   |
| 49 | TX 429B     | ARINC 429 Output for Tx Display   |
| 50 | RS422 RX2A  | RS-422                            |
| 51 | RS422 RX2B  | RS-422                            |
| 52 | RS422 TX2A  | RS-422                            |
| 53 | RS422 TX2B  | RS-422                            |
| 54 | N/C         | Spare                             |
| 55 | N/C         | Spare                             |
| 56 | N/C         | Spare                             |
| 57 | N/C         | Spare                             |
| 58 | N/C         | Spare                             |
| 59 | N/C         | Spare                             |
| 60 | RS232 RX3   | Altitude Encoder RS-232 RX        |
| 61 | RS232 RX1   | Reserved                          |
| 62 | RS232 TX1   | Reserved                          |
| 63 | RS232 RX2   | RS-232 PED/Wi-Fi Device           |
| 64 | RS232 TX2   | RS-232 PED/Wi-Fi Device           |
| 65 | N/C         | RS-232 (Factory Only)             |
| 66 | N/C         | RS-232 (Factory Only)             |
| 67 | N/C         | RS-232 (Factory Only)             |
| 68 | N/C         | RS-232 (Factory Only)             |
| 69 | N/C         | Spare                             |
| 70 | N/C         | Spare                             |
| 71 | N/C         | Spare                             |
| 72 | N/C         | Spare                             |
| 73 | N/C         | Spare                             |
| 74 | N/C         | Spare                             |
| 75 | N/C         | Spare                             |
| 76 | N/C         | TCAS Pretrigger test output       |
| 77 | N/C         | XPDR Pretrigger test output       |
| 78 | N/C         | Antenna Top/Bottom test output    |
|    |             | • • •                             |

## Figure 2-4: Mating Connector (P1) and Pin Assignments

# 2.3.2.2 P1 Mating Connector Assembly

Installer must take into consideration the length of the wiring harness to insure an adequate service loop before installing the unit. Refer to Figure 2-5.

- 1. Assemble Connector Pins P/N M39029/57-354 (item 11) to wires using Crimp Tool M22520/5-01 and Insert M22520/5-05.
- 2. Secure Backshell P/N 9010-17012-01 (item 9) to P1 Mating Connector P/N 9080-17006-01 (item 14) using 4 Screws P/N 2000-10085-01 (item 7).
- 3. Secure 2 Wire Clamps P/N 9000-17076-01 (item 10) and 1 Cable Ground Strap P/N 9020-17002-01 (item 27) to Backshell (item 9) using 6 Screws P/N 2000-10087-01 (item 22). (Refer to Figure 2-12 for the installation location of the other side of the cable ground strap.)
- 4. Insert Wires to P1 Mating Connector.
- 5. Secure Wires to Wire Clamps (item 10) using Cable Ties P/N 1040-10002-01 (item 26) as required.
- 6. Refer to Figure 2-6. The Configuration Module needs to be installed outside the Backshell (item 9) and Wire Clamp (item 10) and covered by an overbraid (AA59569R36TXXXX, the XXXX refers to the diameter of the braid. Secure the exposed sides of the overbraid with tie wraps.
- 7. A 9 Pin Sub-D Connector P/N M24308/2-1 or equivalent is required for installations intending to use the WiFi interface. Connect WiFi Accessory

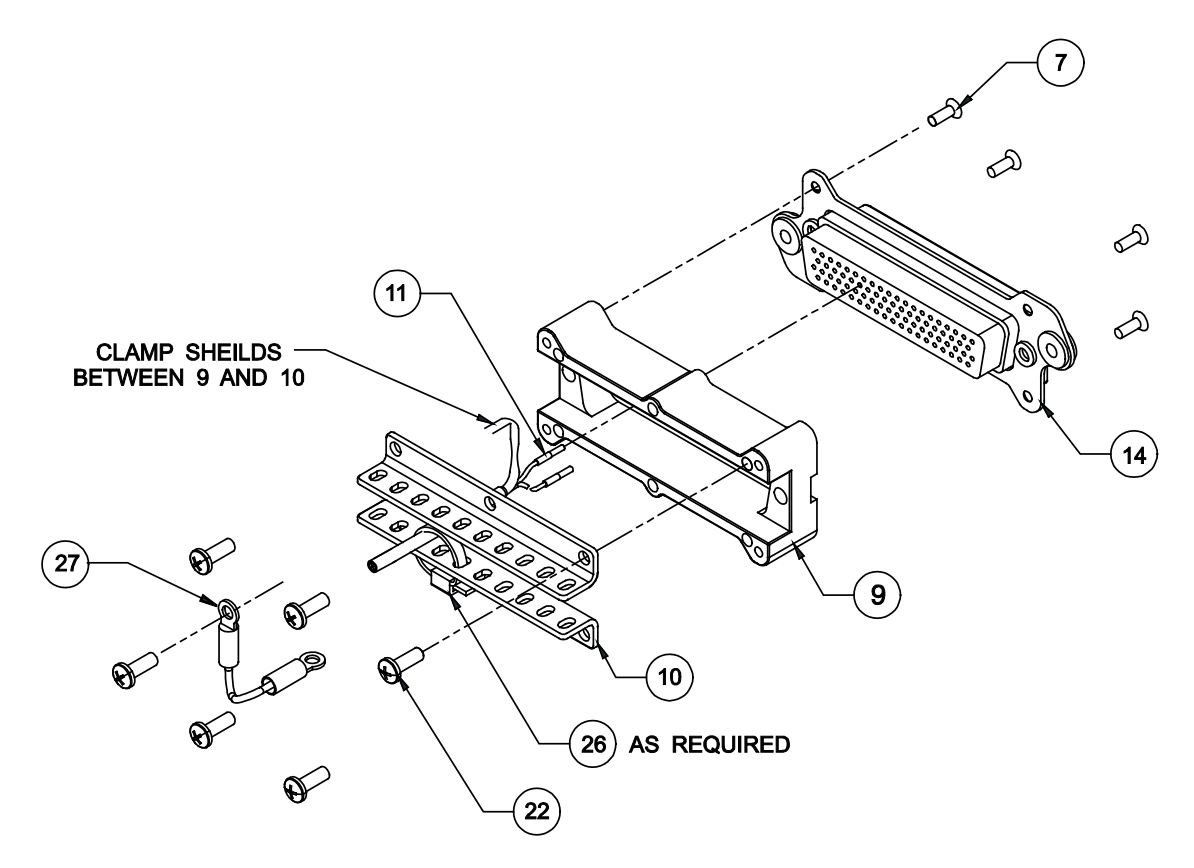

Figure 2-5: P1 Mating Connector Assembly

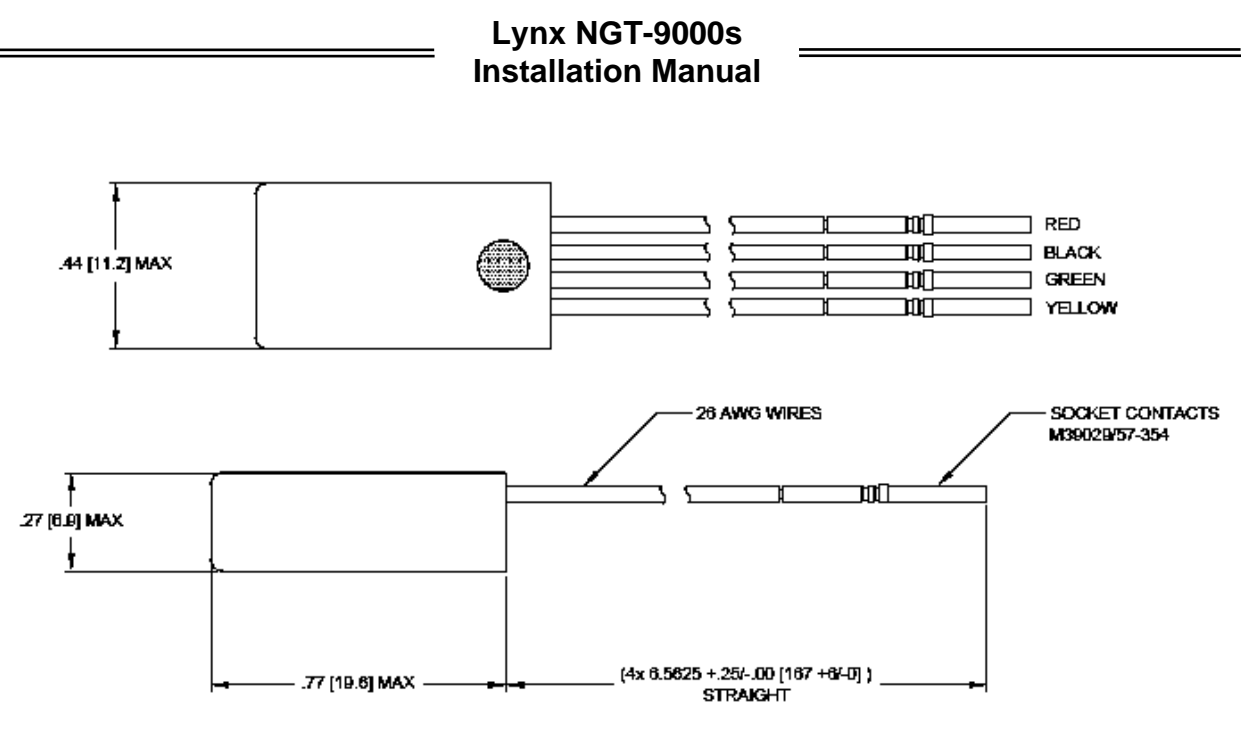

Note: Dimensions are in Inches [mm]

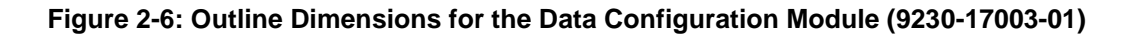

# 2.3.2.3 Antenna Cable Assembly

The instructions below provide the information necessary to assemble the contacts required to connect the coaxial cable to the unit. The other end of the cables typically has TNC Adapters installed that connect to low loss RF cables. See Figure 2-7.

All models of the Lynx NGT-9000s are required to have GPS and Omnidirectional (UAT) cable connections (A5 & A4). Models with TAS have three cables connecting to A1, A2, and A4. Models with Diversity have one cable connecting to A2.

#### NOTES

- 1. The cable attenuation and VSWR ratings must be verified to not exceed the specified values.
- 2. Place 4-6 inches (10.2 to 15.2 cm) of heat shrink tubing over each antenna connector and cable to add strain relief and alleviate stress caused by aircraft vibration.

When routing antenna cables, observe the following precautions:

- All cable routing should be kept as short (do not exceed maximum cable length detailed in the vendor tables, paragraph 1.6, in the General Information section) and direct as possible.
- Avoid sharp bends (do not exceed maximum bend radius detailed in the vendor tables in the General Information section, paragraph 1.6.
- Avoid routing cable near power sources (e.g., 400 Hz generators, trim motors, etc.) and near power for fluorescent lighting.
- Avoid routing cable near ADF antenna cable (allow at least a 12-inch (30.5) separation).

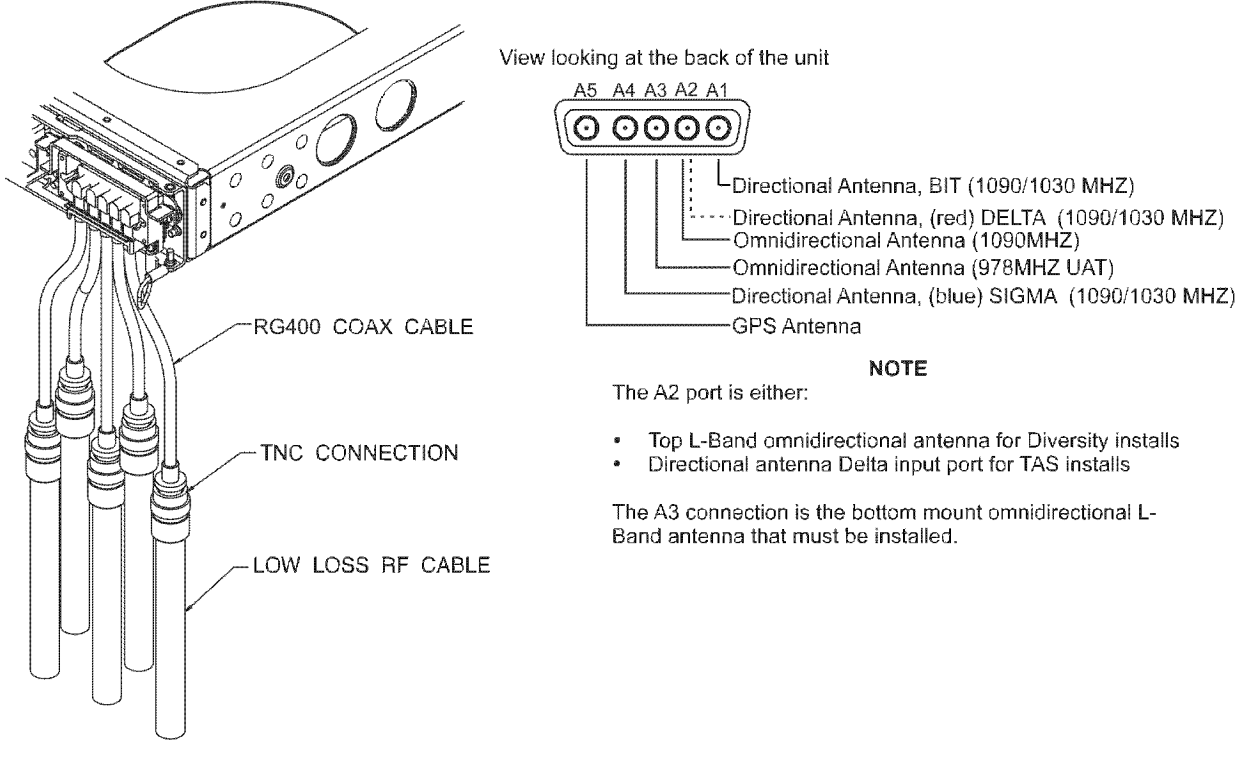

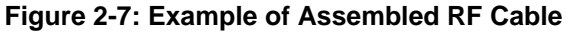
# 2.3.2.3.1 Directional Antenna Cables

The directional antenna installation is optional and used only for models with Traffic Alert System (TAS).

- The directional antenna requires three cable assemblies; sum (Sigma Port), bit probe (Probe Port) and difference (Delta Port). Cable attenuation for the sum and difference ports must not exceed 1.5 dB. Attenuation for the bit probe cable must not exceed 6 dB. VSWR, on cables attached to the sum, bit probe, and difference ports, must not exceed 1.5:1. (See paragraph 1.6 for antenna cable vendors and specifications.)
- 2. At the antenna, each connector has an identifying color band. To ensure the cables are connected to the correct port, affix the following marking at the termination points of each cable:
  - Sum (Sigma) Port

     Sum (Sigma) Port

     The Sum (Sigma) port is the forward antenna connector. It is marked with a <u>blue band</u>. Fabricate the sum antenna cable with a TNC connector at each end. Affix a <u>blue marking</u> band on each connector. At the NGT-9000, the sum port (A4) is identified with blue marking.

     Bit Probe Port

     Bit Probe Port
     The Bit Probe port (A1) is the center antenna connector. Fabricate the probe cable with a BNC connector at each end.
     Difference (Delta) Port
     The Difference (Delta) port is the rear antenna connector. It is marked with a <u>red band</u>. Fabricate the difference antenna cable with a TNC connector at each end. Affix <u>red marking</u> band on each connector. At the NGT-9000, the difference port (A2) is identified with red marking.

# 2.3.2.3.2 Coax Cable Assembly Guidelines

The cable manufacture's cable prep specifications take precedence over the guidance provided in this manual. Use the following procedures to assembly straight or right angle coax connectors.

- 1. Cut back outer plastic sheath and inner insulator to expose the copper shield and copper core as shown in Figure 2-8.
- 2. Slide Crimp Contact over coaxial cable.

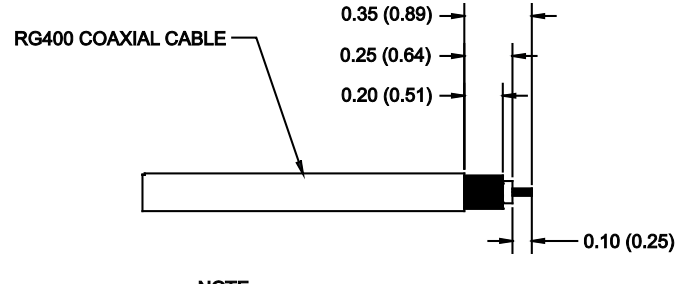

<u>NOTE</u> ALL DIMENSIONS ARE IN INCHES (CENTIMETERS).

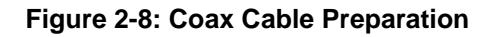

# 2.3.2.3.3 Straight Coax Contact Assembly

Refer to Figure 2-9 for the following instructions.

- 1. Slide Plug Crimp Contact (item 23 of install kit) over inner insulator. The copper shield must be over the Contact sleeve.
- 2. Slide Crimp Contact to contact barrel end of Plug Crimp Contact.
- 3. Use Crimp Hand Tool P/N M22520/5-01 and Insert P/N M22520/5-05 to crimp Contact.

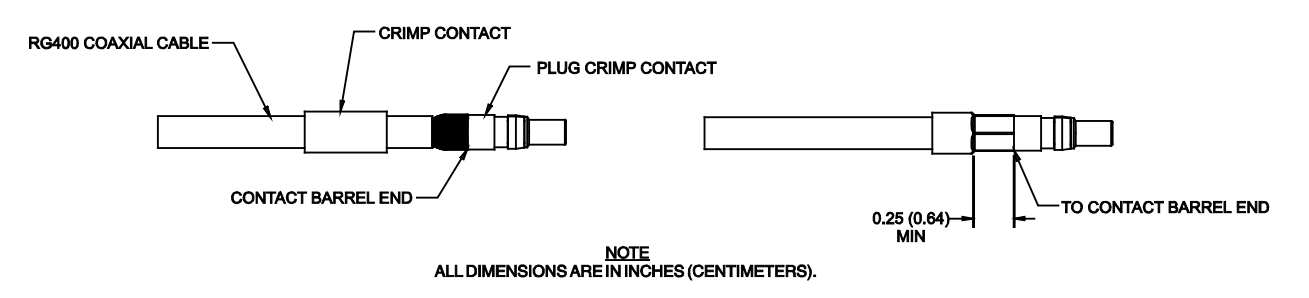

Figure 2-9: Straight Coax Contact Shield Termination

#### 2.3.2.3.4 Right Angle Coax Contact Assembly

Refer to Figure 2-10 for the following instructions.

- 1. Twist center conductor tight and bend wire end slight upwards.
- 2. Slide Contact over inner insulator. The copper shield must be over the Contact sleeve and the coax center conductor must be inside the connector solder cup. Solder the center conductor to the contact.
- 3. Slide Crimp Contact (item 18 of install kit) over the step on contact body.
- 4. Use Crimp Hand Tool P/N M22520/5-01 and Insert P/N M22520/5-05 to crimp Contact. The crimped area must be on the side furthest from the connector (over the cable).

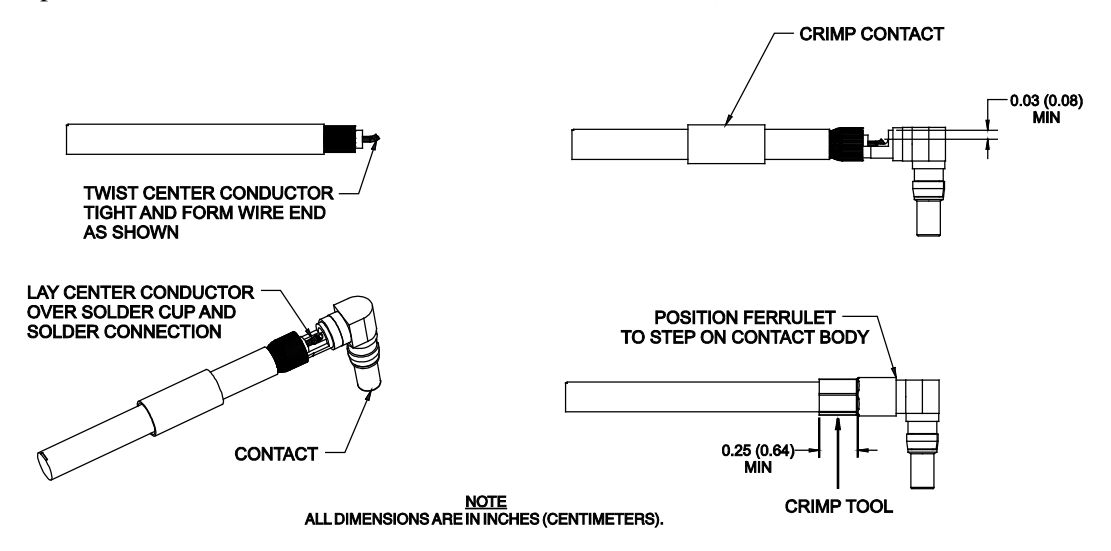

Figure 2-10: Right Angle Coax Contact Installation

# 2.3.2.4 Coax Connector Assembly

The number of antenna cables required for installation is based on the model of Lynx NGT-9000s. The basic model has a GPS and omnidirectional (bottom mounted L-Band) antenna connection. Models with Diversity only have a secondary top mounted L-Band antenna connection. Models with TAS have three directional antenna connections.

#### 2.3.2.4.1 Straight Coax Connector

- 1. Refer to Figure 2-11.
- 2. Secure Backshell P/N 9000-17106-01 (item 24) to Connector P/N 9080-17007-01 (item 15) using 4 Screws P/N 2000-10085-01 (item 7).
- 3. Insert Cables into the appropriate slots of Connector P/N 9080-17007-01 (item 15).
- 4. Secure 1 Spring Clip P/N 90001963-001 (item 16) and 1 Cable Ground Strap P/N 9020-17002-01 (item 27) to Backshell P/N 9000-17106-01 (item 24) using 2 Screws P/N 2000-10087-01 (item 22).

#### 2.3.2.4.2 Right Angle Coax Connector

- 1. Refer to Figure 2-11.
- 2. Secure Backshell P/N 9000-17105-01 (item 17) to Connector P/N 9080-17007-01 (item 15) using 4 screws P/N 2000-10085-01 (item 7).
- 3. Insert Cables into the appropriate slots of Connector (item 15).
- 4. Secure 1 Spring Clip P/N 90001963-001 (item 16) and 1 Cable Ground Strap P/N 9020-17002-01 (item 27) to Backshell (item 17) using 2 Screws P/N 101-10114-011 (item 29).

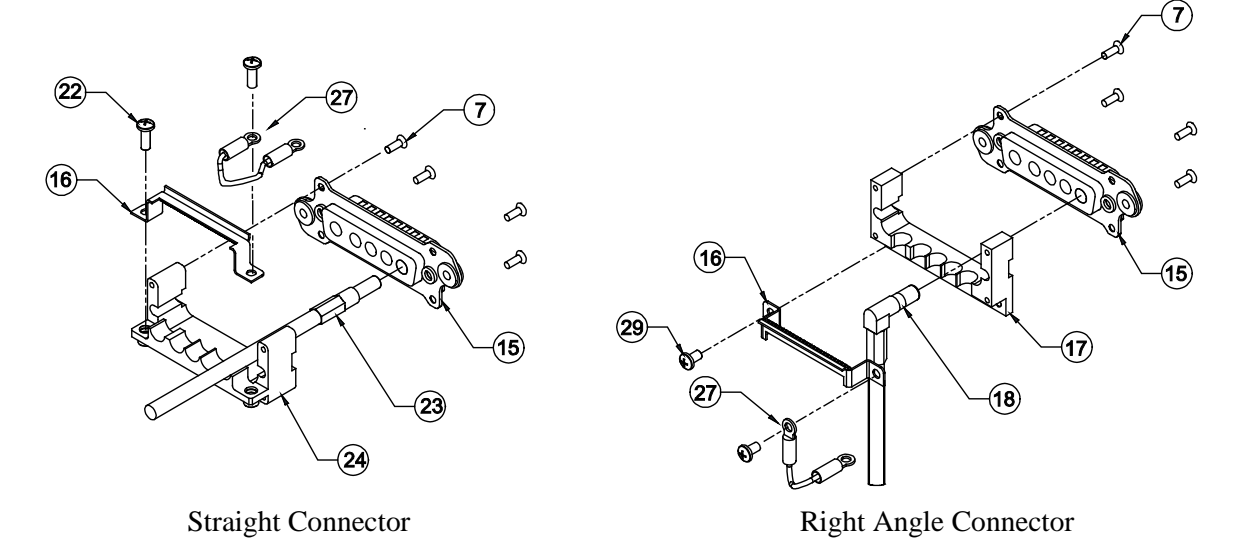

Figure 2-11: Connector Assembly

#### 2.3.3 Panel Installation

This procedure assumes that the mating connector and Antenna Cables are assembled. Refer to Figure 2-12.

- 1. Secure P1 Mating Connector to Rear Plate P/N 9000-17025-02 (item 2) using Nut Plate P/N 9000-17034-01 (item 6) and 2 Screws P/N NAS514-P-440-7 (item 3).
- 2. Secure assembled Antenna Connector to Rear Plate P/N 9000-17025-02 (item 2) using Nut Plate P/N 9000-17036-01 (item 5) and 2 Screws P/N NAS514-P-440-7 (item 3).
- 3. Attach end of Cable Ground Straps P/N 9020-17002-01 (item 27) to Rear Plate (item 2) using 2 screws P/N 2000-10087-01 (item 22).

- 4. Secure Rear Plate (item 2) to Panel Rack P/N 9010-17022-01 (item 1) using 4 Screws P/N NAS514-P-440-5 (item 4).
- 5. Place the assembled Panel Rack P/N 9010-17022-01 (item 1) in the location selected in paragraph 2.3.1.
- 6. Secure Panel Rack using 6 Screws P/N MS35206-230 (item 12).

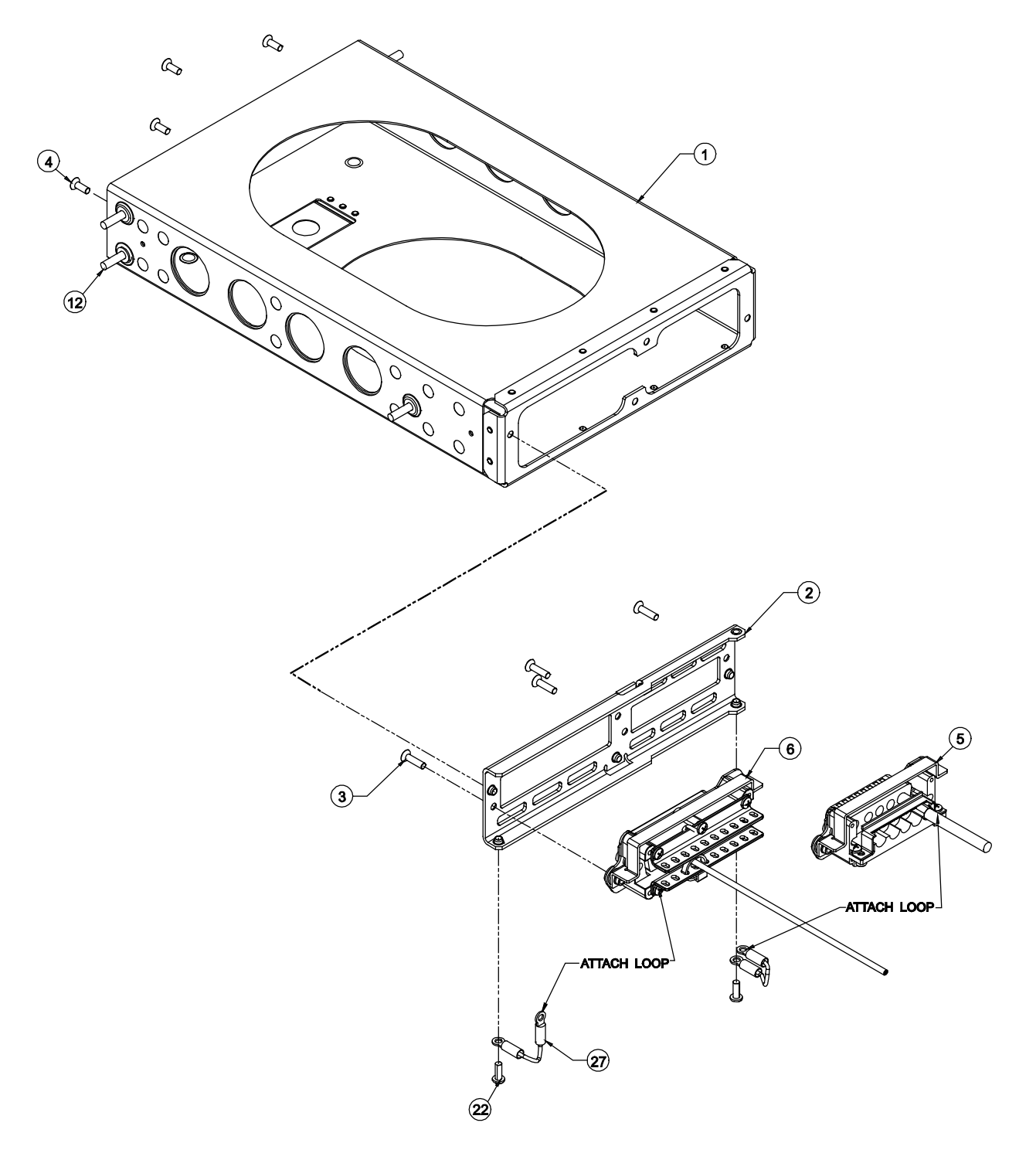

Figure 2-12: Panel Assembly

#### 2.3.4 Installation

#### CAUTIONS

- 1. Do not press or contact the display surface of the unit when inserting into the Rack.
- 2. Panel Retainer torque limit is 5.0 inch-pounds.
- 1. Prior to inserting unit in panel ensure that the Panel Retainer screw is fully disengaged. Use a 3/32 Hex Head Driver and insert into the Panel Retainer access on the bottom left of the unit bezel. Rotate the Hex Driver counterclockwise until it stops.
- 2. Insert the unit in rack allowing the alignment guides to settle the unit into place. Press the sides of the unit until the back side of the bezel is against the rack.
- 3. Rotate the Panel Retainer clockwise until the unit is fully seated (approximately 40 turns). The unit is fully seated when the display backplate contacts the lower front edge of the panel.

#### 2.3.5 Antenna Installation Guidelines

This information provides general installation guidance to ensure the installed antennas meet the requirements for the Lynx NGT-9000s. Installation approval for the GPS and L-band antennas is not provided by the instructions provided in this manual.

- Installation approval for the GPS and L-band antennas is not provided by the instructions provided in this manual.
- All antenna cables should be clearly marked as both connections use TNC connectors.
- Cable requirements are located in paragraph 2.3.2. Cable vendors and approved antenna manufactures are located in the General Information section.
- An example of antenna placement is shown in Figure 2-13. Refer to the aircraft manufacturer's data and the antenna manufacturer's installation instructions to mount the antenna. The installer may use other FAA approved data to gain a separate antenna installation approval. Four L-band antenna location configurations are available and are detailed below:
- Single bottom omnidirectional (L-band) antenna (no TAS, no diversity)
- Bottom omnidirectional (L-band), top omnidirectional (no TAS, diversity capable)
- Bottom omnidirectional (L-band), bottom directional (TAS capable, no diversity)- due to both being bottom mount (Helicopter)
- All configurations have a top GPS antenna

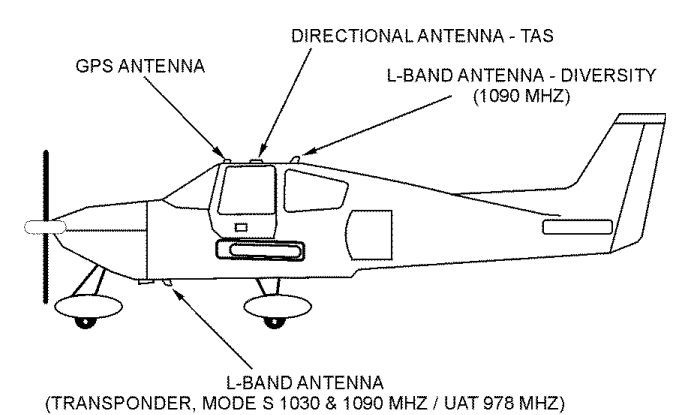

Figure 2-13: Example of Antenna Mounting Locations

#### 2.3.5.1 GPS Antenna

The GPS antenna performance is critical to the performance of the Lynx NGT-9000s. The antenna must meet the minimum performance requirements for the Lynx NGT-9000s.

- The recommended antenna is a DO-301 compliant antenna meeting the requirements of TSO-C190. For installations where the aircraft has an existing antenna complying with DO-228 (TSO-C144a), the unit may be installed utilizing this antenna, as per DO-229D Note 1, Section 2.1.1.10. Use the antenna location information below to verify an existing antenna location is acceptable for use.
- The performance of the unit is affected by the gain, noise figure, impedance, and frequency selectivity characteristics of the antenna. The unit should be used only with the recommended antenna and cable. Use of other antennas or cables may not meet all the performance characteristics specified in DO-229D.
- The cable including connectors, loss should not exceed 10dB.

#### 2.3.5.1.1 GPS Antenna Location

The following guidance provides information to aid the installer in determining the best location is selected for the installation of the GPS Antenna.

The installation guidelines presented here meet the intent of AC 20-138C Chapter 12, Section 12-1.

#### NOTE

Not all the listed installation guidelines may be possible on all aircraft. The guidelines are listed in order of importance. The chances of optimal signal strength are decreased if the guidelines are not followed.

- 1. The antenna must be located on the top of the aircraft and should be mounted in a location to minimize the effects of airframe shadowing during typical maneuvers. Typically mounting farther away from the tail section reduces signal blockage seen by the antenna.
- 2. Mount the antenna as close to level as possible with respect to the normal cruise flight attitude of the aircraft. If the normal flight attitude is not known, substitute with the waterline, which is typically referenced as level while performing a weight and balance check. A shim may be used to level the antenna.
- 3. The antenna should be mounted no closer than 3 feet from any VHF COM antenna or any other antenna, which may emit harmonic interference at the L1 frequency of 1575.42 MHz. An aircraft EMI check can verify the degradation of GPS in the presence of interference signals.
  - If an EMI check reveals unacceptable interference, either insert a GPS notch filter in line with the offending VHF COM or select a different GPS Antenna location.
- 4. To maintain a constant gain pattern and limit degradation by the windscreen, avoid mounting the antenna closer than 3 inches from the windscreen.
- 5. It is permissible to temporarily locate the GPS Antenna with a coaxial cable connected to the unit and check the GPS performance as described in the installation checkout section. Permanently mount the antenna once a suitable location has been verified.
- 6. Once the antenna mounting position has been established, route the coaxial cable from the antenna to the Lynx NGT-9000s. Proper selection of coaxial cable and assembly of connectors is critical to GPS signal performance.
- 7. For installations on rotorcraft, ensure that the rotor blades do not interfere with the GPS received signal. This problem has been experienced in some rotorcraft and varies with rotation rate.

# 2.3.5.1.2 GPS Antenna Installation

Refer to the aircraft manufacturer's data and the antenna manufacturer's installation instructions to mount the antenna. The installer may use other FAA approved data to gain a separate antenna installation approval.

1. Electrical Bonding Requirements:

The GPS/WAAS antenna requires a minimum ground plane radius of 7.5 inches around the perimeter of the antenna. For metal aircraft, the surrounding metal skin on which the antenna is mounted supplies the ground plane. For non-metal aircraft, the ground plane can be composed of heavy duty aluminum foil tape, such as 3M PIN 438 or other adhesive backed dead soft aluminum foil minimum 0.012 inches thick. It should be noted that if the antenna is struck by lightning, the foil by itself may not be sufficient to dissipate lightning currents. Additional protection may be needed depending on the construction of the structure to which the antenna is mounted.

- The electrical bonding requirements stated in paragraph 2.3.2 must be met.
- To prepare an aluminum surface for proper bonding, refer to SAE ARP1870.
- 2. Connection to the antenna should be made in accordance with the system interconnect diagram Figure 2-3.

# 2.3.5.2 L-Band Antenna

The L-band antenna is used to must meet the minimum performance requirements for the Lynx NGT-9000s. Antennas meeting the minimum performance specifications needed by the Lynx NGT-9000s may already be installed in the aircraft and may be available for use. Use the antenna location information below to verify an existing antenna location is acceptable for use.

#### 2.3.5.2.1 L-band Antenna Location

The L-band antenna installation should be installed in accordance with AC 43.12-2A Chapter 3. The following guidance provides information to aid the installer in determining that the best location is selected for the installation of the L-band Antenna.

- The primary L-Band antenna (978 MHz /1030 & 1090 MHz) must be mounted vertically on the bottom of the aircraft fuselage. The antenna shall be located to minimize obstruction to fields in the horizontal plane.
- The optional Diversity L-Band antenna (1090 MHz) must be mounted vertically on the top of the aircraft as shown in Figure 2-13. Horizontal separation from the bottom mounted L-band antenna must be no more than 25 feet (7.6 meters).
- The total attenuation including connectors shall not exceed 1.5 dB. Based on this, the length of the cable can be decided assuming RG-400 cable. RG type coaxial cable insertion loss can vary significantly between manufacturers. Refer to the cable manufacturer's specification sheet for actual attenuation (insertion loss) for the cable being used.
- The Antenna(s) should be located away from major protrusions, such as engine(s), propeller(s), and antenna masts. It should be as far as practical from landing gear doors, access doors, or other openings that could affect its radiation pattern.
- The Antenna(s) must be mounted no closer than 20 inches from any FADEC (Full Authority Digital Engine Control).
- The bottom L-Band must be mounted no closer than 7 feet to any DME antenna.
- The Antenna(s) must be mounted no closer than 36 inches to any TAS/TCAS antenna.
- The Antenna(s) should be mounted no closer than 3 feet from any GPS antenna.

#### 2.3.5.3 L-Band Antenna Installation

Refer to the aircraft manufacturer's data and the antenna manufacturer's installation instructions to mount the antenna(s). The installer may use other FAA approved data to gain a separate antenna installation approval.

• Electrical Bonding Requirements:

Each L-Band antenna requires a minimum ground plane radius of 12 inches of contiguous metal (no access panels, etc.) around the perimeter of the antenna. For metal aircraft, the surrounding metal skin on which the antenna is mounted supplies the ground plane. For non-metal aircraft, the ground plane can be composed of heavy duty aluminum foil tape, such as 3M PIN 438 or other adhesive backed dead soft aluminum foil minimum 0.012 inches thick. It should be noted that if the antenna is struck by lightning, the foil by itself may not be sufficient to dissipate lightning currents. Additional protection may be needed depending on the construction of the structure to which the antenna is mounted.

The electrical bonding requirements stated in paragraph 2.3.2 must be met.

- Connection to the antenna should be made in accordance with the system interconnect diagram Figure 2-3.
- All antenna cables should be clearly marked as both connections use TNC connectors.
- Acceptable coaxial cable attenuation including connectors shall be less than 1.5 dB at 978 MHz.
- Reference General Information Section Antenna Cables for L-Band Antenna cable loss and minimum antenna spacing requirements.
- Refer to General Information Section lists some suitable cable types. Any 50ohm, double-shielded coaxial cable assembly that meets airworthiness requirements and the acceptable attenuation requirements (including connectors) may be used. When computing cable loss, a typical loss of 0.2 dB can be used for each connection. Refer to paragraph 2.3 step 2 for antenna electrical bonding requirements.

#### 2.3.5.4 Installation Guidelines for NY156 (TCAS) and NY164 (TCAS) Directional Antenna

Connections are made through two TNC and one BNC connector. To ensure a tight seal between the airframe and antenna, an O-ring seal (i.e., an O-ring groove for an MS28775-044 O-ring) has been incorporated into the design. An O-ring is supplied with each antenna and must be installed when mounting the antenna. Installation kits associated with various airframes are described in the General Information section along with the contents of each kit.

### 2.3.5.4.1 Directional Antenna Location

Location is an important factor for maximum antenna performance. Optimum location for a particular aircraft type is usually available from the aircraft manufacturer. See Figure 2-15 for Antenna Outline dimensions.

- 1. In selecting a location, consider the following:
  - The mounting site should be on the top forward fuselage, as close to the centerline as possible, and within -10° of the in-flight horizon (see Figure 2-14).
  - The optimum mounting point for maximum coverage is as far forward as possible without exceeding the -10° forward pitch.
  - If necessary, consideration should be given to relocating other antennas to obtain the furthest forward location for the directional antenna.
  - The antenna should be mounted on the aircraft with at least 20 dB isolation (about 30 inches (76.2 cm)) from other L-band frequency antennas and 24 inches (61.0 cm) from other antennas or obstructions.
  - The ground-plane should be as large as possible, a 30-inch (76.2 cm) ground-plane diameter is recommended.
  - Refer to the guidelines given for the GPS Antenna and L-Band (UAT/1090) Antennas for additional spacing requirements.
  - The directional antenna can be bottom mounted only if a suitable top mount location is not available. Each bottom mount installation must be evaluated on a case-by-case basis. Before starting a bottom mount installation, contact Field Service Engineering at 1-800-453-0288 or 1-616-949-6600. Note The bottom mount directional antenna eliminates the diversity option.

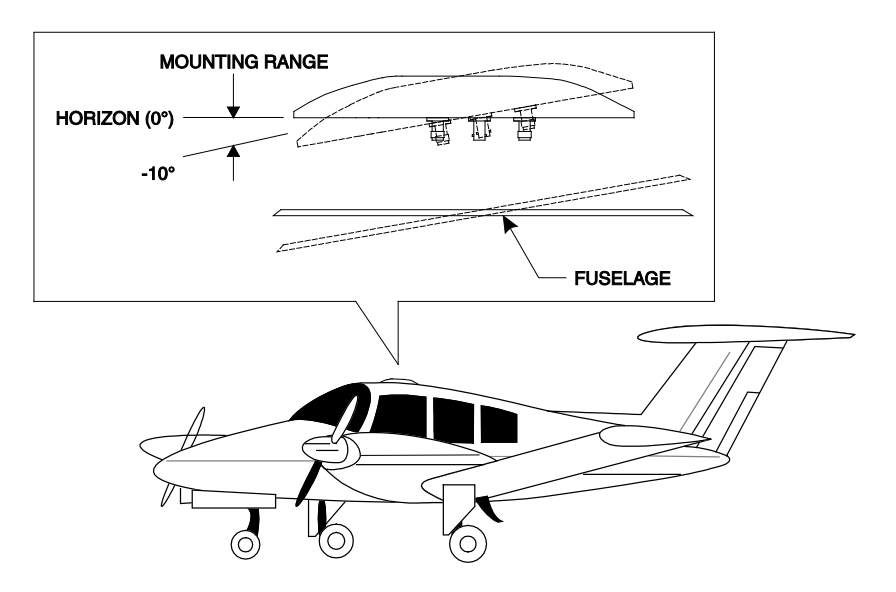

Figure 2-14: Directional Antenna Mounting Location

# Lynx NGT-9000s Installation Manual

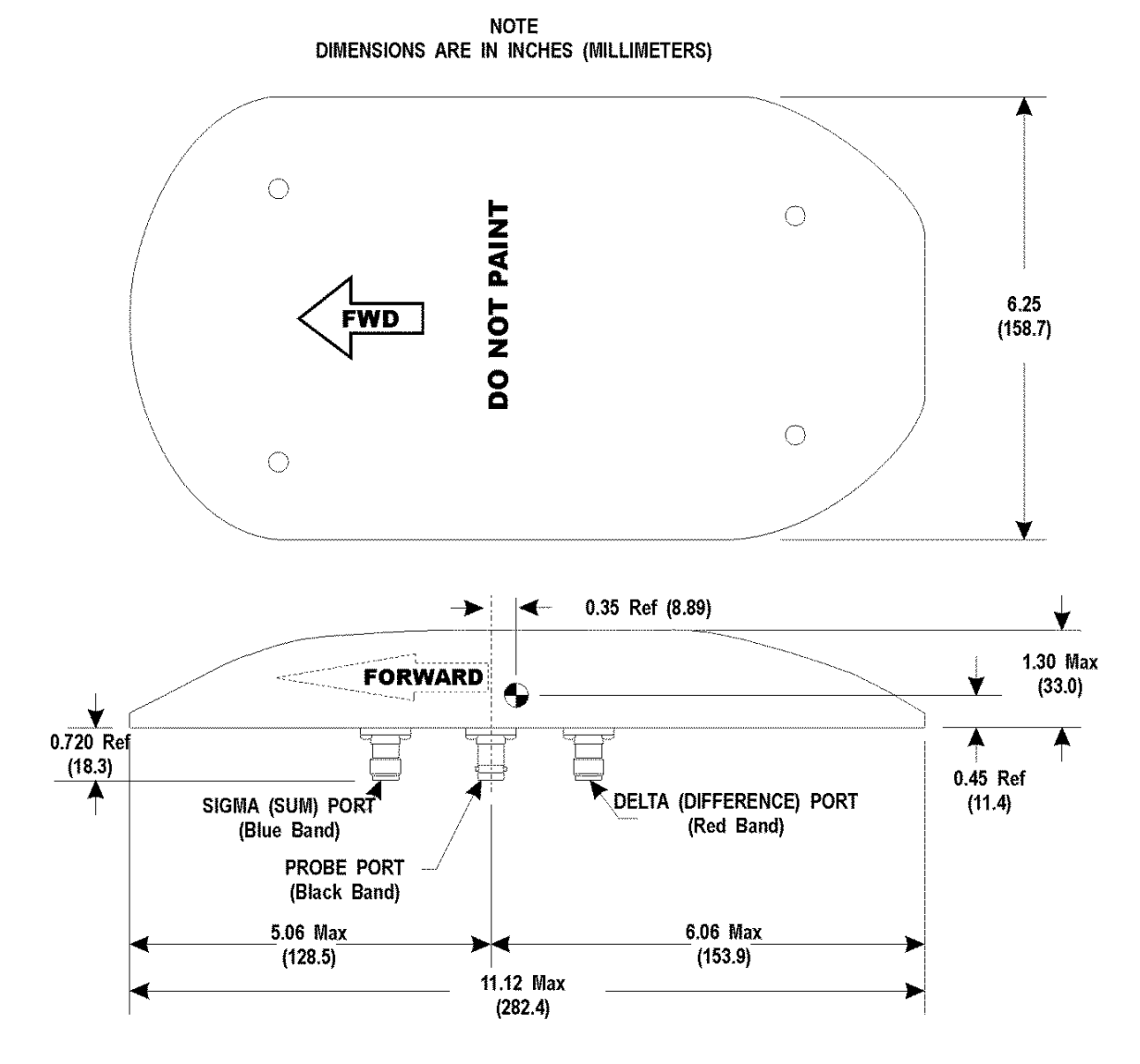

Figure 2-15: NY156 / NY164 Directional Antenna Outline Dimensions

#### 2.3.5.5 Installation

1. Use the following information to the extent necessary to install the directional antenna.

- Standard installation practices prescribed in FAA Advisory Circular 43.13 must be followed.
- The installer must ensure the immediate antenna installation area is clean and prepared so that the antenna is electrically bonded (metal-to-metal contact) to the aircraft. To provide optimum bonding through the mounting holes, prepare the surfaces with Alodine No. 1001.
- To facilitate mounting to the airframe, the dimensions shown in Figure 2-16 can be used to locate and drill mounting and connector access holes.
- Connection to the antenna should be made in accordance with the system interconnect diagram Figure 2-3.

#### NOTE

A doubler plate (not supplied) is required to reinforce the aircraft skin.

- 2. Connect each of the three antenna cables. Check to ensure that each cable is connected to the correct antenna connector. Each connector/cable has a matching color band (see note paragraph.).
- 3. Attach the antenna to the aircraft, with the special adapter plate and o-ring, using 10-32 hardware provided. See Figure 2-17.

#### NOTES

- 1. Before installing the antenna on an aircraft remove the tape, which holds the O-RING gasket in place during shipment (refer to SL-206). If the O-ring is in a separate bag, remove and install it in the O-ring groove on the bottom of the antenna.
- 2. For pressurized aircraft, use a sealant that meets the requirements of SAE AMS-S-8802 such as Flamemaster CS3204 class B. For non-pressurized aircraft, use a non-corrosive sealant that meets the physical requirements of MIL-A-46146 such as General Electric RTV162.

# Lynx NGT-9000s Installation Manual

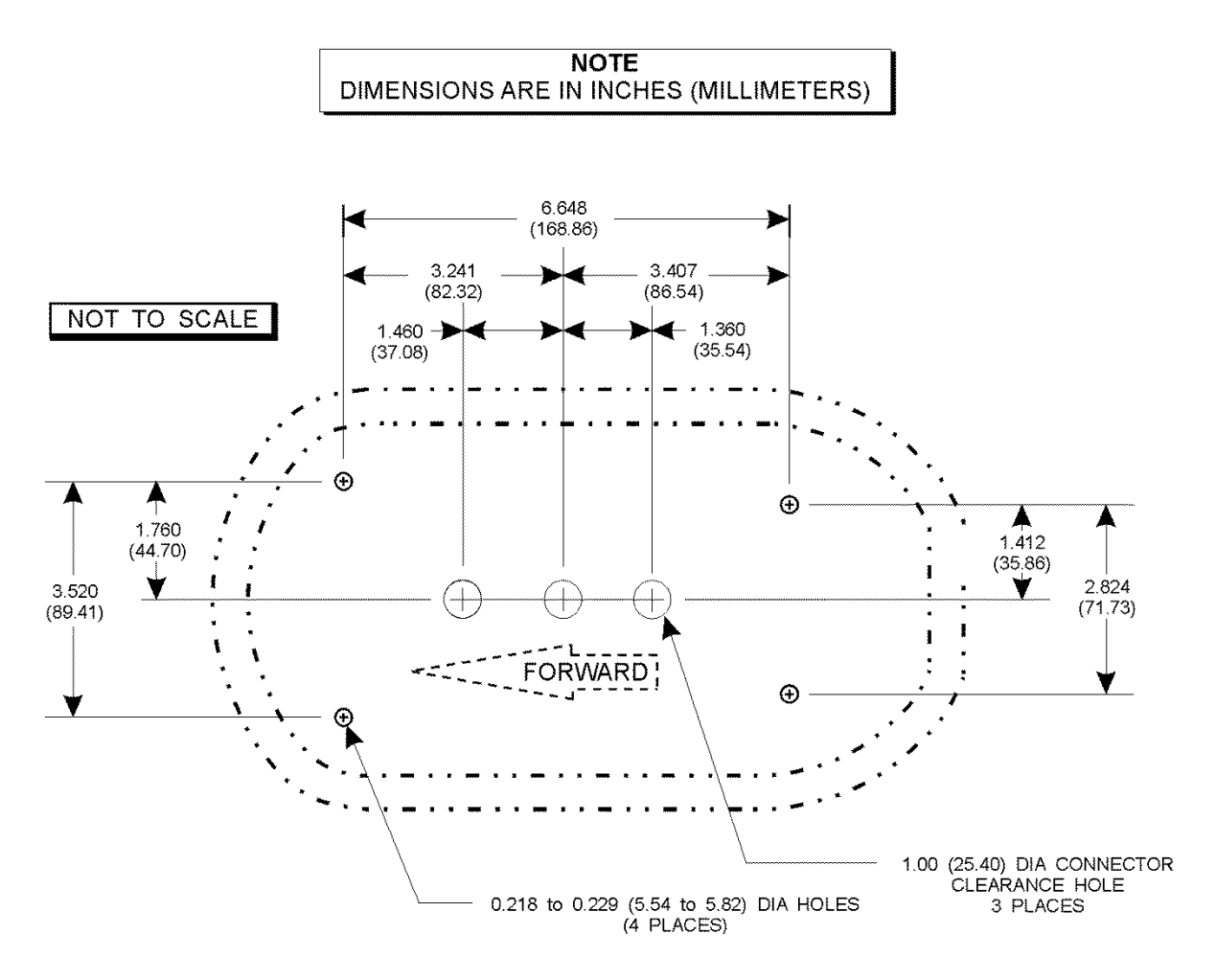

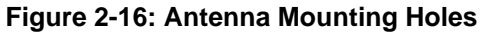

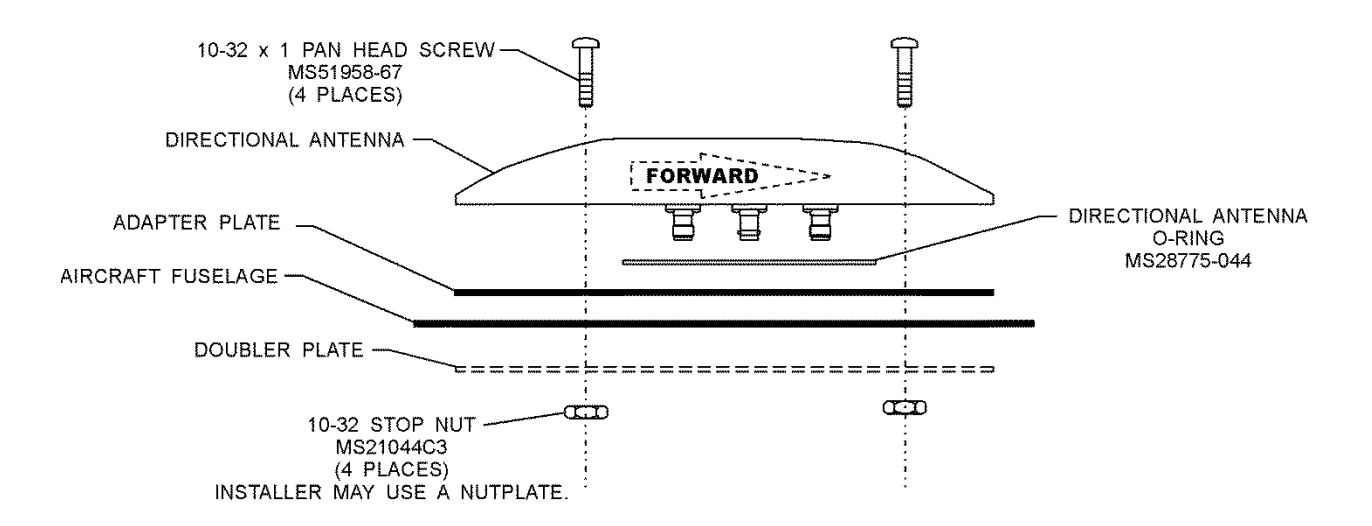

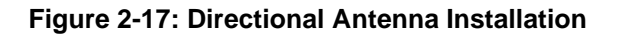

# 2.3.6 Remove and Replacement Procedures

If the unit or one of its system components requires removal after initial installation, replace it using the instructions given in the maintenance section of this manual.

# Lynx NGT-9000s Installation Manual

This page intentionally blank

# Section 3 Installation Checkout

#### 3.1 INTRODUCTION

This section contains instructions for the configuration and checkout of the Lynx NGT-9000s. Refer to the fault isolation information provided in the maintenance manual for help in correcting installation issues found during checkout. Refer to the General Information section - Equipment Required Not Supplied for details on equipment used in this section.

A Log Sheet is available in Appendix C to record the Configuration and Checkout information. It should be filled out prior to performing this procedure.

#### NOTE

These procedures assume that the mounting, wiring, power, and antenna requirements have been checked out according to the instructions given in the installation section.

# CAUTIONS

- 1. Operating the unit with the GPS antenna connected and the L-Band antenna NOT connected may damage the unit.
- 2. All antenna connections must be connected prior to operation.

#### 3.2 BASIC OPERATION

The unit uses a touch screen display to select, input, and adjust information on the screen using gestures (actions); such as tap, momentary press, drag, or swipe. See Figure 3-1.

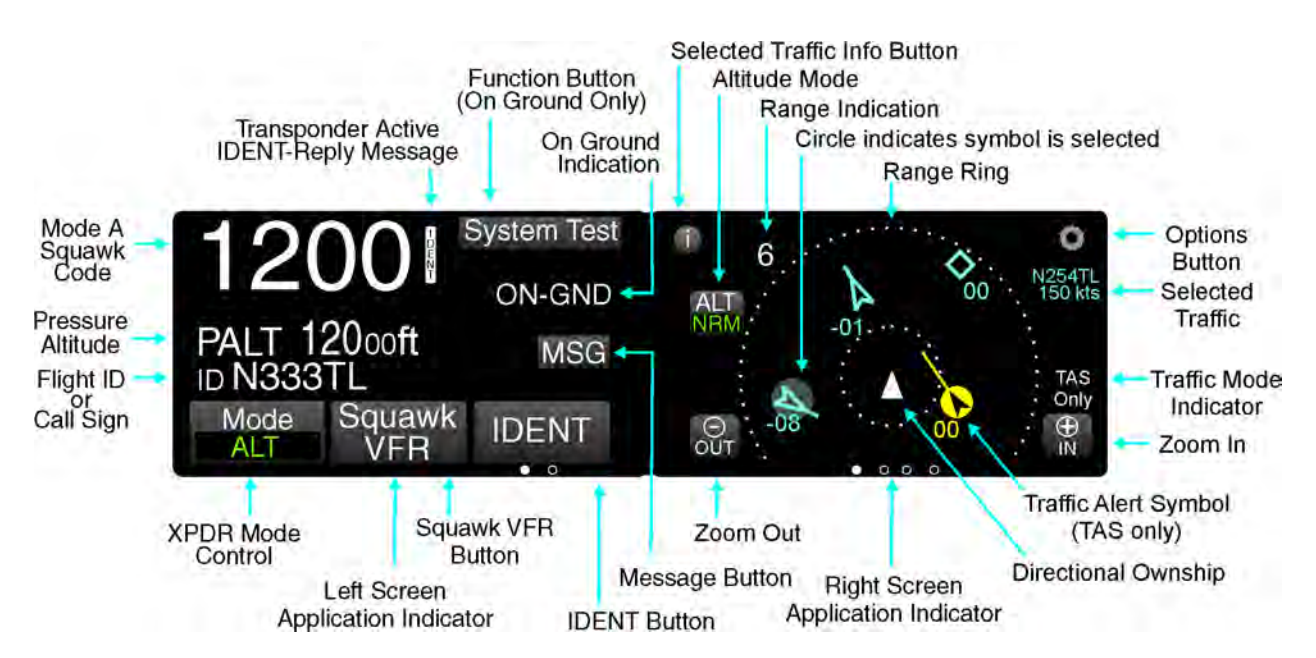

Figure 3-1: Transponder/Traffic Screens

# Lynx NGT-9000 Installation Manual

- Buttons are typically gray background color with white or green text. When a button is pressed the background highlights in blue. A button function that is inhibited has its button label grayed out. Buttons with an amber background color is inactive.
- The display for the unit is divided into a left and right screen. Each screen has access to a particular application. Accessing the applications is done using a horizontal Slide action to drag the desired application screen into view.

An Application indicator is located at the bottom of the left and right screen. The indicator shows the number of available applications for that side of the display as well as the current application setting. Each application can slide into view using both Drag and Swipe actions.

The left screen applications are designated as "Transponder" and "Alternate Traffic". The right screen applications are designated as "Traffic", FIS-B Graphic", FIS-B Graphic Winds & Temp", and FIS-B Text Data". The left screen also shows the information screens (GPS, brightness control, etc.)

- A version screen is shown at start up. It identifies version information for the units Application Software (Flight Sw), Firmware (Platform and GPS), GPS/UAT Receiver SW, Airport Database (Airport DB), and Map Database (Map DB).
- The display brightness is automatically adjusted using an ambient light sensor and can also be adjusted pressing the Gear icon on the left application screen followed by the dimming button.

# 3.2.1 Power On

- 1. Verify the circuit breaker for the Lynx NGT-9000s is closed.
- 2. Connect aircraft to external power source to conserve aircraft battery power.
- 3. Apply power to the unit and system component using applicable essential or emergency electrical buses.
  - Initialization and self-tests begin.
- 4. The splash screen is displayed in less than 5 seconds.
  - The company name/Logo is shown on the left side and the product name on the right.
- 5. The System Status is shown on the left side in less than 20 seconds
  - If a System Status is "System Fail" or "System Degraded" message is shown, then tap the Continue button to proceed to normal operation. See Figure 3-19.

#### 3.3 MAINTENANCE PC

The procedures for installation checkout require the use of a Maintenance PC (MPC), Lynx Maintenance Appliance Tool (Lynx MAT), LynxMSS USB Driver, and a USB cable.

A compatible Lynx MAT revision must be used to successfully communicate with Lynx NGT-9000s. Refer to the Software Revisions information in the General information section for details.

#### NOTE

The revision of the Lynx MAT must be compatible with the unit's software release. Refer to software revisions in the General information section for details. The revision of the Lynx MAT can be found in the Help/About menu at the top of the screen.

Persons performing the checkout should monitor the Lynx MAT status bar. The bottom left corner of the screen provides information on connection type and communication status.

- The communication status is either "Connected green indicator" or "Not Connected red indicator".
- Messages are also shown on the right side of the status bar providing guidance to the user.
- The operational status of the unit is shown on the Lynx MAT and is located at the top of the panel (next to the model ID) and on the status bar. The operational status is either "Flight" or "Maint". When "Flight" status is shown the unit is in either "Normal Operation" or in "Ground Test" modes. When "Maint" status is shown the unit is in "Maintenance" mode, with or without Wifi. The Restart function of the Lynx MAT may be used to restart into Normal Operational mode, Maintenance mode (with or without Wifi), or Ground Test mode.
- Maintenance mode (Maint) can be entered within the first 2 minutes from power-on irrespective of Air/Ground state. After 2 minutes, maintenance mode can only be entered if the Air/Ground state is On-Ground.
- The Air/Ground state is determined through a Weight On Wheels (WOW) input and GPS Groundspeed. The air/ground state is initially determined based on the last known air/ground state saved in non-volatile memory. When sensor inputs have become available and the state may be determined based on sensors, the installed configuration is used to guide the air/ground algorithm to update the current air/ground state.

#### NOTE

When the unit is restarted in maintenance mode the cooling fan is enabled and the ADS-B discrete output is set to ground, which enables the ADS-B Out Fail Annunciator lamp if installed.

- 1. Do the following to connect and establish communication between the MPC and the unit via the USB connection.
  - a. Apply power to the unit as indicated in paragraph 3.2.1.
  - b. Connect USB cable between MPC and the unit.
  - c. From the Lynx MAT menu select Connect $\rightarrow$ NGT9000  $\rightarrow$  USB. See Figure 3-2.

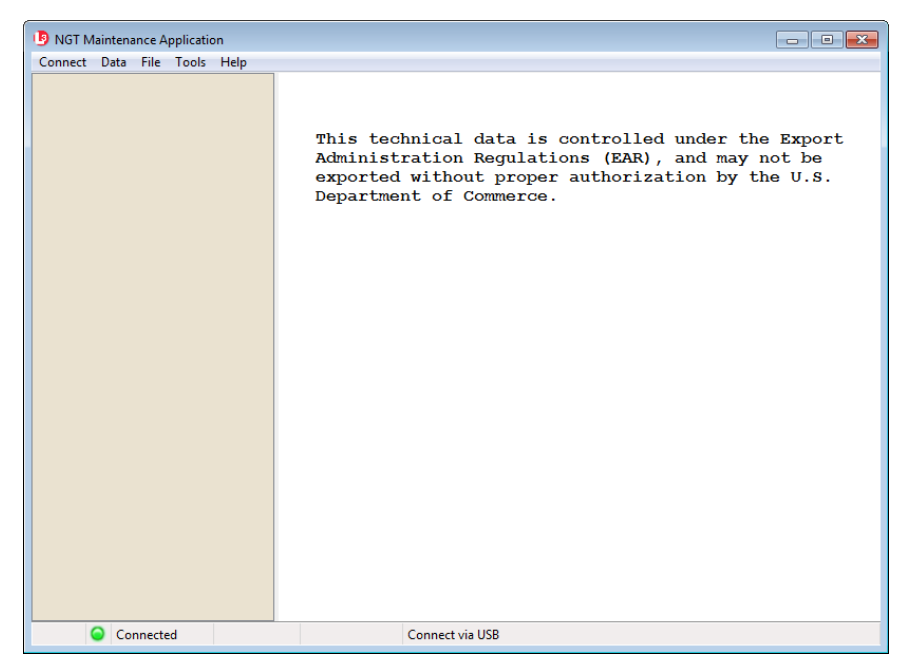

Figure 3-2: Maintenance Application Tool – Main Page

- d. Communication is established when the Lynx MAT left view panel changes from grey to tan and the message "Connected" is shown in the lower communication bar. See Figure 3-3.
  - If "Not Connected red indicator" is shown, then check the USB cable for proper connection.
  - If a "Response timeout for write request" message is seen on the status bar, then the unit is not responding to requests. Cycle power to the unit.
  - When the unit is in maintenance mode the ADS-B Out Fail lamp is ON (if installed).

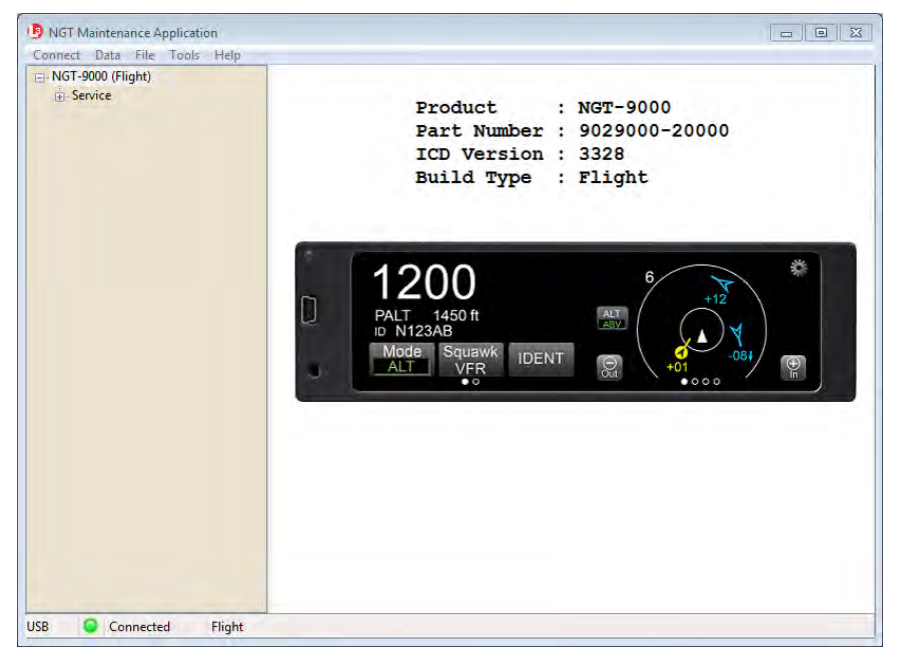

Figure 3-3: Lynx MAT – Main Screen

- 2. The unit can be restarted (power cycled) by using the Lynx MAT as follows:
  - a. From the Lynx MAT panel select Service  $\rightarrow$  Restart Unit. See Figure 3-4.
  - b. From the Restart Unit screen select Maintenance (No WiFi)
  - c. Click on the Restart Unit button at the bottom of the main screen.
  - d. The unit is ready for configuration setup when the maintenance screen is shown on the unit display. See Figure 3-6.

| onnect Data File Tools H | elp                                                             |  |
|--------------------------|-----------------------------------------------------------------|--|
| NGT-9000 (Flight)        | Restart Unit Mode                                               |  |
| E Service                | Operational Software                                            |  |
| Restart Unit             | Maintenance (No WiFi) *                                         |  |
|                          | Maintenance (With WiFi) *                                       |  |
|                          | 🐑 Ground Test                                                   |  |
|                          | Ground Test                                                     |  |
|                          | Smillated Own Direction (degrees)                               |  |
|                          | Simulated Star bill script (as globa)                           |  |
|                          | * In order to restart into maintenance mode the unit must be on |  |
|                          | ground or the unit must have been powered up for less than two  |  |
|                          | minutes.                                                        |  |
|                          |                                                                 |  |
|                          |                                                                 |  |
|                          |                                                                 |  |
|                          |                                                                 |  |
|                          |                                                                 |  |
|                          |                                                                 |  |
|                          |                                                                 |  |
|                          |                                                                 |  |
|                          |                                                                 |  |
|                          |                                                                 |  |
|                          |                                                                 |  |
|                          |                                                                 |  |
|                          |                                                                 |  |
|                          |                                                                 |  |
|                          | Destautifield                                                   |  |

Figure 3-4: Lynx MAT – Restart Unit

3. Do the following to connect and establish communication between the MPC and the unit via the WiFi connection. (The WiFi connection is optional.)

#### NOTE

The Configure WiFi Accessory procedure described in 3.5 must be completed before the unit can establish a WiFi connection.

- a. After communication has been established using the instructions in step 1, WiFi communication can be established with the unit for installation using the WiFi option.
- b. From the Lynx MAT panel select Service  $\rightarrow$  Restart Unit.
- c. Select Maintenance (With WiFi)
- d. Press the Restart Unit button.
- e. From the Lynx MAT menu select Connect $\rightarrow$ NGT9000  $\rightarrow$ WiFi.
- f. Connection should be established. If not, than restart the process begun in step 2.a.
- g. Remove USB cable.

#### 3.4 MAINTENANCE MODE

The unit can enter Maintenance mode without the use of a MPC using the following procedure.

#### NOTE

If the unit has detected that it is in-air, then maintenance mode can only be entered in the first two minutes of operation.

- 1. Apply power to the unit as indicated in paragraph 3.2.1.
- 2. With the splash screen showing press and hold (continue holding when the status and version screens are showing) in the lower left corner of the display until the Activate Maintenance Mode window is shown on the right screen. See Figure 3-5.

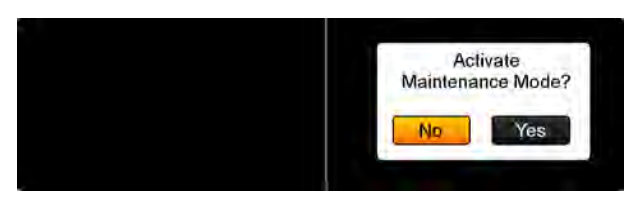

Figure 3-5: Activate Maintenance Mode Window

- 3. Tap the Yes button to restart the unit in Maintenance Mode. Note Tapping the No screen button or 10 seconds of inactivity starts normal operation mode. The Maintenance Mode windows are shown in Figure 3-6.
  - Note: Some failure conditions automatically activate the maintenance mode. The reason for the automatic activation is shown on the screen.

| Maintenance<br>Screen Calibration > |        | Reboot<br>Main App ><br>Maint No-WiFi ><br>Maint With-WiFi ><br>Ground Test > |        |
|-------------------------------------|--------|-------------------------------------------------------------------------------|--------|
| Reboot >                            |        |                                                                               |        |
| Main S                              | bcreen | Reboot                                                                        | Screen |

#### Figure 3-6: Maintenance Mode Screens

- 4. From the Main Screen tap the Reboot text.
- 5. From the Reboot menu tap the Maint No-WiFi >.
  - A maintenance screen is shown on the unit while in maintenance mode.

#### 3.5 CONFIGURE WIFI ACCESSORY

This procedure requires a Maintenance PC (MPC), Lynx Maintenance Application Tool (Lynx MAT), and a standard Null Modem cable (DB9 F/F).

These procedures assume the following:

- The Lynx MAT is active on the MPC.
- 1. Connect WiFi Accessory to the MPC via the Com Port that the dongle is connected to using a standard Null Modem cable.
- 2. From the Lynx MAT menu select Tools→Configure WiFi Dongle. See Figure 3-7.

| Configure WiFi D | ongle        | × |
|------------------|--------------|---|
| Com Port         | COM1         | • |
| Dongle Type      | Wifly 2.x    | • |
| SSID             | Wiffy-GSX-nn |   |
| Configu          | Cancel       | I |

Figure 3-7: Lynx MAT – WiFi Accessory

- 3. If using model RN370 verify that dip switches 1 -4 are in the off position (i.e. towards the connector side of the dongle).
- 4. Select the Com Port (typically COM1).
- 5. Select the Dongle (accessory) Type.
- 6. Enter the SSID (4.x only) if the entry field is not grayed out and accessible. Otherwise the SSID is already loaded.
- 7. Click "Configure" to begin. A message is shown to indicate configuration complete or if configuration could not be completed.
- 8. If the configuration could not be completed, then check the following:
  - Cable connection
  - Com port connection
  - Accessory type
  - Correct SSID
  - Check batteries for the WiFi Accessory
- 9. After the configuration is complete remove the serial cable and cycle power to the dongle.
- 10. Connect the accessory to the aircraft wiring harness connecting to the Lynx NGT-9000s.
- 11. Verify that the SSID name can be seen with a WI-FI device such as laptop or PED. Note - The SSID may show the default SSID being used, which is typically Wifly-Serial-nn, where nn is variable per dongle.

#### 3.6 VERIFY SOFTWARE VERSION

The Maintenance PC (MPC) and Maintenance Application Tool (Lynx MAT) are used to interface with the unit to load software/firmware/databases, view factory / version data, and retrieve fault / event logs.

These procedures assume the following:

- Power is being supplied to the aircraft and unit.
- The Lynx MAT is active on the MPC.
- The MPC is connected to the unit via the USB interface
- The MPC and unit are communicating. From the Lynx MAT panel select Connect  $\rightarrow$  NGT9000  $\rightarrow$  USB. This is required each time the unit power is cycled.
- 1. From the Lynx MAT select Info $\rightarrow$ Versions. See Figure 3-8.
- 2. Use the versions screen to verify that the field loadable software is correct for this installation. Details on software part numbers and versions are available in the General Information section under paragraph heading "Software Versions".
  - If a software version is found to be incorrect, update using the procedures located in the maintenance section of this manual.

| 🗄 - Info  |                         |                              |            |
|-----------|-------------------------|------------------------------|------------|
|           | FlightSw:               | E006-17000-0000++.3:3383M    | 0x3E44FEE3 |
|           | MaintSw:                | E006-17001-0000++            | 0xC2AE4F6F |
| Event Log | Firmware:               | 9020-ARTG6-0000              | 0x00000000 |
| Factory   | Bootloader:             | 8010-14020-0302              |            |
| Update    | GPS/UAT Composite       | RL98005-024                  | 0x80EBDA1D |
| Service   | GPS/UAT RX:             | RL980001-024                 | 0x50CEAD61 |
|           | GPS/UAT Firmware:       | RL9021120-024                | 0x804C8808 |
|           | GPS/UAT Bootloader:     | RL980002-021                 | 0xFE49AC87 |
|           | Airport DB:             | 20140626                     | 0x782EDB43 |
|           | Airport DB Part Number  | 8010-22310-0201              |            |
|           | Airport DB Name:        | 68DC NORTH AMERICAN DATABASE |            |
|           | Airport DB Cycle:       | 1407                         |            |
|           | Airport DB File Format: | 2.003                        |            |
|           | Map DB:                 | 20140206                     | 0xC9AE03FC |
|           | Map DB Part Number      | 8010-12004-0001              |            |
|           | Map DB Name:            | 72DC NORTH AMERICAN EXTENDED |            |
|           | Map DB Cycle:           | 1402                         |            |
|           | Map DB File Format:     | 1.000                        |            |

Figure 3-8: Lynx MAT – Check Versions

# 3.7 SELECT CONFIGURATION OPTIONS

This procedure is used to configure the Lynx NGT-9000s and must be completed prior to performing the Installation Checkout for first time installations. The Log Sheet provided in Appendix C should be filled out in preparation for this procedure and maintained with the aircrafts permanent records.

# CAUTION

A "Warning" message is shown when the user first attempts an operation that requires confirmation from the user stating "Changes should be done by trained service personnel". The user will need to press the confirm button to acknowledge this warning.

This message is to warn unauthorized or untrained personnel to stop what they are doing before they mis-configure or damage the unit.

- If a configuration file has already been created using the Lynx MAT Backup function, then it may be used to load the data options. The configuration restore procedure is located in the maintenance section of this manual.
- Unlock codes are required to enable TAS and Diversity configuration selections. The unlock codes are typically shipped with the unit. If the unlock codes are not included, contact L-3 Avionics Systems Customer Service to obtain the codes.
- If the Lynx MAT is not connected or is disconnected the left side panel color changes to a light grey and the "Not Connected" message is displayed at the bottom of the tool screen. Re-connect by doing the following from the Lynx MAT panel select Connect→NGT9000→USB. This is required each time the unit power is cycled.
- Place the curser over option titles to view tool tips (not always available).
- No configuration changes take effect until they are entered, applied, and the unit is restarted.
- Pressing "Apply" from any setup/configuration/modify screen applies all changes from all screens.

These procedures assume the following:

- Power is being supplied to the aircraft and unit.
- The Lynx MAT is active on the MPC.
- The MPC is connected to the unit via the USB interface
- The MPC and unit are communicating.

#### Lynx NGT-9000 Installation Manual

#### 3.7.1 Aircraft Specific Options

From the Lynx MAT select Setup... Configuration  $\rightarrow$  Modify  $\rightarrow$  Aircraft Specific. See Figure 3-9. Enter the information specific to the installation for the intended certification.

| INGT Maintenance Application                                  |                                                                                   |                                                                          |                                                                           | - • •       |  |
|---------------------------------------------------------------|-----------------------------------------------------------------------------------|--------------------------------------------------------------------------|---------------------------------------------------------------------------|-------------|--|
| Connect Data File Tools Help                                  |                                                                                   |                                                                          |                                                                           |             |  |
| ⊡- NGT-9000+ (Maint)<br>                                      | Tail Number                                                                       |                                                                          | Broadcast Category<br>Unknown                                             |             |  |
| Update     Setup     Calibration     Configuration     Ondify | Mode S Identifier (Octal)<br>Transponder Diversity E<br>Disabled © Enabled<br>TAS | nable                                                                    | Pilot Entry of Flight ID Disabled  Enabled Aircraft Length and Width Code |             |  |
| - Aircraft Specific<br>⊕-1/0 Options<br>- Backup<br>Portore   | TAS Enable<br>Disabled      Enable     TAS Extended Callout                       | ed                                                                       | Code                                                                      | 0 Select    |  |
| ⊕- Service                                                    | Disabled      Enable     TAS Directional Antenn                                   | ed<br>na Type                                                            | GPS Antenna Offsets (f                                                    | t)          |  |
|                                                               |                                                                                   | NY156 (TCAS)                                                             | Lateral                                                                   | 0.00        |  |
|                                                               | Bottom Omnidirectio                                                               | nal Only                                                                 | Normal (Prox/Other) Tra                                                   | affic Color |  |
|                                                               | Bottom Omnidirectio Bottom Omnidirectio Bottom Omnidirectio                       | nal/Top Omnidirectional<br>nal/Top Directional<br>nal/Bottom Directional |                                                                           |             |  |
| USB O Connected Maint                                         | Appry                                                                             |                                                                          |                                                                           |             |  |

Figure 3-9: Lynx MAT –Aircraft Specific Options

- 1. **Tail Number**: Enter the tail number the aircraft that the unit is being installed in.
- 2. **Mode S Identifier**: 24 bit ICAO address code. Eight octal digits. The code can be obtained from either the aircraft registration certificate or the N number inquiry page <u>http://registry.faa.gov/aircraftinquiry/</u>.
- 3. **Transponder Diversity Enable**: Select Disabled or Enabled. This selection only works for models of the Lynx NGT-9000 with Diversity functionality.
  - This feature requires a Mode S Identifier to be entered.
  - This feature requires a unlock code. Refer to the general information section of this manual for details on how to obtain this code.
- 4. TAS
  - a. **TAS Enable**: Select Disabled or Enabled. This selection only works for models of the Lynx NGT-9000 with TAS functionality. When enabled the aural alert "Traffic, Traffic" is heard over the audio system when traffic advisory (TA) is first detected.
    - This feature requires a Mode S Identifier to be entered. If the Mode S Identifier is modified the diversity and TAS enable options, if currently enabled, will be disabled. See the maintenance section for details.
    - This feature requires a unlock code. Refer to the general information section of this manual for details on how to obtain this code.
  - b. **TAS Extended Callout Enable**: Select Disabled or Enabled. When enabled the aural alert "Traffic, Traffic" is heard over the audio system when traffic advisory (TA) is first detected along with the following aural information: relative clock bearing (e.g. "12 O'clock"), relative altitude ("High" if  $\geq$  to 50ft or "Low" if  $\leq$  to -50ft or "Same Altitude" if > -50ft and < 50ft of own altitude), and range in nautical miles (slant range if TA is NAR or Flat range if TA is not NAR).
    - This feature requires "TAS Enable" to be enabled.

- c. TAS Directional Antenna Type:
  - This feature requires "TAS Enable" to be enabled.
  - Select either NY164 (TAS) or NY156 (TCAS).
- 5. **Antenna Installation**: This setting is dependent on both the TAS enabled and diversity enabled settings. The options available change depending on current Diversity enabled and TAS enabled settings. Select the antenna installation using the following guidelines.
  - When Diversity is enabled and TAS is disabled, then the only valid antenna selection is Bottom Omnidirectional/Top Omnidirectional.
  - When Diversity is disabled and TAS is enabled, then antenna install may be either Bottom Omnidirectional/Top Directional or Bottom Omnidirectional/Bottom Direction.

Note - When changes are applied validation occurs and if a valid option is not selected then a warning message is shown. No changes are applied.

• **Broadcast Category**: This information provides an indication of the aircrafts size and performance capabilities. Emitter categories are defined below:

| EMITTER CATEGORY    | DESCRIPTION                                                                                                    |
|---------------------|----------------------------------------------------------------------------------------------------|
| Unknown             | No aircraft type information. If no emitter category fits the installation, seek guidance from the FAA.                                                    |
| Light               | Light (ICAO) < 15,500 lbs. This includes very light aircraft (light sport aircraft) that do not meet the requirements of 14 CFR 103.1.                     |
| Small               | Small – 15,500 to 75,000 lbs.                                                                                                    |
| Large               | Large – 75,000 to 300,000 lbs.                                                                                                    |
| High Vortex Large   | High Vortex Large - 75,000 to 300,000 lbs. that has been determined to generate a high wake vortex. (e.g. B757).                                           |
| Heavy               | Heavy (ICAO) - > 300,000 lbs                                                                                                    |
| High Performance    | Highly Maneuverable > 5G acceleration and > TAS high speed.                                                                                                |
| Rotorcraft          | Any rotorcraft regardless of weight.                                                                                                    |
| Glider/Sailplane    | Any Glider/Sailplane regardless of weight.                                                                                                    |
| Lighter than Air    | Any lighter than air (airship or balloon) regardless of weight.                                                                                            |
| Parachutist         | Sky diver                                                                                                    |
| Ultra Light         | A vehicle that meets the requirements of 14 CFR 103.1. Light sport aircraft should not use the ultra light emitter category unless they meet 14 CFR 103.1. |
| UAV                 | Any unmanned aerial vehicle or unmanned aircraft system regardless of weight.                                                                              |
| Space               | Trans-atmospheric vehicle                                                                                                    |
| Surface - Emergency | Emergency vehicle                                                                                                    |
| Surface - Service   | Service vehicle                                                                                                    |
| Point Obstacle      | Includes tethered balloons                                                                                                    |
| Cluster Obstacle    | Cluster Obstacle                                                                                                    |
| Line Obstacle       | Line Obstacle                                                                                                    |

- 6. **Pilot Entry of Flight ID**: Select Disabled or Enabled.
  - Selecting Enabled provides an entry box at start up.
- 7. Aircraft length and Width Code: Click on the Select button to open a code selection window.
  - Options for No data and from 49.2 up to 295.3.
- 8. Max Airspeed (knots): Enter the maximum allowable airspeed of the aircraft.
- 9. **GPS Antenna Offsets (ft)**. (Width offset) The GPS antenna offset indicates the longitudinal distance between the nose of the aircraft and the GPS antenna and the lateral distance between the longitudinal center line of the aircraft and the GPS. See AC 20-165A, Appendix 1.
  - **GPS Antenna Offset Longitudinal (feet)**. (Length offset) See GPS Antenna Offset Lateral (feet) above.
  - **GPS Antenna Offset Lateral (feet)**. This is to provide the position offset of the GPS antenna from the ground.
- 10. **Normal Traffic Color**: Select Cyan or White (default). This selection is used for the panel mount version of the unit. External displays cannot be configured with this setting.
- 11. Click on the Apply button after all information is entered. This information is saved to the configuration module. Note The apply button saves all configuration options from each of the pages.

#### 3.7.2 I/O Options – AHRS and Altitude

From the Lynx MAT select Setup  $\rightarrow$  Configuration  $\rightarrow$  Modify  $\rightarrow$  I/O Options  $\rightarrow$  AHRS and Altitude. See Figure 3-10. Enter the information specific to the installation for the intended certification.

Figure 3-10: Lynx MAT – I/O Options – AHRS and Altitude

- 1. AHRS
  - a. **Source**: Select None or ARINC 429.
  - b. **ARINC 429 Bus Speed**: If the source selected is ARINC 429 select Low (12.0 to 14.5 Kbps) or High (100 kbps) bus speed.
- 2. Altitude
  - a. **Source**: Select from one of the following:
    - ARINC 429
    - RS-232 Altitude Encoder Port
    - RS-232 Control Panel Port
    - Gilham Interface
  - b. **Protocol**: These options are available only when the selected source is "RS-232 Altitude Encoder Port".
  - c. **RS-232 Baud Rate**: These options are available only when the selected source is "RS-232 Altitude Encoder Port" or "RS-232 Control Panel Port".
  - d. **ARINC 429 Bus Speed**: If the source selected is ARINC 429 select Low (12.0 to 14.5 Kbps) or High (100 kbps) bus speed.
  - e. **Resolution** (ft): Select >25 or <=25 based on the encoder increment rate.
- 3. Click on the Apply button after all information is entered. This information is saved to the configuration module.

#### 3.7.3 I/O Options – Misc

From the Lynx MAT select Setup...Configuration  $\rightarrow$  Modify  $\rightarrow$  I/O Options  $\rightarrow$  Misc. See Figure 3-11. Enter the information specific to the installation for the intended certification.

| ARINC 429                  | CDTI Output                                                                                                    |                                                                                                    |                                                                                                    |  |  |
|----------------------------|----------------------------------------------------------------------------------------------------|----------------------------------------------------------------------------------------------------|----------------------------------------------------------------------------------------------------|--|--|
| Input One                  | TIF O DTIF O Both                                                                                                    |                                                                                                    |                                                                                                    |  |  |
| (i) Norie                  | Carebal David                                                                                                    |                                                                                                    |                                                                                                    |  |  |
| Toput Two                  | Type                                                                                                    |                                                                                                    |                                                                                                    |  |  |
| None     Combo Bus         | Touchscreen                                                                                                    |                                                                                                    |                                                                                                    |  |  |
|                            |                                                                                                    |                                                                                                    |                                                                                                    |  |  |
| Output One                 | In Air/On Ground                                                                                                    |                                                                                                    |                                                                                                    |  |  |
| None      CDTI             | On Ground Discrete Installed                                                                                                    | 1                                                                                                    |                                                                                                    |  |  |
|                            | Not Installed                                                                                                    |                                                                                                    |                                                                                                    |  |  |
| RS-422                     | 🔘 Open - In Air                                                                                                    |                                                                                                    |                                                                                                    |  |  |
| Baud Rate                  | Open - On Ground                                                                                                    |                                                                                                    |                                                                                                    |  |  |
| 38400                      | Ground Speed Thresholds (knots)                                                                                                    |                                                                                                    |                                                                                                    |  |  |
| © 57600<br>© 115200        | Max Ground Speed                                                                                                    | 35.0                                                                                                    | ×                                                                                                    |  |  |
|                            | Discrete Override Speed                                                                                                    | 100.0                                                                                                    |                                                                                                    |  |  |
| ADS-B Output               |                                                                                                    |                                                                                                    |                                                                                                    |  |  |
| Disabled  Enabled          | Altitude Thresholds (feet)                                                                                                    |                                                                                                    |                                                                                                    |  |  |
| FIS-B Weather Output       | GPS Altitude                                                                                                    | 50.00                                                                                                    | A.                                                                                                    |  |  |
| Disabled     O     Enabled | Pressure Altitude                                                                                                    | 50.00                                                                                                    | *                                                                                                    |  |  |
|                            | ARINC 429<br>Input One<br>None<br>Input Two<br>None<br>Combo Bus<br>Output One<br>None<br>CDTI<br>RS-422<br>Baud Rate<br>S3400<br>57600<br>115200<br>ADS-B Output<br>Disabled @ Enabled<br>FIS-8 Weather Output<br>Disabled @ Enabled | ARINC 429  Input One  None  Control Panel  Type  Turber  Control Panel  Type  Type  Type  Type  Type  Type  Touchscreen  Input Two Control Panel  Type  Touchscreen  In Air/On Ground  On Ground Discret Installed  Open - In Air Open - On Ground  State  State  ADS-B Output  FIS-8 Weather Output  Disabled  Enabled  COTI Output  Control Panel  Type  Touchscreen  Control Panel  Type  Touchscreen  Control Panel  Type  Touchscreen  Control Panel  Type  Touchscreen  Control Panel  Type  Touchscreen  Control Panel  Type  Touchscreen  Control Panel  Type  Touchscreen  Control Panel  Type  Touchscreen  Control Panel  Type  Touchscreen  Control Panel  Type  Touchscreen  Control Panel  Type  Type  Touchscreen  Control Panel  Type  Type  Touchscreen  Control Panel  Type  Type  Type  Type  Type  Type  Type  Touchscreen  Control Panel  Type  Type Type | ARINC 429       CDTI Output         Input One       ITF       Input Two         Input Two       Input Two       Input Two         Input Two       Combo Bus       Industration         Output One       Combo Bus       In Ar/On Ground         Output One       On Ground Discrete Installed         None       COTI         RS-422       Baud Rate         Baud Rate       Open - In Air         38400       Sroond         57600       I15200         ADS-8 Output       Disorte Override Speed         FIS-8 Weather Output       GPS Altitude         Disabled       Enabled |  |  |

Figure 3-11: Lynx MAT – I/O Options – Misc

- 1. ARINC 429: Set up the ARINC Input and Output bus using the following:
  - a. Input One: None.
  - b. Input Two: None.
  - c. **Output One**: Select either None or CDTI. Selecting CDTI sets the ARINC 429 Output to transmit traffic data from the unit to an approved traffic display.
- 2. RS-422: Set up the RS-422 interface as follows:
  - a. Baud Rate: Select a baud rate appropriate to the equipment connected via the RS-422 bus.
  - b. **ADS-B Output**: This option enables or disables output of traffic on the RS-422 output bus. Note: Must be enabled for RS-232 WiFi option.
  - c. **FIS-B Weather Output**: This option enables or disables output of weather on the RS-422 output bus. Note: Must be enabled for RS-232 WiFi option.
- 3. **CDTI Output**: This option enables or disables output of TIF or DTIF data to a CDTI ARINC 429 interface.
- 4. **Control Panel**: Only one choice (Touch screen) is available.

#### 5. In Air / On Ground

The following options are setup based on the emitter category selected (aircraft type) and the In Air / On Ground selections.

- A <u>fixed wing aircraft with a ground discrete installed</u> requires the following options: "Max Ground Speed" and "Discrete Override Speed".
- A <u>fixed wing without discrete</u> requires the following options: "Max Ground Speed", "GPS Altitude", and "Pressure Altitude".
- A rotorcraft with discrete requires the following option: "Max Ground Speed".
- A <u>rotorcraft without discrete</u> requires the following options: "Max Ground Speed", "GPS Altitude", and "Pressure Altitude".
  - a. On Ground Discrete Installed: This is the WOW input, Discrete 3 input. See J1 Pin 29.
    - Not Installed
    - Open Ground on Ground
    - Open On Ground
  - b. Ground Speed Thresholds (knots)
    - **Max Ground Speed**: The valid range is 30 to 100. Typically 70% of Vs0. Must be less than or equal to the Discrete Override Speed.

This is the upper threshold speed which aircraft is considered on ground. Ground speeds below this level place the unit in the Ground state. Fields that become inhibited get set to zeros. As fields become uninhibited the values are reset to defaults.

• **Discrete Override Speed**: Applicable only when On Ground Discrete installed and not a Rotorcraft. When applicable, the valid range is 30 to 100, typically 130% of Vs1, and must be greater than or equal to Max Ground Speed.

This is the lower threshold speed which aircraft is considered in air. Ground speeds above this level place the unit in the In Air state, overriding the discrete switch.

- c. Altitude Thresholds (feet)
  - **GPS Altitude**: The valid range is 0 to 500.

This value is used for fixed wing and rotorcraft installs that do not have an air/ground discrete. This is the lower limit threshold difference in GPS altitude after Power ON at which aircraft is considered in air. A change in GPS altitude above this level places the unit in the In Air state.

• **Pressure Altitude**: The valid range is 0 to 500.

This value is used for fixed wing and rotorcraft installs that do not have an air/ground discrete. This is the lower limit threshold difference in pressure altitude after Power ON at which aircraft is considered in air. A change in pressure altitude above this level places the unit in the In Air state.

6. Click on the Apply button after all information is entered. This information is saved to the configuration module.

# 3.7.4 Backup

Use this feature to save configuration settings to a file to be used later or as a backup. The procedure to

- 1. From the Lynx MAT select Setup  $\rightarrow$  Configuration  $\rightarrow$  Backup.
  - The MPC attempts to load DCM data, if it is not already loaded, when this screen is entered.
- 2. Click "Save" to copy the configuration information to a file on the MPC. See Figure 3-12.
  - If operation worked... status bar indicates: "Save of DCM succeeded"
  - If the DCM data is not loaded after the Save button is pressed a message is shown on the screen to indicate this. Instructions are given on how to attempt to get the data loaded. If MAINT mode cannot be entered, then cycle power to the unit and try again.
  - After saving these settings, the file acquired can then be used to restore an aircraft's configuration settings later. The restore command instructions are found in section 4.4.3 of this document.

| Connect Data File Tools Help                                                                                                    |                                                 |  |
|----------------------------------------------------------------------------------------------------|-------------------------------------------------|--|
| NGT-9000+ (Maint)  Info Update Setup Calibration Configuration Modify AIrcraft Specific NO Options AIRS and Altitude Misc Backup Restore Service | Save Installation Configuration (DCM) to a file |  |

Figure 3-12: Lynx MAT – Configuration - Backup

# 3.8 CALIBRATION SETUP

This procedure is used to calibrate the unit and must be completed prior to performing the Installation Checkout for first time installations. The Log Sheet provided in Appendix C should be filled out during this procedure and maintained with the aircrafts permanent records.

These procedures assume the following:

- Power is being supplied to the aircraft and the unit.
- The Lynx MAT is active on the MPC.
- The MPC is connected to the unit via the USB interface
- The MPC and unit are communicating.

#### 3.8.1 Audio Calibration and Test

- 1. From the Lynx MAT select Setup $\rightarrow$ Calibration. See Figure 3-13.
- 2. Set the Audio Volume Level % and click on the Apply button.
- 3. Click "Test" to listen to the audio level selected.
- 4. Repeat step 2 and 3 until audio volume is set to the level desired.
  - The audio test may need evaluation with both low and high cockpit noise present.

Figure 3-13: Lynx MAT – Setup - Calibration

#### 3.8.2 Screen Calibration

When performing this calibration the user must be as accurate as possible. For best results a stylus is recommended.

- 1. From the Lynx MAT select Setup $\rightarrow$ Calibration.
- 2. Press the Initiate button within the "touch Screen Calibration" box on the Lynx MAT and observe that the maintenance screen on the unit is showing the calibration screen.
- 3. In the Calibration screen touch and release each target shown. (Four calibration targets and two verification targets). Each target must be touched within 15 seconds of the last touch or a Calibration Timeout message is shown. The unit returns to the main screen.

# Lynx NGT-9000 Installation Manual

#### 3.8.3 TAS Antenna Calibration

This calibration is available only if the Lynx NGT-9000s with TAS option is installed and the TAS option is selected in the aircraft specific options.

- 1. From the Lynx MAT select Setup $\rightarrow$ Calibration.
- 2. Press the Initiate button within the TAS Antenna Calibration box to activate the TAS antenna cal at the next Operational Mode startup.
  - A dialog window is shown stating "The request succeeded and the calibration will be performed on the next boot of operational software".
- 3. Restart the unit by selecting Service  $\rightarrow$  Restart Unit Mode in Operational Software Mode.
- 4. When the unit is calibrating in normal operation the message "Calibrating Antenna" is shown on the traffic application screen (right side).
  - If the calibration passes, the LRU serial number (obtained from the factory configuration) and calibration angle is written into the configuration module for subsequent use.
  - If calibration fails, then the message "Calibration Failed" is shown on the traffic application screen for a short duration. The system continues to try to calibrate the antenna once each boot until it is successful.

Refer to the troubleshooting information in the maintenance section if the TAS continues to fail. A TAS fail will also be shown on the message screen. The MSG button does not appear on the screen until after 2 minutes of the unit being in normal operation.

#### 3.8.4 Clear Fault Log

It is recommended that the fault log be cleared after completion of installation and service.

- 1. Clear the fault log from the Lynx MAT by selecting Info  $\rightarrow$  Fault Log See Figure 3-14.
- 2. Select Clear button.
- 3. Answer "Yes" to confirmation dialogs.
- 4. Cycle power to the unit.
- 5. The calibration and configuration setup is complete.

| NGT 0000 (Majot) |           |              |               |                |          |            |       |      |
|------------------|-----------|--------------|---------------|----------------|----------|------------|-------|------|
| Info             | Current H | lobbs Time   | 1673 Cu       | irrent Power l | Jp Count | 106        |       |      |
| Versions         | Fault Des | scription    |               |                |          |            |       |      |
| Fault Log        | Loss of F | unctionality |               |                |          |            | *     |      |
| Factory          |           |              | 1             | 1              |          |            | Ŧ     |      |
| Update           | Index     | Hobbs Time   | Powerup Count | Date           | Time     | ID         | Count | Thre |
| ⊕ Setup          | 1         | 1237         | 97            | 05/28/14       | 13:14:30 | 0x0000036  | 1     | 28   |
| . Service        | 2         | 1256         | 97            | 05/28/14       | 13:32:53 | 0x00004003 | 1     | 28   |
|                  | 3         | 1256         | 97            | 05/28/14       | 13:32:56 | 0x00004803 | 1     | 28   |
|                  | 4         | 1256         | 97            | 05/28/14       | 13:32:57 | 0x0000005  | 1     | 31   |
|                  | 5         | 1256         | 97            | 05/28/14       | 13:32:57 | 0x0000001  | 1     | 31   |
|                  | 6         | 1259         | 97            | 05/28/14       | 13:36:29 | 0x00002008 | 1     | 36   |
|                  | 7         | 1259         | 97            | 05/28/14       | 13:36:32 | 0x00003003 | 1     | 36   |
|                  | 8         | 1260         | 97            | 05/28/14       | 13:37:11 | 0x00003006 | 1     | 36   |
|                  | 9         | 1260         | 97            | 05/28/14       | 13:37:11 | 0x00002004 | 1     | 28   |
|                  | 10        | 1260         | 97            | 05/28/14       | 13:37:11 | 0x00002003 | 1     | 28   |
|                  | 11        | 1332         | 97            | 05/28/14       | 14:49:52 | 0x00004003 | 2     | 28   |
|                  | 12        | 1332         | 97            | 05/28/14       | 14:50:02 | 0x00004803 | 1     | 28   |
|                  | 13        | 1364         | 98            | 05/28/14       | 15:23:00 | 0x00002008 | 1     | 36   |
|                  | 14        | 1365         | 98            | 05/28/14       | 15:23:02 | 0x00003003 | 1     | 36   |
|                  | 15        | 1365         | 98            | 05/28/14       | 15:23:43 | 0x00003006 | 1     | 36   |
|                  | 16        | 1365         | 98            | 05/28/14       | 15:23:43 | 0x00002004 | 1     | 28   |
|                  | 17        | 1365         | 98            | 05/28/14       | 15:23:43 | 0x00002003 | 1     | 28   |
|                  | <         |              | 111           |                |          |            |       | 1    |

Figure 3-14: Lynx MAT – Info – Fault Log

#### 3.9 INTERFACE CHECK

Use this procedure to check input and output signals. These procedures assume the following:

- Power is being supplied to the aircraft and the unit.
- The Lynx MAT is active on the MPC.
- The MPC is connected to the unit via the USB interface
- After configuration options and calibration procedures where completed, power has been cycled to the unit.
- The MPC and unit are communicating and the Lynx MAT has been restarted the unit in Maintenance (no WiFi).

#### 3.9.1 Live Data - Discrete Inputs, Altitude, and Heading

- 1. From the Lynx MAT select Service→Live Data→Discrete Inputs, Altitude, and Heading. An example of this page is shown in Figure 3-15.
  - Review the information seen on the inputs page.
  - The True/False indication of the current state of the discrete (e.g. True for the squat on ground means that the aircraft is on ground. A false would mean that the aircraft was not on the ground, at least according to the discrete).

Note – When the audio mute discrete is grounded it is considered active (i.e. muted). The Audio Mute Inactive indication shows "True" when this discrete is active (grounded).

- The Overall Discretes Validity is an indication of the remaining discrete states. A "True" indicating that these indications are valid. A "False" indication with red text indicates that the input is not being detected by the unit and a problem exists. If a problem is noted do the following.
  - Check the configuration setup options for correct settings.
  - Check the fault log (Info $\rightarrow$ Fault Log) for issues.
  - Check wiring or equipment.
- Compare the altitude and heading values to an outside source.

| <ul> <li>Info</li> <li>Versions</li> <li>Fault Log</li> </ul> | Overall Discretes Validity |                |               | oe                  |
|---------------------------------------------------------------|----------------------------|----------------|---------------|---------------------|
| - Fault Log                                                   |                            | TRUE           | Validity      | TRUE                |
|                                                               | Squat Enabled              | TRUE           | Altitude (ft) | 2095.0              |
| - Event Log<br>- Factory                                      | Squat On Ground            | FALSE          | Timestamp     | 2014-06-09 13:38:12 |
| Update                                                        | External Ident Active      | FALSE          | Heading       |                     |
| Service                                                       | Audio Mute Inactive        | TRUE           | Magnetic      |                     |
| - Data Recording                                              |                            |                | Validity      | TRUE                |
| - Live Data                                                   |                            |                | Heading       | 127,56              |
| GPS                                                           | Grey Code                  |                | Timestamp     | 2014-06-09 13:38:12 |
| - ADS-B                                                       | Altitude Validity          | FALSE          | Term          |                     |
| Simulate                                                      | Timestamp 2014-06          | -09 13:38:12   | Validity      | -                   |
| Restart Unit                                                  | Altitude (ft)              | 2100.0         | romanty       | TRUE                |
|                                                               |                            | 2100.0         | Heading       | 128,44              |
|                                                               | A4 A2 A1 B4 B2 B1 C4       | C2 C1 D4 D2 D1 | Timestamp     | 2014-06-09 13:38:12 |

Figure 3-15: Lynx MAT – Live Data - Inputs

#### 3.9.2 Live Data - GPS

- From the Lynx MAT select Service→Live Data→GPS. An example of this page is shown in Figure 3-16.
- 2. Observe that the GPS data is being received.
- 3. If data is being received verify that the Day, Month, and Year data is correct.
  - Observe that the GPS data is being received and signal strength is within 30 to 50 db. Note the Navigation State always shows "RAIM" even though the device is actually in WAAS mode.
- 4. If data is not being received do the following:
  - The GPS signal may be blocked; move the aircraft to an open environment or input a GPS signal using test equipment.
  - Check the fault log (Info $\rightarrow$ Fault Log) for issues.
  - Check wiring or GPS antenna for installation issues.

| NGT-9000 (Maint)                                                                                                    | Overall GPS                                  | Validity          |                    | T         | RUE     | Naviga          | tion Sta               | ate     | RAIM |           |          |      |         |         |         |
|----------------------------------------------------------------------------------------------------|----------------------------------------------|-------------------|--------------------|-----------|---------|-----------------|------------------------|---------|------|-----------|----------|------|---------|---------|---------|
| Info     Versions     Fault Log     Event Log     Factory     Update                                                     | Lat/Lon<br>Validity<br>Latitude<br>Longitude |                   | 42.96              | UE<br>330 |         | Altitu<br>Valid | ude<br>dity<br>ude (fe | et)     |      | T<br>2000 | RUE      |      |         |         |         |
| Setup     Data Recording     Live Data     Discrete Inputs, Altitude, an     GPS     ADS-B     Simulate     Restart Unit | UTC<br>Validity                              | TRUE              | Seconds            | 4         | 9221.3  | 30 Da           | y 9                    | Mon     | th 6 | Year      | 2        | 2014 |         |         |         |
|                                                                                                    | GPS Signal<br>SVID<br>Strength               | Streng<br>1<br>33 | th<br>2 3<br>30 43 | 4         | 5<br>45 | 6               | 7<br>39                | 8<br>37 | 9    | 10<br>40  | 11<br>41 | 12   | 13<br>0 | 14<br>0 | 15<br>0 |
|                                                                                                    |                                              |                   |                    |           |         |                 |                        |         |      |           |          |      |         |         |         |
|                                                                                                    |                                              |                   |                    |           |         |                 |                        |         |      |           |          |      |         |         |         |

Figure 3-16: Lynx MAT – Live Data - GPS

#### 3.9.3 Live Data – ADS-B

- 1. From the Lynx MAT select Service→Live Data→ADS-B. An example of this page is shown in Figure 3-17.
- 2. Observe that both data fields are showing a count tally of received messages (A zero is a valid number if the unit is not in range of a signal). If data is not being received do the following:
  - The signal may be blocked; move the aircraft to an open environment or input a signal using test equipment.
  - Check the fault log (Info $\rightarrow$ Fault Log) for issues.
- 3. Check wiring or antenna for installation issues.

| Connect Data File Tools Help                                                                                                    |                                             |  |
|----------------------------------------------------------------------------------------------------|---------------------------------------------|--|
| Connect Data File Tools Help<br>I NGT-9000+ (Maint)<br>Difficient<br>Setup<br>Service<br>Data Recording<br>Live Data<br>GPS<br>ADS-B<br>Simulate<br>Restart Unit. | Mode S Count Unitnown<br>UAT Count Unitnown |  |

Figure 3-17: Lynx MAT – Live Data - GPS

#### 3.9.4 Live Data – Simulate

- 1. From the Lynx MAT select Service→Live Data→Simulate. An example of this page is shown in Figure 3-18.
- 2. Check the following. Perform only the checks necessary for the installation.
  - Click either simulated "ground" or "open" (per the installation typically ground activates the lamp) from the ADS-B Out inoperative to check the ADS-B Out Fail lamp is working correctly. Click "Not simulating" to remove simulated data.
  - Setup a cockpit audio signal. Click either simulated "ground" or "open" (per the installation typically ground mutes the signal) from the Audio Mute Out to check the Audio Mute is working correctly. Click "Not simulating" to remove simulated data.
  - Click either simulated "ground" or "open" (per the installation– typically ground activates the lamp) from the Traffic Alert to check the Traffic Alert lamp is working correctly. Click "Not simulating" to remove simulated data.

| onneet but the tools thep   |                                                            |  |
|-----------------------------|------------------------------------------------------------|--|
| NGT-9000+ (Maint)           | Simulate Discrete Outputs                                  |  |
|                             | ADS-B Out Inoperative                                      |  |
| E Update                    | Not simulating Simulated Ground Simulated Open             |  |
| - Service                   | Audio Mute Out                                             |  |
| - Data Recording            | (a) Not simulating (b) Simulated Ground (c) Simulated Open |  |
| Discrete Inputs Altitude an | Traffic Alert                                              |  |
| - GPS                       | Not simulating Simulated Ground Simulated Open             |  |
| - ADS-B<br>- Simulate       | Apply                                                      |  |
| Restart Unit                |                                                            |  |
|                             |                                                            |  |
|                             |                                                            |  |
|                             |                                                            |  |
|                             |                                                            |  |
|                             |                                                            |  |
|                             |                                                            |  |
|                             |                                                            |  |
|                             |                                                            |  |
|                             |                                                            |  |
|                             |                                                            |  |
|                             |                                                            |  |
|                             |                                                            |  |

Figure 3-18: Lynx MAT – Live Data - Simulate

#### 3.9.5 Configuration Check Complete

- 1. If needed, clear the fault log from the Lynx MAT by selecting Info  $\rightarrow$  Fault Log and selecting the Clear button. See Figure 3-14.
- 2. Disconnect the MPC from the unit.
- 3. Cycle power to the unit.
- 4. Proceed to the Installation Checkout procedure paragraph 3.10.
# 3.10 INSTALLATION CHECKOUT

This procedure validates the installation, calibration, and configuration setup of the Lynx NGT-9000s and secondary equipment. Installers are advised to read through the entire procedure and ensure all the necessary tool, equipment, and data are available before performing the checkout. Take the following into consideration prior to installation.

- Perform the installation checkout procedure with aircraft on ground.
- Perform only those checks that are applicable to the installation.
- To conserve aircraft battery power, it is recommended that the aircraft be connected to an external aircraft power source during installation and checkout.
- An IFR-6000 (or equivalent) Ramp Test Set is required with the UAT option installed. These checks assume familiarity with the set up and operation of the ramp test set.
- All test equipment shall be calibrated in accordance with the manufacturer's recommendations.
- If the ADS-B Out Fail lamp is installed it flashes ON/OFF while the unit is starting and GPS is initializing (acquiring signal).
- It is normal for the TIS-B Out Of Coverage lamp to be ON during checkout if there is not a ground station or signal within range.

### 3.10.1 Functional Checks

Use the following procedure to check that the Lynx NGT-9000s (the unit) and secondary equipment is operating properly.

### 3.10.1.1 WiFi Check

This check required only if the WiFi option is installed and requires a WiFi accessory connected to the wiring harness. The PED requires an approved APP be installed.

#### NOTE

This check requires a valid signal (ADS-B In with TIS-B and/or FIS-B service). It is also possible to use an IFR-6000 set up and simulate the information.

- 1. The PED, unit WiFi interface, and WiFi Dongle must be configured.
- 2. Verify that the PED is receiving data from the unit and that traffic and weather (if available) data is being displayed.

# 3.10.1.2 System Status Check

Use the following procedure to check equipment interfaces and operation of the unit.

- 1. Apply power to the unit.
  - Initialization and self-tests begin.
- 2. The splash screen is displayed in less than 5 seconds. See Figure 3-19.
  - The company name/Logo is shown on the left side and the product name on the right.

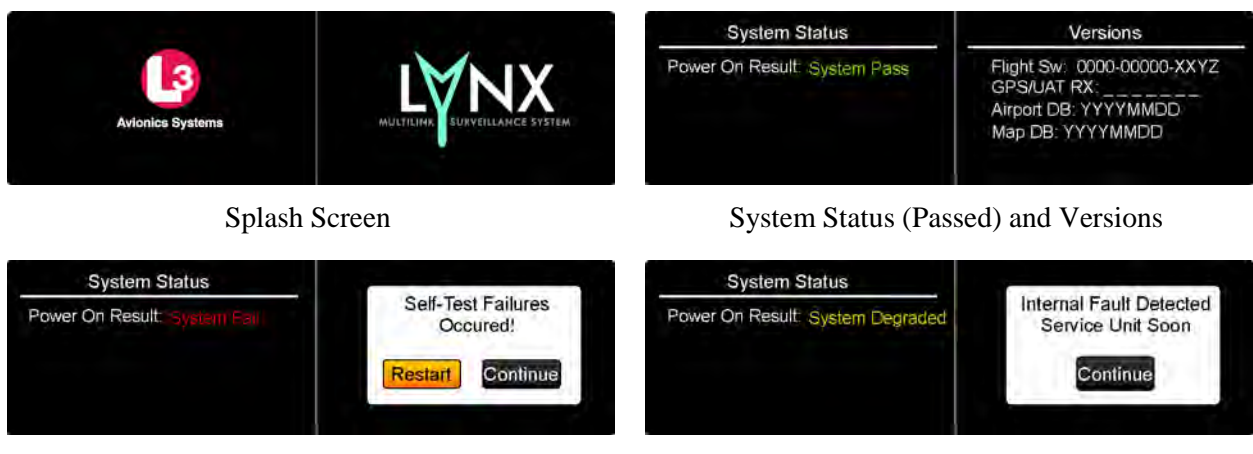

System Status (Failed)

System Status (Degraded)

#### Figure 3-19: Examples of Start-up Screens

- 3. The System Status is shown on the left side in less than 20 seconds
  - If System Status is "System Pass", then the Versions screen is shown on the right of the display. The version screen identifies software and database information currently loaded on the unit. Verify that the information is correct for this installation.
  - If System Status is "System Fail", then the message "Self-Test Failures Occurred" is shown on the right side of the display. The option to restart the unit or to continue start up in a degraded mode is shown on the right side of the display. Press the Restart or Continue button to proceed.
  - If System Status is "System Degraded", then the message "Internal Fault Detected Service Unit Soon" is shown on the right side of the display. Press the Continue button to proceed.
- 4. When normal operation begins the left screen shows the Transponder Application screen and the right screen shows the Traffic screen. See Figure 3-20.

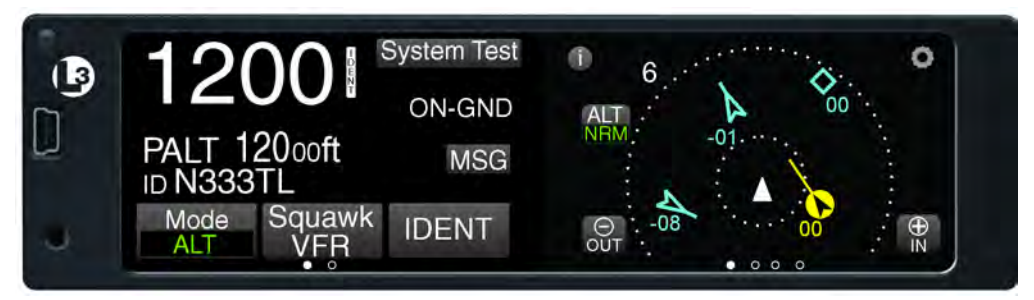

Figure 3-20: Example of Normal Operation

• If configured the Flight ID Screen is shown before the normal operation screen is shown See Figure 3-21.

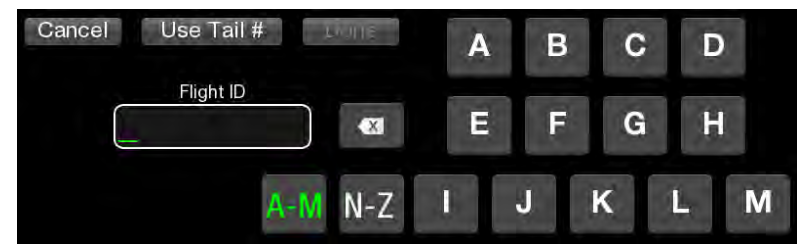

Figure 3-21: Example of Flight ID Input Screen

- 5. Press the System Test button located on the left screen. See Figure 3-22. The system test is used to check the operation of external data inputs.
- 6. During the System Test the user functions are disabled and the right screen shows a preset traffic display with the message "Self Test In Progress" at the top of the screen. See Figure 3-22. The left screen shows the test results of the functional areas indicated and not specific test failures.

### NOTE

Functions that are not part of the installation are not shown.

| 6   |   |
|-----|---|
| +10 | * |
|     |   |
|     |   |
|     |   |
| -02 |   |
|     |   |
|     |   |

Figure 3-22: Example of System Test Results

- 7. The unit returns to normal operation if no failures are detected and a "System Test Pass" message is heard through the aircraft audio system.
  - If a "Fail" or External Fail" is shown for any of the system functions, then the message "Self-Test Failure" is shown on the right side of the display (and is heard through the aircraft audio system) as well as the option to restart the unit or to continue start up in a degraded mode. Press the "Restart" button and perform the System Test again. If the failures continue press the "Continue" button to proceed.
  - If "Degraded" is shown for any of the system functions, then the message "Service Unit Soon" is shown on the right side of the display (and is heard through the aircraft audio system). Press Continue screen button to proceed.
- 8. Correct failures before going any further with the functional check.
  - A "Fail" indicates an internal unit error. Refer to the fault isolation information provided in the maintenance manual for detailed information.
  - An "External Fail" indicates an external signal loss. Check antenna and data source signals and connections. Refer to the fault isolation information provided in the maintenance manual for detailed information.
  - Press the "MSG" button located on the Transponder Application screen to view fail messages. The messages "No TIS-B / ADS-R Coverage" or" FIS-B No Signal" may be seen due to the unit being out of range of a ground station. This is normal and the checks may proceed.
  - If the problem is persistent it may be necessary to connect the MPC and use the Lynx MAT to view live data, see paragraph 3.9 for details.

# 3.10.1.3 Options Screen

- 1. Press the gear shaped "Options" button located at the top right of the traffic screen. See Figure 3-23.
- 2. Press the Done button when the checks below are complete.

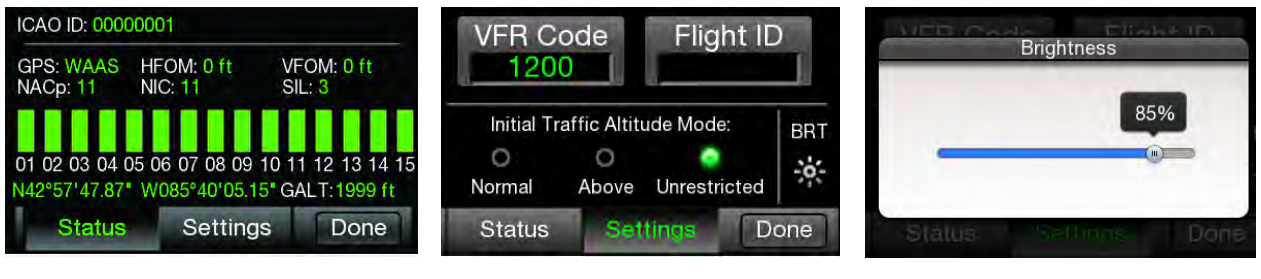

Status

Settings

Brightness

#### Figure 3-23: Options Screen...

### 3.10.1.3.1 GPS Operation Check

- 1. Press the Status button to open the GPS Status screen.
- 2. Verify that GPS information is being displayed and that the "GPS" operating mode is "WAAS". If the information is missing perform the following:
  - The unit may not be able to establish communication with a satellite due to an obstruction of the GPS reception. Either move the aircraft to an area with better GPS reception or use a GPS Simulator to generate the necessary signal.
  - If the GPS reception continues to be a problem, check the GPS antenna installation.
- 3. Verify that the GPS position agrees with a known reference point.
- 4. Verify that the signal bars are showing at least 40 -50% in the GPS Receiver Information Packet for all the GPS/SBAS satellites in view.
- 5. Turn ON other avionics and verify that the signal bars are showing at least 40 -50% in the GPS Receiver Information Packet for the satellites do not degrade significantly and position remains steady.
- 6. Turn ON VHF Com radios and verify that the signal bars are showing at least 40 -50% in the GPS Receiver Information Packet for the satellites do not degrade significantly and position remains steady.
- 7. If the aircraft is TAS/TCAS equipped, turn on the TAS/TCAS system and verify that the signal bars are showing at least 40 -50% in the GPS Receiver Information Packet for the satellites do not degrade significantly and position remains steady.
- 8. Any GPS interference (significant degrade in signal strength) must be resolved prior to completing the installation. Use the troubleshooting procedures in the maintenance section for help.

# 3.10.1.3.2 Initial Traffic Altitude Mode

- 1. Press the Settings button.
- 2. Verify that unrestricted traffic Altitude Mode annunciator is green. Change the setting if needed by pressing the indicator about the unrestricted text. Note This is how the pilot selections the default traffic altitude filter mode.

# 3.10.1.3.3 Set Display Brightness

- 1. Press the BRT button located on the right side of the screen to open the brightness scale bar.
- 2. Press and slide the scale button to adjust the Display Brightness Trim to the desired percentage.
- 3. The brightness screen times out after a few moments returning to the settings screen.

# 3.10.1.4 Indicator Lamp Check

Verify the following indicator lamps functioning properly (if installed) during the checkout.

- TAS Alert
- ADS-B Out Fail
- TIS-B Not In Coverage
- 1. If an annunciator dimming switch was installed, verify all annunciators are illuminated full bright when BRT is selected.
- 2. Verify all annunciators are illuminated at the desired dimming level when DIM is selected.
- 3. TAS Alert This lamp is ON when a TA (Traffic Advisory) is detected by the TAS system. Verify the operation of this lamp when performing tests for the TAS system.
- 4. ADS-B Out Fail This lamp does the following depending on the situation:
  - Flashes at a slow rate (1 sec On and 1 sec Off) while the GPS is initializing. Check by cycling power to the unit. Flashing will last only 2 minutes before the lamp stays ON.
  - The lamp is ON when the ADS-B Out has failed.
- 5. TIS-B Not In Coverage This lamp is ON if no ground station signals (TIS-B/ADS-R) is detected. The lamp is OFF when a signal is detected either by a ground station or when the IFR-6000 is used for TIS-B checks.

Note: It is normal that this light will NOT extinguished when testing with an IFR-6000. It will only extinguish when within coverage of a ground station.

# 3.10.1.5 Discrete Switch Checks

Verify the following external switches are functioning properly (if installed). Note: The MPC can be used to validate the inputs for the external checks. See paragraph 3.9 for details.

- 1. If installed verify that the Audio Mute switch inhibits audio messages sent by the unit.
- 2. Verify that the IDENT Input switch causes the unit transponder to transmit the "ident" flag in transponder interrogation replies. This check may be skipped if verified during the configuration setup procedure.
- 3. The On-Ground switch function is verified by the operation of the System Test button is available on the Transponder Application screen and the ON-GND message located on the transponder screen.

# 3.10.1.6 Suppression Pulse Check

This check is optional. Use an oscilloscope to verify that the RF Suppression pulse (Discrete #2 out) is  $100 \ \mu s \pm 5\mu s$ ,  $+28 \ V$  dc when the unit is transmitting TAS data. There are 2 other lengths of suppression pulses that will be seen when the transporder is operating (1 longer and 1 shorter than 100us).

# 3.10.1.7 Alternate Display Check

The NGT-900 may be interfaced to a compatible traffic display (ARINC 429 or RS-422) and weather display (RS-422). The instructions provided in this manual are generic. Refer to the manufacturers display manual for operation and checkout procedures.

• A functional check with the NGT-9000 is accomplished during the check of the ADS-B In, TIS-B, FIS-B and any other checks requiring the use of the alternate display.

# 3.10.2 Ground Checks

Perform only those checks that are applicable to the installation. An IFR-6000 (or equivalent) Ramp Test Set is required.

#### NOTES

- 1. These checks assume familiarity with the set up and operation of the ramp test set.
- 2. All test equipment used in completing these tests shall be calibrated in accordance with the manufacturer's recommendations.

### 3.10.2.1 Ground Test Mode

Placing the unit in the Ground Test Mode does the following:

- Simulation of heading or track (pointing the traffic on the screen in the correct orientation).
- Sets the unit to "In-Air" status allowing Mode C (altitude) output and additional ADS-B output messages (sent at a higher rate).
  - In-Air status also allows Mode A (i.e. squawk code). While on-ground, both Mode A and C replies are inhibited.
  - This allows the IFR-6000 to test the encoding altimeter input (mode C).

These procedures assume the following:

- Power is being supplied to the aircraft and the unit.
- The Lynx MAT is active on the MPC.
- The MPC is connected to the unit via the USB interface
- The MPC and unit are communicating. From the Lynx MAT panel select Connect >> NGT9000 >> USB. This is required each time power is cycled.
- 1. From the Lynx MAT panel select Service  $\rightarrow$  Restart Unit. See Figure 3-24.

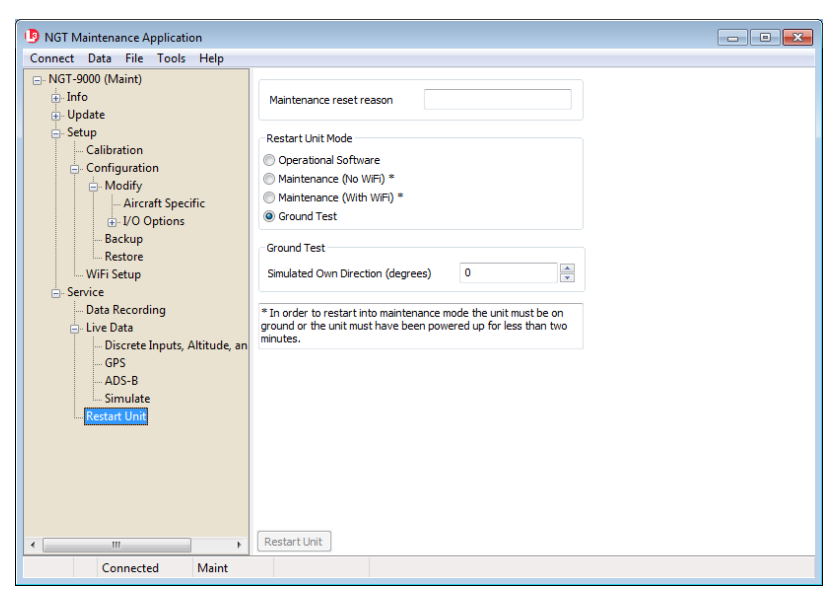

Figure 3-24: Lynx MAT – Ground Test

2. If heading is not being input to the Lynx NGT-9000, then select Ground Test and enter a Simulated Own Direction (0 - 359 deg.). The own direction is the current true heading of the aircraft A unit with a heading input can ignore this step.

# NOTE

When entering heading information into the IFR-6000 UUT HDG entry field make sure to enter either the same simulated heading as was entered into the Lynx MAT own direction field or the actual aircraft heading (true heading) as appropriate.

- 3. Click on the Restart Unit button.
- 4. The unit starts up in normal operation, but an amber "Ground Test" message is shown below the options button on the right side of the display.
  - Cycling power at anytime takes the unit out of Ground Test Mode. (Note: Ground Test Mode is automatically, without cycling power, exited if aircraft flight is detected).)
- 5. Continue with the checkout procedures below.

# 3.10.2.2 Altitude Check

- 1. Perform the altitude check per 14 CFR Part 91.411 and 14 CFR Part 43 Appendix E & F.
- 2. Verify that the displayed altitudes of the unit and the primary display (PFD) or equivalent instrument are within the required range shown below (per the installation):
  - Gilham Code altitude source the range is +/- 100 ft.
  - Other altitude source the range is +/- 25 ft.

# 3.10.2.3 Transponder Output Check

Verify that the Transponder test performed by the test set is successful and that the test set is receiving the correct transponder information (i.e. Mode S Identifier, Flight ID, etc). This check requires an IFR-6000 (or equivalent) Ramp Test Set and the Lynx MAT.

- 1. Set ground test (in air) mode (see para. 3.10.2.1) on NGT-9000 using Lynx MAT.
- 2. Enter the XPDR setup page of the IFR-6000 and ensure that the antenna/cable loss setup is correct.
- 3. Run the Generic Mode S test and verify "PASS" (in air).
  - The IFR-6000 must be located in the nominal position or the power/frequency test may fail.
- 4. Set NGT-9000 normal mode (on ground) using the Lynx MAT (restart unit in operational software mode) or cycling power to the NGT-9000.
- 5. Run Generic Mode S test using the IFR-6000. Verify that a "PASS" is shown at the top of the IFR-6000 on-ground results page.
  - It may be necessary to manually enter the aircraft's ICAO code in the XPDR setup page of the IFR-6000 when the NGT-9000 is in normal mode (on ground).

# 3.10.2.4 ADS-B Out Check

Before performing this check ensure that the GPS position on the NGT-9000 is acquired. If installed the ADS-B Out Fail lamp is OFF, and the external display/PED is ON (if installed).

- 1. From the ADS-B/GICB/UAT screen on the IFR-6000, select ADS-B MON ADS-B.
- 2. Verify that the ADS-B Out test performed by the test set is successful.
- 3. Ensure correct AA (Aircraft Address) in HEX and OCTAL.

# 3.10.2.5 ADS-B In Check

Before performing this check ensure that the GPS position on the NGT-9000 is acquired, and that the NGT-9000 is in **Ground Test** mode (in air). If installed, the ADS-B Out Fail lamp is OFF. Perform the ADS-B In check using an IFR-6000 (or equivalent) Ramp Test Set using the latest ADS-B update.

The test set simulates ADS-B intruders by manually defining a position over the earth. Intruding flight parameters are programmed from the IFR-6000 screen.

- 1. From the ADS-B/GICB/UAT screen on the IFR-6000, select UAT, then GPS Status, and allow the unit to acquire a GPS position (GPS SYNC).
- 2. Verify <u>978 MHz ADS-B In</u> traffic information displayed on the unit with that being transmitted by the test set.
  - a. From the ADS-B/GICB/UAT, select UAT, then UAT GEN, then ADS-B.
    - Ensure targets are defined and UUT heading is equal to aircraft true heading.
    - Ensure UUT LAT and UUT LON match aircraft's present position.
    - Select Run Test.
  - b. Observe that targets are showing on the display (s).
- 3. Verify <u>978 MHz TIS-B In</u> traffic information display on the unit with that being transmitted by the test set.
  - a. From the ADS-B/GICB/UAT screen on the IFR-6000, select UAT, then UAT GEN, then TIS-B.
    - Ensure targets are defined and UUT heading is equal to aircraft true heading.
    - Ensure UUT LAT and UUT LON match aircraft's present position.
    - Ensure TIS-B SITE ID is set to 1 (or any number between 1 and 15).
    - Select Run Test
  - b. Observe that targets are showing on the display. A difference of 100ft between the test set data and the displayed information is acceptable.
- 4. Verify <u>1090 MHz ADS-B In</u> traffic information displayed on the unit with that being transmitted by the test set.
  - a. From the ADS-B/GICB/UAT screen on the IFR-6000, select ADS-B GEN.
  - b. Enable at least item 1 Airborne Position and item 4 Airborne Velocity making sure the NACv is set to a valid number (1 or greater).
    - Enabling Item #3 Ident & Cat makes it easy to determine that the target you have defined is the one being displayed, especially if using a PED to double check.
    - Ensure targets are defined and UUT heading is equal to aircraft true heading.
  - c. Observe that targets are showing on the display (s).

# 3.10.2.6 FIS-B Uplink Check

Before performing this check ensure that the GPS position on the NGT-9000 is acquired, and that the NGT-9000 is in **Ground Test** mode (in air). If installed the ADS-B Out Fail lamp is OFF.

- 1. Perform the FIS-B check using the IFR-6000 (or equivalent) Ramp Test Set. The test set simulates FIS-B ground base uplink (such as a METAR).
- 2. Set the unit to each of the FIS-B screens listed below and verify that information (such as a METAR). is being displayed.
  - FIS-B Graphic Application screen
  - FIS-B Graphic Winds and Temp
  - FIS-B Text data

# 3.10.2.7 TAS Traffic Check

Test required only for models with TAS. The TAS antenna calibration needs to be completed prior to this test.

Before performing this check, ensure that the NGT-9000 is in **Ground Test** mode (in air).

- 1. Perform the TAS check using the IFR-6000 (or equivalent) Ramp Test Set. The test set simulates TAS intruders by manually defining a scenario and can then verify the correct Traffic Advisories have occurred on the unit. Intruding flight patterns are programmed from the IFR-6000 screen.
- 2. Verify that Traffic information displayed on the unit with that being transmitted by the test set.
- 3. Compare and verify the heading data transmitted by the test set is being displayed correctly on the unit.
- 4. Verify audio alerts are being heard through the audio system. Adjustment of the audio volume may be required. Refer to the configuration setup for instructions.

# • Electromagnetic Interference (E.M.I.) Check

Check the following applicable aircraft systems, as well as any other system or device that is not listed, for interference. Initial tests are to be conducted with the aircraft operating on external ground power. Disregard any system or device that does not apply.

# NOTE

The Electromagnetic Interference Check is required only for initial system installations and not required if the unit is removed or replaced.

- 1. Communications
  - a. Cockpit Intercom

Using the cockpit intercom, verify interference free communications between the crew while monitoring the effects of the unit.

b. VHF Communications

Set VHF communications radios to multiple frequencies and monitor effects of unit while transmitting and receiving. At a minimum, the frequencies listed below should be tested, in addition to locally available frequencies:

Check the GPS signal status of the each satellite being received does not drop while transmitting each frequency for a period of 35 seconds. Degradation of individual received satellite signals below a point where navigation is no longer possible is not acceptable and will require that additional isolation measures be taken.

For installations on rotorcraft, ensure that the rotor blades do not interfere with the received GPS signals. This problem has been experienced in some rotorcraft and varies with the rotation rate.

Test the following frequencies for 25 kHz COM channel spacing:

| 121.150 MHz | 121.200 MHz | 121.250 MHz | 131.225 MHz | 131.275 MHz | 131.325 MHz |
|-------------|-------------|-------------|-------------|-------------|-------------|
| 121.175 MHz | 121.225 MHz | 131.200 MHz | 131.250 MHz | 131.300 MHz | 131.350 MHz |

In addition test the following frequencies for VHF radios with 8.33 kHz channel spacing:

121.185 MHz 121.190 MHz 130.285 MHz 131.290 MHz

- 2. Navigation
  - a. VOR / ILS

Verify the operation of each VHF Nav receiver in both VOR and ILS modes (including glideslope) while monitoring the effects of the unit.

b. DME

Verify the operation of each DME while monitoring the effects of the unit. The same frequencies used for VOR and ILS testing may be used for this test.

c. Marker Beacon

Verify the operation of the Marker Beacon Receiver while monitoring the effects of the unit.

d. ADF

Verify the operation of the ADF receiver while monitoring the effects of the unit. Frequencies from each band should be tested when possible. Public broadcast stations are acceptable for conducting test.

3. Flight Director / Autopilot

Operate the flight director/autopilot system and verify it responds to commands from the flight guidance panel while monitoring the effects of the unit.

4. Compass System

Verify each compass system is presenting correct information while monitoring the effects of the unit.

5. Attitude System

Verify each attitude system is presenting correct information while monitoring the effects of the unit.

- 6. Safety Equipment
  - a. TAWS (If Installed)

Verify the function of the TAWS and Terrain Display while monitoring the effects of the unit.

b. Weather Monitoring System (If Installed)

Verify the function of the weather monitoring system while monitoring the effects of the unit.

### • Display Check

- 1. Position the aircraft outside with an unobstructed view of the sky. Apply power to the unit and supporting equipment.
- 2. Verify that system status has passed.
- 3. Verify that there are no new system messages, indicated by a blinking MSG button.
- 4. Verify that the Transponder Application (left screen) and the Traffic Application (right screen) are providing data. Note The data may be degraded until the GPS has acquired a position fix.

### • Flight Test

It is recommended that a flight test be conducted after installation to verify proper operation of the Lynx NGT-9000s system per the AML STC.

### Installation Checkout Complete

This completes the Checkout procedure.

This page intentionally blank

# Section 4 Maintenance

# 4.1 INTRODUCTION

This chapter contains general flightline maintenance and fault isolation procedures. Fault isolation is intended to aid in identifying and correcting invalidities or isolating failures to a defective assembly.

# 4.2 CONTINUED AIRWORTHINESS

Regular maintenance of the Lynx NGT-9000s is not required except as included in this section and is to be maintained on a "Condition Monitored" basis. Condition monitoring is based upon the following:

- Visual observation by the user.
- All units have unlimited service life, where service life is defined as that point in time when repair is no longer economical.

The unit is subject to the following requirements:

- Title 14 CFR Part 91.411 (Altimeter)
- Title 14 CFR Part 91.413 (Transponder)
- Title 14 CFR Part 43 Appendix E & F

The Directional Antennas (NY156 or NY164) do not require scheduled maintenance or scheduled overhaul and shall be maintained on a "Condition Monitored" basis.

# 4.3 PERIODIC MAINTENANCE

Perform the following at regular aircraft inspection intervals:

- Visually inspect for signs of corrosion.
- Visually Inspect for condition of wiring, shield terminations for proper grounding, routing, and attachment/clamping.
- Visually inspect the unit mounting to the aircraft, verify visually that the screw heads are in full contact with the mounting holes etc. Re-torque the screws if required.
- Check the display for cleanliness. The bezel, ambient light sensor, and display glass can be cleaned with a damp lint-free, static-free cloth. If necessary, clean with a soft cloth moistened with a mild solution of soap and water. Care should be taken to avoid scratching the surface of the display or getting water inside the USB maintenance port. Do not spray cleaner directly on the screen.
- If the touch screen does not respond to a tap in the right location perform the screen calibration in paragraph 4.3.1.
- It is recommended that an electrical bond check be performed between the unit and nearby exposed portion of the aircraft metallic structure and verify that the measured value is less than or equal to 2.5 milliohms.

In the event of bonding check failure, remove the unit and clean it and its mounting holes at both the unit and the aircraft structure and reattach the unit. Re-verify the resistance between the unit and nearby exposed portion of aircraft metallic structure, and ensure it is less than or equal to 2.5 milliohms.

#### 4.3.1 Screen Calibration

Use this procedure to calibrate the touch screen for more accurate display control. When performing this calibration the user must be as accurate as possible. For best results a stylus is recommended. This procedure can also be accomplished using the MPC and Lynx MAT. Refer to procedure in Calibration and Test in the installation checkout section. Note: If the screen is severely out of calibration, this procedure will not work and the screen calibration procedure in the Lynx MAT will need to be performed.

- Apply power to the unit using applicable essential or emergency electrical buses. 1.
  - Initialization and self-tests begin. •
- 2. The splash screen is displayed in less than 5 seconds.
- With the splash screen showing press and hold (continue holding when the status and version screens 3. are showing) in the lower left corner of the display until the Activate Maintenance Mode window is shown on the right screen. See Figure 4-1.

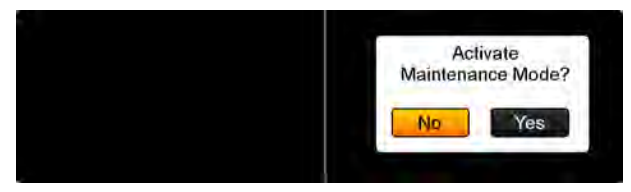

Figure 4-1: Activate Maintenance Mode Window

- Tap the Yes button to restart the unit in Maintenance Mode. Note Tapping the No screen button or 4. 10 seconds of inactivity starts normal operation mode.
- The Maintenance Mode windows are shown in Figure 4-2. 5.

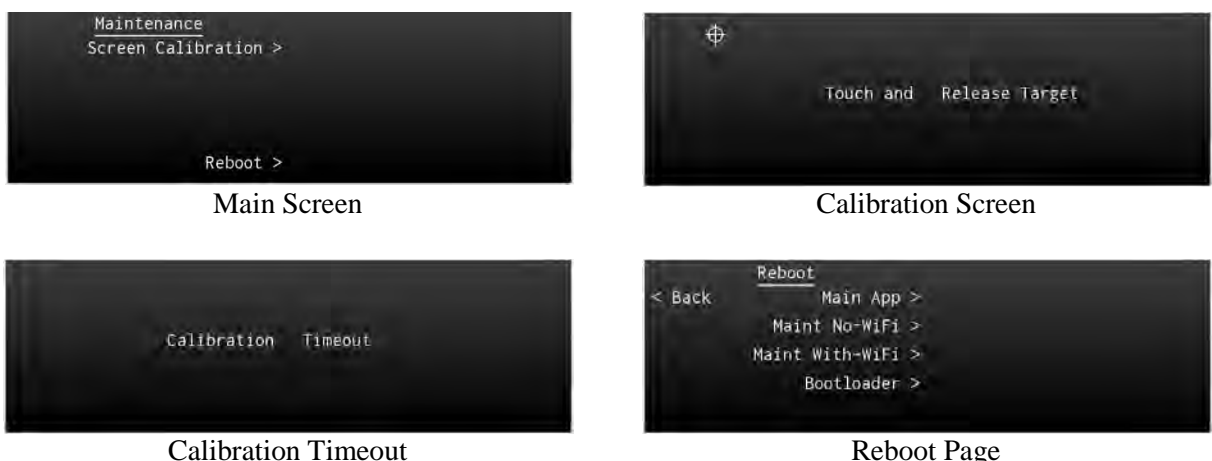

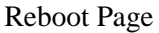

Figure 4-2: Maintenance Mode Screens

- 6. Tap the Screen Calibration text.
- In the Calibration screen touch and release each target shown. (Four calibration targets and two 7. verification targets). This must be completed within 15 seconds for each touch or the Calibration Timeout message is shown. The unit returns to the main screen.
- If normal operation is desired cycle power to the unit or tap the Reboot text on the main screen 8. followed by tapping the Main App > text to perform a warm startup.
- When in normal operation check that the touch screen accuracy has improved. If the accuracy has 9. not improved, try the calibration procedure again. If the issue continues contact L-3 Avionics Systems Field Service for help in resolving the issue prior to removing the unit for repair.

### 4.3.2 Directional Antenna (NY156 and NY164)

CAUTION

Do not paint the antennas. Do not use cleaning solvents on the antennas.

- Check for dents, cracks, and punctures.
- Remove all dirt and grease from surface areas. Clean with a soft cloth moistened with mild soap and water.
- Visually inspect sealant around the antenna base. Reapply sealant if required.

# 4.4 FAULT ISOLATION

Use the following information for initial installations and debugging issues that may appear during operation.

Use Table 4-1 to view observed failures or conditions and possible cause and corrective actions. The symptoms listed are for all the possible equipment installations. It is up to the user to identify their particular installation.

Use Table 4-2 to review system status messages that may be seen on the screen during start up or when the system test button is pressed.

#### NOTE

The information listed in the Symptoms column encompass all the possible issues that a technician may observe, but only some of the items may actually be seen depending on model options and secondary equipment being used.

A MPC connected to the USB port of the Lynx NGT-9000s is essential in troubleshooting. Refer to paragraph 4.5.3.2 (list of fault log messages) and Table 4-3 for instructions on viewing fault logs and using the service functions of the Lynx MAT. The information provided here should be in conjunction with the information provided in Table 4-1 and Table 4-2.

It should be noted that the ADS B Out Fail Lamp will be ON when the unit is in maintenance mode (via the Lynx MAT).

<u>If the only corrective action left is to contact L 3 Field Service</u>, then L 3 Field service personnel may request that a file be created using the MPC that would provide them with information on the unit (i.e. version, faults, and configuration). Create this file by going to the File menu of the Lynx MAT, selecting Save, and placing the file in a location that can be easily located for transfer to L 3 Field Service.

| SYMPTOM                     | SCREEN | CAUSE/CORRECTIVE ACTIONS                                                                               |
|-----------------------------|--------|----------------------------------------------------------------------------------------------------|
| Blank display.              | All    | Loss of power or damaged unit.                                                                         |
|                             |        | 1. Check power connections, breakers, and main                                                         |
|                             |        | 2 Verify Battery (BAT) Master switch is on                                                             |
|                             |        | 3. Check the Lynx MAT fault log.                                                                       |
|                             |        | 4. Contact L-3 Field Service before removal of unit.                                                   |
| The unit has manual         | All    | Loss of light sensor data.                                                                             |
| brightness adjustment only. |        | <ol> <li>Try clearing the failure by restarting the unit by tapping<br/>the Restart button.</li> </ol> |
|                             |        | 2. Check System Status Messages.                                                                       |
|                             |        | 3. Check the Lynx MAT fault log.                                                                       |
|                             |        | 4. Contact L-3 Field Service before removal of unit.                                                   |

#### Table 4-1: Troubleshooting

| <b>ЗҮМРТОМ</b>                                                                                                    | SCREEN | CAUSE/CORRECTIVE ACTIONS                                                                                                    |
|----------------------------------------------------------------------------------------------------|--------|----------------------------------------------------------------------------------------------------|
| When touching the screen the command function seems to be slightly off from the center of the screen symbol or area. | All    | <ol> <li>The screen calibration is out of tolerance.</li> <li>Perform the Screen Calibration has described in paragraph 4.3.1.</li> <li>Contact L-3 Field Service before removal of unit.</li> </ol>                                                                                                    |
| Internal fan is always active.<br>MSG button on screen.                                                              | N/A    | <ol> <li>Loss of temperature sensor data. The message seen is "Unit<br/>Over Temp Service Soon".</li> <li>Try clearing the failure by restarting the unit by tapping<br/>the Restart button.</li> <li>If in maintenance mode the fan remains active. This is<br/>normal.</li> <li>Check System Status Messages.</li> <li>Check the Lynx MAT fault log.</li> <li>Contact L-3 Field Service before removal of unit.</li> </ol>                                                                                                    |
| Message page contains<br>messages that do not indicate a<br>functional failure on the system<br>status page.         | N/A    | <ul> <li>The following internal tests do not create a fail message in the system status page.</li> <li>Configuration Module Test</li> <li>Configuration Module Configuration Validity</li> <li>Mutual Suppression Bus Self-Test</li> <li>Over-Temperature Monitor (in air)</li> <li>Power Fail Monitor</li> <li>Although no immediate loss of function is occurring, an undesired condition is taking place. At the earliest convenience, perform the following action:</li> <li>Try clearing the failure by restarting the unit by tapping the Restart button (or cycling power).</li> <li>Contact L-3 Field Service before removal of unit.</li> </ul>                                                         |
| Unit does not operate in normal<br>mode and starts in Bootloader<br>or maintenance mode.<br>MSG button on screen.    | N/A    | <ul> <li>The following internal hardware test failures cause the unit to automatically reset. This happens without cycling power to the unit. If the hardware failure being detected does not clear, a system fail message is sent.</li> <li>ARINC 429 Receiver Loop Back Self-Test</li> <li>Panel Mount Refresh Display Test</li> <li>Panel Mount Frozen Display Test</li> <li>SDRAM Self-Test</li> <li>Persistent Memory Self-Test</li> <li>FPGA CBIT Test/Monitor</li> <li>System Clock Test/Monitor</li> <li>RAM Continuous Monitor</li> <li>NVM Copy Test</li> <li>Flash Copy OPS Test</li> <li>Flash Copy Map DB Test</li> <li>SW Exception Interrupt Monitor</li> <li>Cycle power to the unit.</li> </ul> |

#### Table 4-1: Troubleshooting

| SYMPTOM                                                                    | SCREEN  | CAUSE/CORRECTIVE ACTIONS                                                                                                    |
|----------------------------------------------------------------------------|---------|----------------------------------------------------------------------------------------------------|
| Display indicator<br>CALIBRATING ANTENNA                                   | Traffic | This indication is shown on the traffic map and all other screen information is not shown.                                                                                                    |
|                                                                            |         | calibration is finished.                                                                                                    |
|                                                                            |         | <ul> <li>A CALIBRATION FAILED Indicator is shown after<br/>calibration is complete, but it did not work. Perform<br/>calibration again. Check antenna installation.</li> </ul>                   |
|                                                                            |         | Contact L-3 Field Service before removal of unit.                                                                                                    |
| Display indicator GROUND<br>TEST                                           | Traffic | This indication is shown where the Flight ID location on the traffic screen. It is shown when the unit is connected to the MPC and the Lynx MAT is active with the ground test function started. |
| Display indicator TRK (Track)                                              | Traffic | Indicates that the traffic display orientation is true track.                                                                                                    |
|                                                                            | Troffie | 1. This is a normal condition used for phot mormation.                                                                                                    |
| Display indicator ADS ONLY<br>(Models with TAS only)                       | Trainc  | not available) and ADS-B is operating.                                                                                                    |
| <ul><li>MSG button on screen.</li></ul>                                    |         | <ol> <li>Possible problem with directional antenna or internal<br/>hardware.</li> </ol>                                                                                                    |
|                                                                            |         | 2. Cycle power to the unit.                                                                                                    |
|                                                                            |         | 3. Check System Status Messages.                                                                                                    |
|                                                                            |         | 4. Check the Lynx MAT fault log.                                                                                                    |
|                                                                            |         | 5. Contact L-3 Field Service before removal of unit.                                                                                                    |
| <ul> <li>Display indicator TAS ONLY<br/>(Models with TAS only)</li> </ul>  | Traffic | A traffic mode indicator that is shown when TAS is in operation but ADS-B traffic information is not available                                                                                   |
| <ul><li>showing on traffic screen.</li><li>MSG button on screen.</li></ul> |         | <ol> <li>The TAS is operational on the ground but there is no<br/>heading input and ground speed is &lt; 7kts.</li> </ol>                                                                        |
|                                                                            |         | 2. The GPS is failed (GPS has not acquired).                                                                                                    |
|                                                                            |         | <ol> <li>Possible problem with L-Band antenna or internal<br/>hardware.</li> </ol>                                                                                                    |
|                                                                            |         | 4. Cycle power to the unit.                                                                                                    |
|                                                                            |         | 5. Check System Status Messages.                                                                                                    |
|                                                                            |         | 6. Check the Lynx MAT fault log.                                                                                                    |
|                                                                            |         | 7. Contact L-3 Field Service before removal of unit.                                                                                                    |
| Display indicator TAS STBY<br>(Models with TAS only) showing               | Traffic | A traffic mode indicator that is shown when the Traffic Awareness (TAS) system is in standby.                                                                                                    |
| on traffic screen.                                                         |         | <ol> <li>This is a normal condition when the aircraft is on<br/>ground.</li> </ol>                                                                                                    |
|                                                                            |         | <ol> <li>If the indication is seen during flight. Contact L-3 Field<br/>Service before removal of unit.</li> </ol>                                                                               |
| Display indicator TRAFFIC                                                  | Traffic | Displayed if both ADS-B and TAS (optional) have failed.                                                                                                    |
| FAILED (Amber text)                                                        |         | 1. Cycle power to the unit.                                                                                                    |
| showing on traffic screen.                                                 |         | 2. Check the secondary equipment (antenna) for                                                                                                    |
| • MSG button on screen.                                                    |         | problems.                                                                                                    |
|                                                                            |         | 4. Check the Lynx MAT fault log.                                                                                                    |
|                                                                            |         | 5. Contact L-3 Field Service before removal of unit.                                                                                                    |

| SYMPTOM                                                                                                    | SCREEN  | CAUSE/CORRECTIVE ACTIONS                                                                                                    |
|----------------------------------------------------------------------------------------------------|---------|----------------------------------------------------------------------------------------------------|
| Display indicator TRAFFIC<br>UNAVAILABLE (Amber text)<br>showing on traffic screen.                             | Traffic | <ul> <li>ADS-B is operational but heading and track are invalid or<br/>GPS is failed. TAS is in Standby. Transponder Mode Control<br/>is "ON" which inhibits the display of relative altitude so traffic<br/>is unavailable.</li> <li>1. View the GPS page under the information button and<br/>verify GPS is operational. If not, check the GPS<br/>antenna location and ensure that the aircraft is not<br/>inside the hangar or repeater is on if inside the hangar,<br/>GPS antenna is exposed to clear sky.</li> <li>1. Cycle power to the unit</li> </ul> |
|                                                                                                    |         | 2. Check the GPS antenna for problems.                                                                                                    |
|                                                                                                    |         | 3. Check System Status Messages.                                                                                                    |
|                                                                                                    |         | 4. Check the Lynx MAT fault log.                                                                                                    |
|                                                                                                    |         | 5. Contact L-3 Field Service before removal of unit.                                                                                                    |
| <ul> <li>Other aircraft are not shown<br/>on the traffic screen.</li> <li>Ownship data is displayed.</li> </ul> | Traffic | The aircraft is not in an ADS-B (UAT / 1090ES) coverage<br>area, or the targets are not transmitting ADS-B data, or the<br>ground station is not transmitting TIS-B data.<br>1. The symptoms are normal if the target or ground station                                                                                                    |
| <ul> <li>Message: No TIS-B/ADS-R<br/>Coverage.</li> </ul>                                                       |         | is not transmitting TIS-B data.                                                                                                    |
| <ul> <li>Alternate display shows<br/>normal operation.</li> </ul>                                               |         | 2. The target or ground station needs to be within line-of-<br>site range.                                                                                                    |
| <ul> <li>ADS-B Out Fail lamp is OFF.</li> <li>TIS-B Not in Coverage lamp is ON.</li> </ul>                      |         | <ol> <li>Contact L-3 Field Service before removal of unit.</li> </ol>                                                                                                    |
| Other aircraft are not shown                                                                                    | Traffic | Possible hardware problem with the unit.                                                                                                    |
| on the traffic screen.                                                                                          |         | 1. Cycle power to the unit.                                                                                                    |
| <ul> <li>Ownship data may or may<br/>not be displayed on the</li> </ul>                                         |         | 2. Check System Status Messages.                                                                                                    |
| weather screen.                                                                                                 |         | 3. Check the Lynx MAT fault log.                                                                                                    |
| MSG button on screen.                                                                                           |         | 4. Contact L-3 Field Service before removal of unit.                                                                                                    |
| Ownship is shown, but no                                                                                        | Traffic | Possible problem with the UAT/1090 antenna or RF cables.                                                                                                    |
| traffic is being displayed.                                                                                     |         | 1. Cycle power to the unit.                                                                                                    |
| ADS-B Out Fail lamp is OFF.                                                                                     |         | 2. Check cable connections.                                                                                                    |
|                                                                                                    |         | 3. Check System Status Messages.                                                                                                    |
|                                                                                                    |         | 4. Check the Lynx MAT fault log.                                                                                                    |
|                                                                                                    |         | 5. Contact L-3 Field Service before removal of unit.                                                                                                    |
| The traffic symbols on the traffic display are non-directional                                                  | Traffic | Non-directional traffic symbols on the traffic display is due to one of the following reasons:                                                                                                    |
| (diamond shape).                                                                                                |         | <ol> <li>The traffic information that is being received by the unit<br/>does not have directional data. The unit continues to<br/>transmit non-directional data to the traffic display.</li> <li>Note - TAS traffic is not displayed as directional. A TAS<br/>/ ADS-B correlated target will use the ADS-B/TIS-B<br/>directional information</li> </ol>                                                                                                    |
|                                                                                                    |         | <ol> <li>An alternate (secondary) traffic display does not<br/>support the STIF data format necessary to show<br/>directional data provided by ADS-B.</li> </ol>                                                                                                    |

| OVMETON                                                                                    | 000         |                                                                                                    |
|--------------------------------------------------------------------------------------------|-------------|----------------------------------------------------------------------------------------------------|
| SYMPTOM                                                                                    | SCREEN      | CAUSE/CORRECTIVE ACTIONS                                                                                                    |
| Traffic display is working correctly, but some aircraft are not showing up on the display. | Traffic     | <ul><li>Lack of data as described below:</li><li>1. The ADS-B In requires other aircraft to be equipped with ADS-B Out.</li></ul>                                                                                                    |
|                                                                                            |             | <ol> <li>The TIS-B and ADS-R services are supported when in range of ground stations and are providing the service.</li> </ol>                                                                                                    |
|                                                                                            |             | 3. If receiving the TIS-B service, but the Mode C and<br>Mode S transponder equipped aircraft that do not<br>provide altitude information are not seen on the traffic<br>display.                                                                                                    |
|                                                                                            |             | 4. If receiving the TIS-B service, but aircraft not equipped<br>with a transponder, or equipped with a Mode A<br>transponder are not part of the TISB data and will not<br>be seen on the traffic display. Refer to the NGT-9000<br>Pilot guide for more information regarding what traffic<br>can be displayed. |
| Traffic display is working                                                                 | Traffic     | Lack of data as described below:                                                                                                    |
| correctly, but TAS aircraft are not showing up on the display.                             |             | 1. The installed Lynx NGT-9000 does not have the TAS functionality.                                                                                                    |
|                                                                                            |             | 2. The TAS Configuration option is not active.                                                                                                    |
|                                                                                            |             | 3. The TAS requires other aircraft to be equipped with equipped with an active ATCRABS transponder.                                                                                                    |
| Display indicator ON-GND                                                                   | Transponder | Transponder is operating in the on-ground mode.                                                                                                    |
| showing on transponder screen.                                                             |             | <ol> <li>This is a normal condition when the aircraft is on ground.</li> </ol>                                                                                                    |
|                                                                                            |             | <ol> <li>If the indication is seen during flight. Contact L-3 Field<br/>Service.</li> </ol>                                                                                                    |
| <ul> <li>Display indicator XPDR<br/>FAILED (Amber text)</li> </ul>                         | Transponder | Transponder data is invalid. This indication is shown on the transponder screen and alternate traffic screen.                                                                                                    |
| showing on transponder                                                                     |             | 1. Possible problem with internal hardware.                                                                                                    |
| Screen.                                                                                    |             | 2. Cycle power to the unit.                                                                                                    |
| • MSG bullon on screen.                                                                    |             | 3. Check System Status Messages.                                                                                                    |
|                                                                                            |             | 4. Check the Lynx MAT fault log.                                                                                                    |
|                                                                                            |             | 5. Contact L-3 Field Service before removal of unit.                                                                                                    |
| Pressure Altitude digits replaced with amber dashes.                                       | Transponder | Invalid Pressure Altitude.<br>Note: Some altitude encoders may not provide pressure<br>altitude until after 1-3 minutes of operation.                                                                                                    |
|                                                                                            |             | 1. Cycle power to the unit.                                                                                                    |
|                                                                                            |             | 2. Check System Status Messages.                                                                                                    |
|                                                                                            |             | 3. Check the Lynx MAT fault log.                                                                                                    |
|                                                                                            |             | 4. Check the wiring between the unit and the secondary equipment supplying the pressure altitude.                                                                                                    |
|                                                                                            |             | 5. Check the secondary equipment for problems.                                                                                                    |
|                                                                                            |             | 6. Contact L-3 Field Service before removal of unit.                                                                                                    |

| Table | 4-1: | Troubleshooting   |
|-------|------|-------------------|
|       |      | in easiesties and |

| S١ | (MPTOM                                                                                                    | SCREEN  | CAUSE/CORRECTIVE ACTIONS                                                                                                    |
|----|----------------------------------------------------------------------------------------------------|---------|----------------------------------------------------------------------------------------------------|
| •  | No data on the weather<br>display.<br>ADS-B Out Fail lamp is OFF.                                                                                                    | Weather | <ul> <li>The FIS-B data is not being transmitted to the weather display.</li> <li>Note: NEXRAD data is only transmitted every 5 minutes.</li> <li>CONUS data is only transmitted every 15 minutes.</li> <li>1. No ground station is in range.</li> </ul>                                                                                                    |
|    |                                                                                                    |         | 2. The ground station may not provide FIS-B service.                                                                                                    |
| •  | Display indicator<br>INITIALIZING (white text)<br>showing on FIS-B<br>application screen.<br>ADS-B Out Fail lamp is<br>Flashing at a slow rate (1<br>sec On and 1 sec Off).<br>Flashing last only 2 minutes<br>before the lamp stays ON.<br>A compatible weather<br>display may have the<br>message "NO DATA"<br>showing. | Weather | <ul> <li>The indication is shown on the weather map indicating that GPS is Acquiring (On Ground – no previous position fix).</li> <li>1. This is a normal condition. It continues to be shown until internal operations have completed. The GPS requires approximately 60 to 90 seconds to provide a position after power is applied to the unit.</li> <li>2. The GPS signal may be weak. Move the aircraft into an area where the unit can acquire the GPS signal.</li> <li>3. Make sure nothing is covering or blocking the GPS antenna.</li> <li>4. Cycle power to the unit.</li> <li>5. Check System Status Messages.</li> <li>6. Check the Lynx MAT fault log.</li> <li>7. Check that GPS Antenna Short pin doesn't get grounded.</li> <li>8. Observe the GPS Receiver Information MPC (Service – GPS) for correct signal strength (C/No) of the GPS satellites. This has a range from 30 dB to 50 dB. If this is not the case, then check if the antenna cable loss is more than 10 dB.</li> <li>9. Check if 12V power is available at GPS antenna port, when the unit is powered on.</li> </ul> |
|    |                                                                                                    |         |                                                                                                    |
| •  | Display indicator MAP FAIL<br>(red text) showing on FIS-B<br>application screen.<br>ADS-B Out Fail lamp is<br>Flashing at a slow rate (1<br>sec On and 1 sec Off).<br>A compatible weather<br>display may have the<br>message "NO DATA"<br>showing.                                                                       | Weather | <ul> <li>GPS-Acquiring (On Ground or In Air- previous position fix)<br/>This means only GPS data is not available however, the<br/>GPS position was available once during this power ON or it<br/>is shown when a fault is detected that prevents the FIS-B<br/>data from showing on the screen.</li> <li>The GPS signal may be weak. Move the aircraft into an<br/>area where the unit can reacquire the GPS signal.</li> <li>Cycle power to the unit.</li> <li>Possible problem with L-Band antenna or internal<br/>hardware.</li> <li>Check System Status Messages.</li> <li>Check the Lynx MAT fault log.</li> <li>Observe the GPS Receiver Information using the Lynx<br/>MAT (Service – GPS) for correct signal strength. Verify<br/>that the signal bars are showing at least 40 -50% in the<br/>GPS Receiver Information Packet. If this is not the</li> </ul>                                                                                                    |
|    |                                                                                                    |         | <ul> <li>case, then check if the antenna cable loss is more than 10 dB.</li> <li>7. Check if 12V power is available at GPS antenna port, when the unit is powered ON.</li> <li>8. Contact L-3 Field Service before removal of unit</li> </ul>                                                                                                    |

# Table 4-1: Troubleshooting

# 4.4.1 System Status Messages

The system status messages are seen on the screen either during start up or when the System Test button is pressed. The typical meanings of the messages are detailed in the bullets below. Use the information in Table 4-2 to help determine cause and corrective actions.

- A "Fail" message is caused by something internal to the unit.
- An "External Fail" message is caused by a problem with the external equipment input signals. The unit continues to attempt to acquire the signal without rebooting. These messages automatically clear once communications has been restored to the external equipment.
- A "Degraded" message indicates a function has limited capability due to an internal failure.
- An "External Degraded" message indicates a function has limited capability due to an external failure.
- A "Coverage" or "No Signal" message indicates that no signal is being received from a ground station.

Attempt to clear fail or degraded messages by cycling power to the unit. View the message list and use the Lynx MAT to access the configuration and fault logs to isolate this issue.

The Continue button is active whenever a failure or degraded window message is shown. It may be used to begin normal operation with degraded performance.

The unit continues to operate non-fatal failures detected during the System Test by providing any functionality unaffected by the failures. <u>If one or more of the secondary faults are detected, then the unit displays the "Service Unit Soon" as part of the message.</u> (That information is recorded in the maintenance log, but is not displayed. These faults do not directly impact the operation and function of the NGT-9000.)

Tap the MSG button located on the Transponder Application screen to view fail messages during normal operation. The MSG button blinks when new messages have been received and have not yet been viewed. When all the faults are cleared the MSG button is removed from the screen.

| <b>SYMPTOM</b>               | CAUSE/CORRECTIVE ACTIONS                                                                                                    |
|------------------------------|----------------------------------------------------------------------------------------------------|
| ADS-B In – External Degraded | The message is seen if any of the following signals are degraded:                                                                                       |
|                              | • 1090 ADS-B In Receiver                                                                                                    |
|                              | GPS Sensor                                                                                                    |
|                              | UAT In                                                                                                    |
|                              | ARINC 429 Input Bus                                                                                                    |
|                              | 1. Cycle power to the unit to try clearing the failure.                                                                                                 |
|                              | 2. If the problem continues check the interface devices listed above for possible errors.                                                               |
|                              | <ol> <li>If the problem continues, replacement or the listed<br/>input device may be required. Contact L-3 Field<br/>Service before removal.</li> </ol> |

| Table 4-2. System Status Messages | Table 4-2: | System | Status | Messages |
|-----------------------------------|------------|--------|--------|----------|
|-----------------------------------|------------|--------|--------|----------|

| SYMPTOM                   | CAUSE/CORRECTIVE ACTIONS                                                                                                    |  |
|---------------------------|----------------------------------------------------------------------------------------------------|--|
| ADS-B In – External Fail  | <ul> <li>The message is seen if any of the following tests fail:</li> <li>GPS Antenna/Cable</li> <li>Altimeter - Gilham Altitude Input</li> <li>Altimeter - RS-232 Input</li> <li>Altimeter - ARINC 429 Input</li> <li>A reboot may clear the failure. Tap the Restart screen button to perform a warm startup.</li> <li>Incorrect configuration options have been selected.</li> <li>If the problem continues check the interface devices listed above for possible errors.</li> <li>If the problem continues, replacement of the interface device may be required. Contact L-3 Field Service before removal.</li> </ul>                                     |  |
| ADS-B In – Fail           | <ul> <li>The message is seen if any of the following tests fail:</li> <li>GPS Sensor (antenna)</li> <li>Bus Monitor</li> <li>Try clearing the failure performing a warm startup by tapping the Restart button.</li> <li>Check GPS equipment for errors.</li> <li>If the problem continues, replacement of the unit or GPS antenna may be required. Contact L-3 Field Service before removal.</li> </ul>                                                                                                    |  |
| ADS-B In – Degraded       | <ul> <li>The message is seen if any of the following signals are failed:</li> <li>1090 ADS-B In Receiver.</li> <li>GPS Signal still searching.</li> <li>UAT In</li> <li>AHRS - ARINC 429 Input Bus</li> <li>Wait 2 minutes for the GPS signal to acquire.</li> <li>Move aircraft in area where the GPS signal is not being blocked.</li> <li>Cycle power to the unit to try clearing the failure.</li> <li>If the problem continues check the interface devices listed above for possible errors.</li> <li>If the problem continues, replacement of the unit or the listed input device may be required. Contact L-3 Field Service before removal.</li> </ul> |  |
| ADS-B Out – External Fail | <ul> <li>The message is seen if the follow test fails:</li> <li>GPS Antenna/Cable</li> <li>Try clearing the failure performing a warm startup by tapping the Restart button.</li> <li>If the problem continues, check the GPS equipment for errors. Contact L-3 Field Service before removal.</li> </ul>                                                                                                    |  |

### Table 4-2: System Status Messages

| <b>SYMPTOM</b>      | CAUSE/CORRECTIVE ACTIONS                                                                                                    |  |
|---------------------|----------------------------------------------------------------------------------------------------|--|
| ADS-B Out - Degrade | <ul> <li>The message is seen if the follow test fails:</li> <li>GPS Sensor</li> <li>Try clearing the failure performing a warm startup by tapping the Restart button.</li> <li>If the problem continues, replacement of the unit may be required. Contact L-3 Field Service before removal.</li> </ul>                                                                                                    |  |
| ADS-B Out –Fail     | <ul> <li>The message is seen if any of the following tests fail:</li> <li>1090 Transmitter</li> <li>GPS Sensor</li> <li>Bus Monitor</li> <li>Transponder Rate</li> <li>Try clearing the failure performing a warm startup by tapping the Restart button.</li> <li>If the problem continues, replacement of the unit may be required. Contact L-3 Field Service before removal.</li> </ul>                                                                                                    |  |
| Audio External fail | <ul> <li>The message is seen if the follow test fails:</li> <li>Audio mute discrete</li> <li>Try clearing the failure performing a warm startup by tapping the Restart button.</li> <li>Check the audio mute wiring or interface for possible errors.</li> <li>Contact L-3 Field Service if problem continues.</li> </ul>                                                                                                    |  |
| Audio fail          | <ul> <li>The message is seen if the follow test fails:</li> <li>Internal audio alerts</li> <li>Try clearing the failure performing a warm startup by tapping the Restart button.</li> <li>If the problem continues, replacement of the unit may be required. Contact L-3 Field Service before removal.</li> </ul>                                                                                                    |  |
| FIS-B - Fail        | <ul> <li>The message is seen if the following test fails or signal is lost:</li> <li>L-Band (UAT/1090) Antenna</li> <li>Seen if no FIS-B data has been received within 15 minutes.</li> <li>Try clearing the failure performing a warm startup by tapping the Restart button.</li> <li>Check the L-Band antenna or cables for possible errors.</li> <li>If the problem continues, replacement of the L-Band antenna or the unit may be required. Contact L-3 Field Service before removal.</li> </ul> |  |

### Table 4-2: System Status Messages

| SYMPTOM                               | CAUSE/CORRECTIVE ACTIONS                                                                                                    |  |
|---------------------------------------|----------------------------------------------------------------------------------------------------|--|
| FIS-B – No Signal                     | <ul> <li>The message is seen if the follow test fails:</li> <li>UAT-In</li> <li>Try clearing the failure performing a warm startup by tapping the Restart button.</li> <li>No data is available in the area.</li> <li>Check the L-Band antenna or cables for possible errors.</li> <li>If the problem continues, replacement of the L-Band antenna or the unit may be required. Contact L-3 Field Service before removal.</li> </ul>                                                                                                    |  |
| GPS – Acquiring                       | <ul> <li>The message is seen if the GPS is searching for a signal:</li> <li>GPS Sensor</li> <li>Move the aircraft in an area that does not block the GPS signal.</li> <li>Wait for signal to connect. New installations can take longer than normal operation.</li> <li>Try clearing the failure performing a warm startup by tapping the Restart button.</li> <li>If the problem continues, replacement of the GPS antenna or unit may be required. Contact L-3 Field Service before removal.</li> </ul>                                                            |  |
| GPS – External Fail                   | <ul> <li>The message is seen if the follow test fails:</li> <li>GPS Antenna/Cable</li> <li>Try clearing the failure performing a warm startup by tapping the Restart button.</li> <li>If the problem continues check the GPS antenna or cables for possible errors.</li> <li>If the problem continues, replacement of the GPS antenna may be required. Contact L-3 Field Service before removal.</li> </ul>                                                                                                    |  |
| GPS – Fail<br>No TIS-B/ADS-R Coverage | <ul> <li>The message is seen if any of the following tests fail:</li> <li>GPS Sensor</li> <li>Bus Monitor</li> <li>Try clearing the failure performing a warm startup by tapping the Restart button.</li> <li>If the problem continues, replacement of the unit may be required. Contact L-3 Field Service before removal.</li> <li>The message is seen if any of the following data is missing:</li> <li>TIS-B/ADS-R Data</li> <li>Aircraft is not within range of an ADS-B ground station. Move aircraft in location where information can be reasized.</li> </ul> |  |

| Table 4-2 | : System | Status | Messages |
|-----------|----------|--------|----------|
|-----------|----------|--------|----------|

| SYMPTOM             | CAUSE/CORRECTIVE ACTIONS                                                                                                    |  |
|---------------------|----------------------------------------------------------------------------------------------------|--|
| System Degraded     | The message is seen during start up if any of the following tests fail:                                                                                                    |  |
|                     | CRC Failure                                                                                                    |  |
|                     | Configuration                                                                                                    |  |
|                     | 1. Cycle power to the unit to clear the failure.                                                                                                    |  |
|                     | 2. The configuration module data may be corrupted or missing. The original configuration settings are still present, but the backup copy is corrupt. Using the instructions provided in this manual to load the configuration data. |  |
|                     | 3. Replacement of the configuration module may be required. Contact L-3 Field Service before removal.                                                                                                    |  |
| System Fail         | The message is seen during start up if any of the following tests fail:                                                                                                    |  |
|                     | AHRS ARINC 429 Receiver                                                                                                    |  |
|                     | ADC ARINC 429 Receiver                                                                                                    |  |
|                     | Mode S Address                                                                                                    |  |
|                     | Factory Data CRC or Compatibility                                                                                                    |  |
|                     | Config Data NVM CRC or Compatibility                                                                                                    |  |
|                     | <ol> <li>Clear the failure by tapping the Restart button to<br/>perform a warm startup.</li> </ol>                                                                                                    |  |
|                     | <ol> <li>The unit configuration data may be corrupted or<br/>missing. Using the instructions provided in this manual<br/>to load the configuration data</li> </ol>                                                                  |  |
|                     | <ol> <li>Replacement of the unit may be required. Contact L-3<br/>Field Service before removal.</li> </ol>                                                                                                    |  |
| TAS - Degrade       | The message is seen if any of the following signals are degraded:                                                                                                    |  |
|                     | AHRS - ARINC 429 Input Bus                                                                                                    |  |
|                     | <ol> <li>Try clearing the failure performing a warm startup by<br/>tapping the Restart button.</li> </ol>                                                                                                    |  |
|                     | <ol> <li>If the problem continues, replacement of the unit may<br/>be required. Contact L-3 Field Service before removal.</li> </ol>                                                                                                |  |
| TAS – External Fail | The message is seen if any of the following test fails:                                                                                                    |  |
|                     | TAS Antenna (directional antenna)                                                                                                    |  |
|                     | <ol> <li>Try clearing the failure performing a warm startup by<br/>tapping the Restart button.</li> </ol>                                                                                                    |  |
|                     | 2. If the problem continues check the directional antenna or cables for possible errors.                                                                                                    |  |
|                     | 3. If the problem continues, replacement of the directional antenna may be required. Contact L-3 Field Service before removal.                                                                                                    |  |

| SYMPTOM                     | CAUSE/CORRECTIVE ACTIONS                                                                                                    |  |
|-----------------------------|----------------------------------------------------------------------------------------------------|--|
| TAS - Fail                  | <ul> <li>CAUSE/CORRECTIVE ACTIONS</li> <li>The message is seen if any of the following tests fail: <ul> <li>1090 ADS-B In Receiver</li> <li>1030 Transmission</li> <li>1030 Transponder Receiver</li> <li>TAS 1030 Transmission</li> <li>TAS 1090 Receiver</li> <li>Audio Inhibit</li> <li>Altimeter – Gilham Altitude Input</li> <li>Altimeter – RS-232 Input</li> <li>Altimeter – ARINC 429 Input</li> </ul> </li> </ul>                                                                                                    |  |
|                             | <ol> <li>Try clearing the failure performing a warm startup by<br/>tapping the Restart button.</li> <li>If the problem continues, replacement of the unit may<br/>be required. Contact L-3 Field Service before removal.</li> </ol>                                                                                                    |  |
| Transponder – External Fail | <ul> <li>The message is seen if any of the following tests fail:</li> <li>Control Panel</li> <li>Altimeter - Gilham Altitude Input</li> <li>Altimeter - RS-232 Input</li> <li>Altimeter - ARINC 429 Input</li> <li>Try clearing the failure performing a warm startup by tapping the Restart button.</li> <li>Check that the equipment listed above is operational.</li> <li>If the problem continues, replacement or the listed input device may be required. Contact L-3 Field Service before removal.</li> </ul>                                                                                                 |  |
| Transponder – Fail          | <ul> <li>The message is seen if any of the following tests fail:</li> <li>TAS 1090 Receiver, TAS Disable</li> <li>1090 Invalid Mode S Address</li> <li>1090 Transmission</li> <li>1030 Transponder Receiver</li> <li>Try clearing the failure performing a warm startup by tapping the Restart button.</li> <li>An invalid Mode S Address fault may indicate that the address was not properly entered during configuration setup. Refer to the Installation checkout for details.</li> <li>If the problem continues, replacement of the unit may be required. Contact L-3 Field Service before removal.</li> </ul> |  |

# 4.5 USING THE MAINTENANCE PC

The Maintenance PC (MPC) and Lynx Maintenance Application Tool (Lynx MAT) are used to interface with the Lynx NGT-9000s to load software/firmware/databases, view factory / version data, retrieve fault / event logs, data recording, and simulating live data.

These procedures assume the following:

- Power is being supplied to the aircraft and unit and system components.
- The correct Lynx MAT software is being used to load software. See the General Information section (Software Versions) for software details. Note Each version of software for the MSS device requires a specific MAT software version that is compatible.
- The software to be loaded is available on the MPC being used.
- The Lynx MAT is active on the MPC.
- The MPC is interfaced to the unit.
- The MPC and unit are communicating and the unit is in Maintenance Mode.

Additional instructions on using the MPC are given in the Installation Checkout section.

#### 4.5.1 Load Software

This procedure is used to update the system software used by the unit. The MPC must be connected via the USB connection for this procedure. The WiFi interface is not supported.

- 1. From the Lynx MAT select Update→Load Software. See Figure 4-3. The tool has the option of loading either of the following software files. Note Do not remove power to the unit or disconnect the MPC during this procedure.
  - Lynx NGT-9000s Software Package File (composed of Flight, Maintenance, and Bootloader)
  - GPS/UAT Composite Binary file (composed of CCA Operation SW and Firmware)
  - Press the Browse button to open a file window. Select the appropriate file. (i.e. 1090MSS.pkg / GPS/UAT.bin or similar looking file). The MAT verifies the contents of the file to be loaded. This takes approximately 5 seconds.
  - Press the Upload button to begin loading the software to the unit. A progress bar is shown for each SW load.

| INGT Maintenance Application                                                                          |                                                                                                    |  |
|----------------------------------------------------------------------------------------------------|----------------------------------------------------------------------------------------------------|--|
| Connect Data File Tools Help                                                                          |                                                                                                    |  |
| Connect Data File Tools Help  - NGT-9000+ (Maint)  - Update - Load Database - Setup - Setup - Service | NGT-9000 Software Package File Browse Upload GPS/UAT CCA Composite Binary Browse Upload Status Composite Part Number Composite Image CRC |  |
|                                                                                                    | Op Sw Part Number Op Sw Image CRC FPGA Part Number FPGA Image CRC Load Software not supported on WIFi interface.                         |  |
|                                                                                                    |                                                                                                    |  |
| USB 💟 Connected Maint                                                                                 |                                                                                                    |  |

Figure 4-3: Lynx MAT – Update Software

- 2. An upload completed message is shown when the procedure has finished.
  - A failure message is shown if a problem loading the Lynx NGT-9000s Software Package File is detected. Check that the file being loaded is correct and try the procedure again. If the problem continue cycle power to the unit.
  - A problem is detected for the GPS/UAT Composite Binary File if the validation check of the file has failed. Check that the file being loaded is correct and try the procedure again. If the problem continues cycle power to the unit and try again.
- 3. After the unit restarts, re-connect the unit to the Lynx MAT.
- 4. From the Lynx MAT select Service  $\rightarrow$  Restart Unit Mode  $\rightarrow$  Maintenance.
- 5. Verify that the software was updated by going to the Versions page. From the Lynx MAT select Info→Versions.
- 6. Cycle power to the unit. (Note –The Lynx MAT and PC may be disconnected at this time if no other maintenance is required. If disconnected Skip step 8.
- 7. From the Lynx MAT select Service  $\rightarrow$  Restart Unit Mode  $\rightarrow$  Operational Software.
- 8. Perform a functional check (paragraph 3.6.1) to verify unit is functioning correctly. Refer to the fault isolation section if errors are detected.

# 4.5.2 Load Databases

This procedure is used to update the databases used by the Lynx NGT-9000s. Updates to the databases are not mandatory and are updated at the discretion of the user. Refer to Software Updates in the General Information section for details on obtaining new database files.

- 1. From the Lynx MAT select Update→ Load Database. See Figure 4-4. The tool has the option of loading any of the following database files.
  - Airport Database
  - Map Database
- 2. Press the Browse button to open a file window. Select the appropriate file.
- 3. Press the Upload button to begin loading the database to the unit.
- 4. An upload completed message is shown when the procedure has finished.
  - A failure message is shown if a problem loading the database is detected. Check that the file being loaded is correct and try the procedure again. If the problem continue cycle power to the unit.
- 5. The procedure can be repeated for the other available databases.
- 6. When the procedures are complete cycle power to the unit and perform a functional check (paragraph 3.6.1) to verify unit is functioning correctly. Refer to the fault isolation section if errors are detected.

| Hett Data File Tools File                                       | P                                                                                                    |              |
|-----------------------------------------------------------------|----------------------------------------------------------------------------------------------------|--------------|
| NGT-9000- (Maint)<br>info<br>Update<br>Load Software<br>Service | Apport Database Database Database Database Database Database Different Effective Cyde File Format Checkum Status Hop Database | Drmote Updad |
|                                                                 | Database Part Namber Effective Cipde File Format Onedoum Status Load Database not supported on WiFi Interface.                |              |

Figure 4-4: Lynx MAT – Update Database

### 4.5.3 View or Retrieve Data

Use the Lynx MAT to view versions and factory information and retrieve fault and event logs. See Figure 4-5. The versions data, event log, and factory log can be saved to a file for later viewing.

| Connect Data File Tools H                                                                             | lo                                                  |  |
|----------------------------------------------------------------------------------------------------|-----------------------------------------------------|--|
| Connect Data File Tools F<br>NGT-900+(Maint)<br>Full Log<br>Fault Log<br>Factory<br>Update<br>Service | Ip<br>Versions<br>Fault Log<br>Event Log<br>Factory |  |

Figure 4-5: Lynx MAT – Information

#### 4.5.3.1 Versions

The Versions page shows the current software and database versions on the unit. Buttons on the bottom of the page provide the user the options of 'Refresh', 'Save', and 'Load'.

| NGT-9000 (Maint)          | Versions                | Versions                     |            |  |  |
|---------------------------|-------------------------|------------------------------|------------|--|--|
| - Info                    | FlightSw:               | FT12-17000-0009              | 0x74457429 |  |  |
| - Versions<br>- Fault Lon | MaintSw:                | FT12-17001-0009              | 0x964966F1 |  |  |
| -Event Log                | Firmware:               | 8000-17000-0004              | 0xC3A4C270 |  |  |
| Factory                   | Bootloader:             | 8010-14020-0302              |            |  |  |
| Update                    | GPS/UAT Composite       | RL98005-241                  | 0x6DA018DC |  |  |
| Service                   | GPS/UAT RX:             | RL980001-241                 | 0xC2CD7390 |  |  |
|                           | GPS/UAT Firmware:       | RL9021120-241                | 0x804C8808 |  |  |
|                           | GPS/UAT Bootloader:     | RL9001962-001                | 0x529A3907 |  |  |
|                           | Airport DB:             | 20140626                     | 0x782EDB43 |  |  |
|                           | Airport DB Part Number  | 8010-22310-0201              |            |  |  |
|                           | Airport DB Name:        | 68DC NORTH AMERICAN DATABASE |            |  |  |
|                           | Airport DB Cyde:        | 1407                         |            |  |  |
|                           | Airport DB File Format: | 2.003                        |            |  |  |
|                           | Map DB:                 | 20140206                     | 0xC9AE03FC |  |  |
|                           | Map DB Part Number      | 8010-12004-0001              |            |  |  |
|                           | Map DB Name:            | 72DC NORTH AMERICAN EXTENDED |            |  |  |
|                           | Map DB Cycle:           | 1402                         |            |  |  |
|                           | Map DB File Format:     | 1.000                        |            |  |  |
|                           |                         |                              |            |  |  |

Figure 4-6: Lynx MAT – Version

# 4.5.3.2 Fault Log

The Fault Log can be used for troubleshooting. Each fault is entered on its own indexed row, with details for date, time, etc. Clicking on a row provides the user with additional information at the top of the page. This information includes a fault description and a possible description of the loss of functionality. Buttons on the bottom of the page provide the user the options of 'Refresh', 'Clear', 'Filter', 'Save', 'Load', and 'Export to CSV'. The fault data can be cleared at the option of the user.

### NOTE

Typically the fault log should not be cleared unless instructed by L-3 AS Field Service personnel.

A saved fault log can be viewed by the Lynx MAT when the unit is not connected by using the Load function.

| FAULT ID/ CODE<br>(HEX) | FAULT DESCRIPTION              | CORRECTIVE ACTION                                                                          |
|-------------------------|--------------------------------|--------------------------------------------------------------------------------------------|
| 0x0000001               | Kernel Fault Wd Expire         | Reboot the unit and check if the fault persists. Contact L-3 Field Service before removal. |
| 0x0000002               | Kernel Fault Process Term      | Reboot the unit and check if the fault persists. Contact L-3 Field Service before removal. |
| 0x0000003               | Kernel Fault Thread Term       | Reboot the unit and check if the fault persists. Contact L-3 Field Service before removal. |
| 0x00000004              | Kernel Fault Thread Timeout    | Reboot the unit and check if the fault persists. Contact L-3 Field Service before removal. |
| 0x0000005               | Kernel Fault Trap              | Reboot the unit and check if the fault persists. Contact L-3 Field Service before removal. |
| 0x0000006               | Kernel Fault BIT Wd            | Reboot the unit and check if the fault persists. Contact L-3 Field Service before removal. |
| 0x0000007               | Kernel Fault BIT Clock         | Reboot the unit and check if the fault persists. Contact L-3 Field Service before removal. |
| 0x0000008               | Kernel Fault CBIT CRC          | Reboot the unit and check if the fault persists. Contact L-3 Field Service before removal. |
| 0x0000009               | Kernel Fault ISR Limit         | Reboot the unit and check if the fault persists. Contact L-3 Field Service before removal. |
| 0x000000A               | Kernel Fault CBIT FPGA         | Reboot the unit and check if the fault persists. Contact L-3 Field Service before removal. |
| 0x0000000B              | Kernel Fault CBIT SW Exception | Reboot the unit and check if the fault persists. Contact L-3 Field Service before removal. |

### Table 4-3: List of Fault Log Messages

| FAULT ID/ CODE<br>(HEX) | FAULT DESCRIPTION                                                                                                    | CORRECTIVE ACTION                                                                                |
|-------------------------|----------------------------------------------------------------------------------------------------|--------------------------------------------------------------------------------------------------|
| 0x0000021               | Touch INIT Fault                                                                                                    | Reboot the unit and check if the fault persists. Contact L-3 Field Service before removal.       |
| 0x0000033               | IODC INIT Fault                                                                                                    | Reboot the unit and check if the fault persists. Contact L-3 Field Service before removal.       |
| 0x00000034              | IODC Read Fault                                                                                                    | Reboot the unit and check if the fault persists. Contact L-3 Field Service before removal.       |
| 0x00000035              | IODC Overflow Fault                                                                                                    | Reboot the unit and check if the fault persists. Contact L-3 Field Service before removal.       |
| 0x00000036              | IODC Buffer Overflow Fault                                                                                                    | Reboot the unit and check if the fault persists. Contact L-3 Field Service before removal.       |
| 0x00000037              | IODC Parity Fault                                                                                                    | Reboot the unit and check if the fault persists. Contact L-3 Field Service before removal.       |
| 0x00000047              | Fault ID for the watchdog test failure                                                                                                    | Reboot the unit and check if the fault persists. Contact L-3 Field Service before removal.       |
| 0x00000048              | Fault ID for the memory test failure                                                                                                    | Reboot the unit and check if the fault persists. Contact L-3 Field Service before removal.       |
| 0x00000049              | Fault ID for the DSP Clock test failure                                                                                                    | Reboot the unit and check if the fault persists. Contact L-3 Field Service before removal.       |
| 0x0000004A              | Fault ID for the FPGA test failure                                                                                                    | Reboot the unit and check if the fault persists. Contact L-3 Field Service before removal.       |
| 0x0000004B              | Fault ID for the Power management test failure                                                                                                    | Reboot the unit and check if the fault persists. Contact L-3 Field Service before removal.       |
| 0x000004C               | Fault ID for the Primary Image failure                                                                                                    | Reboot the unit and check if the fault persists. Contact L-3 Field Service before removal.       |
| 0x0000004D              | Fault ID for the Secondary Image failure                                                                                                    | Reboot the unit and check if the fault persists. Contact L-3 Field Service before removal.       |
| 0x00001001              | Oscillator Synthesizer Out of Lock<br><u>Possible Cause</u><br>ADS-B In Internal Degraded<br>ADS-B Out Internal Failure<br>TAS Internal Failure<br>Transponder Internal Failure | Reboot the unit and check if the fault<br>persists. Contact L-3 Field Service before<br>removal. |

| FAULT ID/ CODE<br>(HEX) | FAULT DESCRIPTION                                                                                                    | CORRECTIVE ACTION                                                                                                    |
|-------------------------|----------------------------------------------------------------------------------------------------|----------------------------------------------------------------------------------------------------|
| 0x00001002              | Mutual Supp Bus Failed to Assert<br>No failures of the box only log the<br>fault                                                                                                    | Reboot the unit and check if the fault persists. Contact L-3 Field Service before removal.                                                               |
| 0x00001003              | Mutual Supp Bus Stuck High<br>No failures of the box only log the<br>fault                                                                                                    | Reboot the unit and check if the fault persists. Contact L-3 Field Service before removal.                                                               |
| 0x00001004              | DCM CRC Failure<br>No failures of the box only log the<br>fault                                                                                                    | Reboot the unit and check if the fault persists. Contact L-3 Field Service before removal.                                                               |
| 0x00001006              | DCM Configuration Failure                                                                                                    | Reboot the unit and check if the fault<br>persists. May need to update or load<br>configuration data.<br>Contact L-3 Field Service before removal.       |
| 0x00001007              | Over Temp on Ground<br><u>Possible Cause</u><br>ADS-B In Internal failure<br>ADS-B Out Internal failure<br>TAS Internal failure<br>Transponder Internal failure<br>GPS Internal failure<br>FIS-B Internal failure    | Log the fault and allow the unit to cool<br>down. If the fault continues to be seen<br>contact L-3 Field Service before removal.                         |
| 0x00001008              | Over Temp in Air<br>No failures of the box only log the<br>fault                                                                                                    | Log the fault and allow the unit to cool<br>down. If the fault continues to be seen<br>contact L-3 Field Service before removal.                         |
| 0x00001009              | Failure of Power Monitor                                                                                                    | Reboot the unit and check if the fault<br>persists. May need to update or load<br>configuration data.<br>Contact L-3 Field Service before removal.       |
| 0x0000100A              | Power Out of Tolerance<br><u>Possible Cause</u><br>ADS-B In Internal failure<br>ADS-B Out Internal failure<br>TAS Internal failure<br>Transponder Internal failure<br>GPS Internal failure<br>FIS-B Internal failure | Reboot the unit and check if the fault<br>persists. May need to update or load<br>configuration data.<br>Contact L-3 Field Service before removal.       |
| 0x0000100B              | Airport DB Flash CRC Failure<br><u>Possible Cause</u><br>Airport database failure<br>FIS-B internal degraded                                                                                                    | Reboot the unit and check if the fault<br>persists. May need to update or load<br>navigation database data.<br>Contact L-3 Field Service before removal. |
| 0x0000100C              | Airport DB Flash Compatibility<br>Failure<br>Airport database failure<br>FIS-B internal degraded                                                                                                    | Reboot the unit and check if the fault<br>persists. May need to update or load<br>navigation database data.<br>Contact L-3 Field Service before removal. |

| Table | 4-3: | List | of | Fault | Log | Messages |
|-------|------|------|----|-------|-----|----------|
|-------|------|------|----|-------|-----|----------|

| FAULT ID/ CODE<br>(HEX) | FAULT DESCRIPTION                                                                     | CORRECTIVE ACTION                                                                                                    |
|-------------------------|---------------------------------------------------------------------------------------|----------------------------------------------------------------------------------------------------|
| 0x0000100D              | Map DB Flash CRC Failure<br>Map database failure<br>FIS-B internal degraded           | Reboot the unit and check if the fault<br>persists. May need to update or load map<br>database data.<br>Contact L-3 Field Service before removal.     |
| 0x0000100E              | Map DB Flash Compatibility Failure<br>Map database failure<br>FIS-B internal degraded | Reboot the unit and check if the fault<br>persists. May need to update or load map<br>database data.<br>Contact L-3 Field Service before removal.     |
| 0x00001011              | Operational SW RAM CRC Failure<br>Failure causes a reset                              | Log the fault.                                                                                                    |
| 0x00001012              | Airport DB RAM CRC Failure<br>Failure causes a reset                                  | Reboot the unit and check if the fault<br>persists. May need to update or load<br>airport database data.<br>Contact L-3 Field Service before removal. |
| 0x00001013              | Map DB RAM CRC Failure<br>Failure causes a reset                                      | Log the fault.                                                                                                    |
| 0x00001015              | Factory Data RAM CRC Failure<br>Failure causes a reset                                | Log the fault.                                                                                                    |
| 0x00001016              | Config Data RAM CRC Failure<br>Failure causes a reset                                 | Reboot the unit and check if the fault persists. Contact L-3 Field Service before removal.                                                            |
| 0x00001017              | Factory Data NVM CRC Failure<br>Failure causes a reset                                | Reboot the unit and check if the fault persists. Contact L-3 Field Service before removal.                                                            |
| 0x00001018              | Factory Data Compatibility Failure<br>Failure causes a reset                          | Reboot the unit and check if the fault persists. Contact L-3 Field Service before removal.                                                            |
| 0x00001019              | Config Data NVM CRC Failure<br>Failure causes a reset                                 | Reboot the unit and check if the fault persists. Contact L-3 Field Service before removal.                                                            |
| 0x0000101A              | Config Data NVM Compatibility<br>Failure<br>Failure causes a reset                    | Reboot the unit and check if the fault persists. Contact L-3 Field Service before removal.                                                            |
| 0x0000101B              | Power Loss In Air                                                                     | Check Table 4-1 or Table 4-2                                                                                                    |
| 0x0000101C              | Ambient Light Sensor Failure                                                          | Reboot the unit and check if the fault persists. Contact L-3 Field Service before removal.                                                            |
| 0x00001801              | Clear Oscillator Synthesizer Out of Lock                                              | Reboot the unit and check if the fault persists. Contact L-3 Field Service before removal.                                                            |
| 0x00001802              | Clear Mutual Supp Bus Failed to Assert                                                | Reboot the unit and check if the fault persists. Contact L-3 Field Service before removal.                                                            |
| 0x00001803              | Clear Mutual Supp Bus Stuck High                                                      | Reboot the unit and check if the fault persists. Contact L-3 Field Service before removal.                                                            |

# Table 4-3: List of Fault Log Messages

| FAULT ID/ CODE<br>(HEX) | FAULT DESCRIPTION                                                                      | CORRECTIVE ACTION                                                                          |
|-------------------------|----------------------------------------------------------------------------------------|--------------------------------------------------------------------------------------------|
| 0x00001804              | Clear DCM CRC Failure                                                                  | Log the fault.                                                                             |
| 0x00001806              | Clear DCM Configuration Fail                                                           | Log the fault.                                                                             |
| 0x00001807              | Clear Over Temp on Ground                                                              | Log the fault.                                                                             |
| 0x00001808              | Clear Over Temp in Air                                                                 | Log the fault.                                                                             |
| 0x00001809              | Clear Failure of Power Monitor                                                         | Log the fault.                                                                             |
| 0x0000180A              | Clear Power Out of Tolerance                                                           | Log the fault.                                                                             |
| 0x0000180B              | Clear Airport DB Flash CRC Failure                                                     | Log the fault.                                                                             |
| 0x0000180C              | Clear Airport DB Flash Compatibility<br>Failure                                        | Log the fault.                                                                             |
| 0x0000180D              | Clear Map DB Flash CRC Failure                                                         | Log the fault.                                                                             |
| 0x0000180E              | Clear Map DB Flash Compatibility<br>Failure                                            | Log the fault.                                                                             |
| 0x00001811              | Clear Operational SW RAM CRC<br>Failure                                                | Log the fault.                                                                             |
| 0x00001812              | Clear Airport DB RAM CRC Failure                                                       | Log the fault.                                                                             |
| 0x00001813              | Clear Map DB RAM CRC Failure                                                           | Log the fault.                                                                             |
| 0x00001815              | Clear Factory Data RAM CRC<br>Failure                                                  | Log the fault.                                                                             |
| 0x00001816              | Clear Config Data RAM CRC Failure                                                      | Log the fault.                                                                             |
| 0x00001817              | Clear Factory Data NVM CRC<br>Failure                                                  | Log the fault.                                                                             |
| 0x00001818              | Clear Factory Data Compatibility<br>Failure                                            | Log the fault.                                                                             |
| 0x00001819              | Clear Config Data NVM CRC Failure                                                      | Log the fault.                                                                             |
| 0x0000181A              | Clear Config Data NVM Compatibility Failure                                            | Log the fault.                                                                             |
| 0x0000181B              | Clear Power Loss In Air                                                                | Log the fault.                                                                             |
| 0x0000181C              | Clear Ambient Light Sensor Failure                                                     | Log the fault.                                                                             |
| 0x00002001              | Audio Mute While On Ground<br>Audio external failure                                   | Log the fault.                                                                             |
| 0x00002002              | TAS Antenna Failure<br>TAS External failure                                            | Check Table 4-1 or Table 4-2                                                               |
| 0x00002003              | 1090 ADSB Rcvr Btm Power Failure<br>ADS-B In Internal degraded<br>TAS Internal failure | Reboot the unit and check if the fault persists. Contact L-3 Field Service before removal. |
| 0x00002004              | 1090 ADSB Rcvr Top Power Failure<br>ADS-B In Internal degraded<br>TAS Internal failure | Reboot the unit and check if the fault persists. Contact L-3 Field Service before removal. |
| 0x00002005              | TAS 1090 (ATCRBS) Receiver Data<br>Failure<br>TAS Internal failure                     | Reboot the unit and check if the fault persists. Contact L-3 Field Service before removal. |

| FAULT ID/ CODE<br>(HEX) | FAULT DESCRIPTION                                                                                                    | CORRECTIVE ACTION                                                                                                    |
|-------------------------|----------------------------------------------------------------------------------------------------|----------------------------------------------------------------------------------------------------|
| 0x00002008              | FPGA TAS 1030 transmission failure<br>TAS Internal failure                                                            | Reboot the unit and check if the fault persists. Contact L-3 Field Service before removal.                                  |
| 0x00002009              | TAS 1030 Transmission Power<br>Failure<br>TAS Internal failure                                                        | Reboot the unit and check if the fault persists. Contact L-3 Field Service before removal.                                  |
| 0x00002801              | Clear audio Mute While On Ground                                                                                      | Log the fault.                                                                                                    |
| 0x00002802              | Clear AS Antenna Failure                                                                                              | Log the fault.                                                                                                    |
| 0x00002803              | Clear 1090 ADSB Rcvr Btm Power<br>Failure                                                                             | Log the fault.                                                                                                    |
| 0x00002804              | Clear 1090 ADSB Rcvr Top Power<br>Failure                                                                             | Log the fault.                                                                                                    |
| 0x00002805              | Clear TAS 1090 (ATCRBS) Receiver<br>Failure                                                                           | Log the fault.                                                                                                    |
| 0x00002808              | Clear FPGA TAS 1030 transmission failure                                                                              | Log the fault.                                                                                                    |
| 0x00002809              | Clear TAS 1030 Transmission Power Failure                                                                             | Log the fault.                                                                                                    |
| 0x00003001              | Invalid Mode S Address<br>Transponder External failure<br>ADS-B Out Internal failure                                  | Change DCM setting (ICAO address<br>should be other than 00000 or FFFFFF in<br>hex). See installation checkout for details. |
| 0x00003002              | FPGA 1090 Transmission Failure<br>Transponder Internal failure<br>ADS-B Out Internal failure                          | Reboot the unit and check if the fault persists. Contact L-3 Field Service before removal.                                  |
| 0x00003003              | Squitter rate failure<br>ADS-B Out Internal failure                                                                   | Reboot the unit and check if the fault persists. Contact L-3 Field Service before removal.                                  |
| 0x00003004              | Squitter scheduler process not<br>running at expected rate<br>ADS-B Out Internal failure                              | Reboot the unit and check if the fault persists. Contact L-3 Field Service before removal.                                  |
| 0x00003005              | 1090 ATCRBS Rx Failure(loopback<br>without TAS antenna)<br>Transponder Internal failure<br>ADS-B Out Internal failure | Reboot the unit and check if the fault persists. Contact L-3 Field Service before removal.                                  |
| 0x00003006              | 1030 Rcvr Btm Power Failure<br>Transponder Internal failure<br>TAS Internal failure                                   | Reboot the unit and check if the fault persists. Contact L-3 Field Service before removal.                                  |
| 0x00003007              | 1030 Rcvr Top Power Failure<br>Transponder Internal failure<br>TAS Internal failure                                   | Reboot the unit and check if the fault persists. Contact L-3 Field Service before removal.                                  |
| 0x00003008              | 1030 Rcvr Btm PIN Isolation Failure<br>Transponder Internal failure<br>TAS Internal failure                           | Reboot the unit and check if the fault persists. Contact L-3 Field Service before removal.                                  |

# Table 4-3: List of Fault Log Messages

| FAULT ID/ CODE<br>(HEX) | FAULT DESCRIPTION                                                                                | CORRECTIVE ACTION                                                                          |
|-------------------------|--------------------------------------------------------------------------------------------------|--------------------------------------------------------------------------------------------|
| 0x00003009              | 1030 Rcvr Top PIN Isolation Failure<br>Transponder Internal failure<br>TAS Internal failure      | Reboot the unit and check if the fault persists. Contact L-3 Field Service before removal. |
| 0x0000300A              | 1030 Rcvr Btm TR Isolation Failure<br>Transponder Internal failure<br>TAS Internal failure       | Reboot the unit and check if the fault persists. Contact L-3 Field Service before removal. |
| 0x0000300B              | 1030 Rcvr Top TR Isolation Failure<br>Transponder Internal failure<br>TAS Internal failure       | Reboot the unit and check if the fault persists. Contact L-3 Field Service before removal. |
| 0x0000300C              | 1030 XPDR ATCRBS Receiver<br>Failure<br>Transponder Internal failure<br>TAS Internal failure     | Reboot the unit and check if the fault persists. Contact L-3 Field Service before removal. |
| 0x0000300D              | XPDR 1090 XMIT Bottom Power<br>Failure<br>Transponder Internal failure<br>ADS-B Internal failure | Reboot the unit and check if the fault persists. Contact L-3 Field Service before removal. |
| 0x0000300E              | XPDR 1090 XMIT Top Power Failure<br>Transponder Internal failure<br>ADS-B Internal failure       | Reboot the unit and check if the fault persists. Contact L-3 Field Service before removal. |
| 0x00003801              | Clear Invalid Mode S Address                                                                     | Log the fault.                                                                             |
| 0x00003802              | Clear FPGA 1090 Transmission<br>Failure                                                          | Log the fault.                                                                             |
| 0x00003803              | Clear Squitter rate failure                                                                      | Log the fault.                                                                             |
| 0x00003804              | Clear Squitter scheduler process not running at expected rate                                    | Log the fault.                                                                             |
| 0x00003805              | Clear 1090 ATCRBS rx<br>Failure(without TAS antenna)                                             | Log the fault.                                                                             |
| 0x00003806              | Clear 1030 Rcvr Btm Power Failure                                                                | Log the fault.                                                                             |
| 0x00003807              | Clear 1030 Rcvr Top Power Failure                                                                | Log the fault.                                                                             |
| 0x00003808              | Clear 1030 Rcvr Btm PIN Isolation<br>Failure                                                     | Log the fault.                                                                             |
| 0x00003809              | Clear 1030 Rcvr Top PIN Isolation<br>Failure                                                     | Log the fault.                                                                             |
| 0x0000380A              | Clear 1030 Rcvr Btm TR Isolation<br>Failure                                                      | Log the fault.                                                                             |
| 0x0000380B              | Clear 1030 Rcvr Top TR Isolation<br>Failure                                                      | Log the fault.                                                                             |
| 0x0000380C              | Clear 1030 XPDR ATCRBS<br>Receiver Failure                                                       | Log the fault.                                                                             |
| 0x0000380D              | Clear XPDR 1090 XMIT Bottom<br>Power Failure                                                     | Log the fault.                                                                             |
### Table 4-3: List of Fault Log Messages

| FAULT ID/ CODE<br>(HEX) | FAULT DESCRIPTION                                                                                                    | CORRECTIVE ACTION                                                                                                |
|-------------------------|----------------------------------------------------------------------------------------------------|----------------------------------------------------------------------------------------------------|
| 0x0000380E              | Clear XPDR 1090 XMIT Top Power<br>Failure                                                                                      | Log the fault.                                                                                                   |
| 0x00004001              | GPS Sensor Fail<br>ADS-B In Internal failure<br>ADS-B Out Internal Degraded<br>GPS Internal failure                            | Check Table 4-1 or Table 4-2                                                                                     |
| 0x00004002              | GPS Antenna Open/Short<br>ADS-B In External failure<br>ADS-B Out External Degraded<br>GPS External failure                     | Check if GPS antenna is properly connected.                                                                      |
| 0x00004003              | GPS/UAT LVDS Bus<br>ADS-B In Internal failure<br>ADS-B Out Internal Degraded<br>GPS Internal failure<br>FIS-B Internal failure | Check Table 4-1 or Table 4-2                                                                                     |
| 0x00004801              | Clear GPS Sensor Fail                                                                                                    | Log the fault.                                                                                                   |
| 0x00004802              | Clear GPS Antenna Open/Short                                                                                                   | Log the fault.                                                                                                   |
| 0x00004803              | Clear GPS/UAT LVDS Bus                                                                                                    | Log the fault.                                                                                                   |
| 0x00005001              | UAT Sensor Failure<br>ADS-B In In ternal degraded<br>FIS-B Internal failure                                                    | Reboot the unit and check if the fault persists. Contact L-3 Field Service before removal.                       |
| 0x00005801              | Clear UAT Sensor Failure                                                                                                    | Log the fault.                                                                                                   |
| 0x00006003              | Gillham C Bit Error<br>ADS-B In External failure<br>TAS External failure<br>Transponder External failure                       | Check wiring<br>Reboot the unit and check if the fault<br>persists. Contact L-3 Field Service before<br>removal. |
| 0x00006004              | RS232 Altitude Input Fail<br>ADS-B In External failure<br>TAS External failure<br>Transponder External failure                 | Check wiring<br>Reboot the unit and check if the fault<br>persists. Contact L-3 Field Service before<br>removal. |
| 0x00006005              | ARINC 429 Altitude Input Fail<br>ADS-B In External failure<br>TAS External failure<br>Transponder External failure             | Check wiring<br>Reboot the unit and check if the fault<br>persists. Contact L-3 Field Service before<br>removal. |
| 0x00006006              | ARINC 429 AHRS Input Fail<br>ADS-B In External degraded<br>TAS External degraded                                               | Check wiring<br>Reboot the unit and check if the fault<br>persists. Contact L-3 Field Service before<br>removal. |
| 0x00006007              | ARINC 429 Receiver #1 Loop Back<br>Failure causes a reset                                                                      | Log the fault.                                                                                                   |
| 0x00006008              | ARINC 429 Receiver #2 Loop Back<br>Failure causes a reset                                                                      | Log the fault.                                                                                                   |

| FAULT ID/ CODE<br>(HEX) | FAULT DESCRIPTION                                        | CORRECTIVE ACTION                                                                                                    |
|-------------------------|----------------------------------------------------------|----------------------------------------------------------------------------------------------------|
| 0x00006009              | Control Panel Input Fail<br>Transponder External failure | Check Control Panel wiring. (future)<br>Reboot the unit and check if the fault<br>persists. Contact L-3 Field Service before |
|                         |                                                          | removal.                                                                                                    |
| 0x00006803              | Clear Gillham C Bit Error                                | Log the fault.                                                                                                    |
| 0x00006804              | Clear RS232 Altitude Input Fail                          | Log the fault.                                                                                                    |
| 0x00006805              | Clear ARINC 429 Altitude Input Fail                      | Log the fault.                                                                                                    |
| 0x00006806              | Clear ARINC 429 AHRS Input Fail                          | Log the fault.                                                                                                    |
| 0x00006807              | Clear ARINC 429 Receiver #1 Loop<br>Back                 | Log the fault.                                                                                                    |
| 0x00006808              | Clear ARINC 429 Receiver #2 Loop<br>Back                 | Log the fault.                                                                                                    |
| 0x00006809              | Clear Control Panel Input Fail                           | Log the fault.                                                                                                    |

### Table 4-3: List of Fault Log Messages

#### 4.5.4 Configuration Restore

This procedure is used to automatically fill in the configuration options from a backup file. See Figure 4-7. Perform the following procedure using a MPC and Lynx MAT. This procedure assumes that the unit is in Maintenance Mode and the MPC is interfaced to the unit using either the USB.

These procedures assume the following:

- Power is being supplied to the aircraft and Lynx NGT-9000s.
- The Lynx MAT is active on the MPC.
- The MPC is connected to the unit.
- A DCM is connected (via the mating connector)
- The MPC and unit are communicating. If not then from the Lynx MAT panel select Connect  $\rightarrow$  NGT9000  $\rightarrow$  USB. This is required each time the unit power is cycled.
- 1. From the Lynx MAT select Setup  $\rightarrow$  Configuration  $\rightarrow$  Restore. See Figure 4-7.
- 2. Click on the Load button to 'Load a Pre-Existing Configuration File' to load the configuration data into the Lynx MAT. After the file is loaded into the Lynx MAT click on any of the Apply buttons to save all the configuration options (see Note below). Note A dialog window is shown asking if changes should be saved immediately. See instructions given in the Installation Checkout section.

#### NOTE

The Tail Number and Mode S Identifier are unique for every aircraft. From the Lynx MAT select Setup  $\rightarrow$  Configuration  $\rightarrow$  Modify  $\rightarrow$  Aircraft Specific and enter the new data before pressing the Apply button.

- 3. Click on the Restore button to Restore Installation Configuration from Backup (NVM) to save the backup configuration module data stored in the unit's memory to the configuration module.
- 4. Click on the Set Defaults button to load default information to the configuration module.
- 5. From the Lynx MAT select Service  $\rightarrow$  Restart Unit Mode  $\rightarrow$  Maintenance.
- 6. Validate the restoration of the configuration options by comparing the configuration data in the setup pages with the log sheet for configuration and checkout created during initial installation.

| B NGT Maintenance Application |                                                                |
|-------------------------------|----------------------------------------------------------------|
| Connect Data File Tools Help  |                                                                |
|                               | Load Installation Configuration (DCM) from a file              |
|                               | Load                                                           |
| Update                        | 2000                                                           |
| Setup                         |                                                                |
| Configuration                 | Restore Installation Configuration (DCM) from Backup (LRU NVM) |
| - Modify                      | Restore                                                        |
| Backup                        |                                                                |
| Restore                       | Restore Installation Configuration (DCM) Defaults              |
|                               |                                                                |
|                               | Set Defaults                                                   |
|                               |                                                                |
|                               |                                                                |
|                               |                                                                |
|                               |                                                                |
|                               |                                                                |
|                               |                                                                |
|                               |                                                                |
|                               |                                                                |
|                               |                                                                |
|                               |                                                                |
|                               |                                                                |
|                               |                                                                |
|                               |                                                                |
|                               |                                                                |
|                               |                                                                |
|                               |                                                                |
| USB 🥥 Connected Maint         |                                                                |
|                               |                                                                |

Figure 4-7: Lynx MAT – Configuration - Restore

### 4.5.5 Service

This procedure is used to service and troubleshoot the Lynx NGT-9000s. See Figure 4-8.

### 4.5.5.1 Data Recording

The information generated by the <u>Data Recording</u> page is not typically used unless requested by the factory during service.

- 1. From the Lynx MAT select Service  $\rightarrow$  Data Recording.
- 2. Select the MMC Mode.
  - Selecting Truncate restarts the recording.
  - Selecting Append adds any new recording to the end of the current data recording.
- 3. Click on the "Enable" button.
- 4. From the Lynx MAT select Service  $\rightarrow$  Restart Unit Mode  $\rightarrow$  Operational Mode.
- 5. Data recording begins. Recording continues until the unit is restarted again.
- 6. From the Lynx MAT select Service  $\rightarrow$  Restart Unit Mode  $\rightarrow$  Maintenance mode.
- 7. From the Lynx MAT select Service  $\rightarrow$  Data Recording.
- 8. Selecting "Disable" to stop recording.
- 9. When needed use the 'Clear' button' to erase the current recorded data.
- 10. The data can be stored to a file using the 'Browse' and "Download' buttons.

### 4.5.5.2 Live Data

The Live Data function is used for troubleshooting. Instructions on how to use live data are located in the Installation Checkout section under configuration check.

| NGT Maintenance Application<br>Connect Data File Tools Hell                                                       |                                             |  |
|----------------------------------------------------------------------------------------------------|---------------------------------------------|--|
| Connect Data File Tools He<br>NGT-9000+ (Maint)<br>Update<br>Setup<br>Data Recording<br>Live Data<br>Restart Unit | Data Recording<br>Live Data<br>Restart Unit |  |
| JSB <table-cell> Connected Mai</table-cell>                                                                       | nt                                          |  |

Figure 4-8: Lynx MAT – Service

### 4.6 RETURN TO SERVICE

Use this section to validate the return to service of the Lynx NGT-9000s and system components.

#### 4.6.1 Lynx NGT-9000s

Use this procedure to remove and replace all models of the panel mount NGT-9000s. The instructions herein are generic in scope. The best established methods, techniques and practices should be used where no specific procedure is given.

- 1. Removal Procedure
  - a. Locate the Panel Retainer access on the bottom left of the bezel.
  - b. Rotate the Panel Retainer CCW using 3/32 Allen Hex Socket Screw Driver. Rotate Panel Retainer, approximately 40 turns, until it stops. Do not exceed 5.0 inch-pounds of torque.
  - c. Pull the unit from panel separating the main connector and antenna connections.
- 2. Installation Procedure
  - a. Use 3/32 Allen Hex Socket Screw Driver to rotate the Panel Retainer CCW to avoid interference with the bottom edge of the panel.
  - b. Insert the unit in panel allowing the alignment guides to settle the unit into place.
  - c. Press the sides of the unit until the back side of the bezel is against the panel.
  - d. Rotate the Panel Retainer CW (approximately 40 turns) to lock the unit in place. The Panel Retainer torque limit is 5.0 inch-pounds.

### 4.6.1.1 Functional Check Procedure

- 1. Cycle power to the unit and system components.
- 2. The Lynx NGT-9000s contain a GPS receiver that requires a full functional check (paragraph 3.10, Installation Checkout) be performed to verify unit is functioning correctly.
- 3. Models of NGT-9000 with the TAS function must perform the TAS Antenna Calibration (installation checkout paragraph 3.10.2.8) prior to doing a functional check.
- 4. Refer to the fault isolation section if errors are detected.

### 4.6.2 Detachable Configuration Module

Use this procedure to remove and replace the DCM. The instructions herein are generic in scope. The best established methods, techniques and practices should be used where no specific procedure is given.

#### NOTE

Before removal (and if possible) the configuration data should be saved. Refer to the Lynx MAT Backup instructions located in the installation checkout section.

- 1. Removal Procedure
  - a. Locate the Panel Retainer access on the bottom left of the Lynx NGT-9000s bezel.
  - b. Rotate the Panel Retainer CCW using 3/32 Allen Hex Socket Screw Driver.
  - c. Pull the unit from panel separating the main connector and antenna connections.
  - d. Remove 6 screws securing panel rack and remove panel.
  - e. Remove 4 screws securing rear plate to panel rack.
  - f. Remove 2 screws securing P1 mating connector and nut plate. Remove screw securing ground strap to rear plate.
  - g. From the wire bundle remove tie wraps securing overbraid.
  - h. Slide overbraid to expose configuration module.
  - i. Remove configuration module contacts from the P1 mating connector.
- 2. Installation Procedure
  - a. Insert contacts of new configuration module into P1 mating connector. Refer to Installation Guidelines for the Configuration Module in the installation section for details on the configuration module and configuration module electrical interface.
  - b. Slide overbraid back into position, and use a new tie wraps to secure overbraid.
  - c. Secure P1 mating connector to rear plate using nut plate and 2 screws.
  - d. Secure cable ground strap to rear plate using 1 screw.
  - e. Secure rear plate to panel rack using 4 screws.
  - f. Insert panel in installation location and secure panel using 6 screws.
  - g. Secure panel rack using 6 screws.
  - h. On the Lynx NGT-9000s use 3/32 Allen Hex Socket Screw Driver to rotate the panel retainer counterclockwise to avoid interference with the bottom edge of the panel.
  - i. Insert the Lynx NGT-9000s in panel allowing the alignment guides to settle the unit into place.
  - j. Press the sides of the unit until the back side of the bezel is against the panel.
  - k. Rotate the panel retainer clockwise to lock the Lynx NGT-9000s in place. The Panel Retainer torque limit is 5.0 inch-pounds.
- 3. Functional Check Procedure
  - a. Cycle power to the Lynx NGT-9000s and system components.
  - b. Ensure no failure messages are annunciated on the controller/display/PED and fail lamp is extinguished after GPS has acquired a signal.
  - c. Use the installation checkout section to perform the select configuration options procedure or use the maintenance sections configuration restore is the original configuration (.bin) file can be retrieved from the original installer of the configuration module.
  - d. Perform the checkout procedure provided in the installation checkout to verify unit is functioning correctly.
    - Refer to the fault isolation section if errors are detected.

### 4.6.3 Directional Antenna (NY156 and NY164)

The TAS Antenna Calibration (installation checkout paragraph 3.10.2.8) must be performed anytime the Lynx NGT-9000s or Directional Antenna is removed from the aircraft. Specific details on the installation of the antenna can be found in the installation section.

- 1. Removal Procedure
  - a. Remove 10-32 hardware (nut and bolts) Qty 4, O-ring, and adapter plate.
  - b. Disconnect three antenna cables.
- 2. Installation Procedure
  - a. Connect each of the three antenna cables. Check to ensure that each cable is connected to the correct antenna connector. Each connector/cable has a matching color band.
  - b. Attach the antenna to the aircraft, with the special adapter plate and o-ring, using 10-32 hardware. Ensure correct direction of antenna. Refer to Figure 2-15 for details.
    - Before installing the antenna on an aircraft remove the tape, which holds the O-RING gasket in place during shipment (refer to SL-206). If the O-ring is in a separate bag, remove and install it in the O-ring groove on the bottom of the antenna.
    - For pressurized aircraft, use a sealant that meets the requirements of SAE AMS-S-8802 such as Flamemaster CS3204 class B. For non-pressurized aircraft, use a non-corrosive sealant that meets the physical requirements of MIL-A-46146 such as General Electric RTV162.
- 3. Functional Check Procedure
  - a. Cycle power to the Lynx NGT-9000s and system components.
  - b. Perform the TAS Antenna Calibration (installation checkout paragraph 3.10.2.8) prior to doing a functional check.
  - c. Perform a functional check (paragraph paragraph 3.10, Installation Checkout) to verify unit is functioning correctly.
    - Refer to the fault isolation section if errors are detected.

#### 4.6.4 L-Band (UAT/1090) Antenna

- 1. Refer to the aircraft manufacturer's data and the antenna manufacturer's installation instructions to remove and replace the antenna(s).
  - a. Perform a functional check (paragraph paragraph 3.10, Installation Checkout) to verify unit is functioning correctly.
    - Refer to the fault isolation section if errors are detected.

#### 4.6.5 GPS Antenna

- 1. Refer to the aircraft manufacturer's data and the antenna manufacturer's installation instructions to remove and replace the antenna(s).
  - a. Perform a functional check (paragraph paragraph 3.10, Installation Checkout) to verify unit is functioning correctly.
    - Refer to the fault isolation section if errors are detected.

### 4.7 DISPOSITION OF FAILED ITEMS

- 1. The Lynx NGT-9000s can only be repaired by a FAA Certified Repair Station Facility.
- 2. The configuration module, NY156, and NY164 cannot be repaired and must be replaced.
- 3. Return defective components to:

L-3 Avionics Systems Attn: Field Service 5353 52nd Street, S.E. Grand Rapids, MI USA 49512-9704

- 4. Refer to the manufactures data for external displays, controllers, and antennas interfaced to the Lynx NGT-9000s.
- 5. If available, pack components in their original shipping container. If the original container is not available, pack them as follows:

### CAUTION

Do not use desiccant crystals when packaging electronic assemblies. Since the assembly must be packed tightly, crystals in bag form cannot be used. The use of loose crystals may cause unnecessary damage resulting in a cleaning problem.

- a. Ensure that conductive covers/caps are installed on the exposed terminals of connector, if applicable.
- b. LRU's that are marked as electrostatic discharge sensitive (ESDS) must be wrapped in static protective materials.
- c. Wrap with bubble pack. Secure bubble pack with reinforced tape.
- d. Place assembly in a cardboard box.
- e. Wrap any accessories in tissue and place in the box. Fill spaces with bubble pack.
- f. Place an explanation letter in the box with the following information.
  - Your name, address, and telephone number.
  - Purchase order number.
  - Description of component including, when applicable, model and serial number.
  - A brief description of the difficulty.
- g. Shut box, and seal with reinforced tape.
- h. Attach packing list to outside of box.

# Appendix A

# **Interface Signal Name & Cable Characteristics**

### A.1 INTRODUCTION

This appendix defines digital interface label information and electrical characteristics of all input and output signal names to the Lynx NGT-9000s Multilink Surveillance System (the unit). Sufficient data is included to use a bus reader for the purpose of identifying signal input and output characteristics and perform an electrical load analysis for the aircraft. The input and output interfaces are sometimes configurable as noted in the following paragraphs.

The interface characteristics contained in this appendix are fully compatible with ARINC specifications where noted. Connection information identifies the connector-pin and signal names as shown on the external interconnect wiring diagram in the installation section.

### A.2 INPUT AND OUTPUT INTERFACES

#### A.2.1 Input Power

The unit has two power inputs available for either +14 VDC or +28VDC operation. The inputs are not diode isolated and are intended to be tied to the same power input device in order to handle the required current.

### A.2.2 RF Suppression Bus

The transmission asserts a positive voltage on the output to provide the suppression to other L-band equipment on the airplane. The suppression pulse output is DC coupled, and drives positive pulses not less than 18 Vdc or greater than 70 Vdc into system loads from 300 to 2000 Ohms with a shunt capacitance of up to 1850 pF. The signal meets the hardware characteristics as defined in ARINC 735B Attachment 8.

### A.2.3 Audio Output

The audio output shall be capable of supplying up to 40 milli Watts (RMS) at 1000 Hz into a 600 Ohm audio distribution system. This output is directly compatible with industry standard audio panels.

#### A.2.4 Gilham Input (Altitude Input)

The Gillham interface is optional. Only one altimeter input source (gray code, ARINC-429 or RS-232) may be connected. The Gillham interface consists of 11 discrete lines. These 11 discrete lines represent 11 binary digits representing the Gillham encoded pressure altitude. The Gillham code uses a modified Gray code algorithm to ensure that no more than one bit changes between adjacent altitudes. The three lowest significant bits represent 100 foot increments. The eight highest significant bits represent 500 foot increments.

The digits are labeled as follows beginning with the most significant bit to the least significant bit (D2, D4, A1, A2, A4, B1, B2, B4, C1, C2, C4).

### A.2.5 RS-232 Interface

The RS-232 is a serial interface used to receive and transmit altitude data, interface with Control Panel, and interface with Wi-Fi Device. The altitude data and Wi-Fi are optional depending on the installation.

### A.2.5.1 RS-232 WiFi Output

The RS-232 WiFi interface is optional. An optional equipment interface wiring diagram is shown in Figure A-1. When configured the NGT-9000 outputs the following information to a WiFi connection:

- FIS-B Weather Data
- ADS-B Traffic Data
- Ownship Data

### A.2.5.1.1 Compatible PED Interconnect Layout

Figure A-1 provides interconnect information for the RN370M PED Accessory.

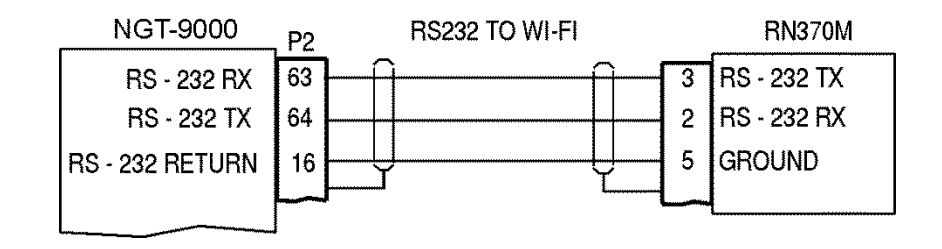

Figure A-1: RN370M Interconnect Option for RS-232 to WiFi Converter

### A.2.5.2 RS-232 Altitude Data

The RS-232Altitude Data interface is optional. Only one altimeter input source (gray code, ARINC-429 or RS-232) should be connected.

- 1. When the Trimble/Garmin/Icarus protocol option is used, the following characteristics are set:
  - Requires Altitude Encoder and Control Panel interface
  - Baud rate is set to 9600 bps
  - Data bits 8
  - Parity none
- 2. When the Northstar protocol option is used, the following characteristics are set:
  - Requires Altitude Encoder and Control Panel interface
  - Baud rate is set to 2400 bps
  - Data bits 8
  - Parity none
- 3. When the UPS AT protocol option is used, the following characteristics are set:
  - Requires Altitude Encoder and Control Panel interface
  - Baud rate is set to 1200 bps
  - Data bits 8
  - Parity none
- 4. When the UPS AT Loran 618 protocol option is used, the following characteristics are set:
  - Requires Altitude Encoder and Control Panel interface
  - Baud rate is set to 1200 bps
  - Data bits 7
  - Parity odd
- 5. When the MAGELLAN protocol option is used, the following characteristics are set:
  - Requires Altitude Encoder and Control Panel interface
  - Baud rate is set to 1200 bps
  - Data bits 8
  - Parity even
- 6. When the SHADIN protocol option is used, the following characteristics are set:
  - Requires Altitude Encoder and Control Panel interface
  - Baud rate is set to 9600 bps
  - Data bits 8
  - Parity odd
- 7. When the ARNAV protocol option is used, the following characteristics are set:
  - Requires Altitude Encoder interface
  - Baud rate is set to 9600 bps
  - Data bits 8
  - Parity odd

### A.2.6 RS-422 Interface

The RS-422 is a serial interface used to output weather data to a compatible display.

### A.2.7 ARINC 429 Input

Four ARINC 429 Input receivers are available. The ARINC 429 input can be configured to receive data at low (12.0 to 14.5 kbps) or high (100 kbps). The ARINC Bus is dedicated to the functions listed below:

- ARINC 429 Bus 1 used to input Pressure Altitude data.
- ARINC 429 Bus 2 used to input AHRS data.
- ARINC 429 Bus 3 is spare.
- ARINC 429 Bus 4 is configurable.

### A.2.7.1 ARINC 429 Input Labels

- 1. The following ARINC 429 labels are inputs from Pressure Altitude on Bus #1:
  - Label 203 Pressure Altitude Uncorrected (BNR)
  - Label 204 Baro Corrected Altitude (BNR)
  - Label 205 Mach (BNR)
  - Label 206 Computed Airspeed (BNR)
  - Label 210 True Airspeed (BNR)
  - Label 212 Altitude Rate (BNR)
  - Label 234 Baro Correction, mB (BNR)
- 2. The following ARINC 429 labels are inputs from an Attitude and Heading Reference System (AHRS) on Bus #2:
  - Label 314 True Heading
  - Label 320 Magnetic Heading
  - Label 325 Roll Angle (BNR)
  - Label 335 Track Angle Rate
- 3. The following ARINC 429 labels are inputs on bus #4 when configured for Combo Bus:
  - Label 101 Selected Heading
  - Label 102 FMS Selected Altitude (SDI set to FMS)
  - Label 102 MCP Selected Altitude (SDI set to MCP)

### A.2.8 ARINC 429 Output

The unit has one ARINC 429 Output that transmits data at high (100 kbps). The Lynx NGT-9000s have the option of interfacing to the Traffic display over the ARINC 429 bus using the standard traffic display (STIF) format as defined in ARINC 735 and the Display Traffic Information File (DTIF) as described in ARINC 735B. The specific display format is configurable through the DCM.

### NOTE

The Lynx NGT-9000s follows the same STIF display as the L-3 SKY-497 TAS system. Select that option (if available) in the STIF display configuration settings.

### A.2.8.1 ARINC 429 Output Labels

The following ARINC 429 labels are output to a Traffic Display on Bus #1:

- Label 013 TCAS Display Control (DSC)
- Label 015 Altitude Select Limits (DSC)
- Label 016 Mode S Control Panel Data (DSC)
- Label 163 Application Availability (DSC)
- Label 270 Vertical Resolution Advisories (DSC)
- Label 274 Selected Sensitivity Level (DSC)
- Label 350 TCAS Fault Summary (DSC)
- Label 371 GA Equipment ID (DSC)
- Label 377 Equipment ID (DSC)
- Label 110 Own Aircraft Latitude Coarse (BNR)
- Label 111 Own Aircraft Longitude Coarse (BNR)
- Label 120 Own Aircraft Latitude Fine (BNR)
- Label 121 Own Aircraft Longitude Fine (BNR)
- Label 203 Own Aircraft Barometric Altitude (Uncorrected) (BNR)
- Label 310 Own Aircraft Latitude Coarse (BNR)
- Label 311 Own Aircraft Longitude Coarse (BNR)
- Label 312 Own Aircraft Ground Speed (BNR)
- Label 313 Own Aircraft True Track Angle (BNR)
- Label 314 Own Aircraft True Heading (BNR)
- Label 320 Own Aircraft Magnetic Heading (BNR)
- Standard TCAS Intruder File (when enabled)
- Display Traffic Information File (when enabled)

### A.2.9 Discrete Input

The unit has 6 discrete inputs that are set to GND/Open. The GND position is typically (depending on configuration options) the active (ON) position.

The discrete inputs provide  $1.0 \pm 0.25$  ma of current when the input is grounded. The input is in the ground state when input voltage is less than or equal to 3.5Vdc, or there is less than 10 Ohms impedance to ground. The input is in the open state when the input voltage is greater than or equal to 18.0Vdc, or there is greater than 100K Ohms impedance to ground. The discretes are dedicated or reserved as stated below:

- Discrete #1 is used for IDENT command which is used to signal the unit to identify itself with IDENT signal. The discrete is set to GND/Open. The GND position indicates IDENT being transmitted.
- Discrete #2 is used for external Audio Mute which is used input to signal the unit to suppress all audio output. The discrete is set to GND/Open. The active position mutes the audio.
- Discrete #3 is used for On Ground status which used to determine whether ownship is in air or on ground. The discrete is called Weight On Wheels (WOW) which can be connected to either a squat switch, airspeed monitor, or a collective switch. The discrete can be set in the DCM settings to either ground on ground, open on ground, or not used.
- Discrete #4 is reserved
- Discrete #5 is reserved
- Discrete #6 is reserved

### A.2.10 Discrete Output

The unit has 6 discrete outputs that are set to GND/Open.

The ground logic state has an output voltage of < 3.0Vdc when sinking 250mA of current. The open logic state has an output impedance of > 100K ohms to ground for voltages applied to the output of 0.0 to 36.0Vdc.

The outputs have the capability of driving a Type 313 lamp. The lamp must have an initial resistance at turn ON (cold) of  $28\Omega$  minimum and a steady state ON resistance of  $280\Omega$  minimum.

The discretes are dedicated or reserved as stated below:

- Discrete #1 is reserved
- Discrete #2 is reserved.
- Discrete #3 is used for TAS Alert. The discrete is set to GND/Open. The active position indicates Traffic Alert.
- Discrete #4 is used for TIS-B Not In Coverage. The discrete is set to GND/Open.
- Discrete #5 is reserved.
- Discrete #6 is used for ADS-B Out Fail. The discrete is set to GND/Open.

### A.2.11 I<sup>2</sup>C Serial Bus (Detachable Configuration Module)

The  $I^2C$  serial bus is used to communicate with the Detachable Configuration Module to store the following configuration options:

- 1. Configuration module Config Version
- 2. Configuration module Configuration Data CRC
- 3. Installation Calibration Parameters (non-box specific)
  - Audio Volume Level
  - TAS Antenna Calibration and Serial Number
  - Aircraft Specific Configuration Options
    - Aircraft Tail Number
    - Mode S Identifier
    - Transponder Diversity Enable
    - TAS Enable

4.

- TAS Extended Callout Enable
- TAS Directional Antenna Type
- Antenna Installation
- TAS Directional Antenna Type
- Aircraft Emitter Category Type Code
- Broadcast Category
- Pilot Entry of Flight ID
- Aircraft Length and Width Code
- Aircraft Maximum Airspeed
- Normal Traffic Color
- 5. AHRS and Altitude Configuration Options
  - AHRS Source
  - AHRS ARINC 429 Bus Speed
  - Altitude Source
  - RS-232 Altitude Protocol
  - RS-232 Altitude Baud Rate
  - ARINC 429 Altitude Bus Speed
  - Resolution
- 6. Misc Configuration Options
  - ARINC Input #1
  - ARINC Input #2
  - ARINC Output #1
  - RS-422 Baud Rate
  - RS-422 ADS-B Output
  - RS-422 FIS-B Weather Output
  - CDTI Output
  - Control Panel Type
  - In Air /On Ground On Ground Discrete Installed
  - In Air /On Ground Ground Speed Threshold
  - In Air /On Ground Altitude Threshold

#### A.2.12 Antenna Connections

The unit has 5 TNC connections labeled A1 thru A5. All models of the Lynx NGT-9000s are required to have GPS and Omnidirectional (UAT) cable connections (A5 & A4). Models with TAS have three cables connecting to A1, A2, and A4. Models with Diversity have one cable connecting to A2.

### A.3 PIN DEFINITION SUMMARY

| Pin | Function Name              | Type* |  | Pin | Function Name                    | Туре* |
|-----|----------------------------|-------|--|-----|----------------------------------|-------|
| 1   | +14/28VDC POWER IN 1       | Р     |  | 40  | ARINC 429 1 INPUT A (PRES. ALT.) | I     |
| 2   | +14/28VDC POWER IN 2       | Р     |  | 41  | ARINC 429 1 INPUT B (PRES. ALT.) | I     |
| 3   | +14/28VDC POWER RETURN 1   | С     |  | 42  | ARINC 429 2 INPUT A (AHRS)       | I     |
| 4   | +14/28VDC POWER RETURN 2   | С     |  | 43  | ARINC 429 2 INPUT B (AHRS)       | I     |
| 5   | GILHAM ALTITUDE ENCODER A1 | I     |  | 44  | RESERVED                         | R     |
| 6   | GILHAM ALTITUDE ENCODER A2 | I     |  | 45  | RESERVED                         | R     |
| 7   | GILHAM ALTITUDE ENCODER A4 | I     |  | 46  | ARINC 429 4 INPUT A (CONFIG.)    | I     |
| 8   | GILHAM ALTITUDE ENCODER B1 | I     |  | 47  | ARINC 429 4 INPUT B (CONFIG.)    | I     |
| 9   | GILHAM ALTITUDE ENCODER B2 | I     |  | 48  | ARINC 429 OUTPUT A (CDTI DIS.)   | 0     |
| 10  | GILHAM ALTITUDE ENCODER B4 | I     |  | 49  | ARINC 429 OUTPUT B (CDTI DIS.)   | 0     |
| 11  | GILHAM ALTITUDE ENCODER C1 | I     |  | 50  | RS-422 INPUT (FIS-B)             | I     |
| 12  | GILHAM ALTITUDE ENCODER C2 | I     |  | 51  | RS-422 INPUT (FIS-B)             | I     |
| 13  | GILHAM ALTITUDE ENCODER C4 | I     |  | 52  | RS-422 OUTPUT (FIS-B)            | 0     |
| 14  | GILHAM ALTITUDE ENCODER D2 | I     |  | 53  | RS-422 OUTPUT (FIS-B)            | 0     |
| 15  | GILHAM ALTITUDE ENCODER D4 | I     |  | 54  | SPARE                            | S     |
| 16  | GROUND                     | С     |  | 55  | SPARE                            | S     |
| 17  | I2C DATA LINE              | I     |  | 56  | SPARE                            | S     |
| 18  | I2C CLOCK LINE             | I     |  | 57  | SPARE                            | S     |
| 19  | 3.3V OUTPUT                | 0     |  | 58  | SPARE                            | S     |
| 20  | 3.3V RETURN                | С     |  | 59  | SPARE                            | S     |
| 21  | RESERVED                   | R     |  | 60  | RS-232 RX3 (ALT. ENCODER)        | I     |
| 22  | RESERVED                   | R     |  | 61  | RS-232 RX1 (CONT. PAN. INTER.)   | I     |
| 23  | TAS ALERT INDICATOR        | 0     |  | 62  | RS-232 TX1 (CONT. PAN. INTER.)   | 0     |
| 24  | TIS-B NOT IN COVERAGE      | 0     |  | 63  | RS-232 RX2 (PED/WI-FI DEVICE)    | I     |
| 25  | RESERVED                   | R     |  | 64  | RS-232 TX2 (PED/WI-FI DEVICE)    | 0     |
| 26  | ADS-B FAIL INDICATOR       | 0     |  | 65  | RS-232 (FACTORY ONLY)            | R     |
| 27  | IDENT                      | Ι     |  | 66  | RS-232 (FACTORY ONLY)            | R     |
| 28  | AUDIO MUTE                 | Ι     |  | 67  | RS-232 (FACTORY ONLY)            | R     |
| 29  | SQUAT / AIR SPEED MONITOR  | Ι     |  | 68  | RS-232 (FACTORY ONLY)            | R     |
| 30  | RESERVED                   | R     |  | 69  | SPARE                            | S     |
| 31  | SPARE                      | S     |  | 70  | SPARE                            | S     |
| 32  | SPARE                      | S     |  | 71  | SPARE                            | S     |
| 33  | RF SUPPRESSION INPUT       | I     |  | 72  | SPARE                            | S     |
| 34  | SPARE                      | S     |  | 73  | SPARE                            | S     |
| 35  | SPARE                      | S     |  | 74  | SPARE                            | S     |
| 36  | SPARE                      | S     |  | 75  | SPARE                            | S     |
| 37  | SPARE                      | S     |  | 76  | TCAS PRETRIGGER TEST OUTPUT      | R     |
| 38  | AUDIO OUT 600 OHM H        | 0     |  | 77  | XPDR PRETRIGGER TEST OUTPUT      | R     |
| 39  | AUDIO OUT 600 OHM L        | С     |  | 78  | ANT. TOP/BOTTOM TEST OUTPUT      | R     |

#### Table A-1: Connector (P1) Pin Assignments

\* Signal Functions:

I = Signal Input C = Common or Ground

O = Signal Output S = Spare Pin

B = Bidirectional Signal F R = Reserved (Do Not Connect) P = Power Input

# A.4 [J1 CONNECTOR]

### PIN 1

| Signal Name:                | PWR_14_28VDC_IN            |
|-----------------------------|----------------------------|
| Signal Function:            | + 14/28 VDC Power IN 1     |
| Electrical Characteristics: | 30.0 watts maximum average |
| Connection:                 | Aircraft 28V BUS.          |
|                             | 22 AWG wire                |
| Comments:                   |                            |

#### PIN 2

| Signal Name:                | PWR_14_28VDC_IN            |
|-----------------------------|----------------------------|
| Signal Function:            | + 14/28 VDC Power IN 2     |
| Electrical Characteristics: | 30.0 watts maximum average |
| Connection:                 | Aircraft 28V BUS.          |
|                             | 22 AWG wire                |
| Comments:                   |                            |

#### PIN 3

| Signal Name:                | Ground                        |
|-----------------------------|-------------------------------|
| Signal Function:            | 14/28 V Power Return 1        |
| Electrical Characteristics: |                               |
| Connection:                 | Aircraft 14 or 28V Return BUS |
|                             | 22 AWG wire                   |
| Comments:                   |                               |

#### PIN 4

| Signal Name:                | Ground                        |
|-----------------------------|-------------------------------|
| Signal Function:            | 14/28 V Power Return 2        |
| Electrical Characteristics: |                               |
| Connection:                 | Aircraft 14 or 28V Return BUS |
|                             | 22 AWG wire                   |
| Comments:                   |                               |

| Signal Name:                | ALT_IN_A1                                            |
|-----------------------------|------------------------------------------------------|
| Signal Function:            | Gilham Altitude Encoder                              |
| Electrical Characteristics: | +30 V input max, < 1 mA sourced per line             |
|                             | Frequency: 20 Hz, Source Z: > 10 k $\Omega$ per line |
|                             | Max Capacitance: < 20 pF per line                    |
| Connection:                 | See paragraph A.2.4                                  |
|                             | 24 AWG wire                                          |
| Comments:                   |                                                      |

#### PIN 6

| Signal Name:                | ALT_IN_A2                                                                                                    |
|-----------------------------|----------------------------------------------------------------------------------------------------|
| Signal Function:            | Gilham Altitude Encoder                                                                                                    |
| Electrical Characteristics: | +30 V input max, < 1 mA sourced per line<br>Frequency: 20 Hz, Source Z: > 10 k $\Omega$ per line<br>Max Capacitance: < 20 pF per line |
| Connection:                 | See paragraph A.2.4<br>24 AWG wire                                                                                                    |
| Comments:                   |                                                                                                    |

#### PIN 7

| Signal Name:                | ALT_IN_A4                                            |
|-----------------------------|------------------------------------------------------|
| Signal Function:            | Gilham Altitude Encoder                              |
| Electrical Characteristics: | +30 V input max, < 1 mA sourced per line             |
|                             | Frequency: 20 Hz, Source Z: > 10 k $\Omega$ per line |
|                             | Max Capacitance: < 20 pF per line                    |
| Connection:                 | See paragraph A.2.4                                  |
|                             | 24 AWG wire                                          |
| Comments:                   |                                                      |

### PIN 8

| Signal Name:                | ALT_IN_B1                                            |
|-----------------------------|------------------------------------------------------|
| Signal Function:            | Gilham Altitude Encoder                              |
| Electrical Characteristics: | +30 V input max, < 1 mA sourced per line             |
|                             | Frequency: 20 Hz, Source Z: > 10 k $\Omega$ per line |
|                             | Max Capacitance: < 20 pF per line                    |
| Connection:                 | See paragraph A.2.4                                  |
|                             | 24 AWG wire                                          |
| Comments:                   |                                                      |

| Signal Name:                | ALT_IN_B2                                                                                                    |
|-----------------------------|----------------------------------------------------------------------------------------------------|
| Signal Function:            | Gilham Altitude Encoder                                                                                                    |
| Electrical Characteristics: | +30 V input max, < 1 mA sourced per line<br>Frequency: 20 Hz, Source Z: > 10 kΩ per line<br>Max Capacitance: < 20 pF per line |
| Connection:                 | See paragraph A.2.4<br>24 AWG wire                                                                                            |
| Comments:                   |                                                                                                    |

### **PIN 10**

| Signal Name:                | ALT_IN_B4                                            |
|-----------------------------|------------------------------------------------------|
| Signal Function:            | Gilham Altitude Encoder                              |
| Electrical Characteristics: | +30 V input max, < 1 mA sourced per line             |
|                             | Frequency: 20 Hz, Source Z: > 10 k $\Omega$ per line |
|                             | Max Capacitance: < 20 pF per line                    |
| Connection:                 | See paragraph A.2.4                                  |
|                             | 24 AWG wire                                          |
| Comments:                   |                                                      |

### **PIN 11**

| Signal Name:                | ALT_IN_C1                                            |
|-----------------------------|------------------------------------------------------|
| Signal Function:            | Gilham Altitude Encoder                              |
| Electrical Characteristics: | +30 V input max, < 1 mA sourced per line             |
|                             | Frequency: 20 Hz, Source Z: > 10 k $\Omega$ per line |
|                             | Max Capacitance: < 20 pF per line                    |
| Connection:                 | See paragraph A.2.4                                  |
|                             | 24 AWG wire                                          |
| Comments:                   |                                                      |

#### **PIN 12**

| Signal Name:                | ALT_IN_C2                                            |
|-----------------------------|------------------------------------------------------|
| Signal Function:            | Gilham Altitude Encoder                              |
| Electrical Characteristics: | +30 V input max, < 1 mA sourced per line             |
|                             | Frequency: 20 Hz, Source Z: > 10 k $\Omega$ per line |
|                             | Max Capacitance: < 20 pF per line                    |
| Connection:                 | See paragraph A.2.4                                  |
|                             | 24 AWG wire                                          |
| Comments:                   |                                                      |

| Signal Name:                | ALT_IN_C4                                            |
|-----------------------------|------------------------------------------------------|
| Signal Function:            | Gilham Altitude Encoder                              |
| Electrical Characteristics: | +30 V input max, < 1 mA sourced per line             |
|                             | Frequency: 20 Hz, Source Z: > 10 k $\Omega$ per line |
|                             | Max Capacitance: < 20 pF per line                    |
| Connection:                 | See paragraph A.2.4                                  |
|                             | 24 AWG wire                                          |
| Comments:                   |                                                      |

### **PIN 14**

| Signal Name:                | ALT_IN_D2                                            |
|-----------------------------|------------------------------------------------------|
| Signal Function:            | Gilham Altitude Encoder                              |
| Electrical Characteristics: | +30 V input max, < 1 mA sourced per line             |
|                             | Frequency: 20 Hz, Source Z: > 10 k $\Omega$ per line |
|                             | Max Capacitance: < 20 pF per line                    |
| Connection:                 | Not Connected                                        |
| Comments:                   | This input used for high altitude aircraft.          |

#### **PIN 15**

| Signal Name:                | ALT_IN_D4                                                                                                    |
|-----------------------------|----------------------------------------------------------------------------------------------------|
| Signal Function:            | Gilham Altitude Encoder                                                                                                    |
| Electrical Characteristics: | +30 V input max, < 1 mA sourced per line<br>Frequency: 20 Hz, Source Z: > 10 k $\Omega$ per line<br>Max Capacitance: < 20 pF per line |
| Connection:                 | See paragraph A.2.4<br>24 AWG wire                                                                                                    |
| Comments:                   |                                                                                                    |

#### **PIN 16**

| Signal Name:                | GROUND        |
|-----------------------------|---------------|
| Signal Function:            | Signal Ground |
| Electrical Characteristics: |               |
| Connection:                 | Ground        |
| Comments:                   |               |

#### **PIN 17**

| Signal Name:                | CM SDA                                        |
|-----------------------------|-----------------------------------------------|
| Signal Function:            | SDA Serial Data                               |
| Electrical Characteristics: | See paragraph A.2.11                          |
| Connection:                 | Detachable Configuration Module – Yellow wire |
| Comments:                   |                                               |

| Signal Name:                | CM SCL                                       |
|-----------------------------|----------------------------------------------|
| Signal Function:            | SCL Serial Clock                             |
| Electrical Characteristics: | See paragraph A.2.11                         |
| Connection:                 | Detachable Configuration Module – green wire |
| Comments:                   |                                              |

### **PIN 19**

| Signal Name:                | CM 3.3V                                     |
|-----------------------------|---------------------------------------------|
| Signal Function:            | SPWR Serial Power (3.3 Vdc Power), 50ma max |
| Electrical Characteristics: | See paragraph A.2.11                        |
| Connection:                 | Detachable Configuration Module – red wire  |
| Comments:                   |                                             |

#### **PIN 20**

| Signal Name:                | CM GND                                       |
|-----------------------------|----------------------------------------------|
| Signal Function:            | SGND Serial Ground                           |
| Electrical Characteristics: | See paragraph A.2.11                         |
| Connection:                 | Detachable Configuration Module – Black wire |
| Comments:                   |                                              |

#### **PIN 21**

| Signal Name:                | DISC_OUT1 (Discrete Output No. 1)                                                                                                    |
|-----------------------------|----------------------------------------------------------------------------------------------------|
| Signal Function:            | Reserved (TAWS Caution)                                                                                                    |
| Electrical Characteristics: | GND/Open (GND active)                                                                                                    |
|                             | Ground State < 3.0Vdc when sinking 250mA. Open State has an impedance of >100K ohms to ground for voltages applied to the output of 0.0 to 36.0Vdc. |
| Connection:                 | No Connection                                                                                                    |
| Comments:                   | See paragraph A.2.10.                                                                                                    |

#### **PIN 22**

| Signal Name:                | DISC_OUT2 (Discrete Output No. 2)                                                                                                    |
|-----------------------------|----------------------------------------------------------------------------------------------------|
| Signal Function:            | Reserved (TAWS Warning)                                                                                                    |
| Electrical Characteristics: | GND/Open (GND active)<br>Ground State < 3.0Vdc when sinking 250mA. Open State<br>has an impedance of >100K ohms to ground for voltages<br>applied to the output of 0.0 to 36.0Vdc. |
| Connection:                 | No Connection                                                                                                    |
| Comments:                   | See paragraph A.2.10.                                                                                                    |

| Signal Name:                | DISC_OUT3 (Discrete Output No. 3)                                                                                                    |
|-----------------------------|----------------------------------------------------------------------------------------------------|
| Signal Function:            | TAS Alert.                                                                                                    |
| Electrical Characteristics: | GND/Open (GND active)<br>Ground State < 3.0Vdc when sinking 250mA. Open State<br>has an impedance of >100K ohms to ground for voltages<br>applied to the output of 0.0 to 36.0Vdc. |
| Connection:                 | Indicator Lamp<br>24 AWG wire                                                                                                    |
| Comments:                   | See paragraph A.2.10.                                                                                                    |

### **PIN 24**

| Signal Name:                | DISC_OUT4 (Discrete Output No. 4)                                                                                                    |
|-----------------------------|----------------------------------------------------------------------------------------------------|
| Signal Function:            | TIS-B Not in coverage                                                                                                    |
| Electrical Characteristics: | GND/Open (GND active)                                                                                                    |
|                             | Ground State < 3.0Vdc when sinking 250mA. Open State has an impedance of >100K ohms to ground for voltages applied to the output of 0.0 to 36.0Vdc. |
| Connection:                 | Indicator Lamp                                                                                                    |
|                             | 24 AWG wire                                                                                                    |
| Comments:                   | See paragraph A.2.10.                                                                                                    |

#### **PIN 25**

| Signal Name:                | DISC_OUT5 (Discrete Output No. 5)                                                                                                    |
|-----------------------------|----------------------------------------------------------------------------------------------------|
| Signal Function:            | Reserved (Audio Mute Command)                                                                                                    |
| Electrical Characteristics: | GND/Open (GND active)<br>Ground State < 3.0Vdc when sinking 250mA. Open State<br>has an impedance of >100K ohms to ground for voltages<br>applied to the output of 0.0 to 36.0Vdc. |
| Connection:                 | No Connection                                                                                                    |
| Comments:                   | See paragraph A.2.10.                                                                                                    |

#### **PIN 26**

| Signal Name:                | DISC_OUT6 (Discrete Output No. 6)                                                                                                    |
|-----------------------------|----------------------------------------------------------------------------------------------------|
| Signal Function:            | ADS-B Fail Indicator                                                                                                    |
| Electrical Characteristics: | GND/Open (GND active)                                                                                                    |
|                             | Ground State < 3.0Vdc when sinking 250mA. Open State has an impedance of >100K ohms to ground for voltages applied to the output of 0.0 to 36.0Vdc. |
| Connection:                 | Indicator Lamp                                                                                                    |
|                             | 24 AWG wire                                                                                                    |
| Comments:                   | See paragraph A.2.10.                                                                                                    |

| Signal Name:                | DISC_IN1 (Discrete Input No. 1)                     |
|-----------------------------|-----------------------------------------------------|
| Signal Function:            | IDENT                                               |
| Electrical Characteristics: | GND/Open (GND active)                               |
|                             | Ground State $\leq$ 3.5Vdc, Open State $\geq$ 18Vdc |
| Connection:                 | Momentary Switch                                    |
|                             | 24 AWG wire                                         |
| Comments:                   | See paragraph A.2.9.                                |

### **PIN 28**

| Signal Name:                | DISC_IN2 (Discrete Input No. 2)                                                                                                    |
|-----------------------------|----------------------------------------------------------------------------------------------------|
| Signal Function:            | Audio Mute                                                                                                    |
| Electrical Characteristics: | GND/Open (GND active)                                                                                                    |
|                             | Ground State ≤ 3.5Vdc, Open State ≥ 18Vdc                                                                                                    |
| Connection:                 | 24 AWG wire                                                                                                    |
| Comments:                   | When active all traffic alerts are suppressed. Typically connected to TAWS or other aircraft warning device with a higher audio priority.<br>See paragraph A.2.9. |

#### **PIN 29**

| Signal Name:                | DISC_IN3 (Discrete Input No. 3)               |
|-----------------------------|-----------------------------------------------|
| Signal Function:            | WOW (Squat / Air Speed Monitor input)         |
| Electrical Characteristics: | DCM selectable for GND active or Open active. |
|                             | Ground State ≤ 3.5Vdc, Open State ≥ 18Vdc     |
| Connection:                 | On/Off Switch                                 |
|                             | 24 AWG wire                                   |
| Comments:                   | See paragraph A.2.9.                          |

### **PIN 30**

| Signal Name:                | DISC_IN4 (Discrete Input No. 4)                     |
|-----------------------------|-----------------------------------------------------|
| Signal Function:            | Reserved (TSAA Inhibit)                             |
| Electrical Characteristics: | GND/Open (GND active)                               |
|                             | Ground State $\leq$ 3.5Vdc, Open State $\geq$ 18Vdc |
| Connection:                 | No Connection                                       |
| Comments:                   | See paragraph A.2.9.                                |

#### **PIN 31**

| Signal Name:                | DISC_IN5 (Discrete Input No. 5)             |
|-----------------------------|---------------------------------------------|
| Signal Function:            | Spare                                       |
| Electrical Characteristics: | GND/Open (GND active)                       |
|                             | Giound Giale = 5.5 vdc, Open Giale = 10 vdc |
| Connection:                 | No Connection                               |
| Comments:                   | See paragraph A.2.9.                        |

| Signal Name:                | DISC_IN6 (Discrete Input No. 6)           |
|-----------------------------|-------------------------------------------|
| Signal Function:            | Spare                                     |
| Electrical Characteristics: | GND/Open (GND active)                     |
|                             | Ground State ≤ 3.5Vdc, Open State ≥ 18Vdc |
| Connection:                 | No Connection                             |
| Comments:                   | See paragraph A.2.9.                      |

### **PIN 33**

| Signal Name:                | SUPPR_BUS                    |
|-----------------------------|------------------------------|
| Signal Function:            | RF Suppression Output        |
| Electrical Characteristics: | See paragraph A.2.2          |
| Connection:                 | Aircraft Suppression Bus     |
|                             | 24 AWG twisted shielded wire |
| Comments:                   |                              |

#### **PIN 34**

| Signal Name:                | Spare         |
|-----------------------------|---------------|
| Signal Function:            | Spare pin     |
| Electrical Characteristics: |               |
| Connection:                 | No Connection |
| Comments:                   |               |

#### **PIN 35**

| Signal Name:                | Spare         |
|-----------------------------|---------------|
| Signal Function:            | Spare pin     |
| Electrical Characteristics: |               |
| Connection:                 | No Connection |
| Comments:                   |               |

#### **PIN 36**

| Signal Name:                | Spare         |
|-----------------------------|---------------|
| Signal Function:            | Spare pin     |
| Electrical Characteristics: |               |
| Connection:                 | No Connection |
| Comments:                   |               |

| Signal Name:                | Spare         |
|-----------------------------|---------------|
| Signal Function:            | Spare pin     |
| Electrical Characteristics: |               |
| Connection:                 | No Connection |
| Comments:                   |               |

#### **PIN 38**

| Signal Name:                | AUDIO OUT                                                                 |
|-----------------------------|---------------------------------------------------------------------------|
| Signal Function:            | Audio Out 600 Ohm H                                                       |
| Electrical Characteristics: | 40 milli Watts (RMS) at 1000 Hz into a 600 Ohm audio distribution system. |
| Connection:                 | Audio Panel<br>24 AWG twisted shielded pair wire                          |
| Comments:                   | See paragraph A.2.3                                                       |

#### **PIN 39**

| Signal Name:                | GROUND                            |
|-----------------------------|-----------------------------------|
| Signal Function:            | Audio Out 600 Ohm L               |
| Electrical Characteristics: | Ground                            |
| Connection:                 | Audio Panel                       |
|                             | 24 AWG twisted shielded pair wire |
| Comments:                   | See paragraph A.2.3               |

#### **PIN 40**

| Signal Name:                | RX1_429A (ARINC 429_1_IN A)                                                                         |
|-----------------------------|----------------------------------------------------------------------------------------------------|
| Signal Function:            | Pressure Altitude Input ARINC 429                                                                   |
| Electrical Characteristics: | Configuration Option:<br>Low Speed ARINC 429 (12.0 to 14.5 kbps)<br>High Speed ARINC 429 (100 kbps) |
| Connection:                 | 24 AWG twisted shielded pair wire                                                                   |
| Comments:                   | See paragraph A.2.7.                                                                                |

### **PIN 41**

| Signal Name:                | RX1_429B (ARINC 429_1_IN B)                                                                         |
|-----------------------------|----------------------------------------------------------------------------------------------------|
| Signal Function:            | Pressure Altitude Input ARINC 429                                                                   |
| Electrical Characteristics: | Configuration Option:<br>Low Speed ARINC 429 (12.0 to 14.5 kbps)<br>High Speed ARINC 429 (100 kbps) |
| Connection:                 | 24 AWG twisted shielded pair wire                                                                   |
| Comments:                   | See paragraph A.2.7.                                                                                |

| Signal Name:                | RX2_429A (ARINC 429_2_IN A)                                                                                      |
|-----------------------------|----------------------------------------------------------------------------------------------------|
| Signal Function:            | AHRS Input ARINC 429                                                                                             |
| Electrical Characteristics: | Configuration Option:<br>Low Speed ARINC 429 (12.0 to 14.5 kbps)<br>High Speed ARINC 429 (100 kbps)<br>Combo Bus |
| Connection:                 | 24 AWG twisted shielded pair wire                                                                                |
| Comments:                   | See paragraph A.2.7.                                                                                             |

### **PIN 43**

| Signal Name:                | RX2_429B (ARINC 429_2_IN B)                                                                                      |
|-----------------------------|----------------------------------------------------------------------------------------------------|
| Signal Function:            | AHRS Input ARINC 429                                                                                             |
| Electrical Characteristics: | Configuration Option:<br>Low Speed ARINC 429 (12.0 to 14.5 kbps)<br>High Speed ARINC 429 (100 kbps)<br>Combo Bus |
| Connection:                 | 24 AWG twisted shielded pair wire                                                                                |
| Comments:                   | See paragraph A.2.7.                                                                                             |

#### **PIN 44**

| Signal Name:                | RX3_429A (ARINC 429_3_IN A)                                                                         |
|-----------------------------|----------------------------------------------------------------------------------------------------|
| Signal Function:            | Reserved                                                                                            |
| Electrical Characteristics: | Configuration Option:<br>Low Speed ARINC 429 (12.0 to 14.5 kbps)<br>High Speed ARINC 429 (100 kbps) |
| Connection:                 | 24 AWG twisted shielded pair wire                                                                   |
| Comments:                   | See paragraph A.2.7.                                                                                |

### **PIN 45**

| Signal Name:                | RX3_429B (ARINC 429_3_IN B)                                                                         |
|-----------------------------|----------------------------------------------------------------------------------------------------|
| Signal Function:            | Reserved                                                                                            |
| Electrical Characteristics: | Configuration Option:<br>Low Speed ARINC 429 (12.0 to 14.5 kbps)<br>High Speed ARINC 429 (100 kbps) |
| Connection:                 | 24 AWG twisted shielded pair wire                                                                   |
| Comments:                   | See paragraph A.2.7.                                                                                |

#### **PIN 46**

| Signal Name:                | RX4_429A (ARINC 429_4_IN A)       |
|-----------------------------|-----------------------------------|
| Signal Function:            | Configurable – Combo Bus 429 #2   |
| Electrical Characteristics: | High Speed ARINC 429 (100 kbps)   |
| Connection:                 | 24 AWG twisted shielded pair wire |
| Comments:                   | See paragraph A.2.7.              |

| Signal Name:                | RX4_429B (ARINC 429_4_IN B)       |
|-----------------------------|-----------------------------------|
| Signal Function:            | Configurable – Combo Bus 429 #2   |
| Electrical Characteristics: | High Speed ARINC 429 (100 kbps)   |
| Connection:                 | 24 AWG twisted shielded pair wire |
| Comments:                   | See paragraph A.2.7.              |

#### **PIN 48**

| Signal Name:                | TX_429A (ARINC 429_IN A)                                   |
|-----------------------------|------------------------------------------------------------|
| Signal Function:            | ARINC 429 Output for CDTI display                          |
| Electrical Characteristics: | High Speed ARINC 429 (100 kbps)<br>L-3 Sky-497 STIF format |
| Connection:                 | 24 AWG twisted shielded pair wire                          |
| Comments:                   | See paragraph A.2.8                                        |

#### **PIN 49**

| Signal Name:                | TX_429B (ARINC 429_IN B)                                   |
|-----------------------------|------------------------------------------------------------|
| Signal Function:            | ARINC 429 Output for CDTI display                          |
| Electrical Characteristics: | High Speed ARINC 429 (100 kbps)<br>L-3 Sky-497 STIF format |
| Connection:                 | 24 AWG twisted shielded pair wire                          |
| Comments:                   | See paragraph A.2.8                                        |

### **PIN 50**

| Signal Name:                | RS422_RX2A                                                                                                    |
|-----------------------------|----------------------------------------------------------------------------------------------------|
| Signal Function:            | RS-422 FIS-B Input                                                                                                    |
| Electrical Characteristics: | Data bits 8, Parity none, Stop bit 1, Start bit 1, Data<br>format is ASCII, Flow control is none.<br>Baud Rate: (configuration option) 38400, 57600, or<br>115200. Depending on the equipment manufacturer |
| Connection:                 | Optional. 24 AWG twisted shielded pair wire                                                                                                    |
| Comments:                   | See paragraph A.2.6                                                                                                    |

### **PIN 51**

| Signal Name:                | RS422_RX2B                                                                                                    |
|-----------------------------|----------------------------------------------------------------------------------------------------|
| Signal Function:            | RS-422 FIS-B Input                                                                                                    |
| Electrical Characteristics: | Data bits 8, Parity none, Stop bit 1, Start bit 1, Data<br>format is ASCII, Flow control is none.<br>Baud Rate: (configuration option) 38400, 57600, or<br>115200. Depending on the equipment manufacturer |
| Connection:                 | Optional. 24 AWG twisted shielded pair wire                                                                                                    |
| Comments:                   | See paragraph A.2.6                                                                                                    |

| Signal Name:                | RS422_TX2A                                                                                                    |
|-----------------------------|----------------------------------------------------------------------------------------------------|
| Signal Function:            | RS-422 FIS-B Output                                                                                                    |
| Electrical Characteristics: | Data bits 8, Parity none, Stop bit 1, Start bit 1, Data<br>format is ASCII, Flow control is none.<br>Baud Rate: (configuration option) 38400, 57600, or<br>115200. Depending on the equipment manufacturer |
| Connection:                 | Optional. 24 AWG twisted shielded pair wire                                                                                                    |
| Comments:                   | See paragraph A.2.6                                                                                                    |

#### **PIN 53**

| Signal Name:                | RS422_TX2B                                                                                                    |
|-----------------------------|----------------------------------------------------------------------------------------------------|
| Signal Function:            | RS-422 FIS-B Output                                                                                                    |
| Electrical Characteristics: | Data bits 8, Parity none, Stop bit 1, Start bit 1, Data<br>format is ASCII, Flow control is none.<br>Baud Rate: (configuration option) 38400, 57600, or<br>115200. Depending on the equipment manufacturer |
| Connection:                 | Optional. 24 AWG twisted shielded pair wire                                                                                                    |
| Comments:                   | See paragraph A.2.6                                                                                                    |

#### **PIN 54**

| Signal Name:                | Spare         |
|-----------------------------|---------------|
| Signal Function:            | Spare pin     |
| Electrical Characteristics: |               |
| Connection:                 | No Connection |
| Comments:                   |               |

#### **PIN 55**

| Signal Name:                | Spare         |
|-----------------------------|---------------|
| Signal Function:            | Spare pin     |
| Electrical Characteristics: |               |
| Connection:                 | No Connection |
| Comments:                   |               |

#### **PIN 56**

| Signal Name:                | Spare         |
|-----------------------------|---------------|
| Signal Function:            | Spare pin     |
| Electrical Characteristics: |               |
| Connection:                 | No Connection |
| Comments:                   |               |

| Signal Name:                | Spare         |
|-----------------------------|---------------|
| Signal Function:            | Spare pin     |
| Electrical Characteristics: |               |
| Connection:                 | No Connection |
| Comments:                   |               |

### **PIN 58**

| Signal Name:                | Spare         |
|-----------------------------|---------------|
| Signal Function:            | Spare pin     |
| Electrical Characteristics: |               |
| Connection:                 | No Connection |
| Comments:                   |               |

#### **PIN 59**

| Signal Name:                | Spare         |
|-----------------------------|---------------|
| Signal Function:            | Spare pin     |
| Electrical Characteristics: |               |
| Connection:                 | No Connection |
| Comments:                   |               |

#### **PIN 60**

| Signal Name:                | RS232_RX3                                                                                                    |
|-----------------------------|----------------------------------------------------------------------------------------------------|
| Signal Function:            | Altitude Encoder RS-232 RX (Encoder Input)                                                                                                    |
| Electrical Characteristics: | Data bits (configuration option) 7 or 8, Parity none, Stop<br>bit 1, Start bit 1, Data format is ASCII, Flow control is<br>none. Baud Rate: (configuration option) 1200, 2400,<br>4800, 9600, 12000, 19200, 28800, 38400, 57600, or<br>115200 bps. Depending on the equipment manufacturer<br>and selected in the DCM. |
| Connection:                 | Optional. 24 AWG twisted shielded pair wire                                                                                                    |
| Comments:                   | See paragraph A.2.5.2                                                                                                    |

#### **PIN 61**

| Signal Name:                | RS232_RX1                                                                                                    |
|-----------------------------|----------------------------------------------------------------------------------------------------|
| Signal Function:            | RS-232 Control Panel Interface                                                                                                    |
| Electrical Characteristics: | Data bits 8, Parity none, Stop bit 1, Start bit 1, Data<br>format is ASCII, Flow control is none.<br>Baud Rate: (configuration option) 1200, 2400, or 9600<br>bps. Depending on the equipment manufacturer |
| Connection:                 | Optional. 24 AWG twisted shielded pair wire                                                                                                    |
| Comments:                   | See paragraph A.2.5.2                                                                                                    |

| Signal Name:                | RS232_TX1                                                                                                    |
|-----------------------------|----------------------------------------------------------------------------------------------------|
| Signal Function:            | RS-232 Control Panel Interface                                                                                                    |
| Electrical Characteristics: | Data bits 8, Parity none, Stop bit 1, Start bit 1, Data<br>format is ASCII, Flow control is none.<br>Baud Rate: (configuration option) 1200, 2400, or 9600<br>bps. Depending on the equipment manufacturer |
| Connection:                 | Optional. 24 AWG twisted shielded pair wire                                                                                                    |
| Comments:                   | See paragraph A.2.5.2                                                                                                    |

#### **PIN 63**

| Signal Name:                | RS232_RX2                                                                                                    |
|-----------------------------|----------------------------------------------------------------------------------------------------|
| Signal Function:            | RS-232 PED/Wi-Fi Device                                                                                               |
| Electrical Characteristics: | Data bits 8, Parity none, Stop bit 1, Start bit 1, Data format is ASCII, Flow control is none. Baud Rate: 115200 bps. |
| Connection:                 | Optional. 24 AWG twisted shielded pair wire                                                                           |
| Comments:                   | See paragraph A.2.5.1                                                                                                 |

### **PIN 64**

| Signal Name:                | RS232_TX2                                                                                                    |
|-----------------------------|----------------------------------------------------------------------------------------------------|
| Signal Function:            | RS-232 PED/Wi-Fi Device                                                                                               |
| Electrical Characteristics: | Data bits 8, Parity none, Stop bit 1, Start bit 1, Data format is ASCII, Flow control is none. Baud Rate: 115200 bps. |
| Connection:                 | Optional. 24 AWG twisted shielded pair wire                                                                           |
| Comments:                   | See paragraph A.2.5.1                                                                                                 |

#### **PIN 65**

| Signal Name:                | RESERVED              |
|-----------------------------|-----------------------|
| Signal Function:            | RS-232 (Factory Only) |
| Electrical Characteristics: |                       |
| Connection:                 | No Connection         |
| Comments:                   |                       |

#### **PIN 66**

| Signal Name:                | RESERVED              |
|-----------------------------|-----------------------|
| Signal Function:            | RS-232 (Factory Only) |
| Electrical Characteristics: |                       |
| Connection:                 | No Connection         |
| Comments:                   |                       |

| Signal Name:                | RESERVED              |
|-----------------------------|-----------------------|
| Signal Function:            | RS-232 (Factory Only) |
| Electrical Characteristics: |                       |
| Connection:                 | No Connection         |
| Comments:                   |                       |

#### **PIN 68**

| Signal Name:                | RESERVED              |
|-----------------------------|-----------------------|
| Signal Function:            | RS-232 (Factory Only) |
| Electrical Characteristics: |                       |
| Connection:                 | No Connection         |
| Comments:                   |                       |

### **PIN 69**

| Signal Name:                | Spare         |
|-----------------------------|---------------|
| Signal Function:            | Spare pin     |
| Electrical Characteristics: |               |
| Connection:                 | No Connection |
| Comments:                   |               |

#### **PIN 70**

| Signal Name:                | Spare         |
|-----------------------------|---------------|
| Signal Function:            | Spare pin     |
| Electrical Characteristics: |               |
| Connection:                 | No Connection |
| Comments:                   |               |

### **PIN 71**

| Signal Name:                | Spare         |
|-----------------------------|---------------|
| Signal Function:            | Spare pin     |
| Electrical Characteristics: |               |
| Connection:                 | No Connection |
| Comments:                   |               |

#### **PIN 72**

| Signal Name:                | Spare         |
|-----------------------------|---------------|
| Signal Function:            | Spare pin     |
| Electrical Characteristics: |               |
| Connection:                 | No Connection |
| Comments:                   |               |

| Signal Name:                | Spare         |
|-----------------------------|---------------|
| Signal Function:            | Spare pin     |
| Electrical Characteristics: |               |
| Connection:                 | No Connection |
| Comments:                   |               |

#### **PIN 74**

| Signal Name:                | Spare         |
|-----------------------------|---------------|
| Signal Function:            | Spare pin     |
| Electrical Characteristics: |               |
| Connection:                 | No Connection |
| Comments:                   |               |

#### **PIN 75**

| Signal Name:                | Spare         |
|-----------------------------|---------------|
| Signal Function:            | Spare pin     |
| Electrical Characteristics: |               |
| Connection:                 | No Connection |
| Comments:                   |               |

#### **PIN 76**

| Signal Name:                | RESEARVED                   |
|-----------------------------|-----------------------------|
| Signal Function:            | TCAS Pretrigger test output |
| Electrical Characteristics: |                             |
| Connection:                 | No Connection               |
| Comments:                   | FACTORY ONLY                |

### **PIN 77**

| Signal Name:                | RESEARVED                   |
|-----------------------------|-----------------------------|
| Signal Function:            | XPDR Pretrigger test output |
| Electrical Characteristics: |                             |
| Connection:                 | No Connection               |
| Comments:                   | FACTORY ONLY                |

| Signal Name:                | RESEARVED                      |
|-----------------------------|--------------------------------|
| Signal Function:            | Antenna Top/Bottom test output |
| Electrical Characteristics: |                                |
| Connection:                 | No Connection                  |
| Comments:                   | FACTORY ONLY                   |

# Appendix B Environmental Qualification Form

### **B.1 INTRODUCTION**

This appendix includes the environmental qualifications form required for the Lynx NGT-9000s Multilink Surveillance System, Detachable Configuration Module, NY156, and NY164 Directional Antenna.

### B.2 NGT-9000 ENVIRONMENTAL QUALIFICATION FORM

| PRODUCT DESCRIPTION: | Multilink Surveillance System                   |
|----------------------|-------------------------------------------------|
| TYPE DESIGNATION:    | NGT-9000D Release 1                             |
| MODEL:               | NGT-9000+, NGT-9000D                            |
| HARDWARE PART NO.:   | 9029000-20000                                   |
| SOFTWARE PART NO:    | 9020010-001                                     |
| MANUFACTURER:        | Aviation Communication and Surveillance Systems |
| ADDRESS:             | ACSS 19810 N. 7th Avenue Phoenix, AZ 85027-4741 |
|                      |                                                 |

| PRODUCT DESCRIPTION:: | Configuration Module                            |
|-----------------------|-------------------------------------------------|
| PART NUMBERS:         | 9230-17003-01                                   |
| MANUFACTURER:         | Aviation Communication and Surveillance Systems |
| ADDRESS:              | ACSS 19810 N. 7th Avenue Phoenix, AZ 85027-4741 |

| DESCRIPTION              |                              | SECT.<br>NO.   | CAT. | DESCRIPTION                                                                       |
|--------------------------|------------------------------|----------------|------|-----------------------------------------------------------------------------------|
| Temperature and Altitude | Low Temperature              | 4.5.1<br>4.5.2 | F1   | -20° C Operating<br>-40° C Short Time Operating.<br>-55° C Ground Survival        |
|                          | High Temperature             | 4.5.3<br>4.5.4 |      | +55° C Operating<br>+70° C Short Time Operating<br>+85° C Ground Survival         |
|                          | In-Flight Loss of<br>Cooling | 4.5.5          |      | Not Applicable, Not Tested.<br>External Cooling Not Required                      |
|                          | Altitude                     | 4.6.1          |      | Tested to 55,000 ft Maximum Operating Altitude                                    |
|                          | Decompression                | 4.6.2          |      | 8,000 ft to 55,000 ft.                                                            |
|                          | Overpressure                 | 4.6.3          | A1   | -15,000 ft.                                                                       |
| Temperature Variation    |                              | 5.3.1          | В    | 5° C/min<br>Non-controlled temperature, Equipment mounted<br>internal in aircraft |
| Humidity 6.3.            |                              | 6.3.1          | А    | Standard Humidity Environment                                                     |
|                          |                              |                |      |                                                                                   |

|                                             | DESCRIPTION                          | SECT.<br>NO. | CAT. | DESCRIPTION                                                                                                    |  |
|---------------------------------------------|--------------------------------------|--------------|------|----------------------------------------------------------------------------------------------------|--|
| and                                         | Operational Shocks                   | 7.2          | В    | 3 shocks of 6g for 11 mS.                                                                                                    |  |
| Operational Shocks<br>Crash Safety          | Crash Safety                         | 7.3          | В    | One 20g Impulse shock in both directions<br>of each orthogonal axis for a total of 6 shocks.<br>Sustained Aircraft Type 5 (Helicopter and All Fixed-<br>Wing)<br>Test Type R (Random Orientation) per Table 7-1 of<br>DO-160F. |  |
| Vibration                                   |                                      | 8            | S    | Fixed Wing, Curve M, Sine                                                                                                    |  |
|                                             |                                      |              | R    | Robust Fixed Wing, Curves B & B1, Random                                                                                                    |  |
|                                             |                                      |              | U2   | Rotorcraft, Curve F and F1                                                                                                    |  |
| Explosive Atmosphere                        |                                      | 9            | х    | Not Applicable, Not Tested.                                                                                                    |  |
| Waterproofness                              |                                      | 10           | х    | Not Applicable, Not Tested.                                                                                                    |  |
| Fluids Susceptibility                       |                                      | 11           | х    | Not Applicable, Not Tested.                                                                                                    |  |
| Sand and Dust                               |                                      | 12           | х    | Not Applicable, Not Tested.                                                                                                    |  |
| Fungus Resistance                           |                                      | 13           | х    | Not Applicable, Not Tested.                                                                                                    |  |
| Salt Spray                                  |                                      | 14           | х    | Not Applicable, Not Tested.                                                                                                    |  |
| Magnetic Effect                             |                                      | 15           | Z    | <0.3m for deflection of $D_{c}$ .                                                                                                    |  |
| Power Input                                 |                                      | 16           | BXX  | 14V and 28V DC inputs                                                                                                    |  |
| Voltage Spike                               |                                      | 17           | Α    | 600 V/2 $\mu s$ from 50 $\Omega$ source impedance                                                                                                    |  |
| Audio Frequency<br>Conducted Susceptibility |                                      | 18           | Z    | Engine driven alternator / generator with battery.                                                                                                    |  |
| Induc<br>Susc                               | ed Signal<br>eptibility              | 19           | ZC   | Interference free operation                                                                                                    |  |
| RF S<br>(Radi                               | usceptibility<br>ated and Conducted) | 20           | тт   |                                                                                                    |  |

| DESCRIPTION                                   | SECT.<br>NO.                                     | CAT. | DESCRIPTION                                                                                                    |
|-----------------------------------------------|--------------------------------------------------|------|----------------------------------------------------------------------------------------------------|
| Emission of RF Energy                         | 21                                               | М    | Interference free operation                                                                                                    |
| Lightning Induced<br>Transient Susceptibility | tning Induced<br>isient Susceptibility 22 A3J3L3 |      | A3: Pin Injection Waveform Tests:<br>Waveform 3 600 VOC/24 ISC<br>Waveform 4 300 VOC/60 ISC<br>J3: Cable Bundle Single Stroke:<br>Waveform 3 600 VT/120IL<br>Waveform 3 600 VT/120IL<br>J3: Cable Bundle Multiple Stroke:<br>Waveform 1<br>First Stroke 300 VL/300 IT<br>Sub Strokes 150 VL/150IT<br>Waveform 3<br>First Stroke 600 VL/120 IL<br>Sub Strokes 300 VL/60IL<br>L3: Cable Bundle Multiple Burst:<br>Waveform 3: 360 VT/6IL |
| Lightning Direct Effects                      | 23                                               | Х    | Not Applicable, Not Tested.                                                                                                    |
| Icing                                         | 24                                               | Х    | Not Applicable, Not Tested.                                                                                                    |
| Electro Static Discharge                      | 25                                               | А    | 15 kv/330 Ω/150pf                                                                                                    |
| Fire, Flammability                            | 26                                               | Х    |                                                                                                    |
| Other Tests                                   |                                                  |      | None                                                                                                    |

## B.3 NY156 & NY164 ENVIRONMENTAL QUALIFICATION FORM

| MANUFACTURER:                         | Sensor Systems, Inc.                                          |  |  |  |
|---------------------------------------|---------------------------------------------------------------|--|--|--|
| ADDRESS:                              | 8929 Fullbright Ave., Chatsworth, CA 91311 USA (818) 341-5366 |  |  |  |
| APPLICABLE SPEC. NO.:                 |                                                               |  |  |  |
| REVISION & CHANGE NUMBER OF DO-160: C |                                                               |  |  |  |
|                                       |                                                               |  |  |  |

| PRODUCT DESCRIPTION: | Antenna       |               |
|----------------------|---------------|---------------|
| MODEL:               | NY156         | NY164         |
| PART NUMBERS:        | 805-10003-001 | 805-10890-001 |

| CONDITIONS                                    | SECTION       | TEST DESCRIPTION                             |
|-----------------------------------------------|---------------|----------------------------------------------|
| Temperature and Altitude                      | 4.0           | Equipment tested to Categories F2.           |
| Low Temperature                               | 4.5.1         | -55º Degrees Celsius                         |
| High Temperature                              | 4.5.2 & 4.5.3 | +70º Degrees Celsius                         |
| In-Flight Loss of Cooling                     | 4.5.4         | - Not Applicable -                           |
| Altitude                                      | 4.6.1         | 55,000 Feet                                  |
| Decompression                                 | 4.6.2         | - Not Applicable -                           |
| Overpressure                                  | 4.6.3         | - Not Applicable -                           |
| Temperature Variation                         | 5.0           | Equipment tested to Category A.              |
| Humidity                                      | 6.0           | Equipment tested to Category A.              |
| Operational Shock and Crash Safety            | 7.0           | Operation and Crash                          |
| Vibration                                     | 8.0           | Equipment tested to Category C, L, M, and Y. |
| Explosion                                     | 9.0           | Category X - No test performed.              |
| Waterproofness                                | 10.0          | Equipment tested to Category S.              |
| Fluids Susceptibility                         | 11.0          | Equipment tested to Category F.              |
| Sand and Dust                                 | 12.0          | Equipment tested to Category D.              |
| Fungus                                        | 13.0          | Equipment tested to Category F.              |
| Salt Spray                                    | 14.0          | Equipment tested to Category S.              |
| Magnetic Effect                               | 15.0          | Category X - No test performed.              |
| Power Input                                   | 16.0          | Category X - No test performed.              |
| Voltage Spike                                 | 17.0          | Category X - No test performed.              |
| Audio Frequency Susceptibility                | 18.0          | Category X - No test performed.              |
| Induced Signal Susceptibility                 | 19.0          | Category X - No test performed.              |
| Radio Frequency Susceptibility                | 20.0          | Category X - No test performed.              |
| Radio Frequency Emission                      | 21.0          | Category X - No test performed.              |
| Lightning Induced Transient<br>Susceptibility | 22.0          | Equipment tested to Category L.              |
| Lightning Direct Effects                      | 23.0          | Equipment tested to Category 2A.             |
| Icing                                         | 24.0          | Category X - No test performed.              |
| Other Tests                                   |               | No test required                             |
Lynx NGT-9000s Installation Manual

## Appendix C Configuration and Checkout Log

| Date:            |              | By:                           |                                   |                             |                      |
|------------------|--------------|-------------------------------|-----------------------------------|-----------------------------|----------------------|
| Installation Inf | ormation     |                               |                                   |                             |                      |
| □ Model NG       | Г-9000+ Р/   | /N 9029000-20000              |                                   |                             |                      |
| □ Model NG       | Г-9000D Р    | /N 9029000-20000              |                                   |                             |                      |
|                  |              |                               |                                   |                             |                      |
| Unit S/N:        |              |                               | Mod Level: _                      |                             |                      |
| Aircraft Model:  | . <u> </u>   |                               | Composite S/                      | /W:                         |                      |
| Aircraft S/N:    |              |                               | Firmware S/V                      | W:                          |                      |
|                  |              |                               | Unlock Code                       | :                           | TAS                  |
|                  |              |                               | Unlock Code                       | :                           | Diversity            |
| Configuration    |              |                               |                                   |                             |                      |
| Aircraft Specif  | ic           |                               |                                   |                             |                      |
| Tail Number:     |              |                               |                                   |                             |                      |
| Mode S Ident     | ifier (Octal | ):                            |                                   |                             |                      |
| Transponder l    | Diversity:   | $\Box$ Disabled $\Box$ Ena    | abled                             |                             |                      |
| TAS Enable:      | Disable      | ed 🗆 Enabled                  |                                   |                             |                      |
| TAS Extende      | d Callout E  | nable: Disabled               | Enabled                           |                             |                      |
| TAS Direction    | nal Antenna  | a Type: 🛛 Disableo            | d $\Box$ Enabled                  |                             |                      |
| Antenna Insta    | llation:     | □ Bottom Omnid                | lirectional Only                  |                             |                      |
|                  |              | Bottom Omnid<br>Omnidirection | lirectional/ Top<br>al            | □ Bottom Omn<br>Directional | idirectional/ Bottom |
| Broadcast Cat    | tegory:      |                               |                                   |                             |                      |
| Pilot Entry of   | Flight ID:   | $\Box$ Disabled $\Box$ Er     | nabled                            |                             |                      |
| Aircraft Leng    | th and Wid   | th (ft):                      |                                   |                             |                      |
| Max Airspeed     | l (knots):   |                               |                                   |                             |                      |
| GPS Antenna      | Offset Late  | eral (ft):                    |                                   |                             |                      |
| GPS Antenna      | Offset Lon   | ngitudinal (ft):              |                                   |                             |                      |
| Normal Traffi    | ic Color:    | $\Box$ Cyan $\Box$ White      |                                   |                             |                      |
|                  | Та           | ble C-1: Log Sheet<br>(\$     | for Configuratio<br>Sheet 1 of 2) | n and Checkout              |                      |

## Lynx NGT-9000 Installation Manual

| <b>Configuration</b> (contin    | nued)                             |                                                                |  |  |
|---------------------------------|-----------------------------------|----------------------------------------------------------------|--|--|
| AHRS and Altitude               |                                   |                                                                |  |  |
| AHRS Source: $\Box$             | None ARINC 429                    |                                                                |  |  |
| AHRS ARINC 429                  | Bus Speed: $\Box$ Low $\Box$ High | 1                                                              |  |  |
| Altitude Source:                | □ ARINC 429                       | □ RS-232 Altitude Encoder Port                                 |  |  |
|                                 | □ Gilham Interface                | □ RS-232 Control Panel Port                                    |  |  |
| Altitude Protocol:              | □ None                            | □ UPS AT LORAN 618                                             |  |  |
|                                 | □ Trimble/Garmin/Icarus           | □ Magellan                                                     |  |  |
|                                 | □ Northstar                       | $\Box$ Shadin                                                  |  |  |
|                                 | $\Box$ UPS AT                     | $\Box$ arnav                                                   |  |  |
| Altitude RS-232 Bau             | ud Rate: $\Box$ Defined by Protoc | ol $\square$ 1200 $\square$ 2400 $\square$ 4800 $\square$ 9600 |  |  |
| Altitude ARINC 429              | Bus Speed: $\Box$ Low $\Box$ Hi   | gh                                                             |  |  |
| Altitude Resolution             | (ft): $\Box > 25  \Box < = 25$    |                                                                |  |  |
| Misc                            |                                   |                                                                |  |  |
| ARINC 429 Input 1:              | x None (not available)            |                                                                |  |  |
| ARINC 429 Input 2:              | None $\Box$ Combo Bus (n          | ot available)                                                  |  |  |
| ARINC 429 Output                | 1: $\Box$ None $\Box$ CDTI        |                                                                |  |  |
| RS-422 Baud Rate:               | □ 38400 □ 57600 □ 115             | 200                                                            |  |  |
| RS-422 ADS-B Out                | put: Disabled Denabled            | l                                                              |  |  |
| RS-422 Weather Ou               | tput: 🗆 Disabled 🛛 Enable         | d                                                              |  |  |
| CDTI Output: 🛛 T                | IF 🗆 DTIF 🗆 Both                  |                                                                |  |  |
| Control Panel: x To             | ouch Screen                       |                                                                |  |  |
| On Ground Discrete              | Installed: 🗆 Not Installed        | Open – In Air 🛛 Open – On Ground                               |  |  |
| Ground Speed Threshold (knots): |                                   | Max Ground Speed:                                              |  |  |
|                                 |                                   | Discrete Override Speed:                                       |  |  |
| Altitude Threshold (feet):      |                                   | GPS Altitude:                                                  |  |  |
|                                 |                                   | Pressure Altitude:                                             |  |  |
| Calibration                     |                                   |                                                                |  |  |
| Audio Volume Leve               | l %:                              |                                                                |  |  |
| TAS Antenna Calibra             | ation                             |                                                                |  |  |
| Calibration Angle (d            | legrees):                         |                                                                |  |  |
| Calibration LRU Ser             | rial number:                      |                                                                |  |  |
| WiFi Accessory Conf             | iguration                         |                                                                |  |  |
| WiFi Module SSID:               | Wifly-GSX                         |                                                                |  |  |

## Table C-1: Log Sheet for Configuration and Checkout